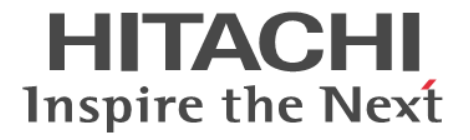

Hitachi Command Suite

# **Tuning Manager**

インストールガイド

3021-9-038-E0

### 対象製品

Hitachi Tuning Manager 8.7.4 JP1/Performance Management - Manager 12-00 Hitachi Tuning Manager - Agent for RAID 8.7.4 Hitachi Tuning Manager - Storage Mapping Agent 8.7.4 Hitachi Tuning Manager - Agent for Network Attached Storage 8.7.4 JP1/Performance Management - Agent Option for Platform 12-00 これらの製品には、他社からライセンスを受けて開発した部分が含まれています。 適用 OS の詳細については「ソフトウェア添付資料」でご確認ください。

### 輸出時の注意

本製品を輸出される場合には、外国為替及び外国貿易法の規制並びに米国輸出管理規則など外国の輸出関連法規をご確認の上、必要 な手続きをお取りください。 なお、不明な場合は、弊社担当営業にお問い合わせください。

### 商標類

HITACHI, HiRDB, JP1は、株式会社日立製作所の商標または登録商標です。 Active Directory は、米国 Microsoft Corporation の米国およびその他の国における登録商標または商標です。 Adobe は、米国およびその他の国における Adobe 社の登録商標または商標です。 AIX は、世界の多くの国で登録された International Business Machines Corporation の商標です。 AMD は, Advanced Micro Devices, Inc.の商標です。 DB2は、世界の多くの国で登録された International Business Machines Corporation の商標です。 IBM は、世界の多くの国で登録された International Business Machines Corporation の商標です。 Intel は、アメリカ合衆国および/またはその他の国における Intel Corporation またはその子会社の商標です。 Intel Core は、アメリカ合衆国および/またはその他の国における Intel Corporation またはその子会社の商標です。 Internet Explorer は、米国 Microsoft Corporation の米国およびその他の国における登録商標または商標です。 Itanium は、アメリカ合衆国および/またはその他の国における Intel Corporation またはその子会社の商標です。 Linux は、Linus Torvalds 氏の日本およびその他の国における登録商標または商標です。 Microsoft は、米国 Microsoft Corporation の米国およびその他の国における登録商標または商標です。 Oracle と Java は、Oracle Corporation 及びその子会社、関連会社の米国及びその他の国における登録商標です。 PowerShell は、米国 Microsoft Corporation の米国およびその他の国における登録商標または商標です。 Red Hat, and Red Hat Enterprise Linux are registered trademarks of Red Hat, Inc. in the United States and other countries. Linux® is the registered trademark of Linus Torvalds in the U.S. and other countries. RSA および BSAFE は、米国 EMC コーポレーションの米国およびその他の国における商標または登録商標です。 SAP,および本文書に記載されたその他の SAP 製品,サービス,ならびにそれぞれのロゴは、ドイツおよびその他の国々における SAP SE の商標または登録商標です。 This product includes software developed by the Apache Software Foundation (http://www.apache.org/). This product includes software developed by IAIK of Graz University of Technology. SQL Server は、米国 Microsoft Corporation の米国およびその他の国における登録商標または商標です。 すべての SPARC 商標は、米国 SPARC International, Inc. のライセンスを受けて使用している同社の米国およびその他の国におけ る商標または登録商標です。SPARC 商標がついた製品は、米国 Sun Microsystems, Inc. が開発したアーキテクチャに基づくもので す。 UNIX は, The Open Group の商標です。 Veritas, Veritas ロゴおよび Veritas は、米国およびその他の国における Veritas Technologies LLC またはその関連会社の商標また は登録商標です。 Visual Basic は、米国 Microsoft Corporation の米国およびその他の国における登録商標または商標です。 WebSphere は、世界の多くの国で登録された International Business Machines Corporation の商標です。 Windows は、米国 Microsoft Corporation の米国およびその他の国における登録商標または商標です。 Windows Server は、米国 Microsoft Corporation の米国およびその他の国における登録商標または商標です。 Xeonは、アメリカ合衆国および/またはその他の国における Intel Corporation またはその子会社の商標です。 インテルは、アメリカ合衆国および/またはその他の国における Intel Corporation またはその子会社の商標です。

その他記載の会社名、製品名などは、それぞれの会社の商標もしくは登録商標です。

プログラムプロダクト「Hitachi Tuning Manager - Storage Mapping Agent, JP1/Performance Management - Agent Option for Platform, JP1/Performance Management - Agent Option for Oracle」には、Oracle Corporation またはその子会社、関連会社が 著作権を有している部分が含まれています。

プログラムプロダクト「Hitachi Tuning Manager - Storage Mapping Agent, JP1/Performance Management - Agent Option for Platform, JP1/Performance Management - Agent Option for Oracle」には、UNIX System Laboratories, Inc.が著作権を有している部分が含まれています。

Hitachi Tuning Manager は、米国 EMC コーポレーションの RSA BSAFE(R)ソフトウェアを搭載しています。

This product includes software developed by Ben Laurie for use in the Apache-SSL HTTP server project.

Portions of this software were developed at the National Center for Supercomputing Applications (NCSA) at the University of Illinois at Urbana-Champaign.

This product includes software developed by the University of California, Berkeley and its contributors.

This software contains code derived from the RSA Data Security Inc. MD5 Message-Digest Algorithm, including various modifications by Spyglass Inc., Carnegie Mellon University, and Bell Communications Research, Inc (Bellcore).

Regular expression support is provided by the PCRE library package, which is open source software, written by Philip Hazel, and copyright by the University of Cambridge, England. The original software is available from ftp://ftp.csx.cam.ac.uk/pub/ software/programming/pcre/

This product includes software developed by Ralf S. Engelschall <rse@engelschall.com> for use in the mod\_ssl project (http://www.modssl.org/).

This product includes software developed by Daisuke Okajima and Kohsuke Kawaguchi (http://relaxngcc.sf.net/).

This product includes software developed by the Java Apache Project for use in the Apache JServ servlet engine project (http://java.apache.org/).

This product includes software developed by Andy Clark.

Java is a registered trademark of Oracle and/or its affiliates.

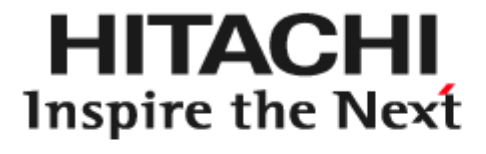

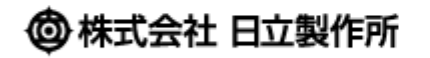

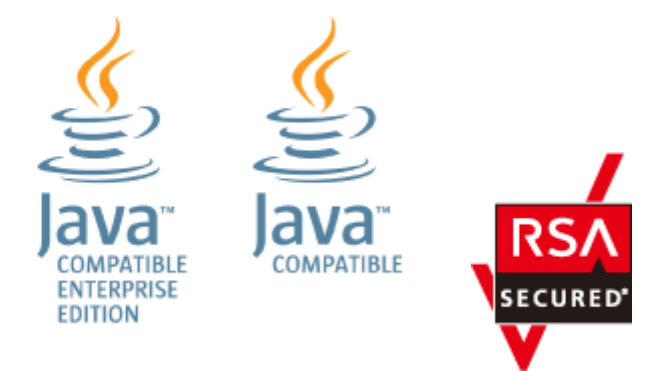

**発行** 2020年7月3021-9-038-E0

### 著作権

All Rights Reserved. Copyright © 2014, 2020, Hitachi, Ltd.

# 目次

| はじめに                            | 13 |
|---------------------------------|----|
| 対象読者                            | 14 |
| マニュアルの構成                        | 14 |
| マイクロソフト製品の表記について                | 14 |
| 読書手順                            | 15 |
| このマニュアルで使用している記号                | 15 |
| このマニュアルの数式中で使用している記号            |    |
| フォルダおよびディレクトリの統一表記              |    |
| このマニュアルでのコマンドの表記                | 16 |
| このマニュアルでのサービス ID の表記            |    |
| インストール先ディレクトリの表記                | 16 |
| 製品のバージョンと表示されるバージョンの対応          |    |
| ストレージシステムのサポート終了について            | 17 |
| OS, 仮想化ソフトウェア, ブラウザーなどのサポートについて |    |

| 1. Tuning Manager server の要件                   | 19 |
|------------------------------------------------|----|
| 1.1 製品概要                                       | 20 |
| 1.1.1 Tuning Manager server                    | 20 |
| 1.1.2 エージェント                                   | 20 |
| 1.2 Tuning Manager server のサポート情報              | 21 |
| 1.2.1 インストール時のシステム要件                           | 21 |
| (1) 物理メモリー容量                                   | 21 |
| (2) 仮想メモリー容量                                   | 21 |
| (3) ディスク占有量                                    | 23 |
| 1.2.2 Tuning Manager server が使用するデータベースの総容量    |    |
| 1.2.3 最大数および推奨値                                | 28 |
| (1) 監視するリソース数                                  | 28 |
| (2) 接続するプログラム数                                 |    |
| (3) 同時にログインするユーザー数                             | 29 |
| (4) システム要件                                     | 29 |
| 1.2.4 Tuning Manager server がサポートする Oracle JDK | 30 |
| 1.3 エージェントのサポート情報                              | 30 |
| 1.4 Tuning Manager server が使用するデータベース          | 30 |

| 2. インストールの前にお読みください           | 31 |
|-------------------------------|----|
| 2.1 インストールの種別                 |    |
| 2.1.1 統合インストールメディアを使用したインストール |    |
| 2.1.2 仮想アプライアンスを利用したインストール    |    |

| 2.2 インストールの流れ                                                       | 33 |
|---------------------------------------------------------------------|----|
| 2.3 インストール前に必ずお読みください                                               |    |
| 2.3.1 ダウングレードインストールについて                                             |    |
| 2.3.2 Tuning Manager server をインストールする環境の状態について                      | 35 |
| 2.3.3 Tuning Manager server とほかの Hitachi Command Suite 製品の組み合わせについて | 35 |
| 2.3.4 Tuning Manager server をインストールするマシンのほかのプログラムについて               |    |
| 2.3.5 Tuning Manager server のインストールとデータベースについて                      |    |
| 2.3.6 Hitachi Command Suite 製品のデータベースのバックアップについて                    | 37 |
| 2.3.7 OS をアップグレードする場合の注意事項                                          |    |
| 2.4 インストール前の確認事項                                                    |    |
| 2.4.1 Tuning Manager server の前提プログラム,パッチ,およびパッケージ                   | 37 |
| 2.4.2 Tuning Manager server ホストのホスト名の登録                             | 38 |
| (1) DNS サーバへの Tuning Manager server の登録                             |    |
| (2) hosts ファイルの編集                                                   | 39 |
| (3) jpchosts ファイルの編集                                                |    |
| 2.4.3 Tuning Manager server の運用に必要なデータベースの見積もりについて                  | 39 |
| 2.4.4 環境変数の定義の確認(Windows の場合)について                                   | 40 |
| 2.4.5 TCP/IP の設定の確認(Windows の場合)について                                |    |
| 2.4.6 リモートデスクトップ機能を使用する場合(Windows の場合)について                          | 40 |
| 2.4.7 Windows Server 2008 または Windows Server 2012 を利用する場合について       | 40 |
| (1) Tuning Manager シリーズプログラムで管理者特権が必要な操作                            | 40 |
| (2) コマンドプロンプトから管理者としてコマンドを実行する方法                                    | 41 |
| (3) Tuning Manager シリーズプログラム固有のフォルダやファイルの作成時の注意                     |    |
| (4) WRP(Windows リソース保護)について                                         |    |
| (5) シンボリックリンクおよびジャンクションについて                                         | 42 |
| (6) Windows Server 2012 で記憶域プールを使用する場合の注意                           | 42 |
| 2.4.8 Tuning Manager server をインストールするマシンの言語について                     | 42 |
| 2.5 Device Manager と Tuning Manager server を別ホストにインストールする場合の注意事項    |    |
|                                                                     |    |

| 3. | 新規インストールとセットアップ                      | 45   |
|----|--------------------------------------|------|
|    | 3.1 新規インストールの前に                      | .46  |
|    | 3.2 新規インストールの手順(Windows)             | .46  |
|    | 3.3 Windows ファイアウォール設定時の注意事項         | . 49 |
|    | 3.3.1 Tuning Manager server の例外登録    | . 49 |
|    | 3.3.2 共通コンポーネントの例外登録                 | .51  |
|    | 3.4 新規インストールの手順(Linux)               | .51  |
|    | 3.5 接続先 Device Manager の設定           | .54  |
|    | 3.6 Performance Reporter へのエージェントの登録 | . 54 |
|    | 3.7 ウィルス検出プログラムを使用する場合に必要な設定         | . 57 |
|    |                                      |      |
| 4. | 上書きインストール                            | .59  |
|    |                                      |      |

| 4.1 上書きインストールの前に. | 6         | 30 |
|-------------------|-----------|----|
| 4.2 上書きインストールの手順  | (Windows) | 30 |
| 4.3 上書きインストールの手順  | (Linux)   | 32 |
|                   |           |    |

| 5. | アンインストール                    | 65   |
|----|-----------------------------|------|
|    | 5.1 アンインストールの前に             | .66  |
|    | 5.2 アンインストール時の注意事項(Windows) | . 66 |
|    | 5.3 アンインストールの手順(Windows)    | .67  |
|    | 5.4 認証データの削除(Windows)       | .68  |
|    | 5.5 アンインストール時の注意事項(Linux)   | . 68 |

| 5.6 アンインストールの手順(Linux) |  |
|------------------------|--|
| 5.7 認証データの削除(Linux)    |  |

| 6. アップグレードインストール                      | 73 |
|---------------------------------------|----|
| 6.1 アップグレードインストールの前に                  | 74 |
| 6.1.1 Oracle JDK 7 を使用している場合の注意事項     | 74 |
| 6.1.2 アップグレードインストール前の確認事項             | 74 |
| (1) v8.4 以前からのアップグレードインストールの場合        | 74 |
| (2) v7 以前からのアップグレードインストールの場合          | 74 |
| 6.1.3 v7 以前からのアップグレードインストールでの変更点      | 75 |
| 6.2 アップグレードインストールの準備                  | 76 |
| 6.2.1 データベースの総容量の見積もり                 |    |
| 6.2.2 作業用ディレクトリの容量の見積もり               |    |
| 6.2.3 ポーリング処理の状態の確認                   | 77 |
| 6.3 アップグレードインストールの手順(Windows)         | 77 |
| 6.4 v7 以前からのアップグレードインストールの手順(Windows) | 77 |
| 6.5 アップグレードインストールの手順(Linux)           | 79 |
| 6.6 v7 以前からのアップグレードインストールの手順(Linux)   | 80 |

| 7. クラスタシステムでの運用                            | 83  |
|--------------------------------------------|-----|
| 7.1 クラスタシステムでのインストールの前に                    |     |
| 7.1.1 インストール時の確認事項                         |     |
| 7.1.2 クラスタ環境の前提条件                          | 85  |
| 7.1.3 運用方式を変更する場合の注意事項                     |     |
| 7.2 クラスタシステムでのインストールの手順(Windows)           |     |
| 7.2.1 実行系ノードでのインストール                       |     |
| 7.2.2 待機系ノードでのインストール                       |     |
| 7.2.3 クラスタ環境で運用するための環境設定                   |     |
| 7.2.4 インストール時のトラブルへの対処方法                   |     |
| (1) KATN00392-W が出力された                     | 96  |
| 7.3 クラスタ環境での設定の変更                          | 97  |
| 7.3.1 接続先 Device Manager の変更               |     |
| (1) Tuning Manager server ホストでの設定          |     |
| (2) Device Manager ホストでの設定                 |     |
| 7.3.2 エージェントの追加                            |     |
| (1) PFM - Manager へのエージェントの追加              |     |
| (2) Performance Reporter へのエージェントの追加       |     |
| (3) Tuning Manager server へのエージェントの追加      |     |
| 7.3.3 エージェントの削除                            |     |
| (1) PFM - Manager からのエージェントの削除             |     |
| (2) Performance Reporter からのエージェントの削除      |     |
| (3) Tuning Manager server からのエージェントの削除     |     |
| 7.3.4 サービスの設定変更                            |     |
| (1) リソースグループにサービスを登録する                     | 101 |
| (2) リソースグループからサービスを削除する                    |     |
| (3) Hitachi Command Suite 製品のサービスをオンラインにする |     |
| (4) Hitachi Command Suite 製品のサービスをオフラインにする |     |
| 7.4 クラスタシステムでの Performance Reporter の運用    |     |
| 7.4.1 コマンド実行に関する注意事項                       |     |
| 7.4.2 クラスタシステムでのトラブルへの対処方法                 | 103 |
| 7.5 クラスタシステムでのアンインストールの手順(Windows)         |     |
| 7.5.1 実行系ノードでのアンインストール                     | 104 |
| 7.5.2 待機系ノードでのアンインストール                     |     |

|    | 7.6 クラスタコマンドの対象サービス                                                                                    | . 106 |
|----|----------------------------------------------------------------------------------------------------|-------|
| 8. | トラブルへの対処方法                                                                                             | 107   |
|    | 8.1 対処の手順                                                                                              | . 108 |
|    | 8.2 トラブル発生時に採取が必要な資料                                                                                   | .108  |
|    | 83メッセージ                                                                                                | . 109 |
|    | 8.3.1 メッセージの出力形式                                                                                       | . 109 |
|    | 8.3.2 メッセージの記載形式                                                                                       | . 110 |
|    | 8.3.3 メッセージの出力先一覧                                                                                      | .110  |
|    | 8.3.4 メッセージー覧                                                                                          | . 110 |
| 付  | 録Aインストール時の補足情報                                                                                         | 157   |
|    | A.1 Tuning Manager server を Device Manager と同じホストから別ホストに移行する手順                                         | .158  |
|    | A.1.1 Device Manager と Tuning Manager server のデータベースのエクスポート(移行元ホストでの作詞                                 | 業)    |
|    | A 4 9 Tuning Managage apples の インフレール (段仁仕士フレズの佐孝)                                                     | . 160 |
|    | A. I.Z. Tuning Manager Server のインストール(移行元小ストでの作業)                                                      | 160   |
|    | A.1.4 データベースのインポートと環境設定(移行先ホストでの作業)                                                                    | . 161 |
|    | A.1.5 Tuning Manager server のリモート接続設定,および Tuning Manager server のアンインストール                              | (移    |
|    | 行元ホストでの作業)                                                                                             | . 161 |
|    | A.1.6 Tuning Manager server および PFM - Manager のサービスの起動(移行先ホストでの作業)<br>A 1 7 ストレージシステムの情報再新(移行元ホストでの作業) | . 162 |
|    | A2インストール方法(統合インストールメディアをコピーした場合 およびネットワーク経中の場合)                                                        | 162   |
|    |                                                                                                    | 163   |
|    |                                                                                                    | 164   |
|    |                                                                                                    | 104   |
|    | A.5 // イルハファーダー およびシェル制限の設定方法(Linux の場合)                                                               | . 105 |
|    | A.6 インストール済みの Tuning Manager server のハーションを確認する方法                                                      | .168  |
|    | A.7 アッフクレードインストールでの変更項目の対応                                                                             | .168  |
|    | A.7.1 Hitachi Command Suite 製品お上げ共通コンポーネントのインストール失い7 以前からのアップグ                                         | 169   |
|    | ドインストールの場合)                                                                                            | .169  |
| 付  | 録 B このマニュアルの参考情報                                                                                       | 171   |
|    | B.1 関連マニュアル                                                                                            | .172  |
|    | B.2 このマニュアルでの表記                                                                                        | . 172 |
|    | B.3 このマニュアルで使用している略語                                                                                   | 175   |
|    | B4KB(キロバイト)などの単位表記について                                                                                 | 176   |
|    |                                                                                                    | . 170 |
|    | 索引                                                                                                    | 177   |

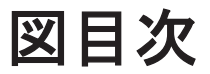

| 図 2-1 インストールの流れ                                                      | 34  |
|----------------------------------------------------------------------|-----|
| 図 A-1 Tuning Manager server を Device Manager と同じホストから別ホストに移行する作業の流れ図 | 159 |

# 表目次

| 表 1-2 Hitachi Command Suite 製品(32bit)の仮想メモリーの推奨値表 1-3 Tuning Manager server のインストール時のディスク占有量(Windows の場合)表 1-4 Tuning Manager server のインストール時のディスク占有量(Linux の場合)表 1-5 Tuning Manager server のバックアップ時のディスク占有量 | 22<br>23    |
|----------------------------------------------------------------------------------------------------|-------------|
| 表 1-3 Tuning Manager server のインストール時のディスク占有量(Windows の場合)<br>表 1-4 Tuning Manager server のインストール時のディスク占有量(Linux の場合)<br>表 1-5 Tuning Manager server のバックアップ時のディスク占有量                                         | 23          |
| 表 1-4 Tuning Manager server のインストール時のディスク占有量(Linux の場合)<br>表 1-5 Tuning Manager server のバックアップ時のディスク占有量                                                                                                    | 22          |
| 表 1-5 Tuning Manager server のバックアップ時のディスク占有量                                                                                                    | 23          |
|                                                                                                    | 24          |
| 表 1-6 見積もり式中の変数の説明                                                                                                    | 25          |
| 表 1-7 デバイスファイル数を変数 DM に代入する必要がある MPIO 環境                                                                                                    | 26          |
| 表 1-8 データベースの総容量の見積もり式が前提とする条件                                                                                                    | 27          |
| 表 1-9 Tuning Manager server で監視するリソース                                                                                                    | 28          |
| 表 1-10 Tuning Manager server と接続するプログラムの最大数                                                                                                    | 29          |
| 表 1-11 Tuning Manager server のシステム要件の推奨値                                                                                                    | 29          |
| 表 2-1 管理者特権が必要な操作と操作ごとの実行可否                                                                                                    | 41          |
| 表 3-1 新規インストール(Windows)時に入力する項目の入力規則                                                                                                    | 47          |
| 表 3-2 新規インストール(Linux)時に入力する項目の入力規則                                                                                                    | 53          |
| 表 3-3 エージェントのセットアップファイルのコピー元とコピー先(Tuning Manager server ホストが Windows                                                                                                    | の場          |
| 合)                                                                                                    | 55          |
| 表 3-4 エージェントのセットアップファイルのコピー元とコピー先(Tuning Manager server ホストが Linux の場                                                                                                    | <b> </b> 合) |
|                                                                                                    | 55          |
| 表 4-1 上書きインストール(Windows)時に入力する項目の入力規則                                                                                                    | 61          |
| 表 4-2 上書きインストール(Linux)時に入力する項目の入力規則                                                                                                    | 64          |
| 表 6-1 アップグレードインストール(Windows)時に入力する項目の入力規則                                                                                                    | 79          |
| 表 6-2 アップグレードインストール(Linux)時に入力する項目の入力規則                                                                                                    | 81          |
| 表 7-1 実行系ノードでのインストール(Windows)時に入力する項目の入力規則                                                                                                    | 88          |
| 表 7-2 待機系ノードでのインストール(Windows)時に入力する項目の入力規則                                                                                                    | 93          |
| 表 7-3 実行系ノードでのアンインストール(Windows)時に入力する項目の入力規則                                                                                                    | . 104       |
| 表 7-4 待機系ノードでのアンインストール(Windows)時に入力する項目の入力規則                                                                                                    | . 105       |
| 表 7-5 Hitachi Command Suite 製品のサービス一覧(Server のみ)                                                                                                    | . 106       |
| 表 8-1 採取が必要な資料(Windows の場合)                                                                                                    | . 108       |
| 表 8-2 採取が必要な資料(Linux の場合)                                                                                                    | 109         |
| 表 8-3 インストール時またはアンインストール時に出力されるメッセージの出力先一覧                                                                                                    | 110         |
| 表 8-4 インストール時またはアンインストール時に出力されるメッセージ                                                                                                    | . 110       |
| 表 A-1 Tuning Manager server を Device Manager と同じホストから別ホストに移行する作業の流れ                                                                                                    | . 159       |
| 表 A-2 使用状況確認が必要なポート番号一覧                                                                                                    | 164         |
|                                                                                                    | . 167       |
| 表 A-3 Linux の/etc/syscti.cont ファイルに設定するカーネルハフメーターの推奨値                                                                                                    |             |
| 表 A-3 Linux の/etc/syscti.conf ファイルに設定するカーネルハフメーターの推奨値表 A-4 Linux 6 の/etc/security/limits.conf ファイルに設定するシェル制限の推奨値                                                                                             | 167         |
| 表 A-3 Linux の/etc/syscti.conf ファイルに設定するカーネルハラメーターの推奨値<br>表 A-4 Linux 6 の/etc/security/limits.conf ファイルに設定するシェル制限の推奨値<br>表 A-5 Linux 6 の/etc/security/limits.d/90-nproc.conf ファイルに設定するシェル制限の推奨値               | 167<br>168  |

| 表 A-7 Linux 7 の/etc/security/limits.d/20-nproc.conf ファイルに設定するシェル制限の推奨値 | .168 |
|------------------------------------------------------------------------|------|
| 表 A-8 アップグレードインストールでの変更前と変更後の対応 (Hitachi Command Suite 製品が使用するデフォル     | トの   |
| ポート番号)                                                                 | .169 |
| 表 A-9 アップグレードインストールでの変更前と変更後の対応 (Hitachi Command Suite 製品のデフォルトインス     | トー   |
| ル先)                                                                    | .169 |
| 表 A-10 アップグレードインストールでの変更前と変更後の対応 (Hitachi Command Suite 製品のインストール先)    | 169  |
| 表 A-11 アップグレードインストールでの変更前と変更後の対応(共通コンポーネントのインストール先)                    | 170  |

# はじめに

このマニュアルは, Tuning Manager シリーズの Tuning Manager server をインストールする方法,および設定する方法について説明したものです。

Tuning Manager シリーズのエージェントをインストールする方法,および設定する方法については,各エージェントのマニュアルを参照してください。

Tuning Manager server を管理する方法については、マニュアル「Hitachi Command Suite Tuning Manager 運用管理ガイド」を参照してください。また、Tuning Manager server の GUI (Graphical User Interface)を操作する方法については、マニュアル「Hitachi Command Suite Tuning Manager ユーザーズガイド」を参照してください。

- □ 対象読者
- □ マニュアルの構成
- □ マイクロソフト製品の表記について
- □ 読書手順
- □ このマニュアルで使用している記号
- □ このマニュアルの数式中で使用している記号
- □ フォルダおよびディレクトリの統一表記
- □ このマニュアルでのコマンドの表記
- □ このマニュアルでのサービス ID の表記
- □ インストール先ディレクトリの表記
- □ 製品のバージョンと表示されるバージョンの対応
- □ ストレージシステムのサポート終了について
- □ OS, 仮想化ソフトウェア, ブラウザーなどのサポートについて

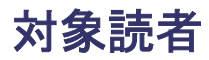

- SAN (Storage Area Network) に関する基本的な知識をお持ちの方。
- Tuning Manager server の前提 OS (Operating System) に関する基本的な知識をお持ちの方。
- ストレージシステムおよびその管理ソフトウェアに関するユーザーマニュアルの内容を理解されている方。

# マニュアルの構成

このマニュアルは、次に示す章および付録から構成されています。なお、このマニュアルは、 Windows および Linux の各 OS に共通のマニュアルです。OS ごとに差異がある場合は、本文中で そのつど内容を書き分けています。

第1章 Tuning Manager server の要件

Tuning Manager server のインストールまたは操作に必要なソフトウェアおよびハードウェ アの条件について説明しています。

第2章 インストールの前にお読みください

Tuning Manager server をインストールする手順および注意事項について説明しています。

第3章 新規インストールとセットアップ

Tuning Manager server の新規インストールとセットアップについて説明しています。

第4章 上書きインストール

Tuning Manager server の上書きインストールについて説明しています。

第5章 アンインストール

Tuning Manager server のアンインストールについて説明しています。

第6章 アップグレードインストール

Tuning Manager server のアップグレードインストールについて説明しています。

第7章 クラスタシステムでの運用

Tuning Manager server のクラスタシステムでの運用について説明しています。

第8章 トラブルへの対処方法

Tuning Manager server のインストール時,またはアンインストール時にトラブルが発生した 場合の対処方法について説明しています。

付録 A インストール時の補足情報

Tuning Manager server をインストールするときの補足情報について説明しています。

付録 B このマニュアルの参考情報

このマニュアルを読むに当たっての参考情報について説明しています。

# マイクロソフト製品の表記について

このマニュアルでは、マイクロソフト製品の名称を次のように表記しています。

| 表記      | 製品名                    |
|---------|------------------------|
| Windows | 次の製品を区別する必要がない場合の表記です。 |
|         | Windows Server 2008    |

| 表記                     | 製品名                                                                                         |
|------------------------|---------------------------------------------------------------------------------------------|
|                        | Windows Server 2012                                                                         |
| Windows Server<br>2008 | Tuning Manager server がサポートしている Microsoft(R) Windows Server(R) 2008 の<br>総称です。エディションは問いません。 |
| Windows Server<br>2012 | Tuning Manager server がサポートしている Microsoft(R) Windows Server(R) 2012 の<br>総称です。エディションは問いません。 |
| WSFC                   | Windows Server(R) Failover Cluster                                                          |

# 読書手順

このマニュアルは、利用目的に合わせて章を選択して読むことができます。利用目的別にお読みい ただくことをお勧めします。

| マニュアルを読む目的                       | 記述個所 |
|----------------------------------|------|
| インストールの前に必要な情報について知りたい。          | 1,2章 |
| インストール方法および設定について知りたい。           | 3~6章 |
| クラスタシステムでの運用について知りたい。            | 7章   |
| インストールでトラブルが発生した場合の対処方法について知りたい。 | 8章   |

# このマニュアルで使用している記号

このマニュアルで使用している記号を次に示します。

| 記号        | 意味                                                                                                    |
|-----------|----------------------------------------------------------------------------------------------------|
| []        | <ul> <li>画面,タブ,ダイアログボックス、ダイアログボックスのボタン、ダイアログボックスのチェックボックスなどを示します。</li> <li>(例)</li> <li>[メイン] 画面</li> <li>[アラーム階層] タブ</li> </ul> |
| [A] + [B] | +の前に示した [A] キーを押しながら, +の後ろに示した [B] キーを押すことを示し<br>ます。<br>(例)<br>[Ctrl] + [Delete]                                                 |
| < >       | 可変値であることを示します。                                                                                                    |
| 斜体        | 重要な用語、または利用状況によって異なる値であることを示します。                                                                                                 |

# このマニュアルの数式中で使用している記号

このマニュアルの数式中で使用している記号を次に示します。

| 記号 | 意味         |
|----|------------|
| *  | 乗算記号を示します。 |
| /  | 除算記号を示します。 |

# フォルダおよびディレクトリの統一表記

このマニュアルでは、Windows で使用されている「フォルダ」と UNIX で使用されている「ディレクトリ」とが同じ場合、原則として、「ディレクトリ」と統一表記しています。

# このマニュアルでのコマンドの表記

Performance Management 09-00 以降では,08-51 以前のコマンドと互換性を持つ新形式のコマンドが追加されました。このため、このマニュアルではコマンドを次のように表記しています。

新形式のコマンド(08-51以前のコマンド)

(例)

jpcconf agent setup (jpcagtsetup)

この例では, jpcconf agent setup が新形式のコマンドで, jpcagtsetup が 08-51 以前 のコマンドになります。

新形式のコマンドを使用できるのは, PFM - Manager のバージョンが 09-00 以降の場合です。な お, PFM - Manager のバージョンが 09-00 以降の場合でも, 08-51 以前のコマンドは使用できま す。

# このマニュアルでのサービス ID の表記

Tuning Manager シリーズは, Performance Management のプロダクト名表示機能に対応していま せん。プロダクト名表示機能を有効に設定しているホスト上の PFM - Agent および PFM -Manager のサービスを, 従来のサービス ID の形式で表示します。

このマニュアルでは、プロダクト名表示機能を無効とした場合の形式でサービス ID を表記しています。

# インストール先ディレクトリの表記

このマニュアルでは、Windows ホストでの各プログラムのインストール先ディレクトリを<インス トール先フォルダ>, Linux ホストでの各プログラムのインストール先ディレクトリを<インストー ル先ディレクトリ>と表記しています。

Windows ホストおよび Linux ホストでの各プログラムのデフォルトのインストール先ディレクト リは, 次のとおりです。

### Hitachi Command Suite 製品のインストール先ディレクトリ

・ Windows の場合

SystemDrive Program Files HiCommand

• Linux の場合

/opt/HiCommand

### Tuning Manager server のインストール先ディレクトリ

• Windows の場合

%SystemDrive%¥Program Files¥HiCommand¥TuningManager

・ Linux の場合

/opt/HiCommand/TuningManager

### 共通コンポーネントのインストール先ディレクトリ

- ・ Windows の場合 %SystemDrive%¥Program Files¥HiCommand¥Base64
- ・ Linux の場合 /opt/HiCommand/Base64

### Performance Reporter のインストール先ディレクトリ

- Windows の場合
   <Tuning Manager server のインストール先フォルダ>¥PerformanceReporter
- ・ Linux の場合 /opt/HiCommand/TuningManager/PerformanceReporter

### エージェントのインストール先ディレクトリ

- Windows Server 2008 および Windows Server 2012 の場合
   %SystemDrive%¥Program Files (x86)¥Hitachi¥jplpc
- ・ UNIX の場合
  - /opt/jp1pc

# 製品のバージョンと表示されるバージョンの対応

Tuning Manager server の製品のバージョンと、インストール時およびバージョン確認時に表示されるバージョンの対応を次の表に示します。

| 製品のバージョン | インストール時のパージョン表示<br>(Windows, Linux 共通) | パージョン確認時のパージョン表示<br>(Windows, Linux 共通) |
|----------|----------------------------------------|-----------------------------------------|
| 8.6.0-00 | 8.6.0(8.6.0-00)                        | 8.6.0-00                                |
| 8.6.0-01 | 8.6.0(8.6.0-01)                        | 8.6.0-01                                |
| 8.6.0-02 | 8.6.0(8.6.0-02)                        | 8.6.0-02                                |
| 8.6.0-03 | 8.6.0(8.6.0-03)                        | 8.6.0-03                                |

エージェントの製品のバージョンと、インストール時およびバージョン確認時に表示されるバー ジョンの対応例については、各エージェントのマニュアルを参照してください。

# ストレージシステムのサポート終了について

次に示すストレージシステムのサポートを終了しました。サポートを終了したストレージシステム に関するマニュアル中の記載は無視してください。マニュアルでの表記については、「B.2 このマ ニュアルでの表記」を参照してください。

### バージョン 8.6.1 からサポート終了

- Hitachi Universal Storage Platform 100
- Hitachi Universal Storage Platform 600
- Hitachi Universal Storage Platform 1100

- Hitachi Universal Storage Platform H10000
- Hitachi Universal Storage Platform H12000
- Hitachi network Storage Controller

### バージョン 8.5.3 からサポート終了

- ・ Hitachi Adaptable Modular Storage シリーズ
  - Hitachi Adaptable Modular Storage 1000
  - Hitachi Adaptable Modular Storage 500
  - Hitachi Adaptable Modular Storage 200
  - 。 BladeSymphony 専用エントリークラスディスクアレイ装置 BR150
- ・ Hitachi Workgroup Modular Storage シリーズ
  - 。 Hitachi Workgroup Modular Storage シリーズ
  - 。 BladeSymphony 専用エントリークラスディスクアレイ装置 BR50
- ・ Hitachi Tape Modular Storage シリーズ

# OS,仮想化ソフトウェア、ブラウザーなどのサポートについて

OS,仮想化ソフトウェア,ブラウザーなどの最新のサポート状況は、「ソフトウェア添付資料」を 参照してください。

サポートが終了したソフトウェアに関するマニュアル中の記載は無視してください。

新しいバージョンをサポートしたソフトウェアについては、特に記載がないかぎり、従来サポート しているバージョンと同等のものとしてサポートします。

# 1

# Tuning Manager server の要件

この章では,Tuning Manager server をインストール,および操作するために必要なソフトウェア とハードウェアの条件について説明します。

- □ 1.1 製品概要
- □ 1.2 Tuning Manager server のサポート情報
- □ 1.3 エージェントのサポート情報
- □ 1.4 Tuning Manager server が使用するデータベース

# 1.1 製品概要

Tuning Manager server を運用するには, Tuning Manager server のほかに, Tuning Manager server が前提とする製品および Tuning Manager server を接続先とするエージェントが必要になります。

Tuning Manager server が提供する機能の詳細については、マニュアル「Hitachi Command Suite Tuning Manager ユーザーズガイド」を参照してください。

### 1.1.1 Tuning Manager server

Tuning Manager server は,前提製品と組み合わせることによって,さまざまなリソースの構成情報,容量情報および性能情報を統合的に管理,分析,および予測できます。

Tuning Manager server の前提製品を次に示します。

- PFM Manager
- Device Manager

Tuning Manager server の前提製品の詳細については、「ソフトウェア添付資料」の同一装置内前 提ソフトウェアおよびシステム内前提ソフトウェアについて説明している個所を参照してくださ い。

### 1.1.2 エージェント

エージェントは、それぞれが監視対象とするリソースの構成情報、容量情報および性能情報を収集 して Tuning Manager server に提供します。例えば、HTM - Agent for RAID は、監視対象である 日立のストレージシステムに関する情報を収集します。

Tuning Manager server を接続先とするエージェントを次に示します。

- Tuning Manager シリーズが提供するエージェント
  - HTM Agent for RAID
  - HTM Storage Mapping Agent
  - HTM Agent for NAS
- Performance Management が提供するエージェント
  - PFM Agent for Platform
  - PFM Agent for HiRDB
  - PFM Agent for Oracle
  - PFM Agent for Microsoft SQL Server
  - $\circ~$  PFM Agent for DB2
  - ヘルスチェックエージェント (Performance Management のヘルスチェック機能で使用する専用のエージェント) ※

注※

ヘルスチェック機能については、マニュアル「Hitachi Command Suite Tuning Manager - Agents」およびマニュアル「JP1/Performance Management 運用ガイド」の、Performance Management の障害検知について説明している章を参照してください。

Tuning Manager server を接続先とするエージェントの詳細については、「ソフトウェア添付資料」の機能別/条件付前提ソフトウェアについて説明している個所を参照してください。

### 注意

Tuning Manager server は, Main Console と Performance Reporter という 2 つの GUI を提供します。このうち, Main Console は, HTM - Agent for NAS が収集する情報を表示しません。HTM - Agent for NAS が収集する情報を参照したいときは, Performance Reporter を使用してください。

なお、Performance Management が提供するエージェントが収集した情報を Performance Reporter で表示する場合、すべての機能を有効にするには、Performance Reporter にエージェ ントの情報を登録する必要があります。Performance Reporter にエージェントの情報を登録 する手順については、「3.6 Performance Reporter へのエージェントの登録」を参照してくだ さい。

# 1.2 Tuning Manager server のサポート情報

この節では, Tuning Manager server のインストール時のシステム要件, Tuning Manager server が使用するデータベースの総容量を求める方法,およびシステム構成の推奨値について説明します。

Tuning Manager server の前提 OS については,「ソフトウェア添付資料」の適用 OS について説明 している個所を参照してください。また, Tuning Manager server の監視対象および Tuning Manager server の運用をサポートしている仮想環境については,「ソフトウェア添付資料」の機能 別/条件付前提ソフトウェアについて説明している個所を参照してください。

### 1.2.1 インストール時のシステム要件

Tuning Manager server をインストールするために必要なメモリーおよびディスクの要件につい て説明します。

1 つの Tuning Manager server が稼働するホストのシステム要件の推奨値については,「1.2.3 最大 数および推奨値」を参照してください。

Tuning Manager シリーズプログラムを仮想環境で運用する場合も、システム見積もりの推奨値は同じです。

なお, Tuning Manager server と同一ホストにほかの Hitachi Command Suite 製品, PFM - Manager および各エージェントをインストールする場合,各製品で使用するメモリーおよびディスクの要件についても考慮する必要があります。各製品のメモリーおよびディスクの要件については,各製品のマニュアルを参照してください。

### (1) 物理メモリー容量

Tuning Manager server が稼働するホストに必要な物理メモリーの容量は 4GB です。

### (2) 仮想メモリー容量

Tuning Manager server が稼働するホスト(管理サーバ)を安定して動作させるには, OS やほか のプログラムで使用する仮想メモリー領域に加えて,各 Hitachi Command Suite 製品で使用する 仮想メモリー領域も確保する必要があります。管理サーバに十分な仮想メモリーが確保されない場 合,Hitachi Command Suite 製品や,そのほかのインストール済みプログラムの動作が不安定に なったり,起動しなくなったりすることがあります。

管理サーバでは、インストールした各 Hitachi Command Suite 製品の仮想メモリーの合計値に、 共通コンポーネントの仮想メモリーを加算した仮想メモリー容量を確保してください。なお、同一 ホストに 32 ビットの共通コンポーネントを使用する製品(File Services Manager, Storage Navigator Modular 2, および JP1/Automatic Operation)がインストールされている場合は、64 ビットと 32 ビットそれぞれで仮想メモリーの合計値を確保する必要があります。

| 表 1-1 Hitachi Command Suite 製品(6 | 64bit)の仮想メモリーの推奨値 |
|----------------------------------|-------------------|
|----------------------------------|-------------------|

| 製品名                                                                                                    | 仮想メモリー容量(単位:MB)                        |       |
|----------------------------------------------------------------------------------------------------|----------------------------------------|-------|
| 共通コンポーネント                                                                                                    |                                        | 2,501 |
| <ul> <li>Hitachi Command Suite<sup>ӂ</sup></li> <li>Device Manager</li> <li>Tiered Storage Manager</li> <li>Replication Manager</li> <li>Host Data Collector</li> </ul> | Device Manager のメモリーヒープサイズが Small の場合  | 7,700 |
|                                                                                                    | Device Manager のメモリーヒープサイズが Medium の場合 | 8,200 |
|                                                                                                    | Device Manager のメモリーヒープサイズが Large の場合  | 9,200 |
| Tuning Manager server                                                                                                    |                                        | 5,300 |
| Global Link Manager                                                                                                    |                                        | 1,000 |
| Compute Systems Manager                                                                                                    | デプロイメントマネージャーを使用する場合                   | 6,400 |
|                                                                                                    | デプロイメントマネージャーを使用しない場合                  | 5,000 |

注※

Device Manager, Tiered Storage Manager, Replication Manager および Host Data Collector は常に一緒にインストールされます。

表 1-2 Hitachi Command Suite 製品(32bit)の仮想メモリーの推奨値

| 製品名                                      | 仮想メモリー容量(単位:MB)                  |       |
|------------------------------------------|----------------------------------|-------|
| 共通コンポーネント                                | 共通コンポーネントのメモリーヒープサイズが Small の場合  | 1,524 |
|                                          | 共通コンポーネントのメモリーヒープサイズが Medium の場合 | 1,780 |
|                                          | 共通コンポーネントのメモリーヒープサイズが Large の場合  | 2,292 |
| Hitachi NAS Manager <sup>※</sup>         |                                  | 512   |
| File Services Manager <sup>※</sup>       |                                  | 1,024 |
| Storage Navigator Modular 2 <sup>%</sup> |                                  | 200   |

注※

Hitachi NAS Manager はバージョン 6.4, File Services Manager はバージョン 6.1.1, Storage Navigator Modular 2 はバージョン 28.12 時点での仮想メモリー容量になります。 最新の仮想メモリー容量については,各製品のマニュアルを参照してください。

たとえば、次の条件で管理サーバを運用する場合、16,701MBより大きい容量の仮想メモリーを確保する必要があります。

- Device Manager サーバのメモリーヒープサイズに Medium が設定されている。
- 管理サーバには、Hitachi Command Suite (Device Manager, Tiered Storage Manager, Replication Manager および Host Data Collector) と Tuning Manager server がインストール されている。
- OS とほかのプログラムで、すでに 1,000MB の仮想メモリーを確保している。

2,501 (共通コンポーネント) + 8,200 (Hitachi Command Suite) + 5,000 (Tuning Manager server) + 1,000 (確保済み仮想メモリー) = 16,701

参照

 管理サーバに、Device Manager エージェントをインストールしている場合には、Device Manager エージェントで必要な仮想メモリーを確保する必要があります。Device Manager エージェントの仮想メモリーの値は server.agent.maxMemorySize プロパ ティで設定してください。server.agent.maxMemorySize プロパティについては、マ ニュアル「Hitachi Command Suite システム構成ガイド」を参照してください。

- 管理サーバに, Replication Manager Application エージェントをインストールしている場合には, Replication Manager Application エージェントで必要な仮想メモリーを確保する必要があります。仮想メモリーの値については、マニュアル「Hitachi Command Suite Replication Manager システム構成ガイド」を参照してください。
- 管理サーバに、Tuning Manager シリーズのエージェントをインストールしている場合には、各エージェントで必要な仮想メモリーを確保する必要があります。仮想メモリーの値については、各エージェントのマニュアルに記載されているメモリー所要量の説明を参照してください。

### (3) ディスク占有量

Tuning Manager server のインストール時のディスク占有量について, OS ごとに表に示します。 Tuning Manager server のインストール時には,表に示すディスク占有量の分だけ空き容量を確保 してください。

|                                                   | ディスク占有量(単位 : GB) |                        | ・他創品のディスク                               |  |
|---------------------------------------------------|------------------|------------------------|-----------------------------------------|--|
| フォルダ名                                             | 新規インス<br>トール時    | アップグレー<br>ドインストー<br>ル時 | は表開のディステ<br>占有量との加算要<br>否 <sup>※1</sup> |  |
| %SystemDrive% $^{st 2}$                           | 1.0              | 1.0                    | 0                                       |  |
| Tuning Manager server のインストール先フォルダ                | 0.2              | 0.2                    | 0                                       |  |
| 共通コンポーネントのインストール先フォルダ                             | 1.0              | 1.0                    | ×                                       |  |
| Tuning Manager server が使用するデータベースファ<br>イルの格納先フォルダ | 2.0              | 2.0                    | 0                                       |  |
| 共通コンポーネントが使用するデータベースファイルの<br>格納先フォルダ              | 1.2              | 1.2                    | × <sup>%3</sup>                         |  |

### 表 1-3 Tuning Manager server のインストール時のディスク占有量(Windows の場合)

### (凡例)

〇:必要

×:不要

### 注※1

Tuning Manager server と同一ホストにほかの Hitachi Command Suite 製品をインストール する場合に, Tuning Manager server のディスク占有量とほかの Hitachi Command Suite 製 品のディスク占有量を加算する必要があるかどうかを示します。

### 注※2

インストール時, Tuning Manager server は、このフォルダ以下を一時的に使用します。

### 注※3

同一ホストにインストールする Hitachi Command Suite 製品のうち,最もディスク占有量が 大きい製品の分だけ空き容量を確保してください。

### 表 1-4 Tuning Manager server のインストール時のディスク占有量(Linux の場合)

|         | ディスク占有量(単位:GB) |                        | 他創具のディスク                                |
|---------|----------------|------------------------|-----------------------------------------|
| ディレクトリ名 | 新規インス<br>トール時  | アップグレー<br>ドインストー<br>ル時 | は表明のディステ<br>占有量との加算要<br>否 <sup>※1</sup> |
| /var    | 0.2            | 1.6                    | 0                                       |

|                                                     | ディスク占有量(単位:GB) |                        | 仲創具のディスク                                |
|-----------------------------------------------------|----------------|------------------------|-----------------------------------------|
| ディレクトリ名                                             | 新規インス<br>トール時  | アップグレー<br>ドインストー<br>ル時 | 電製品のアイスタ<br>占有量との加算要<br>否 <sup>※1</sup> |
| /tmp <sup>%2</sup>                                  | 0.1            | 0.1                    | 0                                       |
| Tuning Manager server のインストール先ディレクト<br>リ            | 0.4            | 0.4                    | 0                                       |
| 共通コンポーネントのインストール先ディレクトリ                             | 1.0            | 1.0                    | ×                                       |
| Tuning Manager server が使用するデータベースファ<br>イルの格納先ディレクトリ | 2.0            | 2.0                    | 0                                       |
| 共通コンポーネントが使用するデータベースファイル<br>の格納先ディレクトリ              | 1.2            | 1.2                    | × <sup>%3</sup>                         |

(凡例)

〇:必要

×:不要

### 注※1

Tuning Manager server と同一ホストにほかの Hitachi Command Suite 製品をインストール する場合に, Tuning Manager server のディスク占有量とほかの Hitachi Command Suite 製 品のディスク占有量を加算する必要があるかどうかを示します。

### 注※2

インストール時, Tuning Manager server は、このフォルダ以下を一時的に使用します。

### 注※3

同一ホストにインストールする Hitachi Command Suite 製品のうち,最もディスク占有量が 大きい製品の分だけ空き容量を確保してください。

Tuning Manager server のバックアップ時のディスク占有量を次の表に示します。

### 表 1-5 Tuning Manager server のバックアップ時のディスク占有量

| パックアップの対象 | ディスク占有量(単位:GB)                                                                                                    |
|-----------|----------------------------------------------------------------------------------------------------|
| 設定ファイル    | 0.1                                                                                                    |
| データベース    | <ul> <li>(同一ホスト内にインストールされている Hitachi</li> <li>Command Suite 製品のデータベース使用量の合計<sup>※</sup></li> <li>+ 4.6) * 2</li> </ul> |

### 注※

Tuning Manager server のデータベースの使用量を確認する方法については、マニュアル 「Hitachi Command Suite Tuning Manager 運用管理ガイド」のデータベースの容量表示につ いて説明している個所を参照してください。

同じホストにほかの Hitachi Command Suite 製品がインストールされている場合, Tuning Manager server のインストーラーは, ほかの Hitachi Command Suite 製品のバックアップも 同じディレクトリに取得します。ほかの Hitachi Command Suite 製品のバックアップに必要 なディスク容量については,各製品のマニュアルを参照してください。

インストール時に指定するバックアップファイルの格納先ディレクトリには,少なくとも,設定ファ イルのディスク占有量(0.1GB)を確保する必要があります。設定ファイルのバックアップとデー タベースのバックアップは,同じディレクトリに取得されます。

## 1.2.2 Tuning Manager server が使用するデータベースの総容量

ここでは、Tuning Manager server の運用時に必要なデータベースの総容量について説明します。 データベースの総容量の初期値は 2GB です。データベースの総容量は,最大で 32GB まで拡張でき ます。

ここで説明する<データベースの総容量の見積もり式>の計算結果が2GB以上32GB未満の場合 は、データベースの総容量を拡張してください。また、<データベースの総容量の見積もり式>の計 算結果が32GBを超えた場合は、容量データの保持期間またはポーリングスケジュールを変更する 必要があります。データベースの総容量を拡張する方法、容量データの保持期間を変更する方法、 およびポーリングスケジュールを変更する方法については、マニュアル「Hitachi Command Suite Tuning Manager 運用管理ガイド」を参照してください。

データベースの総容量の見積もり式

Tuning Manager server のデータベースの総容量を見積もるための式を次に示します。式中 で使用している変数については、「表 1-6 見積もり式中の変数の説明」を参照してください。 <データベースの総容量の見積もり式>(単位:GB) =

- (18,530 \* P \* S \* C
- +7,050 \* L \* S \* C
- $+ 270 * (DPV + L / 2^{*1}) * M$
- + 800 \* (F+FM) \* H \* C
- + 320 \* F \* M
- + 2,600 \* D \* H \* C
- + 29,630 \* DM \* H \* C
- + 3,170 \* HOST \* H \* C
- + 7,340 \* VM \* H \* C
- + 10,100 \* *DS* \* *H* \* *C*
- + 290 \* DS \* M ) / 1,024<sup>3</sup>
- +1.15
- $+ 0.45^{2}$
- 注※1

外部接続されている論理デバイス数が、すべての論理デバイス数の半分を超える場合は、 除算しないでください ( $L / 2 \in L$  と読み替えてください)。

```
注※2
```

PFM - Agent for Oracle を監視する場合だけ,加算する値です。

### 表 1-6 見積もり式中の変数の説明

| 変数          | 説明                           | 単位 |
|-------------|------------------------------|----|
| Р           | ストレージシステムのポート数               | 個  |
| L           | 論理デバイス数                      | 個  |
| DPV         | Dynamic Provisioning のボリューム数 | 個  |
| F           | ファイルシステム数                    | 個  |
| FM          | 1か月にマウントする平均ファイルシステム数        | 個  |
| D           | デバイスファイル数                    | 個  |
| $DM^{st 1}$ | MPIO のデバイスファイル数              | 個  |
| HOST        | 仮想化サーバ数                      | 日  |
| VM          | 仮想マシン数                       | 台  |

| 変数         | 説明                    | 単位 |
|------------|-----------------------|----|
| DS         | データストア数               | 個  |
| $M^{st 2}$ | 容量データの保持件数            | 件  |
| S          | ストレージシステムの構成履歴を保持する期間 | 月  |
| Н          | ホストの構成履歴を保持する期間       | 月  |
| $C^{**3}$  | リソースの変更率              | _  |

(凡例)

-:該当なし

### 注※1

MPIO 環境のホストで HTM - Storage Mapping Agent を運用する場合は、使用しているパス 管理プログラムによって、デバイスファイル数を変数*D*(デバイスファイル数)ではなく、変 数*DM*(MPIOのデバイスファイル数)に代入して見積もり式を計算する必要があります。デ バイスファイル数を変数*DM*に代入する必要があるかどうかについて、「表 1-7 デバイスファ イル数を変数 DMに代入する必要がある MPIO 環境」に示します。

### 注※2

変数*M*(容量データの保持件数)のデフォルト値は141(件)です。容量データの保持期間またはポーリングスケジュールを変更した場合は,値が増減します。容量データの保持件数を算出する方法については,マニュアル「Hitachi Command Suite Tuning Manager 運用管理ガイド」を参照してください。

### 注※3

変数 C(リソースの変更率)は、次の計算式で算出します。

<リソースの変更率> = <1 か月の間に構成変更されるリソース数> / <監視中の総リソース 数>

1 つの Tuning Manager server で監視するリソース数が 128,000 以下の場合は,変数 *C* に 1 を設定してください。

### 表 1-7 デバイスファイル数を変数 DM に代入する必要がある MPIO 環境

| OS      | パス管理プログラム               | 変数 DM への代入の要否 |
|---------|-------------------------|---------------|
| Windows | Dynamic Link Manager    | ×             |
|         | Dynamic Link Manager 以外 | 0             |
| Solaris | _                       | 0             |
| AIX     |                         | ×             |
| HP-UX   |                         | 0             |
| Linux   |                         | 0             |

(凡例)

○:必要

×:不要

-: すべての種類のパス管理プログラム

ここで説明した<データベースの総容量の見積もり式>は、リソースを追加する頻度、およびリソースの構成を変更する頻度を、次の表に示す条件で仮定した場合の計算式です。

| 分類      | リソース名                                       | 追加する頻度(平均)        | 構成を変更する頻度(平<br>均) |
|---------|---------------------------------------------|-------------------|-------------------|
| ストレージシス | ストレージシステム                                   | 1日に1回             | 1日に1回             |
| テム      | ポートコントローラー                                  | 1か月に1回            | 1か月に1回            |
|         | ポート                                         | 3か月に1回            | 1日に1回             |
|         | Host Group                                  | 1か月に1回            | 1か月に1回            |
|         | CLPR                                        | 1か月に1回            | 1か月に1回            |
|         | プロセッサ                                       | 1ポート当たり3か月に1<br>回 | 1ポート当たり3か月に1<br>回 |
|         | DKA ペア                                      | 1日に1回             | 1日に1回             |
|         | パリティグループ                                    | 1か月に1回            | 1か月に1回            |
|         | 連結パリティグループ                                  | 1か月に1回            | 1か月に1回            |
|         | 物理ディスク                                      | 1ポート当たり3か月に1<br>回 | 1ポート当たり3か月に1<br>回 |
|         | 論理デバイス                                      | 1か月に1回            | 1か月に1回            |
|         | LU パス                                       | 1か月に1回            | 1か月に1回            |
|         | ラベル                                         | 1か月に1回            | 1か月に1回            |
|         | Dynamic Provisioning のボ<br>リューム             | 1か月に1回            | 1か月に1回            |
|         | SLPR                                        | 1か月に1回            | 1か月に1回            |
|         | ストレージシステムのポートと,<br>ホストの WWN との対応関係          | 3か月に1回            | 3か月に1回            |
| ホスト     | ホスト                                         | 1か月に1回            | 1か月に1回            |
|         | デバイスファイル                                    | 1か月に1回            | 1か月に1回            |
|         | ディスクグループ                                    | 1か月に1回            | 1か月に1回            |
|         | ファイルシステム                                    | 1か月に1回            | 1か月に1回            |
|         | ポート                                         | 1日に1回             | 1日に1回             |
|         | パス                                          | 1日に1回             | 1日に1回             |
|         | MPIO 環境のパス                                  | 1か月に1回            | 1か月に1回            |
| ハイパーバイ  | 仮想化サーバ                                      | 1か月に1回            | 1か月に1回            |
| ザー      | 仮想マシン                                       | 1か月に1回            | 1か月に10回           |
|         | データストア                                      | 1か月に1回            | 1か月に1回            |
|         | Device Manager が管理してい<br>る仮想化サーバの WWN       | 3か月に1回            | 3か月に1回            |
|         | 仮想化サーバと,その仮想化サー<br>バが使用しているデータストア<br>との対応関係 | 1か月に2回            | 1か月に2回            |
|         | 仮想マシンと,その仮想マシンが<br>使用しているデータストアとの<br>対応関係   | 1か月に2回            | 1か月に2回            |
|         | データストアと,そのデータスト<br>アを構成している論理デバイス<br>との対応関係 | 1か月に2回            | 1か月に2回            |
|         | データストアと,ストレージシス<br>テムのポートとの対応関係             | 1 か月に 2 回         | 1 か月に 2 回         |
| Oracle  | Oracle インスタンス                               | 1日に1回             | 1日に1回             |

### 表 1-8 データベースの総容量の見積もり式が前提とする条件

| 分類 | リソース名    | 追加する頻度(平均)   | 構成を変更する頻度(平<br>均) |
|----|----------|--------------|-------------------|
|    | テーブルスペース | 3か月に1回       | 3か月に1回            |
|    | データファイル  | 1テーブルスペース当たり | 1テーブルスペース当たり      |
|    |          | 3 か月に1回      | 3 か月に1回           |

### 1.2.3 最大数および推奨値

1つの Tuning Manager server を稼働させるときの、システムの規模の目安を次に示します。

### (1) 監視するリソース数

1 つの Tuning Manager server で監視するリソースの最大数は 1,000,000<sup>※</sup>です。次の表に示すリ ソースの総数が,最大数を超えないようにしてください。

注※

。 監視対象が論理デバイスの場合,リソースの最大数は512,000です。

### 表 1-9 Tuning Manager server で監視するリソース

| 分類        | リソース                           |
|-----------|--------------------------------|
| ホスト       | サーバ                            |
|           | ファイルシステム                       |
|           | デバイスファイル                       |
|           | ディスクグループ                       |
|           | ポート                            |
|           | パス                             |
| ハイパーバイザー  | 仮想化サーバ                         |
|           | 仮想マシン                          |
|           | データストア                         |
| ストレージシステム | ストレージシステム                      |
|           | SLPR                           |
|           | CLPR                           |
|           | パリティグループ                       |
|           | ポートコントローラー                     |
|           | ポート                            |
|           | 論理デバイス                         |
|           | LU パス                          |
|           | ラベル                            |
|           | Host Group                     |
|           | プロセッサ※1                        |
|           | ドライブ <sup>※2</sup>             |
|           | Dynamic Provisioning のプール      |
|           | Dynamic Provisioning のボリューム    |
|           | Dynamic Provisioning のプールボリューム |
| Oracle    | Oracle インスタンス                  |
|           | テーブルスペース                       |

| 分類 | リソース    |
|----|---------|
|    | データファイル |

注※1

- 監視対象ストレージシステムが HUS100 シリーズおよび Hitachi
   AMS2000/AMS/WMS/SMS シリーズの場合は、プロセッサのリソース数です。
- ・ 監視対象ストレージシステムが Universal Storage Platform V/VM シリーズおよび
   Hitachi USP の場合は、チャネルプロセッサおよびディスクプロセッサのリソース数です。
- ・ 監視対象ストレージシステムが VSP Gx00 モデル, VSP Fx00 モデル, VSP E990, HUS
   VM, VSP 5000 シリーズ, VSP G1000, G1500, VSP F1500 および Virtual Storage
   Platform シリーズの場合は, MP ブレードまたは MP ユニットのリソース数です。

### 注※2

監視対象ストレージシステムが HUS100 シリーズおよび Hitachi AMS2000/AMS/WMS/SMS シリーズの場合に該当するリソースです。

### (2) 接続するプログラム数

1つの Tuning Manager server と接続するプログラムの最大数を次の表に示します。

### 表 1-10 Tuning Manager server と接続するプログラムの最大数

| プログラム                  | 最大数              |
|------------------------|------------------|
| エージェント (インスタンス) **1    | 1,200            |
| Device Manager         | 1 <sup>**2</sup> |
| Tiered Storage Manager | 1                |

### 注※1

1 つの PFM - Manager に接続できるエージェントの最大数は,エージェントから発行される アラームイベントの発行頻度によって異なります。詳細については,マニュアル「JP1/ Performance Management 設計・構築ガイド」の付録を参照してください。

### 注※2

1 つの Device Manager と接続する Tuning Manager server の最大数は1です。

エージェントのインスタンス数が最大数を超える場合は,Tuning Manager server が稼働するホストを分割して,1つのTuning Manager server と接続するエージェントのインスタンス数を減らす必要があります。詳細については、マニュアル「Hitachi Command Suite Tuning Manager 運用管理ガイド」のトラブルシューティングについて説明している個所を参照してください。

### (3) 同時にログインするユーザー数

1 つの Tuning Manager server に同時にログインするユーザーの最大数は2人です。同じユー ザー名でログインする場合はそれぞれカウントします。

### (4) システム要件

1つの Tuning Manager server が稼働するホストのシステム要件の推奨値を次の表に示します。

### 表 1-11 Tuning Manager server のシステム要件の推奨値

| 項目  | 推奨値※         |
|-----|--------------|
| CPU | 2 GHz (3GHz) |

| 項目     | 推奨値※         |
|--------|--------------|
| 物理メモリー | 4 GB (16GB)  |
| ディスク容量 | 10 GB (40GB) |

注※

()内は128,001個以上のリソースを監視する場合の推奨値です。

### 1.2.4 Tuning Manager server がサポートする Oracle JDK

Tuning Manager server がサポートする Oracle JDK については,「ソフトウェア添付資料」の機能 別/条件付前提ソフトウェアについて説明している個所を参照してください。

**Oracle JDK** の設定方法については,マニュアル「Hitachi Command Suite Tuning Manager 運用 管理ガイド」を参照してください。

# 1.3 エージェントのサポート情報

エージェントの前提 OS, エージェントが監視対象とするリソースなどについて詳しくは, 各エージェントのマニュアルを参照してください。

# 1.4 Tuning Manager server が使用するデータベース

Tuning Manager server は HiRDB を使用します。HiRDB は Tuning Manager server に同梱され ているため, Tuning Manager server をインストールすると, HiRDB も同時にインストールされ ます。HiRDB は, Tuning Manager server が取得した構成情報および容量情報の保管庫として使 用される必須コンポーネントです。

2

# インストールの前にお読みください

この章では, Tuning Manager server をインストールするための手順および注意事項について説明 します。

- □ 2.1 インストールの種別
- □ 2.2 インストールの流れ
- □ 2.3 インストール前に必ずお読みください
- □ 2.4 インストール前の確認事項
- 2.5 Device Manager と Tuning Manager server を別ホストにインストールする場合の注意事項

# 2.1 インストールの種別

### 2.1.1 統合インストールメディアを使用したインストール

Hitachi Command Suite の統合インストールメディアを使用した Tuning Manager server のイン ストールの種別を次に示します。

• 新規インストール

Tuning Manager server がインストールされていないホストに Tuning Manager server をイ ンストールすることを指します。

上書きインストール

Tuning Manager server がインストールされているホストに同じバージョンの Tuning Manager server を再度インストールすることを指します。上書きインストールは次のタイミ ングで実施します。

- 。 Tuning Manager server を構成するファイルが破損したとき
- 。 Tuning Manager server のインストールまたはアンインストールに失敗したとき
- ・ アップグレードインストール

インストール済みの Tuning Manager server よりもバージョンが新しい Tuning Manager server をインストールすることを指します。

### Tuning Manager server と同時にインストールされるプログラム

- Performance Reporter
- ・ 共通コンポーネント※

注※ ユーザーアカウントの管理やセキュリティ監視など Hitachi Command Suite 製品で共通 する機能を提供するコンポーネントです。

Tuning Manager server および各プログラムのデフォルトのインストール先ディレクトリについては、「A.3 デフォルトインストール先ディレクトリ」を参照してください。

### 2.1.2 仮想アプライアンスを利用したインストール

Hitachi Command Suite の仮想アプライアンスを利用して, Tuning Manager シリーズがインス トールされた仮想マシンを作成できます。

Hitachi Command Suite の仮想アプライアンスを利用して作成される仮想マシンには、次の製品が インストールされています。

- Device Manager
- Tiered Storage Manager
- Replication Manager
- Tuning Manager server
- Compute Systems Manager
- Host Data Collector
- Hitachi Command Suite REST API
- Device Manager  $\pm \vec{v} \pm \nu \vdash$
- RAID Manager
- PFM Manager

- HTM Agent for RAID
- HTM Agent for NAS

仮想マシンに、上記以外の Hitachi Command Suite 製品を追加でインストールする場合は、統合 インストールメディアを使ってインストールしてください。

仮想アプライアンスを利用した Hitachi Command Suite のインストールについては、マニュアル 「Hitachi Command Suite 仮想アプライアンス インストールガイド」を参照してください。

# 2.2 インストールの流れ

次に、インストールから Tuning Manager server で情報が取得できるまでの流れ図を示します。

### 図 2-1 インストールの流れ

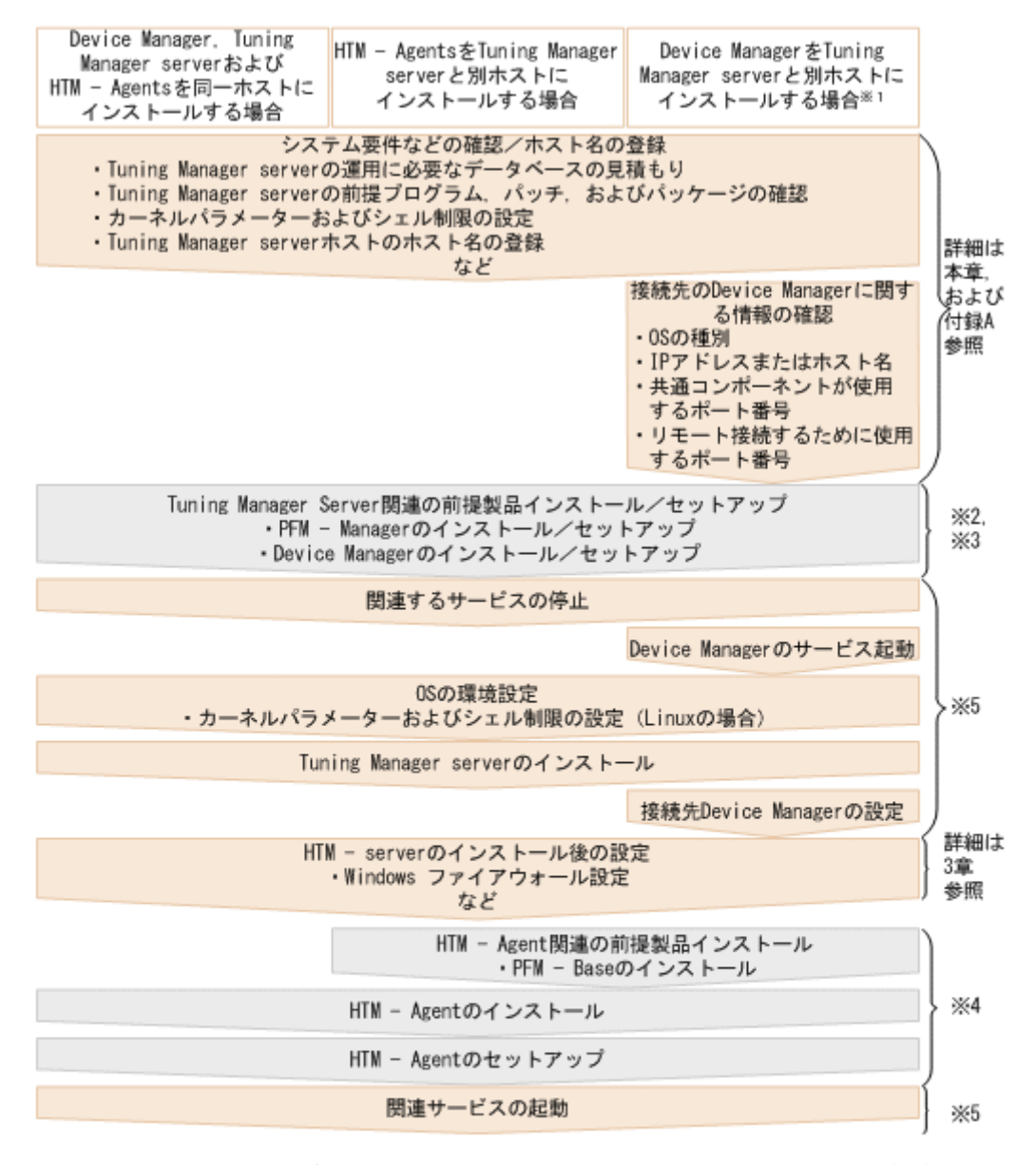

- 注※1 Tuning Managerシリーズでは, Device Managerも同じホストにインストールすることを推奨しています。
- 注※2 PFM Manager のインストールおよびセットアップについてはマニュアル「JP1/Performance Management 設計・構築ガイド」を参照してください。
- 注※3 Device Managerのインストールおよびセットアップについてはマニュアル「Hitachi Command Suite インストールガイド」を参照してください。
- 注※4 HTM Agentsのインストールおよびセットアップについてはマニュアル「Hitachi Command Suite Tuning Manager - Agents」を参照してください。
- 注※5 詳細は3章,4章および6章を参照してください。

# 2.3 インストール前に必ずお読みください

ここでは、正しくインストールするために読む必要のある注意事項について記載します。

### 2.3.1 ダウングレードインストールについて

インストール済みの Tuning Manager server よりもバージョンまたはリビジョンが古い Tuning Manager server は,同じホストにインストールできません。例えば,v8.0の Tuning Manager

server がインストールされているホストには, v7.6.1 の Tuning Manager server をインストールで きません。Windows 環境では, インストール時にエラーが発生するだけでなく, インストール済み の Tuning Manager server をアンインストールできなくなるおそれがあります。誤ってインス トールをしてしまった場合は, 顧客問い合わせ窓口に連絡してください。

インストール済みの Tuning Manager server のバージョンを確認する方法については,「A.6 イン ストール済みの Tuning Manager server のバージョンを確認する方法」を参照してください。

### 2.3.2 Tuning Manager server をインストールする環境の状態について

Tuning Manager server を構成するファイルおよびディレクトリがほかのプログラムと競合していると、インストールに失敗します。Tuning Manager server をインストールする前に、次に示す項目を確認してください。

新規インストールの場合

- 。 Windows のイベントビューアが起動していないこと。
- 上書きインストールおよびアップグレードインストールの場合
- 。 Windows のイベントビューアが起動していないこと。
- コマンドプロンプトのカレントディレクトリが Tuning Manager server を構成するディレクトリになっていないこと。
- ほかのプログラムが Tuning Manager server を構成するファイルにアクセスしていないこと。
- Tuning Manager server で使用されるポート番号がほかのプログラムのポート番号と重複していると、インストールに失敗します。Tuning Manager server をインストールする前に、Tuning Manager server で使用されるポート番号を確認してください。

Tuning Manager server で使用されるポート番号については、「A.4 ポート番号の使用状況の確認」を参照してください。

- OSにバンドルされているファイアウォール機能の中には、ローカルホスト内のソケット通信も 遮断するものがあります。ローカルホスト内のソケット通信が遮断される環境では、Hitachi Command Suite 製品のインストールおよび運用ができません。OSが提供しているファイア ウォールを設定する場合、ローカルホスト内のソケット通信を遮断しないように設定してください。
- Linux の場合, Tuning Manager server をインストールする前に、カーネルパラメーターの値 を設定してください。カーネルパラメーターの設定方法の詳細については、「A.5 カーネルパラ メーターおよびシェル制限の設定方法(Linux の場合)」を参照してください。

### 2.3.3 Tuning Manager server とほかの Hitachi Command Suite 製品の組 み合わせについて

Tuning Manager server をインストールする環境に存在する製品の状態が次に示すとおりになっているか確認してください。

 Tuning Manager server と接続する Device Manager が v8.5 以降であることを確認してくだ さい。Device Manager が v8.5 より前の場合は、v8.5 以降にアップグレードしてください。

注意

v8.5 より前の Device Manager と Tuning Manager server が同居していた場合で, Hitachi Command Suite 製品のv8.5 以降を導入しようとしたとき, Tuning Manager server がv8.5 以降で非サポートとする OS 上では,ユーザーは Tuning Manager server をアップグレードできません。その場合には, Tuning Manager server をサポートする

**OS** のマシンに移行して, Device Manager と Tuning Manager server をリモート接続してください。

Tuning Manager server のホスト移行についての詳細は、「A.1 Tuning Manager server を Device Manager と同じホストから別ホストに移行する手順」を参照してください。

- Tuning Manager server の v8.5 以降をインストールするホストに HTM Agents をインス トールする場合, HTM - Agents を v8.5 以降にしてください。
- Tuning Manager server をインストールするホストに Device Manager および HTM Agents 以外の Hitachi Command Suite 製品がインストールされている場合は、それらすべての製品が v8.0.1 以降であることを確認してください。v8.0.1 より前の Hitachi Command Suite 製品が インストールされている場合は、v8.0.1 以降にアップグレードしてください。

### 2.3.4 Tuning Manager server をインストールするマシンのほかのプログ ラムについて

次に示すセキュリティ関連プログラムがインストールされていないかどうか確認してください。イ ンストールされている場合,以下の説明に従って対処してください。

- セキュリティ監視プログラム
   セキュリティ監視プログラムを停止するか、または設定を変更して、Tuning Manager server
   のインストールが妨げられないようにしてください。
- ウィルス検出プログラム
   ウィルス検出プログラムを停止してから Tuning Manager server をインストールすることを推奨します。

Tuning Manager server のインストール中にウィルス検出プログラムが稼働している場合,インストールの速度が低下したり,インストールが実行できなかったり,または正しくインストールできなかったりすることがあります。

プロセス監視プログラム

プロセス監視プログラムを停止するか,または設定を変更して,Tuning Manager server のサー ビスまたはプロセス,および共通コンポーネントのサービスまたはプロセスを監視しないように してください。

Tuning Manager server のインストール中に、プロセス監視プログラムによって、これらのサービスまたはプロセスが起動されたり停止されたりすると、インストールに失敗することがあります。

### **2.3.5 Tuning Manager server** のインストールとデータベースについて

- Tuning Manager server は、取得した構成情報および容量情報の保管庫として HiRDB を使用 します。HiRDB は Tuning Manager server に同梱されているため、Tuning Manager server をインストールすると、HiRDB も同時にインストールされます。
- Tuning Manager server は、次に示す HiRDB 製品と共存できません。そのため、すでに HiRDB 製品がインストールされているマシンに Tuning Manager server をインストールしな いでください。また、Tuning Manager server がインストールされているマシンに、該当する HiRDB 製品をインストールしないでください。
  - HiRDB/Single Server
  - HiRDB/Parallel Server
  - HiRDB/Workgroup Server
  - HiRDB/Run Time
- HiRDB/Developer's Kit
- HiRDB SQL Executer

# 2.3.6 Hitachi Command Suite 製品のデータベースのバックアップについ て

Tuning Manager server をインストールする前に,インストール済みの Hitachi Command Suite 製品のデータベースのバックアップを取得しておくことを強くお勧めします。

バックアップは、次に示すどちらかの方法で取得してください。

• hcmds64backups コマンドで事前に取得する

hcmds64backups コマンドを使用したバックアップの取得方法については、マニュアル 「Hitachi Command Suite Tuning Manager 運用管理ガイド」を参照してください。

• Tuning Manager server をインストールするときにインストーラーの指示に従って取得する

なお, Tuning Manager server をアップグレードインストールする前に取得した,データベースの バックアップファイルをリストアするときは,次の手順でリストアしてください。

- 1. Tuning Manager server をアンインストールします。
- 2. アップグレードインストールする前のバージョンの Tuning Manager server を新規インストー ルします。
- 3. hcmds64db コマンドを使用してデータベースのバックアップファイルをリストアします。

hcmds64db コマンドを使用したデータベースのバックアップファイルのリストアについては,マ ニュアル「Hitachi Command Suite Tuning Manager 運用管理ガイド」を参照してください。

# 2.3.7 OS をアップグレードする場合の注意事項

OS をアップグレードする場合, OS をアップグレードする前に Tuning Manager server をアンイ ンストールしてください。例えば, Windows Server 2012 から Windows Server 2012 R2 にアップ グレードする場合も, Tuning Manager server をいったんアンインストールする必要があります。 OS をアップグレードしたあと, アップグレードした OS に対応する Tuning Manager server を新 規インストールして, Tuning Manager server のデータベースを移行してください。

データベースの移行については、マニュアル「Hitachi Command Suite Tuning Manager 運用管理 ガイド」のデータベース管理について記載している個所を参照してください。

# 2.4 インストール前の確認事項

ここでは、インストールする前に確認しておくことについて記載します。

# 2.4.1 Tuning Manager server の前提プログラム, パッチ, およびパッケー ジ

Tuning Manager server を動作させるために必要なプログラム

「ソフトウェア添付資料」の同一装置内前提ソフトウェアおよびシステム内前提ソフトウェア について説明している個所を参照してください。

Tuning Manager server でリソースを監視するために必要なプログラム

「ソフトウェア添付資料」の機能別/条件付前提ソフトウェアについて説明している個所を参照してください。

インストールの前にお読みください

Tuning Manager server が動作するために必要なパッチおよびパッケージ

「ソフトウェア添付資料」の適用 OS について説明している個所を参照してください。

# 2.4.2 Tuning Manager server ホストのホスト名の登録

Tuning Manager server は, Device Manager およびエージェントと通信するため, 次に示すどれ かの方法で, Tuning Manager server がインストールされるホスト (Tuning Manager server ホスト) のホスト名から IPv4 アドレスへの名前解決ができるように設定しておく必要があります。

- DNS サーバへの Tuning Manager server の登録
- ・ hosts ファイルの編集
- jpchostsファイルの編集

Tuning Manager server と Device Manager, または Tuning Manager server とエージェントの間 の通信では, IPv4 アドレスが使用されます。

Tuning Manager server ホストのホスト名を確認するためには, Tuning Manager server ホストで 次のコマンドを実行してください。

### Windows の場合

hostname コマンド

### Linux の場合

uname -n コマンド

#### 参考

PFM · Manager が提供する監視ホスト名設定機能を使用すると、次に示すホスト名を使って Tuning Manager シリーズを運用できるようになります。

- 。 任意のホスト名 (エイリアス名)
- 。 hostname コマンドの実行結果で確認できるホスト名(Linuxの場合)

詳細については、マニュアル「JP1/Performance Management 設計・構築ガイド」のインス トールとセットアップについて説明している章を参照してください。

なお、Tuning Manager server が監視対象とするホストを監視ホスト名設定機能を使って監視 する場合,監視条件によっては Tuning Manager server で設定が必要になります。詳細につい ては、マニュアル「Hitachi Command Suite Tuning Manager 運用管理ガイド」のホスト名 にエイリアスを設定している場合の運用手順について説明している個所を参照してください。

### 注意

- Tuning Manager server は FQDN 形式のホスト名に対応していません。ドメイン名を除いたホスト名を使用してください。
- ホスト名が 32 バイトを超えている場合, PFM Manager が提供する監視ホスト名設定機能を使用して,任意のホスト名(エイリアス名)を監視ホスト名に設定する必要があります。監視ホスト名は, Tuning Manager server をインストールしたあと Tuning Manager server を起動する前に設定してください。監視ホスト名設定機能の使用方法については、マニュアル「JP1/Performance Management 設計・構築ガイド」のインストールとセットアップについて説明している章を参照してください。
- Tuning Manager シリーズのシステム上では、サーバのホスト名または監視ホスト名設定 機能で設定したエイリアス名をユニークにしてください。なお、サーバのホスト名は監視 ホスト名の取得方法設定によって次に示すように異なります。
  - ・ 監視ホスト名の取得方法が hostname の場合: hostname の結果
  - ・ 監視ホスト名の取得方法が uname の場合: uname -n の結果

# (1) DNS サーバへの Tuning Manager server の登録

DNS サーバに Tuning Manager server ホストのホスト名を登録してください。Tuning Manager server ではこの方法をお勧めします。DNS サーバを利用することによって,ホスト名と IP アドレスを一元管理できます。

# (2) hosts ファイルの編集

Device Manager がインストールされるホスト (Device Manager ホスト) およびエージェントがイ ンストールされるホスト (エージェントホスト) の hosts ファイルを編集してください。エージェ ントとの通信のためにこの方法を使用する場合は,エージェントがインストールされているすべて のホストの hosts ファイルに Tuning Manager server ホストのホスト名と IP アドレスを登録す る必要があります。

### 注意

Device Manager をインストールしたあとに Tuning Manager server ホストの IP アドレスを 変更した場合, Device Manager ホストの hosts ファイルを編集する必要があります。同様 に,エージェントをインストールしたあとに Tuning Manager server ホストの IP アドレスを 変更した場合,エージェントがインストールされているすべてのホストの hosts ファイルを 編集する必要があります。

Linux の場合, Tuning Manager server ホストの/etc/hosts ファイルを編集してくださ い。/etc/hosts ファイルには, Tuning Manager server ホストのホスト名 (localhost) と IP ア ドレスを記述してください。

# (3) jpchosts ファイルの編集

Tuning Manager server とエージェントの間の通信を確立するためだけに使用できる方法です。

**PFM** · Manager が提供する jpchosts ファイルを編集してください。Tuning Manager server ホ ストおよびエージェントホストが複数の LAN に接続されている状態で Tuning Manager シリーズ を運用する場合,この方法をお勧めします。

jpchosts ファイルを使用して IP アドレスを設定する方法については,マニュアル「JP1/ Performance Management 設計・構築ガイド」のインストールとセットアップについて説明してい る章を参照してください。

### 注意

Tuning Manager API の利用を有効化している場合,ユーザープロパティファイル (user.properties)の次のプロパティにエージェントの情報を指定してください。

- rest.discovery.agent.host.
- rest.discovery.agent.host.
   HostName>.protocol
- rest.discovery.agent.host.

ユーザープロパティファイル (user.properties) については,マニュアル「Hitachi Command Suite Tuning Manager 運用管理ガイド」を参照してください。

# 2.4.3 Tuning Manager server の運用に必要なデータベースの見積もりに ついて

インストールする前に, Tuning Manager server の運用に必要なデータベースの総容量を見積もっ てください。Tuning Manager server のデータベースの総容量は,インストール時は 2GB です。 インストール前に見積もったデータベースの総容量が 2GB よりも大きい場合,インストール後に データベースの総容量を増やしてください。

インストールの前にお読みください

データベースの総容量を増やす場合、インストール後に htm-db-setup コマンドを実行します。 データベースの総容量は 32GB まで増やせます。

Tuning Manager server の運用に必要なデータベースの総容量を見積もる方法については,「1.2.2 Tuning Manager server が使用するデータベースの総容量」を参照してください。htm-db-setup コマンドを実行してデータベースの総容量を増やす方法については、マニュアル「Hitachi Command Suite Tuning Manager 運用管理ガイド」を参照してください。

# 2.4.4 環境変数の定義の確認(Windows の場合)について

Windows の場合,次に示す環境変数が定義されていることを確認してください。

- %SystemDrive%
- %SystemRoot%
- %TEMP%または%TMP%
- %Path%
- %ComSpec%

# 2.4.5 TCP/IP の設定の確認(Windows の場合)について

Windows の場合,システムに TCP/IP がセットアップされていることを確認してください。

# 2.4.6 リモートデスクトップ機能を使用する場合(Windows の場合)について

Windows 版の Hitachi Command Suite 製品は, Windows のリモートデスクトップ機能をサポート しています。リモートデスクトップ機能にはご使用の OS によって次の呼び方があります。

- ターミナルサービスのリモート管理モード
- 管理用リモートデスクトップ
- リモートデスクトップ接続

Hitachi Command Suite 製品を操作(インストールおよびアンインストールを含む) する場合にリ モートデスクトップ機能を使用するとき,接続先サーバのコンソールセッションに接続する必要が あります。ただし,コンソールセッションに接続しても,接続中に別のユーザーがコンソールセッ ションに接続すると,製品が正しく動作しなくなるおそれがあります。

# 2.4.7 Windows Server 2008 または Windows Server 2012 を利用する場合について

Tuning Manager シリーズプログラムをインストールするホストの OS が Windows Server 2008 または Windows Server 2012 の場合は,次に示す注意事項を確認してください。

# (1) Tuning Manager シリーズプログラムで管理者特権が必要な操作

Windows Server 2008 または Windows Server 2012 では, UAC (User Account Control) 機能が 有効の場合に,管理者特権が必要な操作があります。管理者特権が必要な操作をする場合は,操作 前に特権昇格が必要になります。管理者特権が必要な操作と操作ごとの実行可否を次の表に示しま す。

#### 表 2-1 管理者特権が必要な操作と操作ごとの実行可否

| 堤佐                                      | 管理者特権の | UAC 機能有効時の実行可否  |                  | UAC 機能無効時の実行可否 |        |
|-----------------------------------------|--------|-----------------|------------------|----------------|--------|
| <b>採</b> TF                             | 要否     | 管理ユーザー          | 一般ユーザー           | 管理ユーザー         | 一般ユーザー |
| インストール, アンイ<br>ンストール                    | 要      | <sub>0</sub> *1 | °%1              | 0              | ×      |
| Administrators 権限<br>が必要なコマンドの実<br>行    | 要      | <sub>○</sub> ※2 | <sub>0</sub> **2 | 0              | ×      |
| Administrators 権限<br>が不要なコマンドの実<br>行    | 否      | 0               | 0                | 0              | 0      |
| SCM (サービス制御マ<br>ネージャ) からのサー<br>ビス起動, 停止 | 要      | <sub>0</sub> *1 | <sub>0</sub> *1  | 0              | ×      |

#### (凡例)

```
○:実行できる
```

×: 実行できない

### 注※1

UAC の昇格確認ダイアログで特権昇格が必要です。

#### 注※2

管理者コンソールから実行する必要があります。

# (2) コマンドプロンプトから管理者としてコマンドを実行する方法

Windows Server 2008 または Windows Server 2012 で UAC 機能が有効になっている場合, コマンドプロンプトからコマンドを実行するときに,管理者特権に昇格して実行しなければならないコマンドがあります。このマニュアルでは,管理者特権に昇格してコマンドを実行することを前提に説明しています。

管理者特権に昇格してコマンドを実行する方法として,Tuning Manager シリーズでは,管理者と して実行しているコマンドプロンプトでコマンドを実行することを推奨します。コマンドプロンプ トのアイコンを選択し,右クリックして表示されるコンテキストメニューまたはアプリバーから[管 理者として実行]を選択すると,管理者特権に昇格済みのコマンドプロンプトが開かれます。

また, Performance Management が提供する管理者コンソールも,管理者特権に昇格済みのコマン ドプロンプトとして使用できます。詳細については,マニュアル「JP1/Performance Management 設計・構築ガイド」を参照してください。

### 注意

管理者として実行していないコマンドプロンプトからコマンドを実行したあと、UACの昇格 確認ダイアログから特権昇格する方法は、次に示すとおりコマンドの実行結果を確認できない ため、推奨しません。

UAC の昇格確認ダイアログから特権昇格した場合,コマンドの実行結果は,コマンドを実行 したコマンドプロンプトとは別のコマンドプロンプトに表示されます。しかし,コマンドの実 行結果が表示されたコマンドプロンプトは自動的に閉じられてしまうため,ユーザーはコマン ドの実行結果を確認できません。

UAC の昇格確認ダイアログからの特権昇格を承認しなかった場合,コマンドは実行されませんが,リターンコードが0(正常終了)でコマンドの実行を終了します。

# (3) Tuning Manager シリーズプログラム固有のフォルダやファイルの作成時の注意

Tuning Manager シリーズプログラム固有のフォルダやファイルを作成する場合,アクセス時に管理者特権が必要になるフォルダには作成しないでください。

# (4) WRP (Windows リソース保護) について

WRP によるリソース保護が有効になっているフォルダ配下のリソースは削除および変更できません。WRP が設定されているフォルダ配下に, Tuning Manager シリーズプログラム固有のフォルダやファイルを作成しないでください。

# (5) シンボリックリンクおよびジャンクションについて

シンボリックリンクまたはジャンクションが設定されているフォルダ配下に, Tuning Manager シ リーズプログラム固有のフォルダやファイルを作成しないでください。

# (6) Windows Server 2012 で記憶域プールを使用する場合の注意

Tuning Manager server のインストール先フォルダで記憶域プールを構成する場合, Parity モード または Mirror モードでは, Simple モードと比べて, ポーリングの所要時間が増加する可能性があ ります。Parity モードまたは Mirror モードで記憶域プールを構成する場合は, ポーリングの所要 時間を測定して, 運用上の問題がないことを確認してください。

Simple モードを使用する場合を基準として、ポーリング時間の増加の目安を次に示します。

- Parity モードを使用する場合 約 1.3 倍に増加します。
- Mirror モードで双方向ミラーを使用する場合 約2倍に増加します。
- Mirror モードで3方向ミラーを使用する場合 約3倍に増加します。

# 2.4.8 Tuning Manager server をインストールするマシンの言語について

Tuning Manager server は、日本語と英語以外の、ほかの言語の OS でも動作します。ただし、 Tuning Manager server が出力するメッセージは、日本語または英語です。Linux 環境で、メッセー ジを日本語で出力する場合は、LANG 環境変数に ja\_JP.UTF-8 を設定してください。 ja\_JP.UTF-8 以外を設定すると、メッセージは英語で出力されます。LANG 環境変数を設定する 前に、設定する言語環境が正しくインストール・構築されていることを確認しておいてください。 正しくインストール・構築されていない場合、文字化けが発生したり、定義データが不当に書き換 わってしまったりすることがあります。

# 2.5 Device Manager と Tuning Manager server を別ホストにインストールする場合の注意事項

Tuning Manager server と Device Manager を別のホストにインストールする場合には,次の説明 をお読みください。

Tuning Manager server と同じホストにインストールしてはいけない製品

- Tiered Storage Manager
- Replication Manager

- Global Link Manager
- Hitachi NAS Manager
- File Services Manager
- Storage Navigator Modular 2

# Tuning Manager server のインストールを開始する前の作業

接続先の Device Manager に関する情報の確認

**Tuning Manager server** のインストール時に, 接続先の Device Manager に関する情報を入力 します。**Tuning Manager server** のインストールを開始する前に, 次の情報を確認しておいて ください。

なお, Tuning Manager server をインストールする環境によっては,一部の情報の入力が省略 されますが,問題はありません。

- 。 Device Manager をインストールするホストの OS の種別
- 。 Device Manager をインストールするホストの IP アドレスまたはホスト名
- Device Manager をインストールするホストの共通コンポーネントが使用するポート番号 (HBase 64 Storage Mgmt Web Service のポート番号)
- Device Manager が Tuning Manager server とリモート接続するために使用するポート番号 (DBMS service port のポート番号)

使用状況を確認しておく必要があるポート番号の詳細は,「A.4 ポート番号の使用状況の確認」 を参照してください。

Device Manager のサービスについて

Tuning Manager server のインストールを開始する前に, Device Manager のサービスを起動 しておく必要があります。

## Device Manager と Tuning Manager server との接続について

Tuning Manager server からの Device Manager のデータベースへの接続には SSL を使用できま せん。 ただし, Tuning Manager server と Device Manager を別ホストにインストールしている場 合でも次の通信路には SSL を使用できます。

- Tuning Manager server をインストールしているホストと Device Manager をインストールしているホスト (ユーザーアカウントを管理するサーバ)間のユーザー認証
- Tuning Manager server をインストールしているホストとクライアント間

SSLの接続については、マニュアル「Hitachi Command Suite Tuning Manager 運用管理ガイド」の SSL の設定について説明している個所を参照してください。

# Tuning Manager server をインストールするマシンの時刻変更に関する注意事項

Tuning Manager server と Device Manager を異なるマシンで稼働させる場合は、両マシンのシス テム時刻を同期させてください。マシン間で時刻に5分以上のずれがある場合、Tuning Manager server へのログインに失敗して、KATN12204-Eメッセージが出力されます。Tuning Manager server が稼働するマシンの時刻と Device Manager が稼働するマシンの時刻を同期させておくため に、NTP などで時刻を自動的に修正する機能の使用を推奨します。

共通コンポーネントおよび Tuning Manager server のサービスの起動中にマシンの時刻が変更さ れると, Tuning Manager server が正しく動作しなくなるおそれがあります。マシンの時刻を変更 する必要がある場合には, インストールの前に変更してください。 NTP などで時刻を自動的に修正する機能を使用する場合,マシンの時刻が実際の時刻よりも進んだ ときに,マシンの時刻をさかのぼらせないで少しずつ時間を掛けて修正する機能を使用してくださ い。機能の中には,時刻のずれ幅が一定時間内であれば少しずつ時刻を修正し,一定時間を超える と時刻をさかのぼらせて修正するものがあります。時刻のずれ幅が,少しずつ修正される範囲を超 えないように,使用する機能での時刻調整の頻度を設定してください。

例えば Windows Time サービスを使用した場合,マシンの時刻が実際の時刻よりも進んだ幅が一定時間内であれば,マシンの時刻をさかのぼらせることなく少しずつ時刻を修正できます。Windows Time サービスで少しずつ時刻を修正できる範囲を確認し,マシンの時刻と実際の時刻のずれ幅がその範囲を超えないように,Windows Time サービスでの時刻の調整頻度を設定してください。

Tuning Manager server がインストールされたマシンの時刻と,エージェントがインストールされ たマシンの時刻との関係については,マニュアル「Hitachi Command Suite Tuning Manager 運用 管理ガイド」のマシンの時刻調整について説明している個所を参照してください。また,Tuning Manager シリーズをインストールしたあとの時刻の変更手順については,マニュアル「Hitachi Command Suite Tuning Manager 運用管理ガイド」のTuning Manager シリーズをインストール したあとの時刻の変更について説明している個所を参照してください。

# 新規インストールとセットアップ

この章では, Tuning Manager server を新規インストールする手順と, インストール後に実施する セットアップの手順について説明します。

- □ 3.1 新規インストールの前に
- □ 3.2 新規インストールの手順(Windows)
- □ 3.3 Windows ファイアウォール設定時の注意事項
- □ 3.4 新規インストールの手順(Linux)
- □ 3.5 接続先 Device Manager の設定
- □ 3.6 Performance Reporter へのエージェントの登録
- □ 3.7 ウィルス検出プログラムを使用する場合に必要な設定

# 3.1 新規インストールの前に

Tuning Manager server の新規インストールを実施する前に,「2. インストールの前にお読みくだ さい」を参照してください。この章には, Tuning Manager server を新規インストールする場合の 作業の流れ,および注意事項を記載しています。

ほかの Hitachi Command Suite 製品がクラスタシステムを構成しているホストに, Tuning Manager server を新規インストールする場合は,「7. クラスタシステムでの運用」を参照してください。

また,インストールの途中でトラブルが発生したときは,同時に出力されるメッセージおよびイン ストールログの内容を基に対処する必要があります。インストールログの出力先およびトラブルへ の対処方法の詳細については,「8.トラブルへの対処方法」を参照してください。

# 3.2 新規インストールの手順(Windows)

Windows で Tuning Manager server を新規インストールする手順について説明します。この手順は Tuning Manager server の前提製品のインストールが完了したあとに実施してください。

ここでは,統合インストールメディアからのインストール手順について説明します。ローカルディ スクにコピーしたデータからのインストールやネットワークを利用したインストールに必要な要件 については,「A.2 インストール方法(統合インストールメディアをコピーした場合,およびネット ワーク経由の場合)」を参照してください。

# 注意

- 新規インストールの場合, Device Manager がインストールされたホストに Tuning Manager server をインストールすることを推奨します。
- Windows の [サービス] ウィンドウに HiRDB/Embedded Edition \_HD1 サービスが登録 されている場合, HiRDB/Embedded Edition \_HD1 サービスを停止しないでください。こ のサービスは、常に起動している必要があります。
- Tuning Manager server をインストールする前に、サービスに関するダイアログをすべて 閉じてください。
- Tuning Manager server のインストール中に、複数の「Windows セキュリティの重要な警告」ダイアログが表示される場合があります。この場合、すべての「Windows セキュリティの重要な警告」ダイアログの「ブロックを解除する」ボタンをクリックして、インストールを継続してください。
- Tuning Manager server のインストール先、データベースファイルおよびバックアップの 格納先フォルダには固定ドライブを指定します。リムーバブルメディアは指定できません。
- Tuning Manager server のインストール先、データベースファイルおよびバックアップの 格納先フォルダには、次のパスは指定しないでください。
  - ・ドライブの直下
  - ・UNCパス
  - ・シンボリックリンクまたはジャンクションを含むパス
  - ・WRP によるリソース保護が有効になっているフォルダを含むパス
  - ・複数の円記号(¥)が連続する文字列を含むパス
  - ・円記号(¥)の前または後ろに空白が続く文字列を含むパス

・OS が予約済みの名称 (CON, AUX, NUL, PRN, CLOCK\$, COM1~COM9, LPT1~LPT9) を含むパス

- インストールを開始する前に、必要なディスク容量を確保してください。必要なディスク容量については、「1.2.1 インストール時のシステム要件」を参照してください。
- Tuning Manager server のインストール中, Windows イベントログまたは syslog にエ ラーメッセージが出力されることがあります。しかし、Tuning Manager server のインス トールが正常に終了していれば、出力されたエラーメッセージへの対処は不要です。

## 操作手順

- 1. Administrators 権限を持つユーザー ID でホストにログインします。
- インストール済みの Hitachi Command Suite 製品のサービスをすべて停止します。
   次に示すコマンドを実行します。
   <共通コンポーネントのインストール先フォルダ>¥bin¥hcmds64srv /stop
- Hitachi Command Suite 製品のサービスがすべて停止したことを確認します。
   次に示すコマンドを実行します。

```
<共通コンポーネントのインストール先フォルダ>¥bin¥hcmds64srv /statusall
起動中のサービスが存在する場合は、手順2を再実行してください。
```

4. インストール済みの Performance Management のサービスをすべて停止します。

次に示すコマンドを実行します。

<PFM - Manager のインストール先フォルダ>¥tools¥jpcspm stop -key all (<PFM -Manager のインストール先フォルダ>¥tools¥jpcstop all)

5. Performance Management のサービスがすべて停止したことを確認します。

```
次に示すコマンドを実行します。
```

```
<PFM - Manager のインストール先フォルダ>¥tools¥jpctool service list -id * -
host <ホスト名> (<PFM - Manager のインストール先フォルダ>¥tools¥jpcctrl list
* host=<ホスト名>)
```

起動中のサービスが存在する場合は、手順4を再実行してください。

6. Hitachi Command Suite 製品の統合インストールメディアを挿入します。

Autorun 機能が有効な場合は、Product Select Page ウィンドウが表示されます。

- 表示されたウィンドウの Tuning Manager server の [Install] ボタンをクリックします。ウィンドウが表示されない場合は、インストーラー (setup.exe) を直接実行してください。インストーラーは
   *DVD ドライブ*>:¥HTNM\_SERVER に格納されています。
   新規インストールの開始を通知する画面が表示されます。
- 表示された画面に従って、必要な情報を指定します。
   表示された画面に従ってインストールするときに、入力する項目の入力規則を次の表に示します。

| 入力項目<br>(画面名)                                                         | 説明                                                                                                    |  |
|-----------------------------------------------------------------------|----------------------------------------------------------------------------------------------------|--|
| ユーザー情報の入力<br>(ユーザー情報)                                                 | ユーザー名と組織名は1バイト以上73バイト以下の任意の文字列で指定します。                                                                                                    |  |
| Hitachi Command Suite 製<br>品のバックアップ先フォル<br>ダの指定<br>(バックアップ格納先の選<br>択) | <ul> <li>4バイト以上150バイト以下の絶対パスで指定します。</li> <li>フォルダパスは次に示すASCII文字で指定します。</li> <li>A~Za~z0~9()空白<br/>このほかにパスの区切り文字として円記号(¥)およびコロン(:)を<br/>指定できます。</li> <li>指定したフォルダの直下にdataという名称のフォルダが存在する場<br/>合,dataフォルダを空にする必要があります。</li> </ul> |  |

表 3-1 新規インストール(Windows)時に入力する項目の入力規則

| 入力項目<br>(画面名)                                                                                                    | 説明                                                                                                    |
|----------------------------------------------------------------------------------------------------|----------------------------------------------------------------------------------------------------|
| Tuning Manager server の<br>インストール先フォルダの<br>指定<br>(インストール先の選択)                                                              | <ul> <li>*SystemDrive**Program Files 配下のフォルダを指定した場合<br/>4バイト以上54バイト以下の絶対パスで指定します。</li> <li>*SystemDrive**Program Files 配下以外のフォルダを指定した場合<br/>4バイト以上60バイト以下の絶対パスで指定します。</li> <li>フォルダパスは次に示すASCII文字で指定します。</li> <li>フォルダパスは次に示すASCII文字で指定します。</li> <li>A~Za~z0~9()空白<br/>このほかにパスの区切り文字として円記号(*)およびコロン(:)を<br/>指定できます。</li> <li>指定したフォルダの直下にjp1pcという名称のフォルダが存在する<br/>場合,jp1pcフォルダを空にする必要があります。</li> </ul>      |
| <b>Tuning Manager server</b> の<br>データベースファイルの格<br>納先フォルダの指定<br>( <b>Tuning Manager server</b><br>データベース格納先の選択)             | <ul> <li>4バイト以上 64 バイト以下の絶対パスで指定します。</li> <li>フォルダパスは次に示す ASCII 文字で指定します。</li> <li>A~2 a~2 0~9() 空白<br/>このほかにパスの区切り文字として円記号(¥) およびコロン(:)を<br/>指定できます。</li> <li>PFM - Manager のインストール先フォルダおよびサブフォルダは指<br/>定できません。</li> </ul>                                                                                                    |
| Tuning Manager server の<br>インストール先ホストの IP<br>アドレスまたはホスト名の<br>入力<br>(Tuning Manager server の<br>情報の設定)                      | ホスト名が 32 バイトを超えているときは IP アドレスを入力してください。<br><b>IP アドレスの入力規則</b><br>IPv4 アドレスを入力します。<br><b>ホスト名の入力規則</b><br>・名前解決後の IP アドレスが IPv4 アドレスであるホスト名を入力します。<br>・ホスト名は 1 バイト以上 32 バイト以下の半角英数字で入力します。<br>・空白文字は入力できません。<br>・FQDN 形式のホスト名は使用できません。ドメイン名を除いたホ<br>スト名を入力してください。                                                                                                    |
| <b>Tuning Manager server</b> を<br>インストールするホストの<br>共通コンポーネントが使用<br>するポート番号の入力<br>( <b>Tuning Manager server</b> の<br>情報の設定) | 入力できる値は1から65535までの数値です。<br>HBase 64 Storage Mgmt Web Service のポート番号は、クライアントから<br>Tuning Manager server をインストールするホストにアクセスするため<br>に必要です。<br>デフォルトで表示される22015は、共通コンポーネントがインストール時<br>にデフォルトで設定する値です。                                                                                                    |
| 接続先の Device Manager<br>をインストールするホスト<br>の IP アドレスまたはホスト<br>名の入力<br>(Device Manager 接続設<br>定)                                | <ul> <li>ホスト名が 128 バイトを超えているときは IP アドレスを入力してください。</li> <li>IP アドレスの入力規則 <ul> <li>IP マドレスの入力規則</li> <li>IP マドレスを入力します。Device Manager をクラスタ構成で運用する場合は、論理 IP アドレスを入力してください。</li> <li>ホスト名の入力規則 <ul> <li>名前解決後の IP アドレスが IPv4 アドレスであるホスト名を入力します。</li> <li>ホスト名は 1 バイト以上 128 バイト以下の半角英数字で入力します。</li> <li>空白文字は入力できません。</li> <li>Device Manager をクラスタ構成で運用する場合は、論理ホスト名を入力してください。</li> </ul> </li> </ul></li></ul> |
| 接続先の Device Manager<br>をインストールするホスト<br>の共通コンポーネントが使<br>用するポート番号の入力                                                         | 入力できる値は1から 65535 までの数値です。<br>デフォルトで表示される 22015 は, 共通コンポーネントがインストール時<br>にデフォルトで設定する値です。                                                                                                    |

| 入力項目<br>(画面名)                                                                                       | 説明                                                                                                    |
|----------------------------------------------------------------------------------------------------|----------------------------------------------------------------------------------------------------|
| (Device Manager 接続設<br>定)                                                                           |                                                                                                    |
| Device Manager が Tuning<br>Manager server とリモート<br>接続するためのポート番号<br>の入力<br>(Device Manager 接続設<br>定) | 入力できる値は 5001 から 65535 までの数値です。<br>デフォルトで表示される 24230 は, Device Manager が Tuning Manager<br>server とのリモート接続を有効にするときにデフォルトで設定する値で<br>す。 |

新規インストールが完了すると, [インストール完了] 画面が表示されます。

Windows ファイアウォールを有効にしている場合,インストールが完了したあとに例外登録が 必要です。詳細については,「3.3 Windows ファイアウォール設定時の注意事項」を参照してく ださい。

ウィルス検出プログラムを使用する場合,一部のフォルダをスキャン対象から除外する必要があります。詳細については、「3.7 ウィルス検出プログラムを使用する場合に必要な設定」を参照してください。

# 注意

- インストール先フォルダ,およびインストール先フォルダ以下にあるファイルやフォルダ
   については、インストール後にアクセス権を変更しないでください。
- Tuning Manager server と Device Manager を同じホストで運用する構成から、Tuning Manager server を別のホストで運用する構成に変更(Tuning Manager server を別のホス トに新規インストール) する場合、Device Manager と同じホストで運用していたときに登 録したライセンス情報を Tuning Manager server の画面を使って再登録する必要があり ます。

# 3.3 Windows ファイアウォール設定時の注意事項

Windows ファイアウォールを有効にしている場合, Tuning Manager server をインストールしたあ とに, Tuning Manager server および共通コンポーネントを手動で例外登録する必要があります。 Tuning Manager server の運用開始後に Windows ファイアウォールを有効にした場合も同様で す。

# 3.3.1 Tuning Manager server の例外登録

Tuning Manager server を例外登録する方法は、GUI で登録する方法とコマンドで登録する方法が あります。手順を次に示します。

# GUI で登録する方法

- 1. [コントロールパネル]を開いて、[Windows ファイアウォール]を選択します。
- 2. 許可するプログラムとして,次のファイルを指定します。

<<u>
ナ通コンポーネントのインストール先フォルダ</u>>¥uCPSB¥CC¥server¥bin¥cjstartsv.exe 指定する方法は,次のとおりです。

。 Windows Server 2008 R2 の場合

[Windows ファイアウォールを介したプログラムまたは機能を許可] - [プログラムに Windows ファイアウォール経由の通信を許可する] - [別のプログラムを許可(R)...] - [ア プリの追加]

。 Windows Server 2012 の場合

[Windows ファイアウォールを介したアプリまたは機能を許可] - [アプリに Windows ファ イアウォール経由の通信を許可する] - [別のアプリを許可(R)...] - [アプリの追加]

3. 設定を有効にするために,次のコマンドを実行して,Hitachi Command Suite 製品のサービス を再起動します。

<共通コンポーネントのインストール先フォルダ>¥bin¥hcmds64srv /stop <共通コンポーネントのインストール先フォルダ>¥bin¥hcmds64srv /start

GUI で登録を確認する方法は、次のとおりです。

- 1. [コントロールパネル]を開いて、[Windows ファイアウォール]を選択します。
- 2. 次の方法で,許可されたプログラムの一覧を表示します。
  - 。 Windows Server 2008 R2 の場合

[Windows ファイアウォールを介したプログラムまたは機能を許可] - [許可されたプログラムおよび機能(A):]

- Windows Server 2012 の場合
   [Windows ファイアウォールを介したアプリまたは機能を許可] [許可されたアプリおよび機能(A):]
- 3. 許可されたプログラムの一覧で、次の点を確認します。
  - 。 「cjstartsv」が表示されていること
  - 。 「cjstartsv」の左側のチェックボックスがオンになっていること

#### コマンドで登録する方法

1. 次のコマンドを実行して, Tuning Manager server を例外として登録します。

netsh advfirewall firewall add rule name="HBase64(cjstartsv)" dir=in action=allow program="<*共通コンポーネントのインストール先フォルダ*>¥CC¥server ¥bin¥cjstartsv.exe"

2. 設定を有効にするために,次のコマンドを実行して,Hitachi Command Suite 製品のサービス を再起動します。

<共通コンポーネントのインストール先フォルダ>¥bin¥hcmds64srv /stop <共通コンポーネントのインストール先フォルダ>¥bin¥hcmds64srv /start

コマンドで登録を確認する方法は、次のとおりです。

1. 次のコマンドを実行して,登録内容を確認します。

netsh advfirewall firewall show rule name="HBase64(cjstartsv)" verbose

- 2. コマンド実行結果で次の点を確認します。
  - 。 「HBase64(cjstartsv)」が表示されること
  - 。 有効が「はい」であること
  - 。 cjstartsv.exe のパスが正しいこと

#### 参考

Tuning Manager server の登録を解除する場合は、次のコマンドを実行してください。

netsh advfirewall firewall delete rule name="HBase64(cjstartsv)" dir=in program="<共通コンポーネントのインストール先フォルダ>¥uCPSB¥CC¥server ¥bin¥cjstartsv.exe"

# 3.3.2 共通コンポーネントの例外登録

共通コンポーネントを例外登録する方法は,コマンドで登録する方法があります。手順を次に示し ます。

- 次のコマンドを実行して、共通コンポーネントを例外として登録します。
   <共通コンポーネントのインストール先フォルダ>¥bin¥hcmds64fwcancel
- 設定を有効にするために、次のコマンドを実行して、Hitachi Command Suite 製品のサービス を再起動します。
   <共通コンポーネントのインストール先フォルダ>¥bin¥hcmds64srv /stop
   <共通コンポーネントのインストール先フォルダ>¥bin¥hcmds64srv /start

コマンドで登録を確認する方法は、次のとおりです。

```
    次のコマンドを実行して,登録内容を確認します。
    netsh advfirewall firewall show rule name="HBase(Web)" verbose
```

- 2. コマンド実行結果で次の点を確認します。
  - 。 「HBase (Web)」が表示されること
  - 。 有効が「はい」であること
  - 。 httpsd.exe のパスが正しいこと

### 参考

共通コンポーネントの登録を解除する場合は、次のコマンドを実行してください。

netsh advfirewall firewall delete rule name="HBase(Web)" dir=in program="<共通コンポーネントのインストール先フォルダ>¥uCPSB¥httpsd ¥httpsd.exe"

クラスタ環境を構築する場合、ここまでの手順を実施したら、次に示す手順に進んでください。

- 実行系ノードに、Tuning Manager server をインストールした場合
   「7.2.1 実行系ノードでのインストール」の手順 12 に進んでください。
- 待機系ノードに, Tuning Manager server をインストールした場合
   「7.2.2 待機系ノードでのインストール」の手順 10 に進んでください。

# 3.4 新規インストールの手順(Linux)

Linux で Tuning Manager server を新規インストールする手順について説明します。この手順は Tuning Manager server の前提製品のインストールが完了したあとに実施してください。

### 注意

- インストール前に、Tuning Manager server が使用するポート番号をファイアウォールに 例外登録してください。例外登録には、テキストモードセットアップユーティリティを使 用します。例外登録が必要なポート番号については、マニュアル「Hitachi Command Suite Tuning Manager 運用管理ガイド」のTuning Manager server の使用ポートについて説明 している個所を参照してください。
- インストール先のディレクトリ属性は、製品ごとに決められた属性に変更される場合があります。
- Tuning Manager server のインストール先ディレクトリにシンボリックリンクまたはハードリンクを張った環境で、Tuning Manager server をインストールしないでください。
- データベースファイルの格納先にシンボリックリンクまたはハードリンクを張った環境
   で, Tuning Manager server をインストールしないでください。

- Tuning Manager server をインストールしたあと、インストール先ディレクトリおよび データベースファイルの格納先を、シンボリックリンクまたはハードリンクを張った環境 へ変更できません。
- 。 インストーラーは、絶対パスを指定して起動してください。
- インストールを開始する前に、カーネルパラメーターに適切な値を設定してください。
   カーネルパラメーターの設定内容については、「A.5 カーネルパラメーターおよびシェル制限の設定方法(Linuxの場合)」を参照してください。
- インストールを開始する前に、必要なディスク容量を確保してください。必要なディスク 容量については、「1.2.1 インストール時のシステム要件」を参照してください。
- Tuning Manager server のインストール中, Windows イベントログまたは syslog にエ ラーメッセージが出力されることがあります。しかし, Tuning Manager server のインス トールが正常に終了していれば,出力されたエラーメッセージへの対処は不要です。

# 操作手順

- 1. root ユーザーでホストにログインします。または su コマンドを使用して root ユーザーに切り 替えます。
- インストール済みの Hitachi Command Suite 製品のサービスをすべて停止します。
   次に示すコマンドを実行します。
   <共通コンポーネントのインストール先ディレクトリ>/bin/hcmds64srv -stop

```
    Hitachi Command Suite 製品のサービスがすべて停止したことを確認します。
次に示すコマンドを実行します。
    <<u>未通コンポーネントのインストール先ディレクトリ</u>>/bin/hcmds64srv -statusall
起動中のサービスが存在する場合は、手順2を再実行してください。
```

- インストール済みの Performance Management のサービスをすべて停止します。
   次に示すコマンドを実行します。
   /opt/jplpc/tools/jpcspm stop -key all (/opt/jplpc/tools/jpcstop all)
- 5. Performance Management のサービスがすべて停止したことを確認します。

```
次に示すコマンドを実行します。
/opt/jplpc/tools/jpctool service list -id "*" -host <ホスト名> (/opt/
jplpc/tools/jpcctrl list "*" host=<ホスト名>)
起動中のサービスが存在する場合は、手順4を再実行してください。
```

- Hitachi Command Suite 製品の統合インストールメディアを挿入します。
   自動でマウントされない場合は、手動でマウントしてください。
- 7. Tuning Manager server のインストールスクリプトを起動します。

```
次に示すコマンドを実行します。
<DVD-ROMのマウントディレクトリ>/HTNM_SERVER/REDHAT/install.sh
新規インストールの開始を通知するメッセージが表示されます。
```

# 注意

手順7以降, [Ctrl] + [C] を使用してインストールを中断しないでください。

表示されたメッセージに従って、必要な情報を指定します。
 表示されたメッセージに従ってインストールするときに、入力する項目の入力規則を次の表に示します。

# 表 3-2 新規インストール(Linux)時に入力する項目の入力規則

| 入力項目<br>(画面メッセージ)                                                                                                    | 説明                                                                                                    |
|----------------------------------------------------------------------------------------------------|----------------------------------------------------------------------------------------------------|
| Hitachi Command Suite 製品の<br>バックアップ先ディレクトリの指<br>定<br>(Specify the location for backing<br>up Hitachi Command Suite<br>products.)                                               | <ul> <li>空のディレクトリを90バイト以下の絶対パスで指定します。</li> <li>ディレクトリパスは次に示すASCII文字で指定します。</li> <li>A~Za~z0~9</li> <li>このほかにパスの区切り文字としてスラント(/)を指定できます。</li> </ul>                                                                                                    |
| Tuning Manager server のイン<br>ストール先ディレクトリの指定<br>(Specify the installation<br>directory.)                                                                                        | <ul> <li>ディレクトリを 60 バイト以下の絶対パスで指定します。</li> <li>ディレクトリパスは次に示す ASCII 文字で指定します。         A~Za~z0~9_         このほかにパスの区切り文字としてスラント(/)を指定できます。     </li> <li>PFM - Manager のインストール先ディレクトリは指定できません。</li> <li>ルートディレクトリは指定できません。</li> </ul>                                  |
| Tuning Manager server のデー<br>タベースファイルの格納先ディレ<br>クトリの指定<br>(Specify the directory for<br>storing Tuning Manager server<br>database files.)                                      | <ul> <li>空のディレクトリを 90 バイト以下の絶対パスで指定します。</li> <li>ディレクトリパスは次に示す ASCII 文字で指定します。</li> <li>A~Za~z0~9</li> <li>このほかにパスの区切り文字としてスラント (/)を指定できます。</li> <li>PFM - Manager のインストール先ディレクトリは指定できません。</li> </ul>                                                               |
| Tuning Manager server のイン<br>ストール先ホストの IP アドレス<br>またはホスト名の入力<br>(Enter the IP address or host<br>name of the server that the<br>client accesses from a web<br>browser.)        | ホスト名が 32 バイトを超えているときは IP アドレスを入力してく<br>ださい。<br>IP アドレスの入力規則<br>IPv4 アドレスを入力します。<br>ホスト名の入力規則<br>・名前解決後の IP アドレスが IPv4 アドレスであるホスト名を<br>入力します。<br>・ホスト名は 1 バイト以上 32 バイト以下の半角英数字で入力<br>します。<br>・空白文字は入力できません。<br>・FQDN 形式のホスト名は使用できません。ドメイン名を除い<br>たホスト名を入力してください。     |
| Tuning Manager server をイン<br>ストールするホストの共通コン<br>ポーネントが使用するポート番号<br>の入力<br>(Enter the port number of the<br>server that the client accesses<br>from a web browser)               | 入力できる値は1から65535までの数値です。<br>HBase 64 Storage Mgmt Web Service のポート番号は、クライアン<br>トから Tuning Manager server をインストールするホストにアクセ<br>スするために必要です。<br>デフォルトで表示される22015は、共通コンポーネントがインス<br>トール時にデフォルトで設定する値です。                                                                   |
| 接続先の Device Manager をイン<br>ストールするホストの IP アドレ<br>スまたはホスト名の入力<br>(Enter the IP address or host<br>name of the host in whom<br>connection-target Device<br>Manager is installed.) | ホスト名が 128 バイトを超えているときは IP アドレスを入力して<br>ください。<br>IP アドレスの入力規則<br>IPv4 アドレスを入力します。Device Manager をクラスタ構成<br>で運用する場合は,論理 IP アドレスを入力してください。<br>ホスト名の入力規則<br>・名前解決後の IP アドレスが IPv4 アドレスであるホスト名を<br>入力します。<br>・ホスト名は 1 バイト以上 128 バイト以下の半角英数字で入力<br>します。<br>・空白文字は入力できません。 |

| 入力項目<br>(画面メッセージ)                                                                                                    | 説明                                                                                                    |
|----------------------------------------------------------------------------------------------------|----------------------------------------------------------------------------------------------------|
|                                                                                                    | ・Device Manager をクラスタ構成で運用する場合は, 論理ホ<br>スト名を入力してください。                                                                                |
| 接続先の Device Manager をイン<br>ストールするホストの共通コン<br>ポーネントが使用するポート番号<br>の入力<br>(Enter the port number of the<br>Device Manager that manages<br>users.) | 入力できる値は1から65535までの数値です。<br>デフォルトで表示される22015は、共通コンポーネントがインス<br>トール時にデフォルトで設定する値です。                                                    |
| Device Manager が Tuning<br>Manager server とリモート接続<br>するためのポート番号の入力<br>(Enter the service port number<br>of Device Manager.)                    | 入力できる値は 5001 から 65535 までの数値です。<br>デフォルトで表示される 24230 は, Device Manager が Tuning<br>Manager server とのリモート接続を有効にするときにデフォルトで<br>設定する値です。 |

新規インストールが完了すると、次に示すメッセージが表示されます。

Tuning Manager server was successfully installed. The following file was output: Installation log: /var/<Tuning Manager serverのインストール先ディレクトリ>/logs/ HTM INST LOG MM-DD-YYYY HH MM SS.log

ウィルス検出プログラムを使用する場合,一部のディレクトリをスキャン対象から除外する必要 があります。詳細については,「3.7 ウィルス検出プログラムを使用する場合に必要な設定」を 参照してください。

# 注意

- インストール先ディレクトリ、およびインストール先ディレクトリ以下にあるファイルや
   ディレクトリについては、インストール後にアクセス権を変更しないでください。
- Tuning Manager server と Device Manager を同じホストで運用する構成から、Tuning Manager server を別のホストで運用する構成に変更 (Tuning Manager server を別のホス トに新規インストール) する場合、Device Manager と同じホストで運用していたときに登 録したライセンス情報を Tuning Manager server の画面を使って再登録する必要があり ます。

# 3.5 接続先 Device Manager の設定

Tuning Manager server とは別のホストにインストールされている Device Manager を接続先と する場合は, Device Manager ホストで htmsetup コマンドを実行して Device Manager と連携す る Tuning Manager server を設定します。詳細については, マニュアル「Hitachi Command Suite システム構成ガイド」を参照してください。

# 参考

インストール時に指定した接続先 Device Manager を変更する場合は、マニュアル「Hitachi Command Suite Tuning Manager 運用管理ガイド」の Device Manager の接続設定について 説明している個所を参照してください。

# 3.6 Performance Reporter へのエージェントの登録

ここでは、エージェントが収集したデータを Tuning Manager server の Performance Reporter に 表示させるための設定について説明します。

次に示すエージェントは, Tuning Manager server のインストール時に PFM - Manager および Performance Reporter に自動で登録されます。したがって,通常,この節で説明する設定は不要で す。

- HTM Agent for RAID
- HTM Storage Mapping Agent
- HTM Agent for NAS

この節で説明する設定は、次の場合に実施してください。

- ・「1.1.2 エージェント」に記載されているエージェントのうち, Performance Management が提供するエージェントをインストールした場合
- ・「1.1.2 エージェント」に記載されているエージェントで、かつ、データモデルバージョンがバー ジョンアップした修正版のエージェントをインストールした場合
- ヘルスチェックエージェントでのヘルスチェック機能の説明情報を Performance Reporter で 表示したい場合

この場合は、「ヘルスチェックエージェントの情報を登録する手順」に示す手順に従って、 Performance Reporter にヘルスチェックエージェントの情報を登録してください。

### 注意

エージェントの登録は,エージェントのインスタンス環境を設定する前に実施する必要があり ます。

Performance Reporter にエージェントの情報を登録するための手順を次に示します。

1. PFM - Manager にエージェントを登録します。

Performance Reporter にエージェントを登録する前に, PFM - Manager にエージェントを登録しておく必要があります。

PFM - Manager にエージェントを登録する方法については、マニュアル「JP1/Performance Management 設計・構築ガイド」のインストールとセットアップについて説明している章を参照してください。

2. エージェントホストにあるエージェントのセットアップファイルを, Tuning Manager server ホストの Performance Reporter のセットアップディレクトリにコピーします。

ほかのホストから FTP プロトコルで,エージェントのセットアップファイルを転送する場合は, バイナリーモードで転送してください。コピー元のファイルが格納されている場所とファイル のコピー先を次の表に示します。

表 3-3 エージェントのセットアップファイルのコピー元とコピー先(Tuning Manager server ホストが Windows の場合)

| エージェントホスト   | コピー元ファイル                               | コピー先フォルダ                                            |
|-------------|----------------------------------------|-----------------------------------------------------|
| Windows の場合 | <エージェントのインストール先フォル                     | <tuning manager="" server="" td="" のイ<=""></tuning> |
|             | ∅>¥setup¥jpc <b>xxxx</b> w.EXE         | ンストール先フォルダ>                                         |
| UNIX の場合    | /opt/jp1pc/setup/jpc <b>xxxx</b> w.EXE | <pre>¥PerformanceReporter</pre>                     |
| 1           |                                        | ¥setup                                              |

表 3-4 エージェントのセットアップファイルのコピー元とコピー先(Tuning Manager server ホストが Linux の場合)

| エージェントホスト   | コピー元ファイル                                  | コピー先ディレクトリ                                                       |
|-------------|-------------------------------------------|------------------------------------------------------------------|
| Windows の場合 | <エージェントのインストール先フォル<br>ダ>¥setup¥jpcxxxxu.Z | <tuning manager="" server="" のイ<br="">ンストール先ディレクトリ&gt;/</tuning> |
| UNIX の場合    | /opt/jplpc/setup/jpc <b>xxxx</b> u.Z      | PerformanceReporter/<br>setup                                    |

「jpcxxxxw.EXE」および「jpcxxxxu.Z」の「xxxx」部分は各エージェントのサービスキーを示します。エージェントのサービスキーについては,各エージェントのマニュアルを参照してください。

カレントディレクトリを次のディレクトリに移動します。
 次に示すコマンドを実行します。

## Tuning Manager server ホストが Windows の場合

cd *<Tuning Manager server のインストール先フォルダ>*¥PerformanceReporter ¥tools

# Tuning Manager server ホストが Linux の場合

cd *<Tuning Manager server のインストール先ディレクトリ>/* PerformanceReporter/tools

4. jpcpragtsetup コマンドを実行します。

次に示すコマンドを実行します。

jpcpragtsetup

5. Performance Reporter のサービスを停止します。

次に示すコマンドを実行します。

# Tuning Manager server ホストが Windows の場合

<共通コンポーネントのインストール先フォルダ>¥bin¥hcmds64srv /stop /server PerformanceReporter

### Tuning Manager server ホストが Linux の場合

<共通コンポーネントのインストール先ディレクトリ>/bin/hcmds64srv -stop server PerformanceReporter

6. Performance Reporter のサービスを起動します。

次に示すコマンドを実行します。

### Tuning Manager server ホストが Windows の場合

<共通コンポーネントのインストール先フォルダ>¥bin¥hcmds64srv /start /server PerformanceReporter

### Tuning Manager server ホストが Linux の場合

<共通コンポーネントのインストール先ディレクトリ>/bin/hcmds64srv -start server PerformanceReporter

コマンドの詳細については、マニュアル「Hitachi Command Suite Tuning Manager 運用管理ガイド」を参照してください。

# 注意

エージェントをセットアップまたはアンセットアップした場合,最後に必ず Performance Reporter のサービスの再起動が必要です。再起動するまで,最新のエージェントの構成情報が Performance Reporter のメインウィンドウに反映されません。

### ヘルスチェックエージェントの情報を登録する手順

Performance Reporter にヘルスチェックエージェントの情報を登録するための手順を次に示します。

 PFM - Manager ホストにあるヘルスチェックエージェントのセットアップファイルを, Tuning Manager server ホストの Performance Reporter のセットアップディレクトリにコピーしま す。

### Windows の場合

- ・コピー元ファイル:
- <PFM · Manager のインストール先フォルダ>¥setup¥jpcagt0w.EXE
- ・コピー先フォルダ:

<Tuning Manager server のインストール先フォルダ>¥PerformanceReporter¥setup

# Linux の場合

・コピー元ファイル:

/opt/jp1pc/setup/jpcagt0u.Z

```
・コピー先フォルダ:
```

<Tuning Manager server のインストール先ディレクトリ>/PerformanceReporter/ setup

「agt0」部分はヘルスチェックエージェントのサービスキーを示します。

2. カレントディレクトリを次のディレクトリに移動します。

次に示すコマンドを実行します。

# Windows の場合

cd *<Tuning Manager server のインストール先フォルダ*>¥PerformanceReporter ¥tools

## Linux の場合

```
cd <Tuning Manager server のインストール先ディレクトリ>/
PerformanceReporter/tools
```

3. jpcpragtsetup コマンドを実行します。

次に示すコマンドを実行します。

```
jpcpragtsetup
```

コマンドの詳細については、マニュアル「Hitachi Command Suite Tuning Manager 運用管理 ガイド」を参照してください。

# 3.7 ウィルス検出プログラムを使用する場合に必要な設定

ウィルス検出プログラムで Hitachi Command Suite 製品が使用するデータベース関連のファイル にアクセスを行うと、I/O 遅延やファイル排他などにより障害が発生することがあります。

障害を防止するため, Hitachi Command Suite 製品の稼働中は, ウィルス検出プログラムのスキャン対象から, 次のディレクトリを除外してください。

## Windows の場合

- 。 <Hitachi Command Suite 製品のインストール先フォルダ>¥Base64¥HDB
- 。 *<Hitachi Command Suite* 製品のインストール先フォルダ>¥database<sup>※</sup>
- *<Hitachi Command Suite 製品のインストール先フォルダ>*¥TuningManager ¥database<sup>※</sup>

注※

データベースフォルダは任意に指定できます。例として,デフォルトインストール先で説明しています。

### Linux の場合

。 *<Hitachi Command Suite 製品のインストール先ディレクトリ>*/Base64/HDB

- /var/<Hitachi Command Suite 製品のインストール先ディレクトリ>/database<sup>※</sup>
- /var/<Hitachi Command Suite 製品のインストール先ディレクトリ>/ TuningManager/database<sup>※</sup>

### 注※

データベースフォルダは任意に指定できます。例として,デフォルトインストール先で説明しています。

クラスタ環境を構築する場合、ここまでの手順を実施したら、次に示す手順に進んでください。

- 実行系ノードに、Tuning Manager server をインストールした場合 「7.2.1 実行系ノードでのインストール」の手順13に進んでください。
- 待機系ノードに, Tuning Manager server をインストールした場合 「7.2.3 クラスタ環境で運用するための環境設定」に進んでください。

# 上書きインストール

この章では、Tuning Manager server を上書きインストールする手順について説明します。

- □ 4.1 上書きインストールの前に
- □ 4.2 上書きインストールの手順(Windows)
- □ 4.3 上書きインストールの手順(Linux)

# 4.1 上書きインストールの前に

Tuning Manager server の上書きインストールを実施する前に「2. インストールの前にお読みくだ さい」を参照してください。この章には, Tuning Manager server を上書きインストールする場合 の注意事項を記載しています。

クラスタシステムを構成している Tuning Manager server を上書きインストールする場合は,「7. クラスタシステムでの運用」を参照してください。

また,インストールの途中でトラブルが発生したときは,同時に出力されるメッセージおよびイン ストールログの内容を基に対処する必要があります。インストールログの出力先およびトラブルへ の対処方法の詳細については,「8.トラブルへの対処方法」を参照してください。

注意

Tuning Manager server のサービスの起動方法(自動起動または手動起動)に関する設定は, 上書きインストールをする前の設定が,上書きインストールのあとにも引き継がれます。

# 4.2 上書きインストールの手順(Windows)

Windows 環境で Tuning Manager server を上書きインストールする手順について説明します。

ここでは、統合インストールメディアからのインストール手順について説明します。ローカルディ スクにコピーしたデータからのインストールやネットワークを利用したインストールに必要な要件 については、「A.2 インストール方法(統合インストールメディアをコピーした場合、およびネット ワーク経由の場合)」を参照してください。

次に示すインストール手順は、上書きインストールの場合を想定しています。アップグレードイン ストールの場合は、インストールの開始を通知するウィンドウおよびインストールの完了を通知す るウィンドウの内容が、アップグレードインストールの開始および完了を通知する内容に変わりま す。

### 注意

- Windows の [サービス] ウィンドウに HiRDB/Embedded Edition \_HD1 サービスが登録 されている場合, HiRDB/Embedded Edition \_HD1 サービスを停止しないでください。こ のサービスは、常に起動している必要があります。
- Tuning Manager server をインストールする前に、サービスに関するダイアログをすべて 閉じてください。
- Tuning Manager server のインストール中に、複数の「Windows セキュリティの重要な警告」ダイアログが表示される場合があります。この場合、すべての「Windows セキュリティの重要な警告」ダイアログの「ブロックを解除する」ボタンをクリックして、インストールを継続してください。
- バックアップの格納先フォルダには固定ドライブを指定します。リムーバブルメディアは 指定できません。
- 。 バックアップの格納先フォルダには、次のパスは指定しないでください。
  - ・ドライブの直下
  - ・UNCパス
  - シンボリックリンクまたはジャンクションを含むパス
  - ・WRP によるリソース保護が有効になっているフォルダを含むパス
  - ・複数の円記号(¥)が連続する文字列を含むパス
  - ・円記号(¥)の前または後ろに空白が続く文字列を含むパス

・OS が予約済みの名称 (CON, AUX, NUL, PRN, CLOCK\$, COM1~COM9, LPT1~LPT9) を含むパス

 インストールを開始する前に、必要なディスク容量を確保してください。必要なディスク 容量については、「1.2.1 インストール時のシステム要件」を参照してください。

# 操作手順

- 1. Administrators 権限を持つユーザー ID でホストにログインします。
- インストール済みの Hitachi Command Suite 製品のサービスをすべて停止します。
   次に示すコマンドを実行します。
   <共通コンポーネントのインストール先フォルダ>¥bin¥hcmds64srv /stop
- Hitachi Command Suite 製品のサービスがすべて停止したことを確認します。 次に示すコマンドを実行します。
   <<u>+通コンポーネントのインストール先フォルダ</u>>¥bin¥hcmds64srv /statusall 起動中のサービスが存在する場合は、手順2を再実行してください。
- インストール済みの Performance Management のサービスをすべて停止します。
   次に示すコマンドを実行します。

<PFM - Manager のインストール先フォルダ>¥tools¥jpcspm stop -key all (<PFM - Manager のインストール先フォルダ>¥tools¥jpcstop all)

Tuning Manager API の利用を有効化している場合は、次のコマンドも実行します。

<エージェントのインストール先フォルダ>¥htnm¥bin¥htmsrv stop -webservice

5. Performance Management のサービスがすべて停止したことを確認します。

次に示すコマンドを実行します。

<PFM - Manager のインストール先フォルダ>¥tools¥jpctool service list -id \* host <ホスト名> (<PFM - Manager のインストール先フォルダ>¥tools¥jpcctrl list \* host=<ホスト名>)

Tuning Manager API の利用を有効化している場合は、次のコマンドも実行します。 <エージェントのインストール先フォルダ>¥htnm¥bin¥htmsrv status -webservice 起動中のサービスが存在する場合は、手順4を再実行してください。

- 6. Hitachi Command Suite 製品の統合インストールメディアを挿入します。 Autorun 機能が有効な場合は, Product Select Page ウィンドウが表示されます。
- 表示されたウィンドウの Tuning Manager server の [Install] ボタンをクリックします。ウィンドウが表示されない場合は、インストーラー(setup.exe)を直接実行してください。インストーラーは
   レラーは
   DVD ドライブ>: ¥HTNM\_SERVER に格納されています。
   上書きインストールの開始を通知する画面が表示されます。
- 表示された画面に従って、必要な情報を指定します。
   表示された画面に従ってインストールするときに、入力する項目の入力規則を次の表に示します。

表 4-1 上書きインストール(Windows)時に入力する項目の入力規則

| 入力項目<br>(画面名)                                                         | 説明                                                                                                    |
|-----------------------------------------------------------------------|----------------------------------------------------------------------------------------------------|
| Hitachi Command Suite 製<br>品のバックアップ先フォル<br>ダの指定<br>(バックアップ格納先の選<br>択) | <ul> <li>4バイト以上150バイト以下の絶対パスで指定します。</li> <li>フォルダパスは次に示すASCII文字で指定します。</li> <li>A~Za~z0~9()空白<br/>このほかにパスの区切り文字として円記号(¥)およびコロン(:)を<br/>指定できます。</li> <li>指定したフォルダの直下にdataという名称のフォルダが存在する場<br/>合,dataフォルダを空にする必要があります。</li> </ul> |

上書きインストール

| 入力項目<br>(画面名)                                                                                   | 説明                                                                                                    |
|-------------------------------------------------------------------------------------------------|----------------------------------------------------------------------------------------------------|
| 接続先の Device Manager<br>をインストールするホスト<br>の IP アドレスまたはホスト<br>名の入力<br>(Device Manager 接続設定)         | <ul> <li>ホスト名が 128 バイトを超えているときは IP アドレスを入力してください。</li> <li>IP アドレスの入力規則 <ul> <li>IPv4 アドレスを入力します。Device Manager をクラスタ構成で運用する場合は、論理 IP アドレスを入力してください。</li> <li>ホスト名の入力規則 <ul> <li>名前解決後の IP アドレスが IPv4 アドレスであるホスト名を入力します。</li> <li>ホスト名は1 バイト以上 128 バイト以下の半角英数字で入力します。</li> <li>空白文字は入力できません。</li> <li>Device Manager をクラスタ構成で運用する場合は、論理ホスト名を入力してください。</li> </ul> </li> </ul></li></ul> |
| Device Manager が Tuning<br>Manager server とリモート<br>接続するためのポート番号<br>の入力<br>(Device Manager 接続設定) | 入力できる値は 5001 から 65535 までの数値です。<br>デフォルトで表示される 24230 は, Device Manager が Tuning Manager<br>server とのリモート接続を有効にするときにデフォルトで設定する値で<br>す。                                                                                                    |

上書きインストールが完了すると, [上書きインストール完了] 画面が表示されます。

Windows ファイアウォールを有効にしている場合,インストールが完了したあとに例外登録が 必要です。詳細については,「3.3 Windows ファイアウォール設定時の注意事項」を参照してく ださい。

ウィルス検出プログラムを使用する場合,一部のフォルダをスキャン対象から除外する必要があ ります。詳細については、「3.7 ウィルス検出プログラムを使用する場合に必要な設定」を参照 してください。

9. クライアントの Web ブラウザーのインターネットー時ファイルを削除します。

インターネットー時ファイルを削除すると、アップグレードインストール後のログイン時に、最 新の画面が表示されるようになります。

# 注意

インストール先フォルダ,およびインストール先フォルダ以下にあるファイルやフォルダについては、インストール後にアクセス権を変更しないでください。

# 4.3 上書きインストールの手順(Linux)

Linux 環境で Tuning Manager server を上書きインストールする手順について説明します。

次に示すインストール手順は、上書きインストールの場合を想定しています。アップグレードイン ストールの場合は、インストールの開始を通知するウィンドウおよびインストールの完了を通知す るウィンドウの内容が、アップグレードインストールの開始および完了を通知する内容に変わりま す。

# 注意

- インストール先のディレクトリ属性は、製品ごとに決められた属性に変更される場合があります。
- Tuning Manager server のインストール先ディレクトリにシンボリックリンクまたはハードリンクを張った環境で、Tuning Manager server をインストールしないでください。
- データベースファイルの格納先にシンボリックリンクまたはハードリンクを張った環境
   で, Tuning Manager server をインストールしないでください。

上書きインストール

- Tuning Manager server をインストールしたあと、インストール先ディレクトリおよび データベースファイルの格納先を、シンボリックリンクまたはハードリンクを張った環境 へ変更できません。
- 。 インストーラーは、絶対パスを指定して起動してください。
- インストールを開始する前に、カーネルパラメーターに適切な値を設定してください。
   カーネルパラメーターの設定内容については、「A.5 カーネルパラメーターおよびシェル制限の設定方法(Linuxの場合)」を参照してください。
- インストールを開始する前に、必要なディスク容量を確保してください。必要なディスク容量については、「1.2.1 インストール時のシステム要件」を参照してください。

## 操作手順

- 1. root ユーザーでホストにログインします。または su コマンドを使用して root ユーザーに切り 替えます。
- インストール済みの Hitachi Command Suite 製品のサービスをすべて停止します。
   次に示すコマンドを実行します。
   <共通コンポーネントのインストール先ディレクトリ>/bin/hcmds64srv -stop
- Hitachi Command Suite 製品のサービスがすべて停止したことを確認します。 次に示すコマンドを実行します。
   <<u>井通コンポーネントのインストール先ディレクトリ</u>>/bin/hcmds64srv -statusall 起動中のサービスが存在する場合は、手順2を再実行してください。
- インストール済みの Performance Management のサービスをすべて停止します。
   次に示すコマンドを実行します。

/opt/jplpc/tools/jpcspm stop -key all (/opt/jplpc/tools/jpcstop all)
Tuning Manager API の利用を有効化している場合は、次のコマンドも実行します。
<エージェントのインストール先ディレクトリ>/htnm/bin/htmsrv stop -webservice

5. Performance Management のサービスがすべて停止したことを確認します。

次に示すコマンドを実行します。

/opt/jplpc/tools/jpctool service list -id "\*" -host <ホスト名> (/opt/ jplpc/tools/jpcctrl list "\*" host=<ホスト名>)
Tuning Manager API の利用を有効化している場合は、次のコマンドも実行します。
<エージェントのインストール先ディレクトリ>/htnm/bin/htmsrv status -webservice

起動中のサービスが存在する場合は、手順4を再実行してください。

- Hitachi Command Suite 製品の統合インストールメディアを挿入します。
   自動でマウントされない場合は、手動でマウントしてください。
- 7. Tuning Manager server のインストールスクリプトを起動します。

```
次に示すコマンドを実行します。
<DVD-ROM のマウントディレクトリ>/HTNM_SERVER/REDHAT/install.sh
上書きインストールの開始を通知するメッセージが表示されます。
```

# 注意

手順7以降, [Ctrl] + [C] を使用してインストールを中断しないでください。

表示されたメッセージに従って、必要な情報を指定します。
 表示されたメッセージに従ってインストールするときに、入力する項目の入力規則を次の表に示します。

| 表 4-2 上書きインストール | (Linux) | 時に入力す | る項目の | 入力規則 |
|-----------------|---------|-------|------|------|
|-----------------|---------|-------|------|------|

| 入力項目<br>(画面メッセージ)                                                                                                    | 説明                                                                                                    |
|----------------------------------------------------------------------------------------------------|----------------------------------------------------------------------------------------------------|
| Hitachi Command Suite 製品の<br>バックアップ先ディレクトリの指<br>定<br>(Specify the location for backing<br>up Hitachi Command Suite<br>products.)                                               | <ul> <li>空のディレクトリを 90 バイト以下の絶対パスで指定します。</li> <li>ディレクトリパスは次に示す ASCII 文字で指定します。</li> <li>A~Za~z0~9</li> <li>このほかにパスの区切り文字としてスラント(/)を指定できます。</li> </ul>                                                                                                    |
| 接続先の Device Manager をイン<br>ストールするホストの IP アドレ<br>スまたはホスト名の入力<br>(Enter the IP address or host<br>name of the host in whom<br>connection-target Device<br>Manager is installed.) | <ul> <li>ホスト名が 128 バイトを超えているときは IP アドレスを入力して<br/>ください。</li> <li>IP アドレスの入力規則</li> <li>IP v4 アドレスを入力します。Device Manager をクラスタ構<br/>成で運用する場合は,論理 IP アドレスを入力してください。</li> <li>ホスト名の入力規則</li> <li>・名前解決後の IP アドレスが IPv4 アドレスであるホスト名<br/>を入力します。</li> <li>・ホスト名は1バイト以上 128 バイト以下の半角英数字で入<br/>力します。</li> <li>・空白文字は入力できません。</li> <li>・Device Manager をクラスタ構成で運用する場合は,論理ホ<br/>スト名を入力してください。</li> </ul> |
| Device Manager が Tuning<br>Manager server とリモート接続<br>するためのポート番号の入力<br>(Enter the service port number<br>of Device Manager.)                                                    | 入力できる値は 5001 から 65535 までの数値です。<br>デフォルトで表示される 24230 は, Device Manager が Tuning<br>Manager server とのリモート接続を有効にするときにデフォルト<br>で設定する値です。                                                                                                    |

上書きインストールが完了すると、次に示すメッセージが表示されます。

```
Tuning Manager server was successfully overwritten.
The following file was output:
Installation log: /var/<Tuning Manager serverのインストール先ディレクトリ>/logs/
HTM_INST_LOG_MM-DD-YYYY_HH_MM_SS.log
```

ウィルス検出プログラムを使用する場合,一部のディレクトリをスキャン対象から除外する必要 があります。詳細については,「3.7 ウィルス検出プログラムを使用する場合に必要な設定」を 参照してください。

9. クライアントの Web ブラウザーのインターネットー時ファイルを削除します。

インターネットー時ファイルを削除すると、アップグレードインストール後のログイン時に、最 新の画面が表示されるようになります。

# 注意

インストール先ディレクトリ,およびインストール先ディレクトリ以下にあるファイルやディ レクトリについては、インストール後にアクセス権を変更しないでください。

# アンインストール

- この章では, Tuning Manager server をアンインストールする手順について説明します。
- □ 5.1 アンインストールの前に
- □ 5.2 アンインストール時の注意事項(Windows)
- □ 5.3 アンインストールの手順(Windows)
- □ 5.4 認証データの削除(Windows)
- □ 5.5 アンインストール時の注意事項(Linux)
- □ 5.6 アンインストールの手順 (Linux)
- □ 5.7 認証データの削除(Linux)

# 5.1 アンインストールの前に

Tuning Manager server のアンインストールを実施する前に、「5.2 アンインストール時の注意事項 (Windows)」または「5.5 アンインストール時の注意事項(Linux)」を参照してください。

クラスタシステムを構成している Tuning Manager server をアンインストールする場合は,「7. ク ラスタシステムでの運用」を参照してください。

また、アンインストールの途中でエラーが発生したときは、同時に出力されるメッセージおよびア ンインストールログの内容を基に対処する必要があります。アンインストールログの出力先および トラブルへの対処方法の詳細については、「8.トラブルへの対処方法」を参照してください。

# 5.2 アンインストール時の注意事項(Windows)

Windows で Tuning Manager server をアンインストールする前に,次に示す注意事項を確認して ください。

- 次の場所にバックアップファイルがある場合、アンインストールを実行するとバックアップファ イルが削除されるおそれがあります。アンインストールを実行する前に必要なバックアップ ファイルを別の場所に移動してください。
  - 。 Tuning Manager server のインストール先フォルダ以下
  - 。 共通コンポーネントのインストール先フォルダ以下
  - 。 Tuning Manager server のデータベースファイルの格納先フォルダ以下
  - 。 共通コンポーネントのデータベースファイルの格納先フォルダ以下
- Tuning Manager server をアンインストールする前に、PFM Manager をアンインストールし ないでください。PFM - Manager をアンインストールする場合は、Tuning Manager server を 先にアンインストールしてください。
- Tuning Manager server をアンインストールする前に、Tuning Manager server と接続する エージェントのサービスを停止してください。
   サービスの停止方法については、マニュアル「JP1/Performance Management 運用ガイド」の、Performance Managementの起動と停止について説明している章を参照してください。
- Tuning Manager server をアンインストールすると、Tuning Manager server に同梱されてい る各プログラムもアンインストールされます。ただし、ほかの Hitachi Command Suite 製品が インストールされている場合、Tuning Manager server をアンインストールしても、共通コン ポーネントはアンインストールされません。
- 次に示すセキュリティ関連プログラムがインストールされていないかどうか確認してください。
   インストールされている場合,以下の説明に従って対処してください。
  - セキュリティ監視プログラム
     セキュリティ監視プログラムを停止するか、または設定を変更して、Tuning Manager
     server のアンインストールが妨げられないようにしてください。
  - ウィルス検出プログラム
     ウィルス検出プログラムを停止してから Tuning Manager server をアンインストールする
     ことを推奨します。
    - Tuning Manager server のアンインストール中にウィルス検出プログラムが稼働している 場合,アンインストールの速度が低下したり,アンインストールが実行できなかったり,ま たは正しくアンインストールできなかったりすることがあります。
  - 。 プロセス監視プログラム

プロセス監視プログラムを停止するか,または設定を変更して,Tuning Manager serverの サービスまたはプロセス,および共通コンポーネントのサービスまたはプロセスを監視しな いようにしてください。

Tuning Manager server のアンインストール中に、プロセス監視プログラムによって、これ らのサービスまたはプロセスが起動されたり停止されたりすると、アンインストールに失敗 することがあります。

- Windowsの[サービス]ウィンドウに登録されている HiRDB/Embedded Edition\_HD1 サービスを停止しないでください。このサービスは、常に起動している必要があります。
- Tuning Manager server をアンインストールする前に、サービスに関するダイアログをすべて 閉じてください。
- Windowsのイベントビューアが起動していないことを確認してください。起動していると、 Tuning Manager serverのアンインストールに失敗します。
- Tuning Manager server のアンインストール中に、複数の「Windows セキュリティの重要な警告」ダイアログが表示される場合があります。この場合、すべての「Windows セキュリティの 重要な警告」ダイアログの[ブロックを解除する]ボタンをクリックして、アンインストールを 継続してください。
- Tuning Manager server をアンインストールしたあとに、一部のファイルやフォルダが残る場合があります。その場合は、手動で削除してください。
- Tuning Manager server をアンインストールしたあとに再インストールする場合は、再インストールする前にサーバを再起動してください。

# 5.3 アンインストールの手順(Windows)

Windows で Tuning Manager server をアンインストールする手順について説明します。

## 操作手順

- 1. Administrators 権限を持つユーザー ID でホストにログインします。
- インストール済みの Hitachi Command Suite 製品のサービスをすべて停止します。
   次に示すコマンドを実行します。
   <共通コンポーネントのインストール先フォルダ>¥bin¥hcmds64srv /stop
- Hitachi Command Suite 製品のサービスがすべて停止したことを確認します。 次に示すコマンドを実行します。
   <<u>共通コンポーネントのインストール先フォルダ</u>>¥bin¥hcmds64srv /statusall 起動中のサービスが存在する場合は、手順2を再実行してください。
- 4. [コントロールパネル]を開いて, [プログラムの追加と削除] または [プログラムと機能] を選 択します。
  - アンインストールするプログラムを選択するためのウィンドウが表示されます。
- 5. Hitachi Tuning Manager を選択して, [削除] ボタンをクリックします。
- 表示された画面に従って操作します。 Tuning Manager server のアンインストールが開始されます。アンインストールが完了する と、[アンインストール完了] 画面が表示されます。

# 5.4 認証データの削除(Windows)

アンインストールが正常終了しても KATN00293-W メッセージが表示されるときは、認証データの 削除に失敗しています。

ユーザーアカウントを管理するサーバ (接続先の Device Manager をインストールしているホスト) で hcmds 64 intg コマンドを実行して,認証データを削除してください。

hcmds64intgコマンドを実行する手順を次に示します。

- インストール済みの Hitachi Command Suite 製品のサービスをすべて起動します。 次に示すコマンドを実行します。
   <共通コンポーネントのインストール先フォルダ>¥bin¥hcmds64srv /start
- 2. 認証データを削除します。

```
次に示すコマンドを実行します。
<共通コンポーネントのインストール先フォルダ>¥bin¥hcmds64intg /delete /type <コ
ンポーネント名> /user <ユーザーID> /pass <パスワード>
hcmds64intg コマンドのオプションは次のとおりです。
```

• /type

削除するコンポーネントの名称を指定します。指定できる値は TuningManager または PerformanceReporter です。Tuning Manager server の認証データを削除するために は、type オプションの引数を変えて、hcmds64intg コマンドを2度実行する必要があり ます。

° /user

User Management の Admin 権限を持つユーザー ID を指定します。user オプションの指 定を省略してコマンドを実行した場合,対話形式でユーザー ID を指定してください。

• /pass

User Management の Admin 権限を持つユーザーのパスワードを指定します。pass オプ ションの指定を省略してコマンドを実行した場合,対話形式でパスワードを指定してください。

# 注意

認証データを削除しないでほかの Hitachi Command Suite 製品の GUI 画面を表示すると, Tuning Manager server をアンインストールしたあとも次のことが起こります。

- Tuning Manager server のユーザー管理情報が表示されます。
- ダッシュボードにある Tuning Manager server を起動するためのボタンが有効になります。
   有効になったボタンを押すと、リンクエラーが表示されます。

# 5.5 アンインストール時の注意事項(Linux)

Linux で Tuning Manager server をアンインストールする前に,次に示す注意事項を確認してください。

- 次の場所にバックアップファイルがある場合、アンインストールを実行するとバックアップファ イルが削除されるおそれがあります。アンインストールを実行する前に必要なバックアップ ファイルを別の場所に移動してください。
  - 。 Tuning Manager server のインストール先ディレクトリ以下
  - 。 共通コンポーネントのインストール先ディレクトリ以下
  - 。 Tuning Manager server のデータベースファイルの格納先ディレクトリ以下

- 。 共通コンポーネントのデータベースファイルの格納先ディレクトリ以下
- Tuning Manager server をアンインストールする前に、PFM Manager をアンインストールし ないでください。PFM - Manager をアンインストールする場合は、Tuning Manager server を 先にアンインストールしてください。
- Tuning Manager server をアンインストールする前に、Tuning Manager server と接続する エージェントのサービスを停止してください。
   サービスの停止方法については、マニュアル「JP1/Performance Management 運用ガイド」の、Performance Managementの起動と停止について説明している章を参照してください。
- Tuning Manager server をアンインストールすると、Tuning Manager server に同梱されてい る各プログラムもアンインストールされます。ただし、ほかの Hitachi Command Suite 製品が インストールされている場合、Tuning Manager server をアンインストールしても、共通コン ポーネントはアンインストールされません。
- 次に示すセキュリティ関連プログラムがインストールされていないかどうか確認してください。
   インストールされている場合,以下の説明に従って対処してください。
  - セキュリティ監視プログラム
     セキュリティ監視プログラムを停止するか、または設定を変更して、Tuning Manager
     server のアンインストールが妨げられないようにしてください。
  - ウィルス検出プログラム
     ウィルス検出プログラムを停止してから Tuning Manager server をアンインストールする
     ことを推奨します。

Tuning Manager server のアンインストール中にウィルス検出プログラムが稼働している 場合,アンインストールの速度が低下したり,アンインストールが実行できなかったり,ま たは正しくアンインストールできなかったりすることがあります。

。 プロセス監視プログラム

プロセス監視プログラムを停止するか、または設定を変更して、Tuning Manager server の サービスまたはプロセス、および共通コンポーネントのサービスまたはプロセスを監視しな いようにしてください。

Tuning Manager server のアンインストール中に、プロセス監視プログラムによって、これ らのサービスまたはプロセスが起動されたり停止されたりすると、アンインストールに失敗 することがあります。

- Tuning Manager server をアンインストールしたあとに、一部のファイルやディレクトリが残る場合があります。その場合は、手動で削除してください。
- Tuning Manager server をアンインストールしたあとに再インストールする場合は、再インストールする前にサーバを再起動してください。

# 5.6 アンインストールの手順(Linux)

Linux で Tuning Manager server をアンインストールする手順について説明します。

## 操作手順

- 1. root ユーザーでホストにログインします。または su コマンドを使用して root ユーザーに切り 替えます。
- インストール済みの Hitachi Command Suite 製品のサービスをすべて停止します。
   次に示すコマンドを実行します。
   <共通コンポーネントのインストール先ディレクトリ>/bin/hcmds64srv -stop
- 3. Hitachi Command Suite 製品のサービスがすべて停止したことを確認します。

アンインストール

次に示すコマンドを実行します。 *<共通コンポーネントのインストール先ディレクトリ*>/bin/hcmds64srv -statusall 起動中のサービスが存在する場合は,手順2を再実行してください。

4. カレントディレクトリをルートディレクトリに移動します。

次に示すコマンドを実行します。 cd /

5. Tuning Manager server のアンインストールスクリプトを起動します。

次に示すコマンドを実行します。 <*Tuning Manager server のインストール先ディレクトリ*>/uninstall/uninstall.sh アンインストールの開始を確認するメッセージが表示されます。

6. 表示されたメッセージに従って操作します。

アンインストールが完了すると、次に示すメッセージが表示されます。

```
Tuning Manager server was successfully removed.
The following file was output:
Removal log: /var/<Tuning Manager server のインストール先ディレクトリ>/logs/
HTM UNINST LOG MM-DD-YYYY HH MM SS.log
```

# 5.7 認証データの削除(Linux)

アンインストールが正常終了しても KATN00293-W メッセージが表示されるときは, 認証データの 削除に失敗しています。

```
ユーザーアカウントを管理するサーバ (接続先の Device Manager をインストールしているホスト)
で hcmds 64 intg コマンドを実行して,認証データを削除してください。
```

hcmds64intgコマンドを実行する手順を次に示します。

 インストール済みの Hitachi Command Suite 製品のサービスをすべて起動します。 次に示すコマンドを実行します。

<共通コンポーネントのインストール先ディレクトリ>/bin/hcmds64srv -start

2. 認証データを削除します。

```
次に示すコマンドを実行します。
<共通コンポーネントのインストール先ディレクトリ>/bin/hcmds64intg -delete -
type <コンポーネント名> -user <ユーザーID> -pass <パスワード>
hcmds64intg コマンドのオプションは次のとおりです。
```

• -type

削除するコンポーネントの名称を指定します。指定できる値は TuningManager または PerformanceReporter です。Tuning Manager server の認証データを削除するために は、type オプションの引数を変えて、hcmds64intg コマンドを2度実行する必要があり ます。

• -user

User Management の Admin 権限を持つユーザー ID を指定します。user オプションの指 定を省略してコマンドを実行した場合,対話形式でユーザー ID を指定してください。

• -pass

User Management の Admin 権限を持つユーザーのパスワードを指定します。pass オプ ションの指定を省略してコマンドを実行した場合,対話形式でパスワードを指定してください。

注意

認証データを削除しないでほかの Hitachi Command Suite 製品の GUI 画面を表示すると, Tuning Manager server をアンインストールしたあとも次のことが起こります。

- 。 Tuning Manager server のユーザー管理情報が表示されます。
- ダッシュボードにある Tuning Manager server を起動するためのボタンが有効になります。有効になったボタンを押すと、リンクエラーが表示されます。

アンインストール
# アップグレードインストール

この章では, Tuning Manager server をアップグレードインストールする手順について説明します。

- □ 6.1 アップグレードインストールの前に
- □ 6.2 アップグレードインストールの準備
- □ 6.3 アップグレードインストールの手順(Windows)
- □ 6.4 v7 以前からのアップグレードインストールの手順(Windows)
- □ 6.5 アップグレードインストールの手順(Linux)
- □ 6.6 v7 以前からのアップグレードインストールの手順(Linux)

## 6.1 アップグレードインストールの前に

Tuning Manager server のアップグレードインストールを実施する前に,「2. インストールの前に お読みください」を参照してください。この章には, Tuning Manager server をアップグレードイ ンストールする場合の注意事項を記載しています。

クラスタシステムを構成している Tuning Manager server をアップグレードインストールする場合は,「7. クラスタシステムでの運用」を参照してください。

また,インストールの途中でトラブルが発生したときは,同時に出力されるメッセージおよびイン ストールログの内容を基に対処する必要があります。インストールログの出力先およびトラブルへ の対処方法の詳細については,「8.トラブルへの対処方法」を参照してください。

アップグレードインストールの場合,さらに,次に示す内容についても理解しておく必要がありま す。

### 6.1.1 Oracle JDK 7 を使用している場合の注意事項

Oracle JDK 7 を使用している場合, v8.2.1 より前の Tuning Manager server をアップグレードインストールすると, 自動的に Hitachi Command Suite 製品に同梱されている JDK に切り替わります。引き続き Oracle JDK を使用したいときは, 再度 Tuning Manager server がサポートしている Oracle JDK に切り替えてください。

Oracle JDK への切り替え手順については、マニュアル「Hitachi Command Suite Tuning Manager 運用管理ガイド」の Oracle JDK を使用する場合の設定について説明している個所を、Tuning Manager server がサポートしている Oracle JDK については「ソフトウェア添付資料」を参照して ください。

## 6.1.2 アップグレードインストール前の確認事項

#### (1) v8.4 以前からのアップグレードインストールの場合

v8.4 以前から v8.4.1 以降にアップグレードインストールすると, Tuning Manager server で使用されるポート番号が変更されます。Tuning Manager server で使用されるポート番号については,「A.4 ポート番号の使用状況の確認」を参照してください。

なお, v7 以前からのアップグレードインストールの場合は,「(2) v7 以前からのアップグレードインストールの場合」および「6.1.3 v7 以前からのアップグレードインストールでの変更点」も参照してください。

### (2) v7 以前からのアップグレードインストールの場合

v7以前からv8.5以降にアップグレードインストールする場合の確認事項について、次に説明します。

なお, v7 以前の Hitachi Command Suite 製品と, v8 以降の Hitachi Command Suite 製品が混在 する環境では,登録したユーザーアカウントが使用できないなどの問題が発生し, Hitachi Command Suite 製品が正しく動作しなくなるおそれがあります。

 アップグレードインストールすると、v7以前の Hitachi Command Suite 製品のデータベース がバックアップされます。すべての Hitachi Command Suite 製品をアップグレードインス トールするまで、バックアップデータを削除しないでください。アップグレードインストールが すべて完了したあと、バックアップデータを削除する場合は、次に示すデータを削除してください。

Windows の場合

<Hitachi Command Suite 製品のインストール先フォルダ>¥backup
 ¥exportpath.txt 中の file 行に記載されたファイル,および exportdir 行に記載されたフォルダ

・<Hitachi Command Suite 製品のインストール先フォルダ>¥backup ¥exportpath.txt

Linux の場合

・<Hitachi Command Suite 製品のインストール先ディレクトリ>/backup/ exportpath.txt 中の file 行に記載されたファイル,および exportdir 行に記載され たディレクトリ

・<Hitachi Command Suite 製品のインストール先ディレクトリ>/backup/ exportpath.txt

- v7以前のTuning Manager serverは、アップグレード時にアンインストールされるため、アッ プグレードインストール後にファイルやディレクトリが削除されることがあります。次のとお り対応してください。
  - Tuning Manager server のインストール先ディレクトリにファイルまたはディレクトリを 追加している場合、アップグレードインストール前に退避してください。
  - ブックマークや Performance Reporter のログファイルの格納先をデフォルトから変更して、Hitachi Command Suite 製品のインストール先ディレクトリ配下に指定している場合、 格納先ディレクトリを Hitachi Command Suite 製品のインストール先以外のディレクトリ、またはデフォルトのディレクトリに変更して、データをコピーしてください。

なお, jp1pc ディレクトリ配下のファイルおよびディレクトリは削除されません。

### 6.1.3 v7 以前からのアップグレードインストールでの変更点

- アップグレード後の Tuning Manager server では、次の項目が変更されます。各項目の変更 前、変更後の対応については、「A.7 アップグレードインストールでの変更項目の対応」を参照 してください。
  - 。 Hitachi Command Suite 製品が使用するデフォルトのポート番号
  - 。 コマンド名

「hcmdsxxxx」から「hcmds64xxxx」に変更されます。

 Windows の場合の Hitachi Command Suite 製品および共通コンポーネントのインストー ル先

なお、次のインストール先は変更されません。

- $\cdot$  PFM - Manager
- PFM Agent
- ・Linux の場合の Hitachi Command Suite 製品
- ・Linux の場合の共通コンポーネント
- 注意

・Web ブラウザーに登録している管理サーバの URL や,ファイアウォールの例外登録に Hitachi Command Suite 製品が使用するデフォルトのポート番号を設定している場合は, 設定を見直してください。

・アップグレード前の管理サーバで、上記のコマンド名またはファイルパスを記述したス クリプトを使用していて、アップグレード後の管理サーバでも引き続き使用する場合は、 スクリプトに記述しているコマンド名およびファイルパスを見直してください。

アップグレード後の管理サーバでは、次の設定がデフォルトに戻ります。デフォルトから変更する場合は、再度設定してください。

• JDK

JDK の設定については、マニュアル「Hitachi Command Suite Tuning Manager 運用管理 ガイド」の Oracle JDK を使用する場合の設定について説明している個所を参照してください。

。 ポート番号

ポート番号の変更については、マニュアル「Hitachi Command Suite Tuning Manager 運 用管理ガイド」の Tuning Manager server の使用ポートについて説明している個所を参照 してください。

。 セキュリティ通信

セキュリティ通信については、マニュアル「Hitachi Command Suite システム構成ガイド」 を参照してください。

## 6.2 アップグレードインストールの準備

アップグレードインストールを実施する前の準備として次の操作を実行する必要があります。

- 1. データベースの総容量の見積もり
- 2. 作業用ディレクトリの容量の見積もり
- 3. ポーリング処理の状態の確認

### 6.2.1 データベースの総容量の見積もり

アップグレードインストール後, Tuning Manager server の初回のサービス起動時に, Tuning Manager server のデータベースがバージョンアップされる場合があります。データベースがバージョンアップされると, Tuning Manager server の運用に必要なデータベースの総容量が増加する場合があります。アップグレードインストールを実施する前に,「1.2.2 Tuning Manager server が使用するデータベースの総容量」を参照して、データベースの総容量を見積もり、必要に応じてデータベースの総容量を拡張してください。

なお、データベースがバージョンアップされる場合、Tuning Manager server の初回のサービス起動に時間が掛かることがあります。

### 6.2.2 作業用ディレクトリの容量の見積もり

データベースがバージョンアップされる場合,一時的に作業用ディレクトリにデータのバックアッ プが取得されます。作業用ディレクトリの容量が不足しないよう,アップグレードインストールを 実施する前に,作業用ディレクトリの容量を見積もり,必要に応じて任意の作業用ディレクトリを ユーザープロパティファイルに設定してください。

作業用ディレクトリの容量の見積もり,および任意の作業用ディレクトリをユーザープロパティ ファイルに設定する手順を次に示します。

- htm-db-status コマンドを実行し、ユーザー環境で必要となる作業用ディレクトリの容量を 確認します。
  - a. htm-db-status コマンドの出力結果で,「Used」の値を確認します。
  - b.「Used」の値を使って、必要となる作業用ディレクトリの容量を算出します。

・「Used」の値を 0.3 倍した結果が 100MB 以上の場合:算出した結果の容量の確保が必要 です。

・「Used」の値を 0.3 倍した結果が 100MB より小さい場合: 100MB の容量の確保が必要です。

2. デフォルトの作業用ディレクトリに空きがあるか確認します。

手順1で算出した容量が、デフォルトの作業用ディレクトリで確保できるか確認してください。 デフォルトの作業用ディレクトリについては、マニュアル「Hitachi Command Suite Tuning Manager 運用管理ガイド」のユーザープロパティファイルの dbvup.workDir プロパティにつ いて説明している個所を参照してください。

確保できない場合は、手順3に進んでください。確保できる場合は、手順4に進んでください。

- 容量の確保ができる作業用ディレクトリを用意します。
   容量の確保ができる作業用ディレクトリを用意し、ユーザープロパティファイルの dbvup.workDirプロパティに、作業用ディレクトリを絶対パス名で指定してください。ユー ザープロパティファイルの指定可能値については、マニュアル「Hitachi Command Suite Tuning Manager 運用管理ガイド」を参照してください。
- 4. root ユーザーのシステム資源制限値を確認します。

OS が Linux の場合, limit コマンドまたは ulimit コマンドを使って,システム資源制限値 (プロセスごとのファイルサイズ上限値) が手順1で算出した容量以上であることを確認してく ださい。必要に応じて制限値を変更してください。

### 6.2.3 ポーリング処理の状態の確認

アップグレードインストールをする前に、ポーリング処理が正常に終了していることを確認してく ださい。ポーリング処理の状態については、マニュアル「Hitachi Command Suite Tuning Manager 運用管理ガイド」の、ポーリングの状態を通知するレポートについて説明している個所を 参照してください。

## 6.3 アップグレードインストールの手順(Windows)

Windows で Tuning Manager server をアップグレードインストールする手順は、上書きインストールの手順と同じです。「4.2 上書きインストールの手順 (Windows)」で説明している手順に従って、インストールしてください。

v7 以前の Tuning Manager server からアップグレードインストールする手順については,「6.4 v7 以前からのアップグレードインストールの手順(Windows)」を参照してください。

## 6.4 v7 以前からのアップグレードインストールの手順 (Windows)

Windows で Tuning Manager server をアップグレードインストールする手順について説明します。

ここでは、統合インストールメディアからのインストール手順について説明します。ローカルディ スクにコピーしたデータからのインストールやネットワークを利用したインストールに必要な要件 については、「A.2 インストール方法(統合インストールメディアをコピーした場合、およびネット ワーク経由の場合)」を参照してください。

#### 注意

- Windows の [サービス] ウィンドウに HiRDB/Embedded Edition \_HD0 サービスが登録 されている場合, HiRDB/Embedded Edition \_HD0 サービスを停止しないでください。こ のサービスは、常に起動している必要があります。
- Tuning Manager server をインストールする前に、サービスに関するダイアログをすべて 閉じてください。

- Tuning Manager server のインストール中に、複数の「Windows セキュリティの重要な警告」ダイアログが表示される場合があります。この場合、すべての「Windows セキュリティの重要な警告」ダイアログの「ブロックを解除する」ボタンをクリックして、インストールを継続してください。
- バックアップの格納先フォルダには固定ドライブを指定します。リムーバブルメディアは 指定できません。
- バックアップの格納先フォルダには、次のパスは指定しないでください。
  - ・ドライブの直下
  - ・UNCパス
  - ・シンボリックリンクまたはジャンクションを含むパス
  - ・WRP によるリソース保護が有効になっているフォルダを含むパス
  - ・複数の円記号(¥)が連続する文字列を含むパス
  - ・円記号(¥)の前または後ろに空白が続く文字列を含むパス
  - ・OS が予約済みの名称 (CON, AUX, NUL, PRN, CLOCK\$, COM1~COM9, LPT1~LPT9) を含むパス
- インストールを開始する前に、必要なディスク容量を確保してください。必要なディスク容量については、「1.2.1 インストール時のシステム要件」を参照してください。

#### 操作手順

- 1. Administrators 権限を持つユーザー ID でホストにログインします。
- インストール済みの Hitachi Command Suite 製品のサービスをすべて停止します。
   次に示すコマンドを実行します。
   <共通コンポーネントのインストール先フォルダ>¥bin¥hcmdssrv /stop
- 3. Hitachi Command Suite 製品のサービスがすべて停止したことを確認します。

次に示すコマンドを実行します。 *<共通コンポーネントのインストール先フォルダ*>¥bin¥hcmdssrv /statusall 起動中のサービスが存在する場合は,手順2を再実行してください。

4. インストール済みの Performance Management のサービスをすべて停止します。

次に示すコマンドを実行します。

```
<PFM - Manager のインストール先フォルダ>¥tools¥jpcspm stop -key all (<PFM - Manager のインストール先フォルダ>¥tools¥jpcstop all)
```

Tuning Manager API の利用を有効化している場合は、次のコマンドも実行します。

<エージェントのインストール先フォルダ>¥htnm¥bin¥htmsrv stop -webservice

5. Performance Management のサービスがすべて停止したことを確認します。

次に示すコマンドを実行します。

```
<PFM - Manager のインストール先フォルダ>¥tools¥jpctool service list -id * -
host <ホスト名> (<PFM - Manager のインストール先フォルダ>¥tools¥jpcctrl list
* host=<ホスト名>)
```

```
Tuning Manager API の利用を有効化している場合は、次のコマンドも実行します。
<エージェントのインストール先フォルダ>¥htnm¥bin¥htmsrv status -webservice
```

起動中のサービスが存在する場合は、手順4を再実行してください。

6. Hitachi Command Suite 製品の統合インストールメディアを挿入します。

Autorun 機能が有効な場合は、Product Select Page ウィンドウが表示されます。

表示されたウィンドウの Tuning Manager server の [Install] ボタンをクリックします。ウィンドウが表示されない場合は、インストーラー(setup.exe)を直接実行してください。インストーラーは

アップグレードインストールの開始を通知する画面が表示されます。

8. 表示された画面に従って、必要な情報を指定します。

表示された画面に従ってインストールするときに、入力する項目の入力規則を次の表に示しま す。

表 6-1 アップグレードインストール(Windows)時に入力する項目の入力規則

| 入力項目<br>(画面名)                                                                                   | 説明                                                                                                    |
|-------------------------------------------------------------------------------------------------|----------------------------------------------------------------------------------------------------|
| Hitachi Command Suite 製<br>品のバックアップ先フォル<br>ダの指定<br>(バックアップ格納先の選<br>択)                           | <ul> <li>4バイト以上150バイト以下の絶対パスで指定します。</li> <li>フォルダパスは次に示すASCII文字で指定します。</li> <li>A~Za~z0~9()空白<br/>このほかにパスの区切り文字として円記号(¥)およびコロン(:)を<br/>指定できます。</li> <li>指定したフォルダの直下にdataという名称のフォルダが存在する場<br/>合,dataフォルダを空にする必要があります。</li> </ul>                                                                                                    |
| 接続先の Device Manager<br>をインストールするホスト<br>の IP アドレスまたはホスト<br>名の入力<br>(Device Manager 接続設定)         | <ul> <li>ホスト名が 128 バイトを超えているときは IP アドレスを入力してください。</li> <li>IP アドレスの入力規則 <ul> <li>IPv4 アドレスを入力します。Device Manager をクラスタ構成で運用する場合は、論理 IP アドレスを入力してください。</li> <li>ホスト名の入力規則 <ul> <li>名前解決後の IP アドレスが IPv4 アドレスであるホスト名を入力します。</li> <li>ホスト名は1 バイト以上 128 バイト以下の半角英数字で入力します。</li> <li>空白文字は入力できません。</li> <li>Device Manager をクラスタ構成で運用する場合は、論理ホスト名を入力してください。</li> </ul> </li> </ul></li></ul> |
| Device Manager が Tuning<br>Manager server とリモート<br>接続するためのポート番号<br>の入力<br>(Device Manager 接続設定) | 入力できる値は 5001 から 65535 までの数値です。<br>デフォルトで表示される 24230 は, Device Manager が Tuning Manager<br>server とのリモート接続を有効にするときにデフォルトで設定する値で<br>す。                                                                                                    |

アップグレードインストールが完了すると, [アップグレード完了] 画面が表示されます。

Windows ファイアウォールを有効にしている場合,インストールが完了したあとに例外登録が 必要です。詳細については,「3.3 Windows ファイアウォール設定時の注意事項」を参照してく ださい。

ウィルス検出プログラムを使用する場合,一部のフォルダをスキャン対象から除外する必要があります。詳細については、「3.7 ウィルス検出プログラムを使用する場合に必要な設定」を参照してください。

#### 注意

インストール先フォルダ,およびインストール先フォルダ以下にあるファイルやフォルダについては、インストール後にアクセス権を変更しないでください。

## 6.5 アップグレードインストールの手順(Linux)

Linux で Tuning Manager server をアップグレードインストールする手順は、上書きインストール の手順と同じです。「4.3 上書きインストールの手順(Linux)」で説明している手順に従って、イン ストールしてください。

v7 以前の Tuning Manager server からアップグレードインストールする手順については,「6.6 v7 以前からのアップグレードインストールの手順(Linux)」を参照してください。

## 6.6 v7 以前からのアップグレードインストールの手順 (Linux)

Linux で Tuning Manager server をアップグレードインストールする手順について説明します。

注意

- インストール先のディレクトリ属性は、製品ごとに決められた属性に変更される場合があります。
- Tuning Manager server のインストール先ディレクトリにシンボリックリンクまたはハー ドリンクを張った環境で, Tuning Manager server をインストールしないでください。
- データベースファイルの格納先にシンボリックリンクまたはハードリンクを張った環境
   で, Tuning Manager server をインストールしないでください。
- Tuning Manager server をインストールしたあと、インストール先ディレクトリおよび データベースファイルの格納先を、シンボリックリンクまたはハードリンクを張った環境 へ変更できません。
- 。 インストーラーは、絶対パスを指定して起動してください。
- インストールを開始する前に、カーネルパラメーターに適切な値を設定してください。
   カーネルパラメーターの設定内容については、「A.5 カーネルパラメーターおよびシェル制
   限の設定方法(Linuxの場合)」を参照してください。
- インストールを開始する前に、必要なディスク容量を確保してください。必要なディスク容量については、「1.2.1 インストール時のシステム要件」を参照してください。

#### 操作手順

- 1. root ユーザーでホストにログインします。または su コマンドを使用して root ユーザーに切り 替えます。
- インストール済みの Hitachi Command Suite 製品のサービスをすべて停止します。
   次に示すコマンドを実行します。
   <共通コンポーネントのインストール先ディレクトリ>/bin/hcmdssrv -stop
- Hitachi Command Suite 製品のサービスがすべて停止したことを確認します。 次に示すコマンドを実行します。
   <<u>共通コンポーネントのインストール先ディレクトリ</u>>/bin/hcmdssrv -statusall 起動中のサービスが存在する場合は、手順2を再実行してください。
- インストール済みの Performance Management のサービスをすべて停止します。 次に示すコマンドを実行します。 /opt/jp1pc/tools/jpcspm stop -key all (/opt/jp1pc/tools/jpcstop all) Tuning Manager API の利用を有効化している場合は、次のコマンドも実行します。
   <エージェントのインストール先ディレクトリ>/htnm/bin/htmsrv stop -webservice
- 5. Performance Management のサービスがすべて停止したことを確認します。

```
次に示すコマンドを実行します。
/opt/jplpc/tools/jpctool service list -id "*" -host <ホスト名> (/opt/
jplpc/tools/jpcctrl list "*" host=<ホスト名>)
Tuning Manager API の利用を有効化している場合は、次のコマンドも実行します。
<エージェントのインストール先ディレクトリ>/htnm/bin/htmsrv status -webservice
起動中のサービスが存在する場合は、手順4を再実行してください。
```

Hitachi Command Suite 製品の統合インストールメディアを挿入します。
 自動でマウントされない場合は、手動でマウントしてください。

7. Tuning Manager server のインストールスクリプトを起動します。

```
次に示すコマンドを実行します。
<DVD-ROMのマウントディレクトリ>/HTNM_SERVER/REDHAT/install.sh
アップグレードインストールの開始を通知するメッセージが表示されます。
```

注意

手順7以降, [Ctrl] + [C] を使用してインストールを中断しないでください。

8. 表示されたメッセージに従って、必要な情報を指定します。

表示されたメッセージに従ってインストールするときに、入力する項目の入力規則を次の表に示 します。

表 6-2 アップグレードインストール(Linux)時に入力する項目の入力規則

| 入力項目<br>(画面メッセージ)                                                                                                    | 説明                                                                                                    |
|----------------------------------------------------------------------------------------------------|----------------------------------------------------------------------------------------------------|
| Hitachi Command Suite 製品の<br>バックアップ先ディレクトリの指<br>定<br>(Specify the location for backing<br>up Hitachi Command Suite<br>products.)                                               | <ul> <li>空のディレクトリを 90 バイト以下の絶対パスで指定します。</li> <li>ディレクトリパスは次に示す ASCII 文字で指定します。</li> <li>A~Za~z0~9</li> <li>このほかにパスの区切り文字としてスラント(/)を指定できます。</li> </ul>                                                                                                    |
| 接続先の Device Manager をイン<br>ストールするホストの IP アドレ<br>スまたはホスト名の入力<br>(Enter the IP address or host<br>name of the host in whom<br>connection target Device<br>Manager is installed.) | <ul> <li>ホスト名が 128 バイトを超えているときは IP アドレスを入力して<br/>ください。</li> <li>IP アドレスの入力規則</li> <li>IP v4 アドレスを入力します。Device Manager をクラスタ構成で運用する場合は,論理 IP アドレスを入力してください。</li> <li>ホスト名の入力規則</li> <li>・名前解決後の IP アドレスが IPv4 アドレスであるホスト名<br/>を入力します。</li> <li>・ホスト名は1バイト以上 128 バイト以下の半角英数字で入力します。</li> <li>・空白文字は入力できません。</li> <li>・Device Manager をクラスタ構成で運用する場合は,論理ホ<br/>スト名を入力してください。</li> </ul> |
| Device Manager が Tuning<br>Manager server とリモート接続<br>するためのポート番号の入力<br>(Enter the service port number<br>of Device Manager.)                                                    | 入力できる値は 5001 から 65535 までの数値です。<br>デフォルトで表示される 24230 は, Device Manager が Tuning<br>Manager server とのリモート接続を有効にするときにデフォルト<br>で設定する値です。                                                                                                    |

アップグレードインストールが完了すると、次に示すメッセージが表示されます。

```
Tuning Manager server was successfully upgraded.
The following file was output:
Installation log: /var/<Tuning Manager serverのインストール先ディレクトリ>/logs/
HTM_INST_LOG_MM-DD-YYYY_HH_MM_SS.log
```

ウィルス検出プログラムを使用する場合,一部のディレクトリをスキャン対象から除外する必要 があります。詳細については,「3.7 ウィルス検出プログラムを使用する場合に必要な設定」を 参照してください。

#### 注意

インストール先ディレクトリ,およびインストール先ディレクトリ以下にあるファイルやディ レクトリについては,インストール後にアクセス権を変更しないでください。

# クラスタシステムでの運用

この章では、クラスタシステムで Tuning Manager server を運用するためのインストールおよび セットアップの手順、ならびにクラスタシステムでのアンインストールの手順について説明します。

- 7.1 クラスタシステムでのインストールの前に
- □ 7.2 クラスタシステムでのインストールの手順(Windows)
- □ 7.3 クラスタ環境での設定の変更
- □ 7.4 クラスタシステムでの Performance Reporter の運用
- □ 7.5 クラスタシステムでのアンインストールの手順(Windows)
- □ 7.6 クラスタコマンドの対象サービス

クラスタシステムでの運用

## 7.1 クラスタシステムでのインストールの前に

この節では、Tuning Manager server をクラスタ環境にインストールする前に確認する必要がある 項目について説明します。

### 7.1.1 インストール時の確認事項

- Tuning Manager server は、アクティブ・スタンバイ構成のクラスタシステムだけに対応して います。アクティブ・アクティブ構成には対応していません。
- Tuning Manager server をクラスタ構成にする場合、同じホストにインストールされている PFM - Manager およびほかの Hitachi Command Suite 製品もクラスタ構成に変更する必要が あります。また、同じホストにインストールされている PFM - Manager またはほかの Hitachi Command Suite 製品をクラスタ構成に変更する場合、Tuning Manager server もクラスタ構成 に変更する必要があります。

注意

VSP Gx00 モデル, VSP Fx00 モデルまたは VSP E990 の SVP のプログラムと Tuning Manager server を同じホストで運用する場合, SVP のプログラムはクラスタ構成をサポートしていないため, Tuning Manager server はクラスタ構成にできません。

- Tuning Manager server をインストールする前に、前提プログラムが次の状態になっているか どうかを確認してください。
  - PFM Manager のインストールおよびクラスタ管理アプリケーションへの登録が完了している。

PFM - Manager のインストールおよびクラスタ管理アプリケーションへの登録については、マニュアル「JP1/Performance Management 運用ガイド」を参照してください。

Device Manager のインストールおよびクラスタ管理アプリケーションへの登録が完了している。

Device Manager のインストールおよびクラスタ管理アプリケーションへの登録について は、マニュアル「Hitachi Command Suite インストールガイド」を参照してください。

- PFM Manager および Device Manager が同じホストに存在する場合,使用するクラスタ グループ (リソースグループ)が同じである。
- Tuning Manager server を含めた Hitachi Command Suite 製品をインストールする場合, 実行 系ノードと待機系ノードとで, 次に示す情報を一致させる必要があります。
  - インストールする Hitachi Command Suite 製品のディスク構成とインストール先(ドライ ブ文字やパス名など)
  - Hitachi Command Suite 製品をインストールするときにインストーラーの指示に従って入 力する情報
- VMware Fault Tolerance および VMWare High Availability 環境での Tuning Manager server のインストール・セットアップ手順は、物理ホスト上の手順と基本的に同じです。詳細 は「3. 新規インストールとセットアップ」の章を参照ください。

なお, UNIX 環境のデフォルトの設定では Performance Management のサービスを OS 起動時 に自動起動しません。

VMware Fault Tolerance および VMWare High Availability 環境上の UNIX をご使用になる 場合, Performance Management のサービスの自動起動を設定してください。本設定の詳細は, マニュアル「JP1/Performance Management 運用ガイド」の手順と一部設定手順が異なります ので,「ソフトウェア添付資料」の「運用上の注意事項」の Performance Management の自動 起動と自動停止について説明している個所を参照してください。

## 7.1.2 クラスタ環境の前提条件

Tuning Manager server をクラスタ構成で運用する場合,次の作業を実施してください。

Tuning Manager server がサポートするクラスタ管理アプリケーションを確認する。

Tuning Manager server がサポートするクラスタ管理アプリケーションについては、「ソフトウェア添付資料」の機能別/条件付前提ソフトウェアについて説明している個所を参照してください。

- ・ 実行系ノードと待機系ノードのロケールを同じ設定にする。
- ・ 論理ホスト名, 論理 IP アドレス, 共有ディスクについて, 次の項目を確認する。

#### 論理ホスト名

次の条件が整っていることを確認してください。このマニュアルでは、クライアントアクセス ポイントとして登録された論理 IP アドレスのネットワーク名を論理ホスト名と呼びます。

- ・ 論理ホストごとに論理ホスト名、および論理ホスト名と対応する論理 IP アドレスがあり、
   実行系ノードから待機系ノードに引き継げること。
- 。 論理ホストと論理 IP アドレスが, hosts ファイルやネームサーバに設定されていること。
- 論理ホスト名として、ドメイン名を除いたホスト名を使用していること。FQDN名は使用 できない。
- 論理ホスト名と論理 IP アドレスが、クライアントアクセスポイントとしてリソースに登録 されていること。
- 。 物理ホスト名と論理ホスト名は、システムの中でユニークであること。

#### 注意

論理ホスト名として, 次の値を使用しないでください。

- ・物理ホスト名(Windowsの場合, hostname コマンドで表示されるホスト名) 物理ホスト名を指定すると,正常に通信処理がされなくなるおそれがあります。
- $\boldsymbol{\cdot} \text{ "localhost"}$
- ・IPアドレス
- ・"-"から始まる、または"-"で終わるホスト名
- ・"\_"を含んだホスト名

#### 論理 IP アドレス

次の条件が整っていることを確認してください。

- ・論理ホストごとに論理ホスト名、および論理ホスト名と対応する論理 IP アドレスがあり、
   実行系ノードから待機系ノードに引き継げること。
- 。 論理ホストと論理 IP アドレスが、hosts ファイルやネームサーバに設定されていること。
- 論理ホスト名と論理 IP アドレスが、クライアントアクセスポイントとしてリソースに登録 されていること。

IP アドレスとして登録されている場合は、クライアントアクセスポイントとして登録し直 してください。

#### 共有ディスク

次の条件が整っていることを確認してください。

- 。 論理ホストごとに共有ディスクがあり、実行系ノードから待機系ノードへ引き継げること。
- 。 共有ディスクがリソースとしてリソースグループに登録されていること。

- フェールオーバーが発生した際に、何らかの問題によって共有ディスクを使用中のプロセスが残った場合でも、クラスタソフトなどの制御によって強制的に共有ディスクをオフラインにしてフェールオーバーができること。
- 。 <共有ディスク上のデータベース再作成先フォルダ>には、次に示す空き容量が必要です。

必要な空き容量 = 共通コンポーネントのデータベース容量 + Tuning Manager server と同一ホ ストにインストールされている, Tuning Manager server を含むすべての Hitachi Command Suite 製品のデータベース容量

注意

v7以前からのアップグレードインストールの場合は、次の容量が必要です。

```
必要な空き容量 = 共通コンポーネントのデータベース容量 + Tuning Manager server と同一ホ
ストにインストールされている, Tuning Manager server を含むすべての Hitachi Command Suite
製品のデータベース容量 + 0.7GB
```

### 7.1.3 運用方式を変更する場合の注意事項

クラスタ構成で運用を開始した Tuning Manager server は, 非クラスタ構成で運用できません。同 様に, 非クラスタ構成で運用を開始した Tuning Manager server は, クラスタ構成で運用できません。

Tuning Manager server の運用方式を変更したいときは、運用中の Tuning Manager server を一度 アンインストールしてから、再度、Tuning Manager server を新規インストールする必要がありま す。

#### 注意

Windows で, Tuning Manager server の運用方式をクラスタ構成から非クラスタ構成へと変 更する場合, Tuning Manager server を再インストールする前に、マシンを再起動する必要が あります。

## 7.2 クラスタシステムでのインストールの手順(Windows)

この節では、クラスタ構成のホストで Tuning Manager server をインストールするときの操作手順 について説明します。ここで説明する操作手順は、新規インストール、上書きインストールおよび アップグレードインストールで共通になります。

インストールを開始する前に,必ず「2.インストールの前にお読みください」を参照して,必要な 準備が完了していることを確認してください。アップグレードインストール場合は、「6.1 アップグ レードインストールの前に」および「6.2 アップグレードインストールの準備」も参照してください。

手順中で使用している hcmds64clustersrvstate コマンドおよび hcmds64clustersrvupdate コマンドが対象としているサービスについては,「7.6 クラスタコマ ンドの対象サービス」を参照してください。

インストールは、実行系ノード、待機系ノードの順に実施してください。

## 7.2.1 実行系ノードでのインストール

クラスタ構成の Windows ホストで,実行系ノードで Tuning Manager server をインストールする 場合の操作について説明します。なお、同じホストにほかの Hitachi Command Suite 製品をイン ストールする場合は、Tuning Manager server とあわせてインストールすることを推奨します。 ここでは,統合インストールメディアからのインストール手順について説明します。ローカルディ スクにコピーしたデータからのインストールやネットワークを利用したインストールに必要な要件 については,「A.2 インストール方法(統合インストールメディアをコピーした場合,およびネット ワーク経由の場合)」を参照してください。

#### 注意

- 複数の Hitachi Command Suite 製品を新規インストールする場合は、実行系ノードでイン ストールした順番で待機系ノードにインストールする必要があります。
- 新規インストールの場合, Device Manager がインストールされたホストに Tuning Manager server をインストールすることを推奨します。
- Windows の [サービス] ウィンドウに HiRDB/Embedded Edition \_HD1 サービスが登録 されている場合, HiRDB/Embedded Edition \_HD1 サービスを停止しないでください。こ のサービスは、常に起動している必要があります。
- Tuning Manager server をインストールする前に、サービスに関するダイアログをすべて 閉じてください。
- Tuning Manager server のインストール中に、複数の「Windows セキュリティの重要な警告」ダイアログが表示される場合があります。この場合、すべての「Windows セキュリティの重要な警告」ダイアログの「ブロックを解除する」ボタンをクリックして、インストールを継続してください。
- Tuning Manager server のインストール先、データベースファイルおよびバックアップの 格納先フォルダには固定ドライブを指定します。リムーバブルメディアは指定できません。
- Tuning Manager server のインストール先、データベースファイルおよびバックアップの 格納先フォルダには、次のパスは指定しないでください。
  - ・ドライブの直下
  - ・UNCパス
  - シンボリックリンクまたはジャンクションを含むパス
  - ・WRP によるリソース保護が有効になっているフォルダを含むパス
  - ・複数の円記号(¥)が連続する文字列を含むパス
  - ・円記号(¥)の前または後ろに空白が続く文字列を含むパス
  - ・OS が予約済みの名称 (CON, AUX, NUL, PRN, CLOCK\$, COM1~COM9, LPT1~LPT9) を含むパス
- インストールを開始する前に、ローカルディスクに必要な容量を確保してください。ローカルディスクに必要な容量については、「1.2.1 インストール時のシステム要件」を参照してください。
- 待機系ノードでのインストールが完了するまで、hcmds64dbclustersetup コマンドは 実行しないでください。

#### 操作手順

- 1. Administrators 権限を持つドメインユーザーのユーザー ID でホストにログインします。
- 2. Hitachi Command Suite 製品のサービスを登録しているリソースグループの所有権が待機系 ノードになっている場合は、実行系ノードに移動します。
- 3. 次のリソースをオンラインにします。
  - 。 論理 IP アドレス
  - 。 共有ディスク
- 4. クラスタ管理アプリケーションからの操作で、PFM Manager のサービスをオフラインにします。

クラスタシステムでの運用

PFM - Manager のサービスについては、マニュアル「JP1/Performance Management 運用ガ イド」を参照してください。

- 5. クラスタ管理アプリケーションからの操作で、PFM Manager のサービスのフェールオーバー を抑止します。
- エージェントがインストール済みの場合は、クラスタ管理アプリケーションからの操作でエージェントのサービスをオフラインにします。
   物理ホスト上でエージェントを運用している場合は、jpcspm stop (jpcstop) コマンドおよび htmsrv stop コマンドを使用して、物理ホスト上のエージェントのサービスも停止します。
- Hitachi Command Suite 製品の統合インストールメディアを挿入します。
   Autorun 機能が有効な場合は、Product Select Page ウィンドウが表示されます。
- 8. 表示されたウィンドウの Tuning Manager server の [Install] ボタンをクリックします。ウィ ンドウが表示されない場合は、インストーラー(setup.exe)を直接実行してください。イン ストーラーは<DVD ドライブ>:¥HTNM\_SERVER に格納されています。

インストールの開始を通知する画面が表示されます。

9. 表示された画面に従って、必要な情報を指定します。

インストールするときに入力する項目の入力規則については「表 7-1 実行系ノードでのインストール(Windows)時に入力する項目の入力規則」に示します。

インストールが完了すると、インストール完了画面が表示されます。

#### 注意

・インストール先フォルダ,およびインストール先フォルダ以下にあるファイルやフォル ダについては、インストール後にアクセス権を変更しないでください。

・Tuning Manager server と Device Manager を同じホストで運用する構成から, Tuning Manager server を別のホストで運用する構成に変更(Tuning Manager server を別のホストに新規インストール) する場合, Device Manager と同じホストで運用していたときに登録したライセンス情報を Tuning Manager server の画面を使って再登録する必要があります。

・実行系ノードのインストール後、リソースグループに登録された Hitachi Command Suite 製品のサービスは一度削除されます。そのため、リソースグループに登録されたサー ビスに任意の名前を設定している場合、任意の名前を保持できません。次回のサービス登 録時に設定し直してください。 なお、File Service Manager がインストールされている環 境では、File Service Manager が使用するサービスは削除されません。

・インストール時に実行系ノードで警告メッセージが表示された場合、メッセージに示す 対策を実施してから待機系ノードでのインストールに進んでください。

| 入力項目<br>(画面名)                                                        | 説明                                                                                                    | 新規 | 上書<br>アプレド |
|----------------------------------------------------------------------|----------------------------------------------------------------------------------------------------|----|------------|
| Hitachi Command Suite<br>製品のバックアップ先フォ<br>ルダの指定<br>(バックアップ格納先の選<br>択) | <ul> <li>4 バイト以上 150 バイト以下の絶対パスで指定します。</li> <li>フォルダパスは次に示す ASCII 文字で指定します。</li> <li>A~Za~z0~9()空白<br/>このほかにパスの区切り文字として円記号(¥)およびコロン(:)を指定できます。</li> <li>指定したフォルダの直下に data という名称のフォルダが存在する場合, data フォルダを空にする必要があります。</li> </ul> |    | 0          |

#### 表 7-1 実行系ノードでのインストール(Windows)時に入力する項目の入力規則

| 入力項目<br>(画面名)                                                                                                    | 説明                                                                                                    |                 | 上書<br>アプレド       |
|----------------------------------------------------------------------------------------------------|----------------------------------------------------------------------------------------------------|-----------------|------------------|
| ユーザー情報の入力<br>(ユーザー情報)                                                                                              | ユーザー名と組織名は1バイト以上73バイト以下の任意の<br>文字列で指定します。                                                                                                    | 0               | ×                |
| Tuning Manager server の<br>インストール先フォルダの<br>指定<br>(インストール先の選択)                                                      | <ul> <li>*SystemDrive%¥Program Files 配下のフォルダを指定した場合</li> <li>4バイト以上54バイト以下の絶対パスで指定します。</li> <li>*SystemDrive%¥Program Files 配下以外のフォルダを指定した場合</li> <li>4バイト以上60バイト以下の絶対パスで指定します。</li> <li>フォルダパスは次に示すASCII文字で指定します。</li> <li>A~2 a~2 0~9()空白</li> <li>このほかにパスの区切り文字として円記号(¥)およびコロン(:)を指定できます。</li> <li>指定したフォルダの直下にjplpcという名称のフォルダが存在する場合,jplpcフォルダを空にする必要があります。</li> <li>ローカルディスク上のフォルダパスを指定します。共有ディスク上のパスは指定しないでください。</li> </ul> | 0               | ×                |
| クラスタ設定選択<br>(クラスタ構成の選択)                                                                                            | [クラスタ構成でインストールする] に, チェックをいれま<br>す。                                                                                                    | ₀%1             | ×                |
| クラスタ環境での動作モー<br>ドの選択<br>(クラスタ環境の設定)                                                                                | [実行系ノード]を選択します。                                                                                                    |                 | ×                |
| クラスタ環境でのリソース<br>グループ名の指定<br>(クラスタ環境の設定)                                                                            | <ul> <li>リソースグループ名を次に示す ASCII 文字で、1バイト<br/>以上 1,024 バイト以下で指定します。</li> <li>下記以外の半角英数字記号</li> <li>! "&amp;) * ^   &lt;&gt;</li> </ul>                                                                                                    |                 | × <sup>**2</sup> |
| クラスタ環境での論理ホス<br>ト名の指定<br>(クラスタ環境の設定)                                                                               | <ul> <li> 論理ホスト名を1バイト以上 32 バイト以下の半角英数 字で入力します。</li> <li> 空白文字は入力できません。 </li> <li> FQDN 形式のホスト名は使用できません。ドメイン名を 除いたホスト名を入力してください。 </li> </ul>                                                                                                    | <sub>0</sub> *1 | × <sup>**3</sup> |
| クラスタ環境での実行系<br>ノードのホスト名の指定<br>(クラスタ環境の設定)                                                                          | 実行系ノードのホスト名を、任意の文字列で、1 バイト以上<br>128 バイト以下で指定します。                                                                                                    |                 | × <sup>%3</sup>  |
| クラスタ環境での待機系<br>ノードのホスト名の指定<br>(クラスタ環境の設定)                                                                          | 待機系ノードのホスト名を,任意の文字列で,1バイト以上<br>128 バイト以下で指定します。                                                                                                    |                 | × <sup>%3</sup>  |
| <b>Tuning Manager server</b> の<br>データベースファイルの格<br>納先フォルダの指定<br>( <b>Tuning Manager server</b><br>データベース格納先の選<br>択) | <ul> <li>4バイト以上 64バイト以下の絶対パスで指定します。</li> <li>フォルダパスは次に示す ASCII 文字で指定します。</li> <li>A~2 a~2 0~9() 空白<br/>このほかにパスの区切り文字として円記号(¥) およびコロン(:)を指定できます。</li> <li>共有ディスク上のフォルダパスを指定します。ローカルディスク上のパスは指定しないでください。</li> </ul>                                                                                                    | 0               | ×                |
| Tuning Manager server の<br>インストール先ホストの<br>IP アドレスまたはホスト<br>名の入力                                                    | クラスタ設定画面で入力した論理ホスト名が表示されます。                                                                                                    | ×               | ×                |

| 入力項目<br>(画面名)                                                                                              | 説明                                                                                                    |   | 上書<br>アプレド |
|----------------------------------------------------------------------------------------------------|----------------------------------------------------------------------------------------------------|---|------------|
| (Tuning Manager server<br>の情報の設定)                                                                          |                                                                                                    |   |            |
| Tuning Manager server を<br>インストールするホストの<br>共通コンポーネントが使用<br>するポート番号の入力<br>(Tuning Manager server<br>の情報の設定) | 入力できる値は1から65535までの数値です。<br>HBase 64 Storage Mgmt Web Service のポート番号は, クラ<br>イアントから Tuning Manager server をインストールする<br>ホストにアクセスするために必要です。<br>デフォルトで表示される22015は, 共通コンポーネントがイ<br>ンストール時にデフォルトで設定する値です。                                                                                                    | 0 | ×          |
| 接続先の Device Manager<br>をインストールするホスト<br>の IP アドレスまたはホス<br>ト名の入力<br>(Device Manager 接続設<br>定)                | <ul> <li>ホスト名が 128 バイトを超えているときは IP アドレスを入<br/>力してください。</li> <li>IP アドレスの入力規則</li> <li>IP v4 アドレスを入力します。Device Manager をクラ<br/>スタ構成で運用する場合は,論理 IP アドレスを入力し<br/>てください。</li> <li>ホスト名の入力規則</li> <li>・名前解決後の IP アドレスが IPv4 アドレスであるホ<br/>スト名を入力します。</li> <li>・ホスト名は1 バイト以上 128 バイト以下の半角英数<br/>字で入力します。</li> <li>・空白文字は入力できません。</li> <li>・Device Manager をクラスタ構成で運用する場合は,<br/>論理ホスト名を入力してください。</li> </ul> | 0 | 0          |
| Device Manager が<br>Tuning Manager server と<br>リモート接続するための<br>ポート番号の入力<br>(Device Manager 接続設<br>定)        | 入力できる値は 5001 から 65535 までの数値です。<br>デフォルトで表示される 24230 は, Device Manager が<br>Tuning Manager server とのリモート接続を有効にするとき<br>にデフォルトで設定する値です。                                                                                                    | 0 | 0          |

#### (凡例)

○:入力が必要な項目として画面に表示されます

×:入力が必要な項目として画面に表示されません

#### 注※1

ほかの Hitachi Command Suite 製品がすでにクラスタ構成の場合, 選択または入力する必要はありません。

#### 注※2

Hitachi Command Suite 製品がすでにクラスタ構成の場合,現在のリソースグループ名が 自動で取得されます。ただし,自動での取得に失敗したときは,Hitachi Command Suite 製品をインストールしたときに設定した値が表示されるため,現在のリソースグループ名 に入力し直してください。

#### 注※3

Hitachi Command Suite 製品内の設定ファイルから値が取得できない場合はインストーラー上で再度入力する必要があります。

10. 次の条件に該当する場合, PFM · Manager へ接続するための認証キーファイルを作成します。

 PFM - Manager を PFM 認証モードで運用していて、 PFM - Manager の 「ADMINISTRATOR」ユーザーの情報を変更した場合

- 。 PFM Manager の認証モードを JP1 認証モードに切り替えた場合
- PFM Managerの認証モードを JP1 認証モードに切り替えたあと, PFM 認証モードに戻した場合

認証キーファイルを作成するには、次に示すコマンドを実行します。 <Tuning Manager server のインストール先フォルダ>¥PerformanceReporter¥tools ¥jpcprauth -user <ユーザー ID> [-password <パスワード>] [-nocheck] jpcprauth コマンドの詳細については、マニュアル「Hitachi Command Suite Tuning Manager 運用管理ガイド」を参照してください。

- 11. Windows ファイアウォールを有効にしている場合,インストールが完了したあとに例外登録を します。詳細については,「3.3 Windows ファイアウォール設定時の注意事項」を参照してくだ さい。
- 12. ウィルス検出プログラムを使用する場合,一部のフォルダをスキャン対象から除外します。詳細 については、「3.7 ウィルス検出プログラムを使用する場合に必要な設定」を参照してください。
- 13. Hitachi Command Suite 製品のサービスを登録しているリソースグループの所有者を実行系 ノードから待機系ノードに移動します。

## 7.2.2 待機系ノードでのインストール

クラスタ構成の Windows ホストで,待機系ノードで Tuning Manager server をインストールする 場合の操作について説明します。

ここでは,統合インストールメディアからのインストール手順について説明します。ローカルディ スクにコピーしたデータからのインストールやネットワークを利用したインストールに必要な要件 については,「A.2 インストール方法(統合インストールメディアをコピーした場合,およびネット ワーク経由の場合)」を参照してください。

#### 注意

- 複数の Hitachi Command Suite 製品を新規インストールする場合は、実行系ノードでイン ストールした順番で製品をインストールしてください。
- Windows の [サービス] ウィンドウに HiRDB/Embedded Edition \_HD1 サービスが登録 されている場合, HiRDB/Embedded Edition \_HD1 サービスを停止しないでください。こ のサービスは、常に起動している必要があります。
- Tuning Manager server をインストールする前に、サービスに関するダイアログをすべて 閉じてください。
- Tuning Manager server のインストール中に、複数の「Windows セキュリティの重要な警告」ダイアログが表示される場合があります。この場合、すべての「Windows セキュリティの重要な警告」ダイアログの「ブロックを解除する」ボタンをクリックして、インストールを継続してください。
- Tuning Manager server のインストール先、データベースファイルおよびバックアップの 格納先フォルダには固定ドライブを指定します。リムーバブルメディアは指定できません。
- Tuning Manager server のインストール先、データベースファイルおよびバックアップの 格納先フォルダには、次のパスは指定しないでください。
  - ・ドライブの直下
  - ・UNCパス
  - ・シンボリックリンクまたはジャンクションを含むパス
  - ・WRP によるリソース保護が有効になっているフォルダを含むパス
  - ・複数の円記号(¥)が連続する文字列を含むパス
  - ・円記号(¥)の前または後ろに空白が続く文字列を含むパス

クラスタシステムでの運用

・OS が予約済みの名称 (CON, AUX, NUL, PRN, CLOCK\$, COM1~COM9, LPT1~LPT9) を含むパス

- インストールを開始する前に、ローカルディスクに必要な容量を確保してください。ローカルディスクに必要な容量については、「1.2.1 インストール時のシステム要件」を参照してください。
- インストールが完了するまで、hcmds64dbclustersetup コマンドは実行しないでください。

操作手順

- 1. Administrators 権限を持つドメインユーザーのユーザー ID でホストにログインします。
- 2. 次のリソースがオンラインになっていることを確認します。オンラインになっていない場合は、 オンラインにしてください。
  - 。 論理 IP アドレス
  - 。 共有ディスク
- PFM Manager のサービスがオフラインになっていることを確認します。
   PFM Manager のサービスについては、マニュアル「JP1/Performance Management 運用ガ イド」を参照してください。
- エージェントがインストール済みの場合は、エージェントのサービスがオフラインになっている ことを確認します。
   物理ホスト上でエージェントを運用している場合は、jpcspm stop (jpcstop) コマンドおよ び htmsrv stop コマンドを使用して、物理ホスト上のエージェントのサービスも停止します。
- 5. Hitachi Command Suite 製品の統合インストールメディアを挿入します。 Autorun 機能が有効な場合は, Product Select Page ウィンドウが表示されます。
- 表示されたウィンドウの Tuning Manager server の [Install] ボタンをクリックします。ウィンドウが表示されない場合は、インストーラー (setup.exe) を直接実行してください。インストーラーは
   DVD ドライブ>: ¥HTNM\_SERVER に格納されています。
   インストールの開始を通知する画面が表示されます。
- 7. 表示された画面に従って、必要な情報を指定します。

インストールするときに入力する項目の入力規則については「表 7-2 待機系ノードでのインストール (Windows)時に入力する項目の入力規則」に示します。

インストールが完了すると、インストール完了画面が表示されます。

#### 注意

・インストール先フォルダ,およびインストール先フォルダ以下にあるファイルやフォル ダについては、インストール後にアクセス権を変更しないでください。

・Tuning Manager server と Device Manager を同じホストで運用する構成から, Tuning Manager server を別のホストで運用する構成に変更(Tuning Manager server を別のホストに新規インストール) する場合, Device Manager と同じホストで運用していたときに登録したライセンス情報を Tuning Manager server の画面を使って再登録する必要があります。

・インストール時に待機系ノードで警告メッセージが表示された場合,メッセージに示す 対策を実施してから環境設定に進んでください。

#### 表 7-2 待機系ノードでのインストール(Windows)時に入力する項目の入力規則

| 入力項目<br>(画面名)                                                        | 説明                                                                                                    | 新規   | 上書<br>き/<br>ッグ<br>レド |
|----------------------------------------------------------------------|----------------------------------------------------------------------------------------------------|------|----------------------|
| Hitachi Command Suite<br>製品のバックアップ先フォ<br>ルダの指定<br>(バックアップ格納先の選<br>択) | <ul> <li>4バイト以上150バイト以下の絶対パスで指定します。</li> <li>フォルダパスは次に示すASCII文字で指定します。</li> <li>A~2a~z0~9()空白</li> <li>このほかにパスの区切り文字として円記号(¥)およびコロン(:)を指定できます。</li> <li>指定したフォルダの直下にdataという名称のフォルダが存在する場合,dataフォルダを空にする必要があります。</li> </ul> | 0    | ×                    |
| ユーザー情報の入力<br>(ユーザー情報)                                                | ユーザー名と組織名は1バイト以上73バイト以下の任意の<br>文字列で指定します。                                                                                                    | 0    | ×                    |
| <b>Tuning Manager server</b> の<br>インストール先フォルダの<br>指定<br>(インストール先の選択) | <ul> <li>* %SystemDrive%¥Program Files 配下のフォルダを指定した場合         <ul> <li>4バイト以上54バイト以下の絶対パスで指定します。</li> <li>*SystemDrive%¥Program Files 配下以外のフォルダを指定した場合             <ul></ul></li></ul></li></ul>                           |      | ×                    |
| クラスタ設定選択<br>(クラスタ構成の選択)                                              | [クラスタ構成でインストールする] に, チェックをいれま<br>す。                                                                                                    | ₀%1  | ×                    |
| クラスタ環境での動作モー<br>ドの選択<br>(クラスタ環境の設定)                                  | [待機系ノード]を選択します。                                                                                                    | °%1  | ×                    |
| クラスタ環境でのリソース<br>グループ名の指定<br>(クラスタ環境の設定)                              | <ul> <li>リソースグループ名を次に示す ASCII 文字で、1バイト<br/>以上 1,024 バイト以下で指定します。</li> <li>下記以外の半角英数字記号</li> <li>! "&amp;) * ^   &lt;&gt;</li> </ul>                                                                                        | °,‰5 | × <sup>**2</sup>     |
| クラスタ環境での論理ホス<br>ト名の指定<br>(クラスタ環境の設定)                                 | <ul> <li>         ・ 論理ホスト名を1バイト以上 32 バイト以下の半角英数<br/>字で入力します。         ・ 空白文字は入力できません。         ・         FQDN 形式のホスト名は使用できません。ドメイン名を<br/>除いたホスト名を入力してください。     </li> </ul>                                                   |      | × <sup>**3</sup>     |
| クラスタ環境での実行系<br>ノードのホスト名の指定<br>(クラスタ環境の設定)                            | 実行系ノードのホスト名を任意の文字列で,1バイト以上128<br>バイト以下で指定します。                                                                                                    | °‰1  | × <sup>%3</sup>      |
| クラスタ環境での待機系<br>ノードのホスト名の指定<br>(クラスタ環境の設定)                            | 待機系ノードのホスト名を任意の文字列で,1バイト以上128<br>バイト以下で指定します。                                                                                                    | ₀%1  | × <sup>%3</sup>      |
| Tuning Manager server の<br>データベースファイルの格<br>納先フォルダの指定                 | <ul> <li>4バイト以上 64バイト以下の絶対パスで指定します。</li> <li>フォルダパスは次に示す ASCII 文字で指定します。</li> <li>A~2 a~z 0~9() 空白</li> </ul>                                                                                                    | 0    | ×                    |

| 入力項目<br>(画面名)                                                                                              | 説明                                                                                                    | 新規 | 上書<br>アプレド |
|----------------------------------------------------------------------------------------------------|----------------------------------------------------------------------------------------------------|----|------------|
| (Tuning Manager server<br>データベース格納先の選<br>択)                                                                | このほかにパスの区切り文字として円記号(¥)およびコ<br>ロン(:)を指定できます。<br>・ 共有ディスク上のフォルダパスを指定します。ローカル<br>ディスク上のパスは指定しないでください。                                                                                                    |    |            |
| Tuning Manager server の<br>インストール先ホストの<br>IP アドレスまたはホスト<br>名の入力<br>(Tuning Manager server<br>の情報の設定)       | クラスタ設定画面で入力した論理ホスト名が表示されます。                                                                                                    | ×  | ×          |
| Tuning Manager server を<br>インストールするホストの<br>共通コンポーネントが使用<br>するポート番号の入力<br>(Tuning Manager server<br>の情報の設定) | 入力できる値は1から65535までの数値です。<br>HBase 64 Storage Mgmt Web Service のポート番号は,クラ<br>イアントから Tuning Manager server をインストールする<br>ホストにアクセスするために必要です。<br>デフォルトで表示される22015は,共通コンポーネントがイ<br>ンストール時にデフォルトで設定する値です。                                                                                                    | 0  | ×          |
| 接続先の Device Manager<br>をインストールするホスト<br>の IP アドレスまたはホス<br>ト名の入力<br>(Device Manager 接続設<br>定)                | <ul> <li>ホスト名が 128 バイトを超えているときは IP アドレスを入<br/>力してください。</li> <li>IP アドレスの入力規則</li> <li>IP v4 アドレスを入力します。Device Manager をクラ<br/>スタ構成で運用する場合は, 論理 IP アドレスを入力し<br/>てください。</li> <li>ホスト名の入力規則</li> <li>・名前解決後の IP アドレスが IPv4 アドレスであるホ<br/>スト名を入力します。</li> <li>・ホスト名は1 バイト以上 128 バイト以下の半角英数<br/>字で入力します。</li> <li>・空白文字は入力できません。</li> <li>・Device Manager をクラスタ構成で運用する場合は,<br/>論理ホスト名を入力してください。</li> </ul> | 0  | 0          |
| Device Manager が<br>Tuning Manager server と<br>リモート接続するための<br>ポート番号の入力<br>(Device Manager 接続設<br>定)        | 入力できる値は 5001 から 65535 までの数値です。<br>デフォルトで表示される 24230 は, Device Manager が<br>Tuning Manager server とのリモート接続を有効にするとき<br>にデフォルトで設定する値です。                                                                                                    | 0  | 0          |

#### (凡例)

○:入力が必要な項目として画面に表示されます

×:入力が必要な項目として画面に表示されません

#### 注※1

ほかの Hitachi Command Suite 製品がすでにクラスタ構成の場合, 選択または入力する必要はありません。

#### 注※2

Hitachi Command Suite 製品がすでにクラスタ構成の場合,現在のリソースグループ名が 自動で取得されます。ただし,自動での取得に失敗したときは,Hitachi Command Suite 製品をインストールしたときに設定した値が表示されるため,現在のリソースグループ名 に入力し直してください。 注※3

Hitachi Command Suite 製品内の設定ファイルから値が取得できない場合はインストー ラー上で再度入力する必要があります。

- 8. 次の条件に該当する場合, PFM · Manager へ接続するための認証キーファイルを作成します。
  - PFM Manager を PFM 認証モードで運用していて、 PFM Manager の 「ADMINISTRATOR」ユーザーの情報を変更した場合
  - 。 PFM Manager の認証モードを JP1 認証モードに切り替えた場合
  - PFM Manager の認証モードを JP1 認証モードに切り替えたあと, PFM 認証モードに戻した場合

認証キーファイルを作成するには、次に示すコマンドを実行します。

<Tuning Manager server のインストール先フォルダ>¥PerformanceReporter¥tools ¥jpcprauth -user <ユーザー ID> [-password <パスワード>] [-nocheck] コマンドを実行する前に, Tuning Manager server のサービスが停止していることを確認して ください。

jpcprauth コマンドの詳細については、マニュアル「Hitachi Command Suite Tuning Manager 運用管理ガイド」を参照してください。

- 9. Windows ファイアウォールを有効にしている場合,インストールが完了したあとに例外登録が 必要です。詳細については,「3.3 Windows ファイアウォール設定時の注意事項」を参照してく ださい。
- 10. ウィルス検出プログラムを使用する場合,一部のフォルダをスキャン対象から除外する必要があ ります。詳細については、「3.7 ウィルス検出プログラムを使用する場合に必要な設定」を参照 してください。

### 7.2.3 クラスタ環境で運用するための環境設定

クラスタ環境での Tuning Manager server の運用を開始します。

#### 新規インストールの場合の操作手順

- 1. Hitachi Command Suite 製品のサービスを登録しているリソースグループの所有者が待機系 ノードのホスト名になっていることを確認します。待機系ノードのホスト名になっていない場 合は、実行系ノードから待機系ノードに移動します。
- 次のコマンドを実行して、リソースグループおよび Hitachi Command Suite 製品のサービスを オンラインにします。
   <共通コンポーネントのインストール先フォルダ>¥ClusterSetup ¥hcmds64clustersrvstate /son /r <リソースグループ名>
  - ° son

クラスタ管理アプリケーションのリソースグループに登録された Hitachi Command Suite 製品のサービスをオンラインにして,フェールオーバーを有効にするためのオプションで す。

r
 リソースグループ名を指定します。
 リソースグループ名に空白文字,; = を含む場合、ダブルクォーテーション(")で囲ってください。
 次の文字は、リソースグループ名には指定できません。次の文字を指定している場合、次の文字を含まない名称に変更してください。
 ! " & ) \* ^ | < >

- 待機系ノードで、使用する製品のライセンスを GUI で登録します。インストールする製品ごとに、ライセンスキーの入力が必要です。ライセンスキーを登録する手順については、マニュアル 「Hitachi Command Suite Tuning Manager 運用管理ガイド」を参照してください。
- 4. Hitachi Command Suite 製品のサービスを登録しているリソースグループの所有者を待機系 ノードから実行系ノードに移動します。
- 5. 実行系ノードで、使用する製品のライセンスを GUI で登録します。インストールする製品ごと に、ライセンスキーの入力が必要です。ライセンスキーを登録する手順については、マニュアル 「Hitachi Command Suite Tuning Manager 運用管理ガイド」を参照してください。

#### 上書きインストールまたはアップグレードインストールの場合の操作手順

- 1. Hitachi Command Suite 製品のサービスを登録しているリソースグループの所有者を待機系 ノードから実行系ノードに移動します。
- 次のコマンドを実行して、リソースグループおよび Hitachi Command Suite 製品のサービスを オンラインにします。
   <<u>共通コンポーネントのインストール先フォルダ</u>>¥ClusterSetup ¥hcmds64clustersrvstate /son /r <リソースグループ名>
  - ° son

クラスタ管理アプリケーションのリソースグループに登録された Hitachi Command Suite 製品のサービスをオンラインにして,フェールオーバーを有効にするためのオプションで す。

- ° r
  - リソースグループ名を指定します。

リソースグループ名に空白文字 , ; = を含む場合, ダブルクォーテーション (") で囲ってください。

次の文字は、リソースグループ名には指定できません。次の文字を指定している場合,次の 文字を含まない名称に変更してください。

! " & ) \* ^ | < >

### 7.2.4 インストール時のトラブルへの対処方法

クラスタ構成のホストに Tuning Manager server をインストールする時のトラブルへの対処方法 を説明します。

#### (1) KATN00392-W が出力された

Performance Reporter の初期設定ファイル (config.xml) の編集に失敗しています。

実行系ノードで KATN00392-W が出力された場合, 次の手順どおり初期設定ファイルを編集してください。

待機系ノードで KATN00392-W が出力された場合, 実行系ノードの初期設定ファイルと同じ内容に なるように, 待機系ノードの初期設定ファイルを編集してください。

#### 初期設定ファイルの格納先

<Tuning Manager server のインストール先フォルダ>¥PerformanceReporter¥conf

注意

初期設定ファイル内で,パラメーターの XML タグは<!-- -->でコメントアウトされていま す。初期設定ファイルを編集する際は、タグのコメントアウトを解除した上で値を指定してく ださい。

#### 操作手順

1. ブックマークのリポジトリーの格納先フォルダを初期設定ファイルに記述します。

```
</www.second and a second state of the second state of the secon
```

夕>¥PRbookmarks"/> </bookmark>

Performance Reporter の初期設定ファイルの詳細については、マニュアル「Hitachi Command Suite Tuning Manager 運用管理ガイド」の Performance Reporter の初期設定について説明している個所を参照してください。

## 7.3 クラスタ環境での設定の変更

この節では、クラスタ環境での Tuning Manager server の運用方法について説明します。

### 7.3.1 接続先 Device Manager の変更

クラスタ環境で Tuning Manager server の運用を開始したあとに, Tuning Manager server の接続 先 Device Manager を変更する場合は、次に示す手順を実行系ノードで実施してください。

#### (1) Tuning Manager server ホストでの設定

#### 操作手順

- 次のコマンドを実行して、Hitachi Command Suite 製品のサービスをオフラインにします。
   <共通コンポーネントのインストール先フォルダ>¥ClusterSetup
   ¥hcmds64clustersrvstate /soff /r <リソースグループ名>
  - ° soff

クラスタ管理アプリケーションのリソースグループに登録された Hitachi Command Suite 製品のサービスをオフラインにして,フェールオーバーを抑止するためのオプションです。

° r

リソースグループ名を指定します。

リソースグループ名に空白文字 ,; = を含む場合,ダブルクォーテーション(")で囲ってください。

次の文字は、リソースグループ名には指定できません。次の文字を指定している場合,次の 文字を含まない名称に変更してください。

! " & ) \* ^ | < >

2. htm-dvm-setup コマンドを実行して, Device Manager の接続設定を実施します。

#### (例 1)

ホスト名が host01 で OS の種別が Windows の Device Manager を接続先として設定する場合 のコマンド実行例を次に示します。この例では, Tuning Manager server から Device Manager ホストの HiRDB にリモート接続するために使用するポート番号を 24230 とします。

Windows の場合:

クラスタシステムでの運用

*<Tuning Manager server のインストール先フォルダ*>¥bin¥htm-dvm-setup /d host01 /s 24230

#### (例 2)

Tuning Manager server と同じホストにインストールされている Device Manager を接続先と する場合のコマンド実行例を次に示します。

#### Windows の場合:

<Tuning Manager server のインストール先フォルダ>¥bin¥htm-dvm-setup /local htm-dvm-setup コマンドの詳細については、マニュアル「Hitachi Command Suite Tuning Manager 運用管理ガイド」を参照してください。

hcmds64prmset コマンドを実行して、ユーザーアカウントを管理するサーバに接続するための情報を設定します。

ユーザーアカウントは, 接続先の Device Manager がインストールされているホストの共通コン ポーネントによって管理されます。

#### Windows の場合

Device Manager の HBase 64 Storage Mgmt Web Service に SSL を設定していない場合

<共通コンポーネントのインストール先フォルダ>¥bin¥hcmds64prmset /host <Device Manager の IP アドレスまたはホスト名> /port <Device Manager の HBase 64 Storage Mgmt Web Service のポート番号 (non-SSL) > /check

Device Manager の HBase 64 Storage Mgmt Web Service に SSL を設定している場合

<共通コンポーネントのインストール先フォルダ>¥bin¥hcmds64prmset /host <Device Manager のホスト名> /sslport <Device Manager の HBase 64 Storage Mgmt Web Service のポート番号 (SSL) > /check

#### 注意

Tuning Manager server とは別のホストにインストールされている Device Manager を接 続先として設定した場合, host オプションには htm-dvm-setup コマンドの d オプショ ンに指定した値と同じ値を指定してください。

hcmds64prmset コマンドの詳細については、マニュアル「Hitachi Command Suite Tuning Manager 運用管理ガイド」を参照してください。

4. 次のコマンドを実行して、リソースグループおよび Hitachi Command Suite 製品のサービスを オンラインにします。

```
<大通コンポーネントのインストール先フォルダ>¥ClusterSetup
¥hcmds64clustersrvstate /son /r <リソースグループ名>
```

° son

クラスタ管理アプリケーションのリソースグループに登録された Hitachi Command Suite 製品のサービスをオンラインにして,フェールオーバーを有効にするためのオプションで す。

- ° r
  - リソースグループ名を指定します。

リソースグループ名に空白文字 , ; = を含む場合, ダブルクォーテーション (") で囲っ てください。

次の文字は、リソースグループ名には指定できません。次の文字を指定している場合,次の 文字を含まない名称に変更してください。

! " & ) \* ^ | < >

#### (2) Device Manager ホストでの設定

**Device Manager** と同じホストに **Tuning Manager server** をインストールしている場合,この設定 は不要です。

Device Manager と別のホストに Tuning Manager server をインストールしている場合, Device Manager ホストで htmsetup コマンドを実行して Device Manager と連携する Tuning Manager server を設定する必要があります。Device Manager 側での接続設定は非クラスタ環境の場合と同じです。

htmsetup コマンドについては、マニュアル「Hitachi Command Suite システム構成ガイド」を参照してください。

### 7.3.2 エージェントの追加

クラスタ環境で運用している Tuning Manager server に,新規にインストールしたエージェントまたは新規に作成したエージェントのインスタンスを追加するときに実施する作業について,コンポーネントごとに説明します。

#### (1) PFM - Manager へのエージェントの追加

PFM - Manager に新規エージェントを追加する方法については、マニュアル「JP1/Performance Management 運用ガイド」を参照してください。

#### (2) Performance Reporter へのエージェントの追加

#### 新規エージェントを追加する場合

新規エージェントを追加する場合, Performance Reporter に新規エージェントのアイコンおよび データモデルの説明ファイルを設定するために, jpcpragtsetup コマンドを実行する必要があり ます。jpcpragtsetup コマンドは,実行系ノードおよび待機系ノードの両方で実行してください。 手順の詳細については「3.6 Performance Reporter へのエージェントの登録」を, jpcpragtsetup コマンドの詳細については,マニュアル「Hitachi Command Suite Tuning Manager 運用管理ガイ ド」を参照してください。

jpcpragtsetup コマンドを実行したあと、実行系ノードでは、Performance Reporter サービスの 再起動が必要です。サービスの再起動は、クラスタ管理アプリケーションから実行してください。 ほかの方法で再起動した場合、クラスタ管理アプリケーションで管理している情報とサービスの状態が不一致となり、クラスタ管理アプリケーションで障害として検知される場合があります。

待機系ノードでは,フェールオーバー時に初めてサービスが起動します。起動時にエージェントの 情報を読み込むため,新規のエージェントを追加した場合でも,サービスの再起動は必要ありません。

#### 新規エージェントインスタンスを追加する場合

新規エージェントインスタンスを追加する場合,追加したエージェントインスタンスを Performance Reporter に認識させるために,実行系ノードで Performance Reporter を再起動する 必要があります。サービスの再起動は,クラスタ管理アプリケーションから実行してください。ほ かの方法で再起動した場合,クラスタ管理アプリケーションで管理している情報とサービスの状態 が不一致となり,クラスタ管理アプリケーションで障害として検知される場合があります。

待機系ノードでは,フェールオーバー時に初めてサービスが起動します。起動時にエージェントの 情報を読み込むので,新規のエージェントインスタンスを追加した場合でも,サービスの再起動は 必要ありません。

#### ヘルスチェックエージェントでのヘルスチェック機能の説明情報を Perfromance Reporter で表示 したい場合

ヘルスチェック機能の説明情報を Perfromance Reporter で表示したい場合, Performance Reporter にヘルスチェックエージェントのデータモデルの説明ファイルを設定するために, jpcpragtsetup コマンドを実行する必要があります。jpcpragtsetup コマンドは, 実行系ノードおよび待機系ノードの両方で実行してください。手順の詳細については「3.6 Performance Reporter へのエージェントの登録」を, jpcpragtsetup コマンドの詳細については, マニュアル「Hitachi Command Suite Tuning Manager 運用管理ガイド」を参照してください。

Performance Reporter サービスの再起動は必要ありません。

#### (3) Tuning Manager server へのエージェントの追加

Tuning Manager server の Main Console には, 追加したエージェントが自動的に接続されます。 [ポーリング設定] 画面で [リフレッシュ] ボタンをクリックして, エージェントが Main Console に追加されたことを確認してください。

また、Tuning Manager API の利用を有効化しているエージェントを追加した場合、Tuning Manager server で管理しているエージェントの情報(HTM - Agents 一覧)を API を使用して最新 にする必要があります。また、アラート機能を使用している場合は、Tuning Manager server で管 理しているエージェントの情報を使用した API(Agent 情報更新)を実行することで、Device Manager で管理しているエージェントの情報を最新にする必要があります。

エージェントの情報(HTM - Agents 一覧)のリフレッシュ,および Agent 情報更新についての詳細は、マニュアル「Hitachi Command Suite Tuning Manager 運用管理ガイド」を、APIの使用方法についての詳細は、マニュアル「Hitachi Command Suite Tuning Manager API リファレンスガイド」を参照してください。

### 7.3.3 エージェントの削除

クラスタ構成で運用している Tuning Manager server からエージェントを削除するときに実施す る作業について、コンポーネントごとに説明します。

#### (1) PFM - Manager からのエージェントの削除

PFM - Manager でのエージェントの削除方法については、マニュアル「JP1/Performance Management 運用ガイド」を参照してください。

#### (2) Performance Reporter からのエージェントの削除

Performance Reporter からエージェントを削除するときは、削除したいエージェントをアンセット アップしたあと、実行系ノードで Performance Reporter サービスを再起動します。サービスの再 起動は、クラスタ管理アプリケーションから実行してください。ほかの方法で再起動した場合、ク ラスタ管理アプリケーションで管理している情報とサービスの状態が不一致となり、クラスタ管理 アプリケーションで障害として検知される場合があります。

待機系ノードでは、フェールオーバー時に初めてサービスが起動します。起動時にエージェントの 情報を読み込むので、エージェントを削除した時に、サービスの再起動は必要ありません。

#### (3) Tuning Manager server からのエージェントの削除

**PFM · Manager** でのエージェントの削除が完了したあと, Main Console の [ポーリング設定] 画 面で [リフレッシュ] ボタンをクリックして, エージェントが削除されたことを確認します。

また, Tuning Manager API の利用を有効化しているエージェントを削除した場合, Tuning Manager server で管理しているエージェントの情報 (HTM - Agents 一覧) を API を使用して最新

にする必要があります。また、アラート機能を使用している場合は、Tuning Manager server で管理しているエージェントの情報を使用した API (Agent 情報更新)を実行することで、Device Manager で管理しているエージェントの情報を最新にする必要があります。

エージェントの情報(HTM - Agents 一覧)のリフレッシュ,および Agent 情報更新についての詳細は、マニュアル「Hitachi Command Suite Tuning Manager 運用管理ガイド」を、APIの使用方法についての詳細は、マニュアル「Hitachi Command Suite Tuning Manager API リファレンスガイド」を参照してください。

## 7.3.4 サービスの設定変更

Hitachi Command Suite 製品のサービスの設定を変更する方法について説明します。クラスタ管 理アプリケーションからリソースを削除してしまった場合や、インストール中にサービス登録に失 敗してしまった場合は、ここで説明するコマンドを使用してサービスの設定を変更してください。

対象としているサービスについては、「7.6 クラスタコマンドの対象サービス」を参照してください。

#### (1) リソースグループにサービスを登録する

クラスタ管理アプリケーションのリソースグループに Hitachi Command Suite 製品のサービスを 登録するには、次のように、hcmds64clustersrvupdate コマンドを実行します。 <*共通コンポーネントのインストール先フォルダ*>¥ClusterSetup ¥hcmds64clustersrvupdate /sreg /r <*リソースグループ名*> /sd <*ドライブレター名* > /ap <*クライアントアクセスポイントとして設定したリソース名*>

• sreg

指定されたリソースグループに, Hitachi Command Suite 製品のサービスを登録するためのオ プションです。

• r

リソースグループ名を指定します。

リソースグループ名に空白文字 , ; = を含む場合,ダブルクォーテーション (") で囲ってください。

次の文字は、リソースグループ名には指定できません。次の文字を指定している場合、次の文字 を含まない名称に変更してください。

! " & ) \* ^ | < >

• sd

リソースグループに登録されている共有ディスクのドライブ名を指定します。Hitachi Command Suite 製品のデータを複数の共有ディスクに分割している場合,共有ディスクごとに hcmds64clustersrvupdate コマンドを実行してください。

• ap

クライアントアクセスポイントとして設定したリソース名を指定します。

#### (2) リソースグループからサービスを削除する

クラスタ管理アプリケーションのリソースグループから Hitachi Command Suite 製品のサービス を削除するには,次のように,hcmds64clustersrvupdate コマンドを実行します。

Hitachi Command Suite 製品の v8.1.2 以降がインストールされている場合:

<共通コンポーネントのインストール先フォルダ>¥ClusterSetup ¥hcmds64clustersrvupdate /sdel /r <リソースグループ名>

Hitachi Command Suite 製品の v8.1.2 以降がインストールされていない場合:

<インストール DVD-ROM> ¥HCS¥ClusterSetup¥hcmds64clustersrvupdate /sdel /r<br/> <リソースグループ名>

• sdel

指定されたリソースグループから, Hitachi Command Suite 製品のサービスを削除するための オプションです。v7 以降のサービスが削除されます。

• r

リソースグループ名を指定します。

リソースグループ名に空白文字,; = を含む場合,ダブルクォーテーション(")で囲ってください。

次の文字は、リソースグループ名には指定できません。次の文字を指定している場合,次の文字 を含まない名称に変更してください。

! " & ) \* ^ | < >

注意

・Hitachi File Services Manager で使用されるサービスは、hcmds64clustersrvupdate コ マンドで削除できません。Hitachi File Services Manager のサービスは、手動で削除してくだ さい。

・リソースグループに登録したサービスに任意の名前を設定していた場合,次回のサービス登録時に名前を再設定してください。サービスを削除すると,サービス名の設定は無効になります。

#### (3) Hitachi Command Suite 製品のサービスをオンラインにする

クラスタ管理アプリケーションに登録された Hitachi Command Suite 製品のサービスをオンラインにし、フェールオーバーを有効するには次のように、hcmds64clustersrvstate コマンドを実行します。

<*共通コンポーネントのインストール先フォルダ*>¥ClusterSetup ¥hcmds64clustersrvstate /son /r <*リソースグループ名*>

• son

クラスタ管理アプリケーションに設定されたリソースグループをオンラインにし,フェールオー バーを有効にするためのオプションです。

• r

リソースグループ名を指定します。

リソースグループ名に空白文字 , ; = を含む場合, ダブルクォーテーション (") で囲ってく ださい。

次の文字は、リソースグループ名には指定できません。次の文字を指定している場合,次の文字 を含まない名称に変更してください。

! " & ) \* ^ | < >

#### (4) Hitachi Command Suite 製品のサービスをオフラインにする

クラスタ管理アプリケーションに登録された Hitachi Command Suite 製品のサービスをオフライ ンにし、フェールオーバーを抑止するには次のように、hcmds64clustersrvstate コマンドを実 行します。 <<u>共通コンポーネントのインストール先フォルダ</u>>¥ClusterSetup ¥hcmds64clustersrvstate /soff /r <*リソースグループ名*>

• soff

クラスタ管理アプリケーションに設定された Hitachi Command Suite 製品のサービスをオフ ラインにし、フェールオーバーを抑止するためのオプションです。 • r

リソースグループ名を指定します。

リソースグループ名に空白文字,; = を含む場合,ダブルクォーテーション(")で囲ってください。 次の文字は,リソースグループ名には指定できません。次の文字を指定している場合,次の文字

で含まない名称に変更してください。 を含まない名称に変更してください。

! " & ) \* ^ | < >

## 7.4 クラスタシステムでの Performance Reporter の運用

ここでは、クラスタシステムで Performance Reporter を運用する場合に知っておく必要がある事柄について説明します。

### 7.4.1 コマンド実行に関する注意事項

クラスタシステムで運用する場合,次に示す Performance Reporter のコマンドは,実行系ノード でだけ実行できます。

- ・ jpcaspsv コマンド
- ・ jpcasrec コマンド
- ・ jpcrdef コマンド
- ・ jpcrpt コマンド

次に示す Performance Reporter のコマンドは、実行系ノードおよび待機系ノードで実行できます。

- jpcpragtsetup コマンド
- jpcprauth コマンド※
- ・ jpcprras コマンド

注※

待機系ノードで jpcprauth コマンドを実行する場合は,必ず nocheck オプションを指定してください。

## 7.4.2 クラスタシステムでのトラブルへの対処方法

クラスタシステムで Performance Reporter を運用する場合の障害時の対応について説明します。

フェールオーバー発生時の障害情報の収集と障害の回復

障害時にはトレースログ,イベントログ,および設定ファイルを収集する必要があります。これらのファイルは、ローカルサーバ上に生成されます。hcmds64getlogsコマンドをローカルサーバ上で実行して、ファイルを収集してください。障害発生前後のログについては、フェールオーバーで実行を停止したサーバ(ノード)と処理を引き継いだサーバ(ノード)の両方でhcmds64getlogsコマンドを実行し、取得してください。また、クラスタ管理アプリケーションや OS のログ情報も合わせて取得、確認することをお勧めします。

取得した情報を解析して実行系ノードで発生した問題の原因を取り除いたあと、実行系ノード を回復してください。

破損したブックマークのリポジトリー情報の回復

Performance Reporter は、ブックマークのリポジトリーを登録、更新、および削除します。 ブックマークのリポジトリーはテキストファイルから構成されているため、ファイルアクセス 中に障害が発生してサービスが終了した場合、ファイルが破損することがあります。

クラスタシステムでの運用

Performance Reporter は、破損したリポジトリー情報を回復させます。破損したリポジト リー情報が回復できない場合は、そのリポジトリー情報を削除してサービスの起動を保証しま す。

障害を検知,回復,またはファイルを削除した場合は、トレースログが出力されます。また、 リポジトリー情報が回復できなかった場合は、イベントログにエラー情報を出力し、サービス が起動しません。この問題は、次に示すどちらかの方法で対策できます。

。 リポジトリーの格納先フォルダにあるすべてのファイルを削除する。

。 リポジトリーの格納先フォルダに、リポジトリーのバックアップファイルをコピーする。

フォルダ以下にあるすべてのファイルを削除した場合は,サービス起動後のブックマーク情報 は初期化された状態となります。バックアップファイルを使用してブックマーク情報を回復 した場合,バックアップが収集された時点の情報を表示できます。

情報をできる限り回復するためにも、ブックマークのリポジトリー情報のバックアップを取得 することをお勧めします。バックアップを取得する場合は、ブックマークのリポジトリーの格 納先フォルダにあるすべてのファイルをコピーしてください。

ブックマークのリポジトリーについては、マニュアル「Hitachi Command Suite Tuning Manager 運用管理ガイド」を参照してください。

## 7.5 クラスタシステムでのアンインストールの手順 (Windows)

この節では、クラスタ構成のホストで Tuning Manager server をアンインストールするときの操作 手順について説明します。アンインストールは、実行系ノード、待機系ノードの順に実施してくだ さい。

アンインストール前に、「5.2 アンインストール時の注意事項(Windows)」に記載されている非クラスタ環境でのアンインストール時の注意事項も確認してください。

## 7.5.1 実行系ノードでのアンインストール

#### 操作手順

- 1. Administrators 権限を持つドメインユーザーのユーザー ID でホストにログインします。
- Tuning Manager server をアンインストールします。
   [コントロールパネル]を開いて、「プログラムの追加と削除]または「プログラムと機能]を選択します。

アンインストールするプログラムを選択するためのウィンドウが表示されます。

- 3. Hitachi Tuning Manager を選択して, [削除] ボタンをクリックします。
- 4. 表示された画面に従って操作します。

[クラスタ環境の解除] 画面が表示された場合,次の表に従ってリソースグループ名を指定して ください。

#### 表 7-3 実行系ノードでのアンインストール(Windows)時に入力する項目の入力規則

| 入力項目<br>(画面名)                           | 説明                                                                                                    |
|-----------------------------------------|----------------------------------------------------------------------------------------------------|
| クラスタ環境でのリソースグルー<br>プ名の指定<br>(クラスタ環境の解除) | <ul> <li>リソースグループ名を次に示す ASCII 文字で、1 バイト以上 1,024</li> <li>バイト以下で指定します。</li> <li>A~Za~z0~9</li> <li>下記以外の半角記号</li> </ul> |

| 入力項目<br>(画面名) | 説明               |  |
|---------------|------------------|--|
|               | ! " & ) * ^   <> |  |

Tuning Manager server のアンインストールが開始されます。

アンインストールが完了すると、[アンインストール完了] 画面が表示されます。

- 5. Tuning Manager server のインストール先フォルダに不要なファイルまたはフォルダが残って いる場合は、すべて削除します。
- 6. Hitachi Command Suite 製品のサービスを登録しているリソースグループの所有者を待機系 ノードに移動します。

## 7.5.2 待機系ノードでのアンインストール

#### 操作手順

- 1. Administrators 権限を持つドメインユーザーのユーザー ID でホストにログインします。
- 2 Tuning Manager server をアンインストールします。

[コントロールパネル]を開いて, [プログラムの追加と削除] または [プログラムと機能] を選 択します。

アンインストールするプログラムを選択するためのウィンドウが表示されます。

- 3. Hitachi Tuning Manager を選択して, [削除] ボタンをクリックします。
- 4. 表示された画面に従って操作します。

[クラスタ環境の解除] 画面が表示された場合,次の表に従ってリソースグループ名を指定して ください。

#### 表 7-4 待機系ノードでのアンインストール(Windows)時に入力する項目の入力規則

| 入力項目<br>(画面名)                           | 説明                                                                                                    |
|-----------------------------------------|----------------------------------------------------------------------------------------------------|
| クラスタ環境でのリソースグルー<br>プ名の指定<br>(クラスタ環境の解除) | <ul> <li>リソースグループ名を次に示す ASCII 文字で、1 バイト以上 1,024</li> <li>バイト以下で指定します。</li> <li>A~Za~z0~9</li> <li>下記以外の半角記号</li> <li>! "&amp;) * ^   &lt;&gt;</li> </ul> |

Tuning Manager server のアンインストールが開始されます。

アンインストールが完了すると, [アンインストール完了] 画面が表示されます。

- 5. Tuning Manager server のインストール先フォルダに不要なファイルまたはフォルダが残って いる場合は、すべて削除します。
- 6. 次のリソースがほかのアプリケーションによって使用されていない場合は、そのリソースをオフ ラインにしてから削除します。
  - 。 論理 IP アドレス
  - 。 共有ディスク
- 7. Hitachi Command Suite 製品のサービスを登録しているリソースグループが不要になった場合 は、そのリソースグループを削除します。
- 8. Performance Reporter のセットアップ時に、ブックマークのリポジトリーの格納先を共有ディ スクに設定しています。共有ディスク内のリポジトリーは、Tuning Manager server のアンイ ンストール時に削除されないため、手動で削除します。

## 7.6 クラスタコマンドの対象サービス

ここでは、hcmds64clustersrvstate コマンドおよび hcmds64clustersrvupdate コマンド が対象としている Hitachi Command Suite 製品のサービスについて説明します。

| PP                         | サービス表示名                                               | サービス名                                  |
|----------------------------|-------------------------------------------------------|----------------------------------------|
| 共通コンポーネント                  | HiRDB/ClusterService _HD1                             | HiRDBClusterService_HD1                |
|                            | HBase 64 Storage Mgmt Web<br>Service                  | HBase 64 StgMgmtWebService             |
|                            | HBase 64 Storage Mgmt Web SSO<br>Service              | HBase 64 StgMgmtWebSSOService          |
|                            | HBase 64 Storage Mgmt SSO<br>Service                  | HBase64StgMgmtSSOService               |
| Device Manager             | HCS Device Manager Web Service                        | DeviceManagerWebService64              |
|                            | HiCommandServer                                       | HiCommandServer                        |
|                            | HiCommand Tiered Storage<br>Manager                   | HiCommandTieredStorageManager          |
| Tuning Manager server      | HCS Tuning Manager REST<br>Application Service        | TuningManagerRESTService               |
|                            | HiCommand Performance Reporter                        | PerformanceReporter64                  |
|                            | HiCommand Suite TuningManager                         | HiCommandTuningManager64               |
| Compute Systems<br>Manager | HCS Compute Systems Manager<br>Web Service            | Compute Systems Manager Web Service 64 |
|                            | DeploymentManager PXE<br>Management <sup>%</sup>      | PxeSvc                                 |
|                            | DeploymentManager PXE Mtftp <sup>%</sup>              | PxeMtftp                               |
|                            | DeploymentManager Transfer<br>Management <sup>%</sup> | ftsvc                                  |

| 表 7-5 Hitachi Command | I Suite 製品のサー | -ビス一覧(Server のみ) |
|-----------------------|---------------|------------------|
|-----------------------|---------------|------------------|

注※

Deployment Manager をインストールしている場合に使用するサービスです。

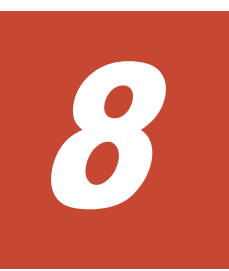

# トラブルへの対処方法

この章では, Tuning Manager server のインストール時,またはアンインストール時にトラブルが 発生した場合の対処方法について説明します。

- □ 8.1 対処の手順
- □ 8.2 トラブル発生時に採取が必要な資料
- □ 8.3 メッセージ

トラブルへの対処方法

## 8.1 対処の手順

Tuning Manager server のインストールまたはアンインストールに失敗したときは、次に示す手順で対処してください。

- GUI やインストールログ/アンインストールログに出力されたメッセージを参照し、メッセージごとに定義された対処方法に従ってエラーの要因を取り除きます。
   メッセージごとの対処方法の詳細については、「8.3 メッセージ」を参照してください。また、インストールログ(HTM\_INST\_LOG\_MM-DD-YYYY\_HH\_MM\_SS.log)およびアンインストールログ(HTM\_UNINST\_LOG\_MM-DD-YYYY\_HH\_MM\_SS.log)の出力先については、「8.2 トラブル発生時に採取が必要な資料」を参照してください。
- 2. エラーの要因を取り除いたら、インストールまたはアンインストールを再度実行します。
- 手順1および手順2を実施してもトラブルが解決されない場合、トラブルの要因を詳しく調査 するために必要な資料を採取します。 資料の採取には hcmds64getlogs コマンドを使用します。hcmds64getlogs コマンドの詳 細については、マニュアル「Hitachi Command Suite Tuning Manager 運用管理ガイド」を参 照してください。
  - hcmds64getlogs コマンドを正常に実行できた場合
     出力された資料を採取して、顧客問い合わせ窓口に連絡してください。
  - hcmds64getlogs コマンドを実行できなかった場合
     「8.2 トラブル発生時に採取が必要な資料」に記載されている資料を手動で採取して、顧客問
     い合わせ窓口に連絡してください。

## 8.2 トラブル発生時に採取が必要な資料

Tuning Manager server のインストール時,またはアンインストール時のトラブルが解決できない 場合,資料を採取して顧客問い合わせ窓口に連絡します。顧客問い合わせ窓口に提供する資料は, hcmds64getlogs コマンドを実行して採取してください。

もし hcmds64getlogs コマンドを実行しても正常に動作しない場合は、必要な資料を手動で採取 する必要があります。採取が必要な資料は、Tuning Manager server をインストールまたはアンイ ンストールするマシンの OS によって異なります。

採取が必要な資料を「表 8-1 採取が必要な資料(Windows の場合)」および「表 8-2 採取が必要な 資料(Linux の場合)」に示します。

ただし、「表 8-1 採取が必要な資料(Windows の場合)」および「表 8-2 採取が必要な資料(Linux の場合)」に示した資料が、すべて採取できるとは限りません。インストールまたはアンインストールのどの段階でエラーが発生したかによって、出力されない資料もあります。

#### 表 8-1 採取が必要な資料(Windows の場合)

| ファイル名                                    | 出力先                                                                                                    |
|------------------------------------------|----------------------------------------------------------------------------------------------------|
| HTM_INST_LOG_MM-DD-YYYY_HH_MM_SS.log     | <ul> <li>次のどちらかに出力されます。</li> <li>システムドライブの配下</li> <li><i><tuning i="" manager="" server="" のインストー<=""><br/>ル先フォルダ&gt;¥logs</tuning></i></li> </ul> |
| HTM_INST_LOG_MM-DD-YYYY_HH_MM_SS.trc     |                                                                                                    |
| HTM_UNINST_LOG_MM-DD-YYYY_HH_MM_SS.log   |                                                                                                    |
| HTM_UNINST_LOG_MM-DD-YYYY_HH_MM_SS.trc   |                                                                                                    |
| HTMPR_INST_LOG_MM-DD-YYYY_HH_MM_SS.trc   |                                                                                                    |
| HTMPR_UNINST_LOG_MM-DD-YYYY_HH_MM_SS.trc |                                                                                                    |
| hcmds64ist.log                           | システムドライブの配下                                                                                                    |

トラブルへの対処方法
| ファイル名          | 出力先                                                                |
|----------------|--------------------------------------------------------------------|
| hcmds64uit.log |                                                                    |
| PATCHLOG.TXT   | <tuning manager="" server="" のインストール先<br="">フォルダ&gt;¥logs</tuning> |
| HBase64SPInfo  | <i>&lt;共通コンポーネントのインストール先フォ</i><br>ルダ>¥log                          |

#### 表 8-2 採取が必要な資料(Linux の場合)

| ファイル名                                  | 出力先                                                                                  |
|----------------------------------------|--------------------------------------------------------------------------------------|
| HTM_INST_LOG_MM-DD-YYYY_HH_MM_SS.log   | 次のどちらかに出力されます。                                                                       |
| HTM_INST_LOG_MM-DD-YYYY_HH_MM_SS.trc   | • /tmp                                                                               |
| HTM_UNINST_LOG_MM-DD-YYYY_HH_MM_SS.log | ・ /var/ <ruming 07="" 2="" manager="" server="" ス<br="">トール先ディレクトリ&gt;/logs</ruming> |
| HTM_UNINST_LOG_MM-DD-YYYY_HH_MM_SS.trc |                                                                                      |
| hcmds64inst.log                        | /tmp                                                                                 |
| hcmds64uit.log                         |                                                                                      |
| PATCHLOG.TXT                           | <b><tuning b="" manager="" server<=""> のインストール先<br/>ディレクトリ&gt;/logs</tuning></b>     |
| patch_history                          | <tuning manager="" server="" のインストール先<br="">ディレクトリ&gt;</tuning>                      |
| HBase64SPInfo                          | <共通コンポーネントのインストール先フォル                                                                |
| HBase64SPHistory.log                   | <i>ダ</i> >                                                                           |

# 8.3 メッセージ

Tuning Manager server のインストール時,またはアンインストール時に出力されるメッセージの 形式と,このマニュアルでのメッセージの記載形式を示します。

# 8.3.1 メッセージの出力形式

Tuning Manager server のインストール時,またはアンインストール時に出力されるメッセージの 形式を説明します。メッセージは、メッセージ ID とそれに続くメッセージテキストで構成されま す。記載形式の例を次に示します。 KATNnnnnn-Y <メッセージテキスト>

KATN

Tuning Manager server のインストール時,およびアンインストール時に出力されるメッセージであることを示します。

#### nnnnn

メッセージの通し番号を示します。「00200」~「00999」です。

 $\boldsymbol{Y}$ 

メッセージの種類を示します。

- E:エラー
   処理は中断されます。
- W:警告
   メッセージ出力後,処理は続けられます。

Ⅰ:情報

ユーザーに情報を知らせます。

• **Q**:応答

ユーザーに応答を促します。

### 8.3.2 メッセージの記載形式

このマニュアルでのメッセージの記載形式を示します。メッセージテキストで<斜体>になっている部分は、メッセージが表示される状況によって表示内容が変わることを示しています。また、メッセージをメッセージ ID 順に記載しています。記載形式の例を次に示します。

| メッセージ ID | メッセージテキスト | メッセージの説明文 |
|----------|-----------|-----------|

### 8.3.3 メッセージの出力先一覧

インストール時,またはアンインストール時に出力される各メッセージの出力先を次の表に示しま す。

表 8-3 インストール時またはアンインストール時に出力されるメッセージの出力先一覧

| 出力先                                                       | メッセージ ID                                                                                                    |
|-----------------------------------------------------------|----------------------------------------------------------------------------------------------------|
| <ul> <li>GUI</li> <li>標準エラー出力</li> <li>メッセージログ</li> </ul> | KATN00202~KATN00206, KATN00208~KATN00217, KATN00219~<br>KATN00225, KATN00227, KATN00229~KATN00232, KATN00234~<br>KATN00236, KATN00239~KATN00244, KATN00248~KATN00252,<br>KATN00255~KATN00258, KATN00260~KATN00265, KATN00268~<br>KATN00282, KATN00284, KATN00286~KATN00289, KATN00292~<br>KATN00294, KATN00296~KATN00306, KATN00308, KATN00309,<br>KATN00311, KATN00313~KATN00316, KATN00321, KATN00322,<br>KATN00325, KATN00327~KATN00331, KATN00333, KATN00340~<br>KATN00347, KATN00361, KATN00363~KATN00397, KATN00409~<br>KATN00412, KATN00416 |
| <ul> <li>GUI</li> <li>標準出力</li> <li>メッセージログ</li> </ul>    | KATN00226, KATN00254, KATN00259                                                                                                    |
| ・ GUI<br>・ メッセージログ                                        | KATN00337                                                                                                    |
| <ul><li> 標準出力 </li><li> メッセージログ </li></ul>                | KATN00338, KATN00413~KATN00415                                                                                                    |
| <ul> <li>標準エラー出力</li> <li>メッセージログ</li> </ul>              | KATN00317~KATN00320, KATN00323, KATN00324, KATN00339,<br>KATN00357                                                                                                    |
| ・ メッセージログ                                                 | KATN00310                                                                                                    |

## 8.3.4 メッセージー覧

インストール時,またはアンインストール時に出力されるメッセージと対処方法について一覧表で 説明します。

表 8-4 インストール時またはアンインストール時に出力されるメッセージ

| メッセージID     | メッセージ                                    | 説明                   |
|-------------|------------------------------------------|----------------------|
| KATN00202-E | A user who does not have Administrator   | 管理者権限で再度インストーラーまたはアン |
|             | permissions cannot perform installation. | インストーラーを実行してください。    |

| メッセージID     | メッセージ                                                                                                    | 説明                                                                                                    |
|-------------|----------------------------------------------------------------------------------------------------|----------------------------------------------------------------------------------------------------|
|             | Administrator permissions are required<br>to install this product.<br>管理者権限の無いユーザーではインス<br>トールできません。<br>本製品をインストールするには管理者権                                                                                                    |                                                                                                    |
|             | 限が必要です。                                                                                                    |                                                                                                    |
| KATN00203-E | A specified argument is invalid.<br>指定された引数は無効です。                                                                                                    | 引数を設定しないで,そのまま再度インス<br>トーラーまたはアンインストーラーを実行し<br>てください。                                                                                                    |
| KATN00204-E | The file " <i>&lt;ファイル名&gt;</i> ", which is<br>required for installation, was not found.<br>There might be a problem with the<br>installation medium. Contact a system<br>administrator.<br>インストールに必要なファイル <i>&lt;ファイル</i><br>名> が見つかりません。<br>インストール媒体に問題がある可能性が | インストール媒体に問題があるおそれがあり<br>ます。システム管理者に連絡してください。<br>問題が解消しなければ顧客問い合わせ窓口へ<br>連絡してください。                                                                                                    |
|             | あります。システム管理者に連絡してく<br>ださい。                                                                                                    |                                                                                                    |
| KATN00205-E | Installation will be stopped because the OS is not a prerequisite OS.<br>前提 OS ではないため、インストールを中<br>断します。                                                                                                    | インストール先の OS がサポートされている<br>かを確認してください。                                                                                                    |
| KATN00206-E | The Internet protocol (TCP/IP) is not<br>available.<br>Revise the network configuration.<br>インターネットプロトコル (TCP/IP) の準<br>備ができていません。<br>ネットワークの構成を見直してください。                                                                                                    | TCP/IP をセットアップしたあと, 再度インス<br>トールしてください。                                                                                                    |
| KATN00208-E | The product cannot be installed in the specified directory path.         Directory: <ディレクトリパス>         Specify a valid directory path, and then retry installation.         指定したディレクトリパスにインストールできません。         ディレクトリ:<ディレクトリパスを指定して再度                            | <ul> <li>次の理由が考えられます。</li> <li>インストール先ディレクトリに指定した<br/>パスに OS で予約されている名称 (AUX,<br/>CON, NUL, PRN, CLOCK\$, COM1~COM9,<br/>LPT1~LPT9)が指定されています。</li> <li>Linux の場合, ルートディレクトリが指定<br/>されています。</li> <li>PFM · Manager のインストール先の配<br/>下が指定されています。</li> <li>パス名に正しい値を入力して処理を続行して<br/>ください。</li> </ul> |
| KATN00209-E | The "<入力項目名>" character string<br>length exceeds <入力文字列の最大値><br>bytes.<br>Specify a character string of no more<br>than <入力文字列の最大値> bytes, and<br>then retry the operation.                                                                                      | ホスト名が 33 バイト以上の環境では, IP ア<br>ドレスを指定して再度実行してください。                                                                                                    |

| メッセージ ID    | メッセージ                                                                                                    | 説明                                                                                                    |
|-------------|----------------------------------------------------------------------------------------------------|----------------------------------------------------------------------------------------------------|
|             | <入力項目名>の文字列長が<入力文字列の<br>最大値>バイトを超えました。                                                                                                    |                                                                                                    |
|             | <入力文字列の最大値>バイト以内の文字<br>列を指定して再度実行してください。                                                                                                    |                                                                                                    |
| KATN00210-E | <ul> <li>An attempt to create the specified<br/>directory has failed. Make sure that the<br/>directory path is specified correctly.</li> <li>Directory: &lt;<i>ディレクトリパス&gt;</i></li> <li>Check the following and correct any<br/>problems that exist:</li> <li>Make sure that there is no other file or<br/>symbolic link with the same name.</li> <li>Make sure that the executing user has<br/>permission to create a directory.</li> <li>Make sure that there is enough free<br/>disk space.</li> <li>指定したディレクトリパスが正し<br/>いか確認してください。</li> <li>ディレクトリペス&gt;</li> <li>主な原因として以下のような理由が考え<br/>られます。</li> <li>同名のファイルまたはシンボリックリン<br/>クが存在していないか確認してください。</li> <li>実行ユーザーにディレクトリを作成する<br/>権限があるか確認してください。</li> <li>ディスク空き容量が不足していないか確</li> </ul> | <ul> <li>次の要因に該当していないか確認してください。</li> <li>同名のファイルまたはシンボリックリン<br/>クが存在していないか確認してください。</li> <li>実行ユーザーにディレクトリを作成する<br/>権限があるか確認してください。</li> <li>ディスク空き容量が不足していないか確<br/>認してください。</li> </ul>                                           |
| KATN00211-E | 認してくたさい。<br><i>&lt;入力項目名&gt;</i> contains a character that<br>cannot be used.<br><i>&lt;入力項目名&gt;</i> へ使用できない文字が入力<br>されました                                                                                                    | 使用できる文字を入力して処理を続行してく<br>ださい。                                                                                                    |
| KATN00212-E | The specified directory path is invalid.<br>Directory: <ディレクトリパス><br>Specify a fixed drive, and then retry the<br>operation.<br>指定したディレクトリパスが不正です。<br>ディレクトリ:<ディレクトリパスが<br>国定ドライブを指定して再度実行して下<br>さい。                                                                                                    | 固定ドライブを指定して処理を続行してください。                                                                                                    |
| KATN00213-E | The specified directory path is invalid.<br>Directory: <ディレクトリパス><br>The path contains characters that<br>cannot be used. Specify a valid directory<br>path, and then retry the operation.<br>指定したディレクトリパスが不正です。<br>ディレクトリ:<ディレクトリパス>                                                                                                    | <ul> <li>主な原因として次の理由が考えられます。パス名に正しい値を入力して処理を続行してください。</li> <li>インストール先に指定したパスに使用できない文字が含まれています。</li> <li>Windowsの場合<br/>次の文字を使用して指定してください。</li> <li>A~Z a~Z 0~9 空白 ()</li> <li>このほかにパスの区切り文字として円記号(¥)およびコロン(:)を指定できます。</li> </ul> |

| メッセージID     | メッセージ                                                                           | 説明                                                         |
|-------------|---------------------------------------------------------------------------------|------------------------------------------------------------|
|             | ディレクトリパスに使用できない文字が                                                              | Linux の場合                                                  |
|             | 含まれています。正しいディレクトリパ                                                              | 次の文字を使用して指定してください。                                         |
|             | スを指定して再度実行してください。                                                               | $A \sim z a \sim z 0 \sim 9$                               |
|             |                                                                                 | このほかにパスの区切り文字としてスラ                                         |
|             |                                                                                 | ント (/) を指定できます。                                            |
|             |                                                                                 | <ul> <li>テータベースファイルの格納先に指定した。パフに住田でもかい文字が合きれてい。</li> </ul> |
|             |                                                                                 | にハスに使用できない文子が含まれてい                                         |
|             |                                                                                 | * ?。<br>Windowsの場合                                         |
|             |                                                                                 | 次の文字を使用して指定してください。                                         |
|             |                                                                                 | A~Z a~z 0~9 . 空白 ( )                                       |
|             |                                                                                 | このほかにパスの区切り文字として円記                                         |
|             |                                                                                 | 号 (¥) およびコロン(:)を指定できま                                      |
|             |                                                                                 | <i>す</i> 。                                                 |
|             |                                                                                 | Linux の場合                                                  |
|             |                                                                                 | 次の文子を使用して指定してくたさい。                                         |
|             |                                                                                 |                                                            |
|             |                                                                                 | ント (/) を指定できます。                                            |
|             |                                                                                 |                                                            |
|             |                                                                                 | 上記に該当しない、または問題が解消しない                                       |
|             |                                                                                 | 場合、次の要因に該当していないか確認して                                       |
|             |                                                                                 | ください。                                                      |
|             |                                                                                 | Windows の場合                                                |
|             |                                                                                 | • PFM - Manager のインストール先配ト<br>が地会されています                    |
|             |                                                                                 | <ul> <li>         ・ 指定したパスに OS で予約されているタ     </li> </ul>   |
|             |                                                                                 | 称 (AUX. CON. NUL, PRN. CLOCK\$.                            |
|             |                                                                                 | COM1~COM9, LPT1~LPT9)が指定され                                 |
|             |                                                                                 | ています。                                                      |
|             |                                                                                 | <ul> <li>複数の円記号(¥)が連続する文字列を含</li> </ul>                    |
|             |                                                                                 | むパスが指定されています。                                              |
|             |                                                                                 | <ul> <li>         ・ 円記号(¥)の前または後ろに空白が続く     </li> </ul>    |
|             |                                                                                 | 文字列を含むバスが指定されています。                                         |
|             |                                                                                 | Linux の場合<br>・ DFM - Managan のインストール生配下                    |
|             |                                                                                 | * IFM Managerのパラスト ルル能干<br>が指定されています。                      |
|             |                                                                                 | <ul> <li>ルートディレクトリが指定されています。</li> </ul>                    |
| KATN00214-E | The specified directory path is invalid                                         | ディレクトリパスを変更して処理を続行して                                       |
|             | Directory: $\langle \vec{r}' + \nu \not > h \end{pmatrix}   n   x > b$          | ください。                                                      |
|             |                                                                                 |                                                            |
|             | The path contains a multi-byte code.                                            |                                                            |
|             | Specify a valid directory path, and then                                        |                                                            |
|             | retry the operation.                                                            |                                                            |
|             | 指定したアイレクトリハスか不正です。                                                              |                                                            |
|             |                                                                                 |                                                            |
|             | ディレクトリパスにマルチバイトコード                                                              |                                                            |
|             | が含まれています。正しいディレクトリ                                                              |                                                            |
|             | パスを指定して再度実行してください。                                                              |                                                            |
| KATN00215-E | The character string of the specified                                           | <ディレクトリパスの文字列の最大値>に出力                                      |
|             | directory path contains more than $< \vec{\mathcal{T}} \cdot \vec{\mathcal{T}}$ | されたバイト数以内のディレクトリパスを指                                       |
|             | レクトリパスの文字列の最大値> bytes.                                                          | 定して処理を続行してください。                                            |
|             | Directory: <ディレクトリパス>                                                           |                                                            |
|             |                                                                                 |                                                            |

| メッセージID     | メッセージ                                                                                                    | 説明                                                                                             |
|-------------|----------------------------------------------------------------------------------------------------|------------------------------------------------------------------------------------------------|
|             | Specify a directory path of no more than<br><i>&lt;ディレクトリパスの文字列の最大値&gt;</i><br>bytes, and then retry the operation.<br>指定したディレクトリパスの文字列が <i>&lt;</i><br><i>ディレクトリパスの文字列の最大値</i> >バイ |                                                                                                |
|             | トを超えました。<br>ディレクトリ: <b>&lt;</b> ディレクトリパス>                                                                                                    |                                                                                                |
|             | <ディレクトリパスの文字列の最大値> バ<br>イト以内のディレクトリパスを指定して<br>再度実行してください。                                                                                                    |                                                                                                |
| KATN00216-E | The specified drive " <i>&lt;ドライブ名&gt;</i> " does<br>not have enough free space. At least <i>&lt;必</i><br>要な空き容量> GB of free space is<br>required.                                  | ディスクサイズを確保するか別のディスクド<br>ライブを指定し直して,処理を続行してくだ<br>さい。                                            |
|             | Allocate enough free space on the disk or specify a valid directory, and then retry the operation.<br>指定されたドライブ< <i>ドライブ名</i> >の空き 容量が不十分です。少なくとも<必要な空き容量>GB の空き容量が必要です。            |                                                                                                |
|             | 十分なディスクの空き容量を確保するか,<br>正しいディレクトリを指定して再度実行<br>してください。                                                                                                    |                                                                                                |
| KATN00217-E | The specified volume <ボリューム名><br>does not have enough free space. At<br>least <必要な空き容量> GB of free space<br>is required.                                                            | ディスクサイズを確保するか別のボリューム<br>を指定し直して,処理を続行してください。                                                   |
|             | Allocate enough free space on the disk,<br>and then retry the operation.<br>指定されたボリューム< <i>ボリューム名&gt;</i> の<br>空き容量が不十分です。少なくとも <i>&lt;必要</i><br><i>な空き容量</i> >GBの空き容量が必要です。        |                                                                                                |
|             | 十分なディスクの空き容量を確保して再<br>度実行してください。                                                                                                    |                                                                                                |
| KATN00219-E | An attempt to stop <i><hitachi command<="" i=""><br/><i>Suite 製品のサービス&gt;</i> have failed.</hitachi></i>                                                                            | しばらく時間を置いてから再度インストール<br>してください。<br>問題が解決しなかった場合、hcmds64sry コ                                   |
|             | Wait a while, and then retry<br>installation.<br><i><hitachi command="" i="" suite="" 製品のサービ<=""><br/><i>ス&gt;</i>の停止に失敗しました。</hitachi></i>                                         | マンドを使用して手動でサービスを停止して<br>再度インストールしてください。                                                        |
|             | しばらく時間をおいてから再度インス<br>トールを実行してください。                                                                                                    |                                                                                                |
| KATN00220-E | The value of the kernel parameter $< \gamma^{\circ} \overline{\neg}$<br>メータの名称> is outside the valid range<br>of values for Tuning Manager server.                                  | カーネルパラメーターの値が制限内に収まる<br>か確認し,カーネルパラメーターを再設定し<br>て再度インストールしてください。カーネル<br>パラメーターの値については、「A.5」を参照 |
|             | Check, and if necessary, revise the<br>kernel parameter, and then retry<br>installation.                                                                                            | してください。                                                                                        |

| メッセージID     | メッセージ                                                                                                    | 説明                                                 |
|-------------|----------------------------------------------------------------------------------------------------|----------------------------------------------------|
|             | カーネルパラメータ(<パラメータの名称>)<br>の値が Tuning Manager server の制限値<br>を超えている,または満たしていません。                                                                                                    |                                                    |
|             | カーネルパラメータを確認後,再度インス<br>トールしてください。                                                                                                    |                                                    |
| KATN00221-E | Downgrading to < $(+2x)$ トールする製品<br>の名称とバージョン> is not possible<br>because a new version of < $+2x$ トール<br>済の製品の名称とバージョン> has<br>already been installed.<br>既に新しいバージョンの< $+2x$ トール済<br>の製品の名称とバージョン>が<br>+2xトール方<br>の製品の名称とバージョン><br>が<br>+2xトールする製<br>品の名称とバージョン><br>にダウングレード<br>できません。                                                                                                    | アンインストールしてインストールするか,<br>または最新版をインストールしてください。       |
| KATN00222-E | < <i>製品名</i> > cannot be installed on a server<br>on which a Agents or PFM-Base has<br>already been installed.<br>To use <i>&lt;製品名</i> > and Tuning Manager<br>agent on the same server, install <i>&lt;製品</i><br>名> first.<br>既に Agent または PFM-Base がインス<br>トール済みのサーバに <i>&lt;製品名</i> >をインス<br>トールできません。<br><i>&lt;製品名</i> >と Agent を同じサーバに共存さ<br>せる場合,先に <i>&lt;製品名</i> >をインストールす<br>る必要があります。 | <i>すべてのエージェントをアンインストールし</i><br>たあと,再度インストールしてください。 |
| KATN00223-E | The product cannot be installed because<br>Performance Management - Manager is<br>not installed.<br>Performance Management - Manager が<br>インストールされていないため、インス<br>トールできません。                                                                                                    | PFM - Manager をインストールしたあと, 再<br>度インストールしてください。     |
| KATN00224-E | The product cannot be installed because<br>it is incompatible with an already-<br>installed product.<br><i>&lt;排他された製品の名称&gt;(&lt;バージョン&gt;)</i><br>本製品と共存できない製品が存在するた<br>めインストールできません。<br><i>&lt;排他された製品の名称&gt;(&lt;バージョン&gt;)</i>                                                                                                    | 排他製品がインストールされていないか確認<br>してください。                    |
| KATN00225-E | A user who does not have Administrator<br>permissions cannot perform removal.<br>Administrator permissions are required<br>to remove this product.<br>管理者権限の無いユーザーではアンイン<br>ストールできません。<br>本製品をアンインストールするには管理<br>者権限が必要です。                                                                                                    | 管理者権限で再度インストーラーまたはアン<br>インストーラーを実行してください。          |
| KATN00226-I | The log file was saved in the following<br>path: <ログ出力先>                                                                                                    |                                                    |

| メッセージID     | メッセージ                                                                                                    | 説明                                                                                                    |
|-------------|----------------------------------------------------------------------------------------------------|----------------------------------------------------------------------------------------------------|
|             | Date: <i>&lt;出力日時&gt;</i><br>以下のパスにログファイルを保存しまし<br>た: <i>&lt;ログ出力先&gt;</i><br>DATE: <i>&lt;出力日時</i> >                                                                                                    |                                                                                                    |
| KATN00227-E | An attempt to delete the file " $\langle \mathcal{T} \mathcal{T} \mathcal{I} \mathcal{N} \rangle$ " has failed.                                                                                                    | <ul> <li>次の問題に該当するか確認してください。</li> <li>ファイルの削除権限があるか確認してください。</li> </ul>                                                                                                    |
|             | Check the following and correct any<br>problems that exist:<br>- Make sure that you have delete<br>permission for the file.<br>- Stop applications or services that<br>might lock the file, and then retry<br>installation.<br>ファイル<ファイルパス>の削除に失敗し<br>ました。                                                                                                    | <ul> <li>ファイルをロックするおそれのあるアプ<br/>リケーションまたはサービスを停止して<br/>再度インストールしてください。</li> <li>次のプログラムと競合しているおそれが<br/>あります。これらのプログラムを停止し<br/>て再度インストールしてください。</li> <li>・セキュリティ監視プログラム</li> <li>・プロセス監視プログラム</li> </ul>         |
|             | 以下を確認して問題があれば修正してく<br>ださい:<br>- ファイルの削除権限があるか確認してく<br>ださい。<br>- ファイルをロックする可能性のあるアプ<br>リケーションまたはサービスを停止した<br>のち再度インストールしてください。                                                                                                    |                                                                                                    |
| KATN00229-E | An attempt to install an internal<br>component has failed.<br>Set the necessary host information in<br>the jpchosts file. If you cannot resolve<br>the problem, execute the<br>hcmds64getlogs command to collect<br>maintenance information, and then<br>contact the Customer Support Center. If<br>the hcmds64getlogs command does not<br>exist or its execution results in an error,<br>obtain the installation log and then | jpchostsファイルに必要なホスト情報を設<br>定してください。問題が解決しない場合,<br>hcmds64getlogsコマンドを実行して、メン<br>テナンス情報を収集したあと,顧客問い合わ<br>せ窓口に連絡してください。<br>hcmds64getlogsコマンドが存在しない場<br>合,または実行エラーとなった場合はインス<br>トールログを採取して顧客問い合わせ窓口に<br>連絡してください。 |
|             | contact the Customer Support Center.<br>内部コンポーネントのインストールに失<br>敗しました。                                                                                                    |                                                                                                    |
|             | jpchosts ファイルに必要なホスト情報を<br>設定してください。問題が解決しない場<br>合,hcmds64getlogs コマンドを実行して,<br>メンテナンス情報を収集したあと,顧客問<br>合せ窓口に連絡してください。<br>hcmds64getlogs コマンドが存在しない場<br>合,または実行エラーとなった場合はイン<br>ストールログを採取して顧客問合せ窓口<br>に連絡してください。                                                                                                    |                                                                                                    |
| KATN00230-W | An attempt to remove an internal<br>component has failed.<br>内部コンポーネントのアンインストール<br>に失敗しました。                                                                                                    | 再度インストールしたあと、アンインストー<br>ルしてください。<br>再び失敗する場合、hcmds64getlogs コマン<br>ドを実行して、メンテナンス情報を収集した<br>あと、顧客問い合わせ窓口に連絡してくださ<br>い。hcmds64getlogs コマンドが存在しな<br>い場合、または実行エラーとなった場合はイ                                           |

| メッセージID     | メッセージ                                                                                                    | 説明                                                                                                    |
|-------------|----------------------------------------------------------------------------------------------------|----------------------------------------------------------------------------------------------------|
|             |                                                                                                    | ンストールログを採取して顧客問い合わせ窓<br>ロに連絡してください。                                                                                                    |
| KATN00231-E | An attempt to start the HiRDB database<br>has failed. Processing will be stopped.<br>Execute the hcmds64getlogs command<br>to collect maintenance information, and<br>then contact the Customer Support<br>Center. If the hcmds64getlogs command<br>does not exist or its execution results in<br>an error, obtain the installation log and<br>then contact the Customer Support<br>Center.<br>HiRDB データベースの起動に失敗しまし<br>た。処理を中断します。<br>hcmds64getlogs コマンドを実行して、メ<br>ンテナンス情報を収集したあと、顧客問合<br>せ窓口に連絡してください。<br>hcmds64getlogs コマンドが存在しない場<br>合、または実行エラーとなった場合はイン<br>ストールログを採取して顧客問合せ窓口                                                                 | hcmds64getlogs コマンドを実行して、メン<br>テナンス情報を収集したあと、顧客問い合わ<br>せ窓口に連絡してください。<br>hcmds64getlogs コマンドが存在しない場<br>合、または実行エラーとなった場合はインス<br>トールログを採取して顧客問い合わせ窓口に<br>連絡してください。                                                                                                    |
| KATN00232-E | に連絡してください。<br>An attempt to stop the HiRDB database<br>has failed. Processing will be stopped.<br>Manually stop the database by executing<br>the hcmds64srv command, and then<br>retry installation.<br>If you cannot stop the database or if<br>installation fails again, execute the<br>hcmds64getlogs command to collect<br>maintenance information, and then<br>contact the Customer Support Center. If<br>the hcmds64getlogs command does not<br>exist or its execution results in an error,<br>obtain the installation log and then<br>contact the Customer Support Center.<br>HiRDB データベースの停止に失敗しまし<br>た。処理を中断します。<br>hcmds64srv コマンドにて手動でデータ | hcmds64srvコマンドを実行して手動でデー<br>タベースを停止し,再度インストールしてく<br>ださい。<br>データベースの停止に失敗した場合,または<br>インストールが再び失敗した場合,<br>hcmds64getlogsコマンドを実行して,メン<br>テナンス情報を収集したあと,顧客問い合わ<br>せ窓口に連絡してください。<br>hcmds64getlogsコマンドが存在しない場<br>合,または実行エラーとなった場合はインス<br>トールログを採取して顧客問い合わせ窓口に<br>連絡してください。 |
|             | ベースを停止し、再度インストールしてく<br>ださい。<br>データベースの停止に失敗した場合、また<br>はインストールが再び失敗した場合、<br>hcmds64getlogsコマンドを実行して、メ<br>ンテナンス情報を収集したあと、顧客問合<br>せ窓口に連絡してください。<br>hcmds64getlogsコマンドが存在しない場<br>合、または実行エラーとなった場合はイン<br>ストールログを採取して顧客問合せ窓口<br>に連絡してください。                                                                                                    |                                                                                                    |
| KATN00234-W | An attempt to create the manual<br>shortcut "<ショートカットファイル名>"<br>has failed.                                                                                                    | ショートカットを作成するディレクトリの権<br>限を確認して再度インストールしてくださ<br>い。要因を特定できない場合,インストール                                                                                                    |

| メッセージID     | メッセージ                                                                                                    | 説明                                                                                                    |
|-------------|----------------------------------------------------------------------------------------------------|----------------------------------------------------------------------------------------------------|
|             | Check, and if necessary, revise the<br>permissions for the directory in which<br>you want to create the shortcut, and<br>then retry installation.                                                                                                    | 媒体に問題がないか顧客問い合わせ窓口に連<br>絡して確認してください。                                                                                                    |
|             | マニュアルショートカット<ショートカッ<br>トファイル名>の作成に失敗しました。<br>ショートカットを作成するディレクトリ                                                                                                    |                                                                                                    |
|             | の権限を確認して再度インストールして<br>ください。                                                                                                    |                                                                                                    |
| KATN00235-W | An error occurred while performing<br>unsetup of the database.<br>データベースのアンセットアップ中にエ<br>ラーが発生しました。                                                                                                    | 詳細コードを採取し,インストールログを採<br>取して顧客問い合わせ窓口に連絡してくださ<br>い。                                                                                                    |
| KATN00236-E | An error occurred during setup of the<br>database. (<詳細コード>)<br>Obtain the detail code, execute the<br>hcmds64getlogs command to collect<br>maintenance information, and then<br>contact the Customer Support Center. If<br>the hcmds64getlogs command does not<br>exist or its execution results in an error,<br>obtain the installation log and then<br>contact the Customer Support Center.<br>データベースのセットアップ中にエラー<br>が発生しました。(<詳細コード>) | 詳細コードを採取し、hcmds64getlogs コマ<br>ンドを実行して、メンテナンス情報を収集し<br>たあと、顧客問い合わせ窓口に連絡してくだ<br>さい。hcmds64getlogs コマンドが存在し<br>ない場合、または実行エラーとなった場合は<br>インストールログを採取して顧客問い合わせ<br>窓口に連絡してください。           |
|             | 詳細コードを採取し、hcmds64getlogs コ<br>マンドを実行して、メンテナンス情報を収<br>集したあと、顧客問合せ窓口に連絡してく<br>ださい。hcmds64getlogs コマンドが存在<br>しない場合、または実行エラーとなった場<br>合はインストールログを採取して顧客問<br>合せ窓口に連絡してください。                                                                                                    |                                                                                                    |
| KATN00239-E | The following directory is not empty.<br>Directory: <ディレクトリパス><br>Delete all the files and directories in this<br>directory, and then retry installation.<br>次のディレクトリが空になっていません。<br>ディレクトリ:<ディレクトリパス><br>正しくインストールする為には上記の<br>ディレクトリ内のすべてのファイルと<br>ディレクトリを削除してから再度インス<br>トールしてください。                                                                                                    | 指定したディレクトリ内のファイルとディレ<br>クトリを削除して空の状態で再度インストー<br>ルしてください。                                                                                                    |
| KATN00240-E | An internal command has timed out.<br>If any non-installer processing is<br>affecting the system load, wait until that<br>processing terminates, and then retry<br>installation.<br>If you cannot resolve the problem,<br>execute the hcmds64getlogs command to                                                                                                    | システムに負荷を掛けている処理が存在する<br>場合,その処理が終了したあと,再度インス<br>トールしてください。<br>アンインストール時に発生した場合は,再度<br>アンインストールしてください。<br>問題が解決しない場合,hcmds64getlogsコ<br>マンドを実行して,メンテナンス情報を収集<br>したあと,顧客問い合わせ窓口に連絡してく |

| メッセージID     | メッセージ                                                                                                    | 説明                                                                                                    |
|-------------|----------------------------------------------------------------------------------------------------|----------------------------------------------------------------------------------------------------|
|             | <ul> <li>collect maintenance information, and<br/>then contact the Customer Support</li> <li>Center. If the hcmds64getlogs command<br/>does not exist or its execution results in<br/>an error, obtain the installation log and<br/>then contact the Customer Support</li> <li>Center.</li> <li>内部のコマンドがタイムアウトになりま<br/>した。</li> <li>インストーラの他にシステムに負荷を掛<br/>けている処理が存在する場合,その処理が<br/>終了したあと,再度インストールしてくだ</li> </ul>                                                                                                    | ださい。hcmds64getlogs コマンドが存在<br>しない場合,または実行エラーとなった場合<br>はインストールログを採取して顧客問い合わ<br>せ窓口に連絡してください。                                                                                                    |
|             | さい。<br>問題が解決しない場合,hcmds64getlogs<br>コマンドを実行して,メンテナンス情報を<br>収集したあと,顧客問合せ窓口に連絡して<br>ください。hcmds64getlogs コマンドが存<br>在しない場合,または実行エラーとなった<br>場合はインストールログを採取して顧客<br>問合せ窓口に連絡してください。                                                                                                    |                                                                                                    |
| KATN00241-W | The installation directory was not found.<br>Directory: <ディレクトリパス><br>The probable cause is that mounting of<br>the disk at the destination was canceled<br>or that the installation directory was<br>deleted.<br>Do you want to continue installation?<br>インストール先ディレクトリを見つける<br>ことができませんでした。<br>ディレクトリ:<ディレクトリパス><br>主な原因にインストール先のディスクマ<br>ウントが解除されている,またはインス<br>トール先ディレクトリが削除されている<br>事が考えられます。<br>このままインストールを続行しますか。                                                                                                    | 要因を解消してインストールを続行してくだ<br>さい。                                                                                                    |
| KATN00242-E | Installation processing will be stopped<br>because an attempt to back up failed.<br>(Backup destination = <バックアップ先<br>ディレクトリパス>)<br>Check the following and correct any<br>problems that exist:<br>- Make sure that you have write<br>permission for the directory.<br>- Make sure that there is enough free<br>disk space.<br>- Make sure that there is no problem<br>with the environment.<br>If you cannot determine the cause of the<br>error, execute the hcmds64getlogs<br>command to collect maintenance<br>information and then contact the | <ul> <li>次の問題に該当するか確認してください。</li> <li>ディレクトリに書き込み権限があるか確認してください。</li> <li>空きディスク領域が不足していないか確認してください。</li> <li>要因を解消して再度インストールしてください。</li> <li>問バージョンのバックアップに必要な空きディスク領域については、「1.2.1」を参照してください。</li> <li>要因を特定できない場合, hcmds64getlogsコマンドを実行して、メンテナンス情報を収集したあと、顧客問い合わせ窓口に連絡してください。 hcmds64getlogsコマンドが存在しない場合、または実行エラーとなった場合はインストールログを採取して顧客問い合わせ窓口に連絡してください。</li> </ul> |

| メッセージロ       | メッセージ                                       | 説明                               |
|--------------|---------------------------------------------|----------------------------------|
|              | Customer Support Center. If the             |                                  |
|              | hcmds64getlogs command does not exist       |                                  |
|              | or its execution results in an error,       |                                  |
|              | obtain the installation log and then        |                                  |
|              | contact the Customer Support Center.        |                                  |
|              | バックアッフに矢敗したので、インストー                         |                                  |
|              | ル処理を中断しまり。(ハックノッノ元、                         |                                  |
|              | ······································      |                                  |
|              | 以下の問題に該当するか確認してくださ<br>い:                    |                                  |
|              | - ディレクトリに書き込み権限があるか確                        |                                  |
|              | 認してください。                                    |                                  |
|              | - 空きディスク領域が不足していないか確                        |                                  |
|              | 認してください。                                    |                                  |
|              | 要因を特定することができない場合,                           |                                  |
|              | hcmds64getlogs コマンドを実行して、メ                  |                                  |
|              | ンアナンス情報を収集しためと、顧客問合                         |                                  |
|              | セ芯口に運給してくたさい。<br>hamds64gotlogs フマンドが左左したい提 |                                  |
|              | A またけ実行エラーとかった場合けイン                         |                                  |
|              | ストールログを採取して顧客問合せ窓口                          |                                  |
|              | に連絡してください。                                  |                                  |
| KATN00243-E  | The command "<コマンド名>" does not              | 権限不足の場合 権限を与えて再度インス              |
|              | exist or cannot be executed.                | トールしてください。                       |
|              |                                             | ファイルが存在しない場合、再度インストー             |
|              | Make sure that the file exists and that     | ルしてください。                         |
|              | you have execution permission for it.       | OS コマンドでエラーの場合、 %PATH%環境変        |
|              | コマンド(< <i>コマンド名&gt;</i> )が存在しない,ま           | 数を確認したあと,再度インストールしてく             |
|              | たは実行できません。                                  | ださい。                             |
|              | ファイルが左左しているか、ファイルの宇                         |                                  |
|              | 行権限があるか確認してください。                            |                                  |
| KATN00244-E  | Not enough memory is available. At          | <必要なメチリーのサイズ>に出力されたメチ            |
| 10111002441  | least <必要なメモリーのサイズ> of                      | リーのサイズを確保して、再度インストール             |
|              | virtual memory is required.                 | してください。                          |
|              |                                             |                                  |
|              | Allocate the amount of virtual memory       |                                  |
|              | required for installation, as described in  |                                  |
|              | the manual.                                 |                                  |
|              | 使用可能なメモリ量が不足しています。                          |                                  |
|              | 少なくとも<必要なメモリーのサイズ>の                         |                                  |
|              | 仮想メモリか必要です。                                 |                                  |
|              | マニュアルを参照してインストールに必                          |                                  |
|              | 要な仮想メモリを確保してください。                           |                                  |
| KATN00948-F  | Sotup processing terminated                 | <b>DFM</b> - Managonのサービフを停止したいで |
| 1111100240 E | abnormally. (<詳細コード>)                       | インストールした場合、次の手順を実行して             |
|              | нин I-/                                     | ください。                            |
|              | Collect the detail code, execute the        | 1. PFM - Manager のサービスをすべて停      |
|              | hcmds64getlogs command to collect           | 止してください。                         |
|              | maintenance information, and then           | 2. Tuning Manager server を上書きインス |
|              | contact the Customer Support Center. If     | トールしてください。                       |
|              | the hcmds64getlogs command does not         | 新規インストールに失敗したときは,デー              |
|              | exist or its execution results in an error, | タベースを引き継がない設定で Tuning            |

| メッセージ ID    | メッセージ                                                                                                    | 説明                                                                                                    |
|-------------|----------------------------------------------------------------------------------------------------|----------------------------------------------------------------------------------------------------|
|             | <ul> <li>obtain the installation log and then<br/>contact the Customer Support Center.</li> <li>セットアップ処理が異常終了しました。(&lt;<br/>詳細コードン)</li> <li>詳細コードを採取し、hcmds64getlogs コ<br/>マンドを実行して、メンテナンス情報を収<br/>集したあと、顧客問合せ窓口に連絡してく<br/>ださい。hcmds64getlogs コマンドが存在<br/>しない場合、または実行エラーとなった場<br/>合はインストールログを採取して顧客問<br/>合せ窓口に連絡してください。</li> </ul>                                                                                                    | Manager server を上書きインストール<br>してください。<br>上記に該当しない,または問題が解消しない<br>場合,詳細コードを採取し,<br>hcmds64getlogsコマンドを実行して,メン<br>テナンス情報を収集したあと,顧客問い合わ<br>せ窓口に連絡してください。<br>hcmds64getlogsコマンドが存在しない場<br>合,または実行エラーとなった場合はインス<br>トールログを採取して顧客問い合わせ窓口に<br>連絡してください。 |
| KATN00249-E | An attempt to acquire the registry has<br>failed.<br>Retry installation. If you cannot resolve<br>the problem, execute the<br>hcmds64getlogs command to collect<br>maintenance information, and then<br>contact the Customer Support Center. If<br>the hcmds64getlogs command does not<br>exist or its execution results in an error,<br>obtain the installation log and then<br>contact the Customer Support Center.<br>レジストリの取得に失敗しました。<br>再度インストールしてください。問題が<br>解消しない場合, hcmds64getlogs コマン<br>ドを実行して, メンテナンス情報を収集し<br>たあと, 顧客問合せ窓口に連絡してくださ<br>い。hcmds64getlogs コマンドが存在しな<br>い場合, または実行エラーとなった場合は<br>インストールログを採取して顧客問合せ<br>窓口に連絡してください    | 再度インストールしてください。問題が解消<br>しない場合,hcmds64getlogs コマンドを実<br>行して、メンテナンス情報を収集したあと,<br>顧客問い合わせ窓口に連絡してください。<br>hcmds64getlogs コマンドが存在しない場<br>合,または実行エラーとなった場合はインス<br>トールログを採取して顧客問い合わせ窓口に<br>連絡してください。                                                  |
| KATN00250-E | An attempt to write to the registry has<br>failed.<br>Retry installation. If you cannot resolve<br>the problem, execute the<br>hcmds64getlogs command to collect<br>maintenance information, and then<br>contact the Customer Support Center. If<br>the hcmds64getlogs command does not<br>exist or its execution results in an error,<br>obtain the installation log and then<br>contact the Customer Support Center.<br>レジストリの書き込みに失敗しました。<br>再度インストールしてください。問題が<br>解消しない場合, hcmds64getlogs コマン<br>ドを実行して、メンテナンス情報を収集し<br>たあと, 顧客問合せ窓口に連絡してくださ<br>い。hcmds64getlogs コマンドが存在しな<br>い場合, または実行エラーとなった場合は<br>インストールログを採取して顧客問合せ<br>窓口に連絡してください。 | 再度インストールしてください。問題が解消<br>しない場合,hcmds64getlogs コマンドを実<br>行して、メンテナンス情報を収集したあと,<br>顧客問い合わせ窓口に連絡してください。<br>hcmds64getlogs コマンドが存在しない場<br>合,または実行エラーとなった場合はインス<br>トールログを採取して顧客問い合わせ窓口に<br>連絡してください。                                                  |

| メッセージID     | メッセージ                                                                                                    | 説明                                                                                                    |
|-------------|----------------------------------------------------------------------------------------------------|----------------------------------------------------------------------------------------------------|
| KATN00251-E | An attempt to write to the file "<ファイ<br>ルパス>" has failed.<br>Check the following and correct any<br>problems that exist:<br>- Make sure that you have write<br>permission for the file, and then retry<br>installation.<br>- Stop applications or services that<br>might lock the file, and then retry<br>installation.<br>- Make sure that there is enough free<br>disk space, and then retry installation.<br>ファイル<ファイルパス>の書き込みに失<br>敗しました。<br>以下の問題に該当するか確認してください。<br>- ファイルの書き込み権限があるか確認し<br>て再度インストールしてください。<br>- ファイルをロックする可能性のあるアプ<br>リケーションまたはサービスを停止した<br>のち再度インストールしてください。<br>- ディスク空き容量が不足していないか確<br>認して再度インストールしてください。 | <ul> <li>次の問題に該当するか確認してください。</li> <li>ファイルの書き込み権限があるか確認して再度インストールしてください。</li> <li>ファイルをロックするおそれのあるアプリケーションまたはサービスを停止して再度インストールしてください。</li> <li>次のプログラムと競合しているおそれがあります。これらのプログラムを停止して再度インストールしてください。</li> <li>セキュリティ監視プログラム</li> <li>・プロセス監視プログラム</li> <li>ディスク空き容量が不足していないか確認して再度インストールしてください。</li> <li>上記に該当しない、または問題が解消しない場合、hcmds64getlogs コマンドを実行して、メンテナンス情報を収集したあと、顧客問い合わせ窓口に連絡してください。</li> <li>hcmds64getlogs コマンドが存在しない場合、または実行エラーとなった場合はインストールログを採取して顧客問い合わせ窓口に連絡してください。</li> </ul> |
| KATN00252-W | An attempt to delete the file "<ファイル<br>パス>" has failed.<br>Check the following and correct any<br>problems that exist:<br>- Make sure that you have delete<br>permission for the file, and then retry<br>installation.<br>- Stop the applications or services that<br>might lock the file, and then retry<br>installation.<br>ファイル<ファイルパス>の削除に失敗し<br>ました。<br>以下の問題に該当するか確認してください。<br>- ファイルの削除権限があるか確認して再<br>度インストールしてください。<br>- ファイルをロックする可能性のあるアプ<br>リケーションまたはサービスを停止した<br>のち再度インストールしてください。                                                                                                    | <ul> <li>次の問題に該当するか確認してください。</li> <li>ファイルの削除権限があるか確認してください。</li> <li>ファイルをロックするおそれのあるアプリケーションまたはサービスを停止して再度インストールしてください。</li> <li>次のプログラムと競合しているおそれがあります。これらのプログラムを停止して再度インストールしてください。</li> <li>セキュリティ監視プログラム</li> <li>・プロセス監視プログラム</li> </ul>                                                                                                    |
| KATN00254-I | Do you want to cancel setup?<br>セットアップをキャンセルしますか?                                                                                                    | -                                                                                                    |
| KATN00255-E | An attempt to read the file "<771///<br>ス>" has failed.<br>Make sure that you have read<br>permission for the file, and then retry<br>installation. If you cannot identify or<br>resolve the problem, execute the<br>hcmds64getlogs command to collect                                                                                                    | ファイルに読み取り権限があるか確認して,<br>再度インストールしてください。上記に該当<br>しない,または問題が解消しない場合,<br>hcmds64getlogsコマンドを実行して,メン<br>テナンス情報を収集したあと,顧客問い合わ<br>せ窓口に連絡してください。<br>hcmds64getlogsコマンドが存在しない場<br>合,または実行エラーとなった場合はインス                                                                                                    |

| メッセージ ID    | メッセージ                                                                                                    | 説明                                                                                                    |
|-------------|----------------------------------------------------------------------------------------------------|----------------------------------------------------------------------------------------------------|
|             | <ul> <li>maintenance information, and then<br/>contact the Customer Support Center. If<br/>the hcmds64getlogs command does not<br/>exist or its execution results in an error,<br/>obtain the installation log and then<br/>contact the Customer Support Center.<br/>ファイル&lt;ファイルパス&gt;の読み込みに失<br/>敗しました。</li> <li>ファイルに読み取り権限があるか確認し<br/>て、再度インストールしてください。上記<br/>に該当しない、または問題が解消しない場<br/>合、hcmds64getlogs コマンドを実行して、<br/>メンテナンス情報を収集したあと、顧客問<br/>合せ窓口に連絡してください。</li> <li>hcmds64getlogs コマンドが存在しない場<br/>合、または実行エラーとなった場合はイン<br/>ストールログを採取して顧客問合せ窓口<br/>に連絡してください。</li> </ul> | トールログを採取して顧客問い合わせ窓口に<br>連絡してください。                                                                                                    |
| KATN00256-E | <ul> <li>An attempt to open the file "&lt;ファイルパ<br/>ス&gt;" has failed.</li> <li>Check the following and correct any<br/>problems that exist:</li> <li>Make sure that you have write<br/>permission for the file.</li> <li>Make sure that the maximum number<br/>of files that can be opened in the OS has<br/>not been exceeded.</li> <li>ファイル&lt;ファイルパス&gt;のオープンに失<br/>敗しました。</li> <li>以下の問題に該当するか確認してください:</li> <li>ファイルに書き込み権限があるか確認し<br/>てください。</li> <li>OS 上で同時にオープン可能なファイル<br/>数の上限を超えていないか確認してくだ<br/>さい。</li> </ul>                                                    | <ul> <li>次の問題に該当するか確認してください。</li> <li>ファイルに書き込み権限があるか確認し、<br/>再度インストールしてください。</li> <li>OS上で同時にオープンできるファイル<br/>数の上限を超えているおそれがあります。<br/>任意のファイルを閉じたあと,再度インストールしてください。</li> <li>上記に該当しない、または問題が解消しない<br/>場合,hcmds64getlogsコマンドを実行して、メンテナンス情報を収集したあと、顧客<br/>問い合わせ窓口に連絡してください。</li> <li>hcmds64getlogsコマンドが存在しない場<br/>合、または実行エラーとなった場合はインストールログを採取して顧客問い合わせ窓口に<br/>連絡してください。</li> </ul> |
| KATN00257-E | The environment variable " <i>&lt;環境変数名</i><br>>" is not defined.<br>環境変数 <i>&lt;環境変数名&gt;</i> が未定義です。                                                                                                    | 環境変数を定義して再度インストールしてく<br>ださい。                                                                                                    |
| KATN00258-E | The product can be installed in the global zone only. Install the product in the global zone.<br>本製品はグローバルゾーンだけインス<br>トール可能です。グローバルゾーンにイ<br>ンストールしてください。                                                                                                    | グローバルゾーンを指定して再度インストー<br>ルしてください。                                                                                                    |
| KATN00259-I | The user canceled installation.<br>ユーザーによってインストールがキャン<br>セルされました。                                                                                                    |                                                                                                    |
| KATN00260-E | The directory path to the installation<br>medium is invalid. (<インストール媒体<br>ディレクトリパス>)                                                                                                    | インストール媒体から直接インストーラーを<br>実行してください。                                                                                                    |

| メッセージID     | メッセージ                                                                                                    | 説明                                                                                                    |
|-------------|----------------------------------------------------------------------------------------------------|----------------------------------------------------------------------------------------------------|
|             | Execute the installer directly from the installation medium.<br>インストール媒体のディレクトリパスが<br>不正です。(<インストール媒体ディレクト<br>リパス>)                                                                                                    |                                                                                                    |
|             | インストール媒体から直接インストーラ<br>を実行してください。                                                                                                    |                                                                                                    |
| KATN00261-E | Remove all Agents before removing <製<br>品名>.<br><製品名>をアンインストールする場合,先<br>に全ての agent をアンインストールして<br>ください。                                                                                                    | _                                                                                                    |
| KATN00262-E | <ul> <li>An attempt to create the directory "&lt;<br/>ディレクトリパス&gt;" has failed.</li> <li>Check the following and correct any<br/>problems that exist:</li> <li>Make sure that no other file, hardware<br/>link, or symbolic link has the same<br/>name.</li> <li>Make sure that you have permission to<br/>create a directory.</li> <li>Make sure that there is enough free<br/>disk space, and then retry installation.</li> <li>ディレクトリ&lt;ディレクトリパス&gt;の作成<br/>に失敗しました。</li> <li>主な原因として以下のような理由が考え<br/>られます。</li> <li>同名のファイル, ハードリンクまたはシンボリックリンクが存在していないか確<br/>認してください。</li> <li>ディレクトリを作成する権限があるか確<br/>認してください。</li> <li>ディスク空き容量が十分か確認して再度<br/>インストールしてください</li> </ul> | <ul> <li>次の問題に該当するか確認してください。</li> <li>同名のファイル,ハードリンクまたはシンボリックリンクが存在している場合,削除するかリネームして再度インストールしてください。</li> <li>ディレクトリを作成する権限があるか確認して再度インストールしてください。</li> <li>ディスク空き容量が十分か確認して再度インストールしてください。</li> <li>上記に該当しない,または問題が解消しない場合,hcmds64getlogsコマンドを実行して、メンテナンス情報を収集したあと、顧客問い合わせ窓口に連絡してください。</li> <li>hcmds64getlogsコマンドが存在しない場合,または実行エラーとなった場合はインストールログを採取して顧客問い合わせ窓口に連絡してください。</li> </ul>                                                           |
| KATN00263-E | An attempt to install the file "<ファイル<br>パス>" has failed.<br>Check the following and correct any<br>problems that exist:<br>- Make sure that you have write<br>permission for the installation directory,<br>and then retry installation.<br>- Stop applications or services that<br>might cause a conflict in accessing the<br>file, and then retry installation.<br>- Make sure that there is enough free<br>disk space, and then retry installation.<br>ファイル<ファイルパス>のインストール<br>に失敗しました。<br>以下の問題に該当するか確認してください:                                                                                                    | <ul> <li>次の問題に該当するか確認してください。</li> <li>インストール先ディレクトリに書き込み<br/>権限があるか確認して再度インストール<br/>してください。</li> <li>ファイルへのアクセスが競合するおそれ<br/>のあるアプリケーションまたはサービス<br/>を停止して再度インストールしてください。</li> <li>次のプログラムと競合しているおそれが<br/>あります。これらのプログラムを停止し<br/>て再度インストールしてください。</li> <li>セキュリティ監視プログラム</li> <li>・プロセス監視プログラム</li> <li>ディスク空き容量が不足していないか確<br/>認して再度インストールしてください。</li> <li>上記に該当しない、または問題が解消しない<br/>場合、hcmds64getlogs コマンドを実行し<br/>て、メンテナンス情報を収集したあと、顧客</li> </ul> |

| メッセージID     | メッセージ                                                                                                    | 説明                                                                                                    |
|-------------|----------------------------------------------------------------------------------------------------|----------------------------------------------------------------------------------------------------|
|             | <ul> <li>インストール先ディレクトリに書き込み<br/>権限があるか確認して再度インストール<br/>してください。</li> <li>ファイルへのアクセスが競合する可能性<br/>のあるアプリケーションまたはサービス<br/>を停止したのち再度インストールしてく<br/>ださい。</li> <li>ディスク空き容量が不足していないか確<br/>認したのち再度インストールしてください。</li> </ul>                                                                                                    | 問い合わせ窓口に連絡してください。<br>hcmds64getlogs コマンドが存在しない場<br>合,または実行エラーとなった場合はインス<br>トールログを採取して顧客問い合わせ窓口に<br>連絡してください。 |
| KATN00264-E | The prerequisite product <製品名> <製品<br>バージョン> is not installed, or the<br>installed version of <製品名> is not<br>valid.<br>前提となる<製品名> <製品バージョン>が<br>インストールされていません。またはイ<br>ンストールされている<製品名>の製品<br>バージョンが正しくありません。                                                                                                    | 前提となる製品をインストールしたあと,再<br>度インストールしてください。                                                                       |
| KATN00265-W | An attempt to delete information from<br>the registry has failed.<br>レジストリの削除に失敗しました。                                                                                                    | システム管理者に連絡してください。問題が<br>解決しない場合,インストールログを採取し<br>て顧客問い合わせ窓口に連絡してください。                                         |
| KATN00268-E | The version of the executed removal function is different from the installed version (<インストール済みの PP バージョン>). 実行されたアンインストーラはインストールされているバージョン(<インストール済みの PP バージョン>)のものではありません。                                                                                                    | インストール先にあるアンインストーラー<br>(uninstall.sh)を実行するか,前回インス<br>トールした媒体に含まれている<br>uninstall.shを実行してください。                |
| KATN00269-W | <ul> <li>An attempt to delete the directory "&lt;<br/>ディレクトリパス&gt;" has failed.</li> <li>Check the following and correct any<br/>problems that exist:</li> <li>Make sure the current directory is not<br/>set for the command prompt.</li> <li>Make sure you have permission to<br/>access the directory.</li> <li>Make sure the directory is not locked.</li> <li>ディレクトリ&lt;ディレクトリパス&gt;の削除<br/>に失敗しました。</li> <li>以下の問題に該当するか確認してください:</li> <li>コマンドプロンプトでカレントディレク<br/>トリに設定されている。</li> <li>ディレクトリにアクセスする権限がない。</li> <li>ディレクトリがロックされている。</li> </ul> | インストールまたはアンインストール処理を<br>終了したあと,手動で削除してください。                                                                  |
| KATN00270-E | The character string of the specified<br>directory path contains fewer than $< t >$<br>ストール先のパス長の最小値> bytes.<br>Directory: <ディレクトリパス>                                                                                                    | <インストール先のパス長の最小値>に出力さ<br>れたバイト数以上のディレクトリパスを指定<br>して,再度実行してください。                                              |

| メッセージID     | メッセージ                                                                                                    | 説明                                                                                                    |
|-------------|----------------------------------------------------------------------------------------------------|----------------------------------------------------------------------------------------------------|
|             | Specify a directory path that is < <i>インス</i><br><i>トール先のパス長の最小値</i> > or more<br>bytes, and then retry the operation.<br>指定したディレクトリパスの文字列が< <i>イ</i><br><i>ンストール先のパス長の最小値</i> >バイト未<br>満です。<br>ディレクトリ: <i>&lt;</i> ディレクトリパス>                                                                                                    |                                                                                                    |
|             | <i>&lt;インストール先のパス長の最小値&gt;</i> バイ<br>ト以上のディレクトリパスを指定して再<br>度実行してください。                                                                                                    |                                                                                                    |
| KATN00271-E | The specified directory path is not an<br>absolute path.<br>Directory: <ディレクトリパス><br>Specify an absolute path, and then retry<br>the operation.<br>指定したディレクトリパスは絶対パスで<br>はありません。<br>ディレクトリ:<ディレクトリパス><br>絶対パスを指定して再度実行してくださ<br>い。                                                                                                    | ディレクトリパス名を絶対パスにして処理を<br>続行してください。                                                                                                    |
| KATN00272-W | Please restart the OS.<br>OS を再起動してください。                                                                                                    | 運用を開始する前に OS を再起動してくださ<br>い。                                                                                                    |
| KATN00273-W | An attempt to acquire registry<br>information has failed.<br>レジストリの取得に失敗しました。                                                                                                    | システム管理者に連絡してください。問題が<br>解決しない場合,インストールログを採取し<br>て顧客問い合わせ窓口に連絡してください。                                                                                                    |
| KATN00274-W | An attempt to write to the registry has<br>failed.<br>レジストリの書き込みに失敗しました。                                                                                                    | システム管理者に連絡してください。問題が<br>解決しない場合,インストールログを採取し<br>て顧客問い合わせ窓口に連絡してください。                                                                                                    |
| KATN00275-W | An attempt to write to the file "<ファイ<br>ルパス>" has failed.<br>Check the following and correct any<br>problems that exist:<br>- Make sure that you have write<br>permission for the file.<br>- Make sure that the file is not locked.<br>- Make sure that there is enough free<br>disk space.<br>Remove the cause of the error, re-install<br>the product, and then remove it.<br>ファイル<ファイルパス>の書き込みに失<br>敗しました。<br>以下の問題に該当するか確認してください:<br>- ファイルに書き込み権限があるか確認し<br>てください。<br>- ファイルがロックされていないか確認し<br>てください。<br>- ディスク空き容量が不足していないか確<br>認してください。 | <ul> <li>次の問題に該当するか確認してください。</li> <li>ファイルに書き込み権限があるか確認してください。</li> <li>ファイルがロックされていないか確認してください。</li> <li>ディスク空き容量が不足していないか確認してください。</li> <li>要因を解消して再度インストールしたあと、アンインストールしてください。問題が解決しない場合、インストールログを採取して顧客問い合わせ窓口に連絡してください。</li> </ul> |

| メッセージID     | メッセージ                                                                                                    | 説明                                                                                                    |
|-------------|----------------------------------------------------------------------------------------------------|----------------------------------------------------------------------------------------------------|
|             | 要因を解消して再度インストール実行後,<br>アンインストールしてください。                                                                                                    |                                                                                                    |
| KATN00276-W | An attempt to read the file " <i>&lt;ファイルパ</i><br><i>ス&gt;</i> " has failed.<br>Make sure that you have read<br>permission for the file, re-install the<br>product, and then remove it.<br>ファイル <i>&lt;ファイルパス&gt;</i> の読み込みに失<br>敗しました。<br>ファイルに読み取り権限があるか確認し<br>て再度インストール実行し、アンインス                                                                                            | ファイルに読み取り権限があるか確認して再<br>度インストール実行し,アンインストールし<br>てください。問題が解決しない場合,インス<br>トールログを採取して顧客問い合わせ窓口に<br>連絡してください。 |
| KATN00277-E | トールしてください。<br>A signal was received.                                                                                                    | 再度インストールまたはアンインストールし<br>てください                                                                             |
|             | <ul> <li>Processing will be stopped.</li> <li>Retry installation or removal.</li> <li>シグナルを受信しました。</li> <li>処理を中断します。</li> <li>再度インストールまたはアンインストー</li> <li>ルしてください。</li> </ul>                                                                                                    |                                                                                                    |
| KATN00278-E | The command "< <i>コマンド名&gt;</i> " might be<br>running at the same time for another<br>process.<br>If a setup command is running,<br>terminate it, and then retry installation.<br><i>コマンド(&lt;コマンド名&gt;)</i> は別プロセスで同<br>時実行されている可能性があります。                                                                                                    | 実行中のセットアップコマンドを終了してか<br>ら,再度インストールしてください。                                                                 |
|             | 実行中となっているセットアップコマン<br>ドがあれば終了して再度インストールし<br>てください。                                                                                                    |                                                                                                    |
| KATN00279-E | <ul> <li>The setup command "&lt;コマンド名&gt;"</li> <li>failed due to a memory shortage.</li> <li>Terminate other applications or make sure that the amount of memory required for installation has been allocated, and then retry installation.</li> <li>メモリ不足のため、セットアップコマンド (&lt;コマンド名&gt;)が失敗しました。</li> <li>他のアプリケーションを終了するか、また はインストールに必要なメモリが確保されているか確認して再度インストールし</li> </ul> | ほかのアプリケーションを終了するか,また<br>はインストールに必要なメモリーが確保され<br>ているか確認して再度インストールしてくだ<br>さい。                               |
|             | てください。                                                                                                    |                                                                                                    |
| KATN00280-W | If you do not create a backup and<br>installation fails, current data will be<br>lost. Is this OK?<br>バックアップを取らなかった場合, インス<br>トールに失敗すると過去データを失いま<br>す。よろしいですか。                                                                                                    | _                                                                                                    |

| メッセージ ID    | メッセージ                                                                                                    | 説明                                                                                                    |
|-------------|----------------------------------------------------------------------------------------------------|----------------------------------------------------------------------------------------------------|
| KATN00281-E | <製品名> has already been removed.<br><製品名>はすでにアンインストールされ<br>ています。                                                                                                    | _                                                                                                    |
| KATN00282-E | An attempt to display a dialog box has<br>failed.<br>ダイアログの表示に失敗しました。                                                                                                    | 再度インストーラーを実行してください。                                                                                                    |
| KATN00284-W | The version of the installed Device<br>Manager is not a prerequisite version for<br>Tuning Manager server.                                                                                                  | インストール済みの Device Manager をアッ<br>プグレードしてください。                                                                                                    |
|             | To operate Tuning Manager server<br>correctly, upgrade Device Manager to <<br><i>製品バージョン&gt;</i> or later.<br>インストール済の Device Manager は<br>Tuning Manager server の前提パージョ<br>ンではありません。                       |                                                                                                    |
|             | Tuning Manager server を正しく動作さ<br>せるには Device Manager <i>&lt;製品バージョ</i><br>ン>以上にアップグレードしてください。                                                                                                    |                                                                                                    |
| KATN00286-W | A service failed to start.<br>After installation processing finishes,<br>use the hcmds64srv command to start<br>the service manually.<br>サービスの起動に失敗しました。<br>インストール処理完了後, hcmds64srv コ<br>マンドを用いて手動でサービスを起動し | インストール処理が完了したあと,<br>hcmds64srvコマンドを使用して手動でサー<br>ビスを起動してください。問題が解消しない<br>場合,hcmds64getlogsコマンドを実行し<br>て、メンテナンス情報を収集したあと,顧客<br>問い合わせ窓口に連絡してください。<br>hcmds64getlogsコマンドが存在しない場<br>合、または実行エラーとなった場合はインス<br>トールログを採取して顧客問い合わせ窓口に |
|             | てください。                                                                                                    | 連絡してください。                                                                                                    |
| KATN00287-E | Hitachi Command Suite Products<br>already installed on this machine are set<br>up in a cluster configuration.                                                                                               | インストール処理が完了したあと,<br>hcmds64srvコマンドを使用して手動でサー<br>ビスを停止して再度インストールしてください。                                                                                                    |
|             | Using the procedure described in the<br>manual, stop the service of the Hitachi<br>Command Suite Product.<br>このマシンにインストール済みの Hitachi<br>Command Suite 製品は、クラスタ構成と<br>してセットアップされています。                        |                                                                                                    |
|             | Hitachi Command Suite 製品のサービス<br>はマニュアルに従って手動で停止してく<br>ださい。                                                                                                    |                                                                                                    |
| KATN00288-W | The command "<コマンド名>" does not exist or cannot be executed.                                                                                                    | 権限不足の場合,権限を与えて再度インス<br>トールしたあと,アンインストールしてくだ<br>さい。                                                                                                    |
|             | Make sure that the file exists and that<br>you have execute permission for the file.<br>$\neg \neg \vee \lor (\langle \neg \neg \vee \lor A \rangle)$ が存在しない、または実行できません。                                    | ファイルが存在しない場合,再度インストー<br>ルしたあと,アンインストールしてください。<br>OS コマンドでのエラーの場合, %PATH%環境<br>変数を確認したあと,再度インストールし,<br>そのあとでアンインストールしてください。                                                                                                  |
|             | ファイルが存在しているか,ファイルの実<br>行権限があるか確認してください。                                                                                                    |                                                                                                    |

| メッセージ ID    | メッセージ                                                                                                    | 説明                                                                                                    |
|-------------|----------------------------------------------------------------------------------------------------|----------------------------------------------------------------------------------------------------|
| KATN00289-W | An error occurred during unsetup<br>processing. (<詳細コード>)<br>Collect the detail code, execute the                                                                                                    | 詳細コードを採取し、hcmds64getlogs コマ<br>ンドを実行してメンテナンス情報を収集した<br>あと、顧客問い合わせ窓口に連絡してくださ<br>い。hcmds64getlogs コマンドが存在しな                                                                                                    |
|             | hcmds64getlogs command to collect<br>maintenance information, and then<br>contact the Customer Support Center. If<br>the hcmds64getlogs command does not<br>exist or its execution results in an error,<br>obtain the installation log and then<br>contact the Customer Support Center.<br>アンセットアップ処理中にエラーが発生<br>しました。(<詳細コード>)<br>詳細コードを採取し、hcmds64getlogs コ<br>マンドを実行して、メンテナンス情報を収<br>集したあと、顧客問合せ窓口に連絡してく<br>ださい。hcmds64getlogs コマンドが存在 | い場合,または実行エラーとなった場合はイ<br>ンストールログを採取して顧客問い合わせ窓<br>ロに連絡してください。                                                                                                    |
|             | しない場合,または実行エラーとなった場<br>合はインストールログを採取して顧客問<br>合せ窓口に連絡してください。                                                                                                    |                                                                                                    |
| KATN00292-E | The specified port number "<入力項目名<br>>" is invalid.<br>Specify a numerical value from <最小値><br>to <最大値>.<br>指定したポート番号(<入力項目名>)が不正<br>です。                                                                                                    | ポート番号に数値以外が指定されているか,<br>範囲外の数値が指定されています。<br>< <i>最小値</i> >から< <i>最大値</i> >の範囲内の数値を指<br>定してください。                                                                                                    |
|             | <最小値>-<最大値>の数値で指定してくだ<br>さい。                                                                                                    |                                                                                                    |
| KATN00293-W | An attempt to delete certification data<br>has failed.<br>Use the hcmds64intg command to delete<br>certification data.<br>認証データの削除に失敗しました。                                                                                                    | 認証サーバが停止している,または認証サー<br>バとの接続に失敗しました。<br>アンインストール処理が終了したあと,<br>hcmds64intgコマンドを使用して手動で認<br>証データを削除してください。                                                                                                    |
|             | hcmds64intg コマンドを実行して認証<br>データを削除してください。                                                                                                    |                                                                                                    |
| KATN00294-E | An attempt to copy a GUI file has failed.<br>Make sure that the necessary files and<br>directories exist, and then retry<br>installation.<br>GUI ファイルのコピーに失敗しました。<br>ファイルとディレクトリが存在するか確<br>認して再度インストールしてください。                                                                                                    | <ul> <li>次の問題に該当するか確認してください。</li> <li>インストール先ディレクトリに書き込み<br/>権限があるか確認し,再度インストールし<br/>てください。</li> <li>ファイルへのアクセスが競合するおそれ<br/>のあるアプリケーションまたはサービス<br/>を停止して,再度インストールしてください。</li> <li>次のプログラムと競合しているおそれが<br/>あります。これらのプログラムを停止し<br/>て再度インストールしてください。</li> <li>・セキュリティ監視プログラム</li> </ul> |
|             |                                                                                                    | <ul> <li>・ウィルス検出プログラム</li> <li>・プロセス監視プログラム</li> <li>・ディスクの空き容量が不足していないか</li> <li>確認して再度インストールしてください。</li> </ul>                                                                                                    |

| メッセージID     | メッセージ                                                                                                    | 説明                                                                                                    |
|-------------|----------------------------------------------------------------------------------------------------|----------------------------------------------------------------------------------------------------|
|             |                                                                                                    | 上記に該当しない,または問題が解消しない<br>場合,hcmds64getlogsコマンドを実行し<br>て、メンテナンス情報を収集したあと,顧客<br>問い合わせ窓口に連絡してください。<br>hcmds64getlogsコマンドが存在しない場<br>合,または実行エラーとなった場合はインス<br>トールログを採取して顧客問い合わせ窓口に<br>連絡してください。                                                                                                    |
| KATN00296-E | An attempt to copy the file " <i>&lt;ファイル名</i><br>>" has failed.<br>ファイル( <i>&lt;ファイル名&gt;</i> )のコピーに失敗し<br>ました。                                                                                                    | <ul> <li>次の問題に該当するか確認してください。</li> <li>インストール先ディレクトリに書き込み<br/>権限があるか確認し,再度インストールし<br/>てください。</li> <li>ファイルへのアクセスが競合するおそれ<br/>のあるアプリケーションまたはサービス<br/>を停止して,再度インストールしてください。</li> <li>次のプログラムと競合しているおそれが<br/>あります。これらのプログラムを停止し<br/>て再度インストールしてください。</li> <li>セキュリティ監視プログラム</li> <li>ヴィルス検出プログラム</li> <li>ディスクの空き容量が不足していないか<br/>確認して再度インストールしてください。</li> <li>上記に該当しない,または問題が解消しない<br/>場合,hcmds64getlogsコマンドを実行し<br/>て,メンテナンス情報を収集したあと,顧客<br/>問い合わせ窓口に連絡してください。</li> <li>hcmds64getlogsコマンドが存在しない場<br/>合,または実行エラーとなった場合はインス<br/>トールログを採取して顧客問い合わせ窓口に<br/>連絡してください。</li> </ul> |
| KATN00297-W | <ul> <li>PFM-Manager Web Option data was<br/>backed up during the previous<br/>installation.</li> <li>To perform migration again; specify<br/>[Yes]. To delete the backup data without<br/>performing migration, specify [No].</li> <li>前回インストール時に作成した PFM-<br/>Manager Web Option の退避データが存<br/>在します。移行処理を再度実行する場合<br/>は「はい」を、移行処理をせず退避データ<br/>を削除する場合は「いいえ」を選択してく<br/>ださい。</li> </ul> |                                                                                                    |
| KATN00298-W | The environment variables PR_HOME,<br>PR_CONFIG, and PR_BASEHOME are<br>not used in this version. Please delete<br>them manually.<br>環境変数 PR_HOME, PR_CONFIG,<br>PR_BASEHOME は本バージョン以降使<br>用しない為,手動で削除してください。                                                                                                    |                                                                                                    |
| KATN00299-Q | The database of the older version is not inherited.                                                                                                    | -                                                                                                    |

| メッセージID     | メッセージ                                                                                                    | 説明 |
|-------------|----------------------------------------------------------------------------------------------------|----|
|             | The database of the older version of<br>Tuning Manager server is not inherited<br>at the upgrade installation.<br>The following items are inherited at the<br>upgrade installation: |    |
|             | Performance Management - Manager<br>Web Option:<br>- Contents of the configuration<br>file(config.xml)<br>- Bookmarks<br>- Information of agent setup                               |    |
|             | We recommend that you export the<br>database of the older version of Tuning<br>Manager server before continuing with<br>this setup program.                                         |    |
|             | To continue installation, click the OK<br>button.<br>To stop installation, click the Cancel<br>button.<br>旧バージョンのデータベースは引き継が<br>れません。                                               |    |
|             | アップグレードインストールでは Tuning<br>Manager server のデータベースは引き継<br>がれません。アップグレードインストー<br>ルで引き継がれる情報は以下のとおりで<br>す。                                                                              |    |
|             | Performance Management - Manager<br>Web Option:<br>- 初期設定ファイル(config.xml)の内容<br>- ブックマーク<br>- エージェントのセットアップ情報                                                                       |    |
|             | このセットアッププログラムを実行する<br>前に,旧バージョンの Tuning Manager<br>server のデータベースをエクスポートす<br>ることを推奨します。                                                                                             |    |
|             | インストールを継続する場合は[OK]ボタ<br>ンを押してください。<br>インストールを中止する場合は[キャンセ<br>ル]ボタンを押してください。                                                                                                    |    |
| KATN00300-W | An attempt to register the Tuning<br>Manager server URL has failed.                                                                                                    | _  |
|             | After completing installation of Tuning<br>Manager server, use the hcmds64chgurl<br>command to register the URL manually.<br>Tuning Manager server の URL の登録に<br>失敗しました。            |    |

| メッセージ ID    | メッセージ                                                                                                    | 説明                                                                                                    |
|-------------|----------------------------------------------------------------------------------------------------|----------------------------------------------------------------------------------------------------|
|             | Tuning Manager server のインストール<br>完了後に hcmds64chgurl コマンドを用い<br>て手動で URL を登録してください。                                                                                                    |                                                                                                    |
| KATN00301-E | <ディレクトリ名> does not have enough<br>free space. At least <必要空き容量サイズ<br>> GB of free space is required.                                                                                                    | ディスクサイズを確保するか,不要なファイ<br>ルを削除するなどして,空き容量を増やして<br>から,再度インストールしてください。                                                                                                    |
|             | Allocate enough free space on the disk,<br>and then retry the operation.<br><i>&lt;ディレクトリ名&gt;</i> の空き容量が不十分で<br>す。少なくとも <i>&lt;必要空き容量サイズ</i> >GB<br>の空き容量が必要です。<br>十分なディスクの空き容量を確保して再<br>度実行してください                                                                                                    |                                                                                                    |
| KATN00302-E | Removal was canceled because a Tuning<br>Manager service is using the current<br>directory.                                                                                                    | "/"のディレクトリ下で実行してください。                                                                                                    |
|             | Change the directory to "/", and then try<br>again.<br>アンインストール処理を中止しました。<br>Tuning Manager サービスが使用してい<br>るディレクトリ下では実行できません。<br>"/"ディレクトリ下で再度実行してくださ<br>い。                                                                                                    |                                                                                                    |
| KATN00303-E | The upgrade installation from the<br>version installed now cannot be<br>performed.<br>The upgrade installation from the<br>version of Tuning Manager server or<br>Performance Management - Manager<br>Web Option installed now cannot be<br>performed. Please back up the following<br>items and remove the products installed<br>now before executing this setup<br>program.<br>Tuning Manager server:<br>- Database<br>- Definitions of services<br>Performance Management - Manager<br>Web Option:<br>- Contents of the configuration<br>file(config.xml)<br>- Bookmarks<br>- Information of agent setup<br>現在インストールされているバージョン<br>からのアップグレードインストールはで<br>きません。<br>現在インストールされているバージョン | 現在インストールされているバージョンの<br>Tuning Manager server または PFM・<br>Manager Web Option からのアップグレード<br>インストールはできません。このセットアッ<br>ププログラムを実行する前に、次のデータを<br>バックアップし、インストールされているプ<br>ログラムのアンインストールを実行してくだ<br>さい。<br>Tuning Manager server<br>・ データベース<br>・ サービスの定義情報<br>PFM・Manager Web Option<br>・ 初期設定ファイル (config.xml)の内容<br>・ ブックマーク<br>・ エージェントのセットアップ情報 |
|             | Performance Management - Manager<br>Web Option:<br>- Contents of the configuration<br>file(config.xml)<br>- Bookmarks<br>- Information of agent setup<br>現在インストールされているバージョン<br>からのアップグレードインストールはで<br>きません。<br>現在インストールされているバージョン<br>の Tuning Manager server または                                                                                                    |                                                                                                    |

| メッセージID     | メッセージ                                                                                                    | 説明                                                                                                    |
|-------------|----------------------------------------------------------------------------------------------------|----------------------------------------------------------------------------------------------------|
|             | Performance Management - Manager<br>Web Option からのアップグレードインス<br>トールはできません。このセットアップ<br>プログラムを実行する前に、以下のデータ<br>をバックアップし、インストールされてい<br>るプログラムのアンインストールを実行<br>してください。                                                                                                    |                                                                                                    |
|             | Tuning Manager server:<br>- データベース<br>- サービスの定義情報                                                                                                    |                                                                                                    |
|             | Performance Management - Manager<br>Web Option:<br>- 初期設定ファイル(config.xml)の内容<br>- ブックマーク<br>- エージェントのセットアップ情報                                                                                                    |                                                                                                    |
| KATN00304-E | <ul> <li>Installation of the previous version is not complete.</li> <li>The version of CD 1 of the currently installed Tuning Manager server is different from the version of CD 2, or CD 2 is not installed.</li> <li>Back up the database of the currently installed Tuning Manager server, and then execute setup again.</li> <li>IIバージョンのインストール状態が不完 全です。</li> <li>現在インストールされている Tuning Manager server の CD 1 と CD 2 が異な るパージョンであるか、または CD 2 がインストールされていません。</li> <li>現在インストールされていません。</li> <li>現在インストールされている Tuning Manager server のバックアップを取得し、再度セットアップを実行してくださ</li> </ul> | インストール済みのバージョンを確認し,<br>バックアップを取得したあと,同じバージョ<br>ンのインストール媒体からインストーラーを<br>実行してください。<br>状態が改善されない場合は,システム管理者<br>に連絡してください。問題が解決しない場<br>合,インストールログを採取して顧客問い合<br>わせ窓口に連絡してください。            |
| KATN00305-E | An internal command terminated<br>abnormally. (<詳細コード>, <コマンドラ<br>イン>)<br>Collect the detail code and the command<br>line, execute the hcmds64getlogs<br>command to collect maintenance<br>information, and then contact the<br>Customer Support Center. If the<br>hcmds64getlogs command does not exist<br>or its execution results in an error,<br>obtain the installation log and then<br>contact the Customer Support Center.<br>内部コマンドが異常終了しました。(<詳細<br>コード>,<コマンドライン>)                                                                                                    | 詳細コードとコマンドラインを採取し,<br>hcmds64getlogs コマンドを実行してメン<br>テナンス情報を収集したあと,顧客問い合わ<br>せ窓口に連絡してください。<br>hcmds64getlogs コマンドが存在しない場<br>合,または実行エラーとなった場合はインス<br>トールログを採取して顧客問い合わせ窓口に<br>連絡してください。 |

| メッセージID     | メッセージ                                                                                                    | 説明                                                                                                    |
|-------------|----------------------------------------------------------------------------------------------------|----------------------------------------------------------------------------------------------------|
|             | 詳細コードとコマンドラインを採取し、<br>hcmds64getlogs コマンドを実行して、メ<br>ンテナンス情報を収集したあと、顧客問合<br>せ窓口に連絡してください。<br>hcmds64getlogs コマンドが存在しない場<br>合、または実行エラーとなった場合はイン<br>ストールログを採取して顧客問合せ窓口<br>に連絡してください。                                                                                                    |                                                                                                    |
| KATN00306-E | The database directory is inaccessible.<br>Directory: $< \vec{r} - \rho \prec - x \dot{R}$ 納ディレクト<br>y ><br>Make sure that the shared disk is<br>mounted on the cluster system.<br>Please mount the shared disk, and<br>execute the setup again.<br>$\vec{r} - \rho \prec - x \vec{r} ィ \nu \rho$ トリにアクセスで<br>きません。<br>$\vec{r} ィ \nu \rho$ トリ: $< \vec{r} - \rho \prec - x \dot{R}$ 納ディレク<br>ト $y >$<br>$\rho$ ラスタシステムで共有ディスクがマウ<br>>トされているかを確認してください。<br>共有ディスクをマウントし、再度セット<br>$r = y \tau c$ | クラスタシステムで共有ディスクがマウント<br>されているかを確認してください。マウント<br>されていない場合,共有ディスクをマウント<br>したあと,再度インストールしてください。<br>アクセスできないディレクトリの情報が取得<br>できない場合,データベース格納ディレクト<br>リが表示されません。<br>状態が改善されない場合は、システム管理者<br>に連絡してください。問題が解決しない場<br>合,インストールログを採取して顧客問い合<br>わせ窓口に連絡してください。                                                                                                    |
| KATN00308-E | The specified directory path is invalid.<br>Directory:<ディレクトリパス><br>The directory path contains characters<br>that cannot be used. Specify a valid<br>directory path, and then try again.<br>指定したディレクトリパスが不正です。<br>ディレクトリパスに使用できない文字が<br>含まれています。正しいディレクトリパ<br>スを指定して再度実行してください。                                                                                                    | バックアップファイルの格納先に指定したパ<br>スに,使用できない文字が含まれているおそ<br>れがあります。正しいパスを入力して処理を<br>続行してください。<br>Windows の場合<br>次の文字は指定できます。<br>$A \sim 2 a \sim 2 0 \sim 9 \cdot ()$ 空白<br>このほかにパスの区切り文字として円記号<br>(¥)およびコロン(:)を指定できます。<br>Linux の場合<br>次の文字は指定できます。<br>$A \sim 2 a \sim 2 0 \sim 9 \cdot (2 + 1)$<br>次の文字は指定できます。<br>$A \sim 2 a \sim 2 0 \sim 9 \cdot (2 + 1)$<br>このほかにパスの区切り文字としてスラント<br>(/)を指定できます。 |
| KATN00309-E | A Performance Management - Manager<br>service or Tuning Manager agent service<br>is running.<br>Stop the services of Performance<br>Management - Manager and of all<br>Tuning Manager agents, and then retry<br>installation.<br>Performance Management - Manager ま<br>たは Agent のサービスが稼動中です。<br>Performance Management - Manager 及<br>び全ての Agent のサービスを停止後, 再度<br>インストールしてください。                                                                                                    | マニュアルを参照して PFM - Manager およ<br>びすべてのエージェントのサービスを停止し<br>たあと,再度インストールしてください。                                                                                                    |
| KATN00310-W | An attempt to set up the connection to<br>the server that manages user accounts<br>has failed.( $\langle \# m \neg - k \rangle$ )                                                                                                    | インストール処理が完了したあと,<br>hcmds64prmset コマンドを実行してくださ<br>い。問題が解決しない場合,                                                                                                    |

| メッセージID     | メッセージ                                                                                                    | 説明                                                                                                    |
|-------------|----------------------------------------------------------------------------------------------------|----------------------------------------------------------------------------------------------------|
|             | After installation finishes, execute the<br>hcmds64prmset command.<br>ユーザーアカウントを管理するサーバの<br>接続設定に失敗しました。(< <i>詳細コード</i> >)<br>インストール後, hcmds64prmset コマン<br>ドを実行してください。                                                                                                    | hcmds64getlogs コマンドを実行して、メン<br>テナンス情報を収集したあと、顧客問い合わ<br>せ窓口に連絡してください。<br>hcmds64getlogs コマンドが存在しない場<br>合、または実行エラーとなった場合はインス<br>トールログを採取して顧客問い合わせ窓口に<br>連絡してください。                                                                                                    |
| KATN00311-E | An attempt to delete information about<br>the old version has failed.<br>旧バージョンのバージョン情報削除に失<br>敗しました。                                                                                                    | システム管理者に連絡してください。問題が<br>解決しない場合,インストールログを採取し<br>て顧客問い合わせ窓口に連絡してください。                                                                                                    |
| KATN00313-E | An upgrade installation cannot be<br>performed for the currently installed<br>Tuning Manager server.<br>Please remove the currently installed<br>Tuning Manager server.<br>現在インストールされているバージョン<br>の Tuning Manager server からのアップ<br>グレードインストールはできません。<br>インストールされている Tuning<br>Manager server のアンインストールを実                                                                                                    | インストールされている Tuning Manager<br>server をアンインストールしてください。                                                                                                    |
| KATN00314-E | 行してください。<br>The installed Performance Management<br>- Manager is not a prerequisite program<br>of the Tuning Manager server.<br>インストール済みの Performance<br>Management - Manager は, Tuning<br>Manager server の前提プログラムではあ<br>りません。                                                                                                    | 「ソフトウェア添付資料」の同一装置内前提ソ<br>フトウェアに記載されている PFM -<br>Manager をインストールしたあと,再度イン<br>ストールしてください。                                                                                                    |
| KATN00315-E | <ul> <li>An attempt to expand the file "&lt;ファイル<br/>パス&gt;" has failed.</li> <li>Check the following and correct any<br/>problems that exist:</li> <li>Make sure that you have write<br/>permission for the file, and then retry<br/>installation.</li> <li>Stop applications or services that<br/>might lock the file, and then retry<br/>installation.</li> <li>Make sure that there is enough free<br/>disk space, and then retry installation.</li> <li><i>T r t v r t v r t v r d v r r v r d v r r d v r r d v r r d v r r r v r r d v r r d v r r d v r r r v r r r r r r r r r r</i></li></ul> | <ul> <li>次の問題に該当するか確認してください。</li> <li>ファイルの書き込み権限があるか確認して再度インストールしてください。</li> <li>ファイルをロックするおそれのあるアプリケーションまたはサービスを停止して再度インストールしてください。</li> <li>次のプログラムと競合しているおそれがあります。これらのプログラムを停止して再度インストールしてください。</li> <li>セキュリティ監視プログラム</li> <li>・プロセス監視プログラム</li> <li>・プロセス監視プログラム</li> <li>・ディスク空き容量が不足していないか確認して再度インストールしてください。</li> <li>上記に該当しない、または問題が解消しない場合、hcmds64getlogs コマンドを実行して、メンテナンス情報を収集したあと、顧客問い合わせ窓口に連絡してください。</li> <li>hcmds64getlogs コマンドが存在しない場合、または実行エラーとなった場合はインストールログを採取して顧客問い合わせ窓口に連絡してください。</li> </ul> |

| メッセージID     | メッセージ                                                                                                    | 説明                                                                                                    |
|-------------|----------------------------------------------------------------------------------------------------|----------------------------------------------------------------------------------------------------|
| KATN00316-W | An internal command terminated                                                                                                    | 再度インストールまたはアンインストールし                                                                                              |
|             | abnormally.                                                                                                    | てください。                                                                                                    |
|             | 内部コマンドが異常終了しました。                                                                                                    |                                                                                                    |
| KATN00317-E | The Tuning Manager server installation is incomplete.                                                                                                    | hcmds64getlogs コマンドを実行して、メン<br>テナンス情報を収集したあと、顧客問い合わ<br>せ窓口に連絡してください。                                              |
|             | Execute the hcmds64getlogs command<br>to collect maintenance information, and<br>then contact the Customer Support<br>Center. If the hcmds64getlogs command<br>does not exist or its execution results in<br>an error, obtain the installation log and<br>then contact the Customer Support<br>Center.<br>$1 \ge 2 \ge -1 \ge 1 \le 1 \le 1 \le 1 \le 1 \le 1 \le 1 \le 1 \le 1 \le $ | hcmds64getlogs コマンドが存在しない場<br>合,または実行エラーとなった場合はインス<br>トールログを採取して顧客問い合わせ窓口に<br>連絡してください。                           |
|             | Manager server のインストール状態が不<br>完全です。                                                                                                    |                                                                                                    |
|             | hcmds64getlogs コマンドを実行して、メ<br>ンテナンス情報を収集したあと、顧客問合<br>せ窓口に連絡してください。<br>hcmds64getlogs コマンドが存在しない場<br>合、または実行エラーとなった場合はイン<br>ストールログを採取して顧客問合せ窓口<br>に連絡してください。                                                                                                    |                                                                                                    |
| KATN00318-E | There is not enough free space for the backup in the directory path $< \vec{\tau} + \nu / \vec{\tau} + \nu / \vec{\tau} > .$<br>Allocate enough free space on the disk, and then retry the operation.                                                                                                    | ディスクサイズを確保するか,不要なファイ<br>ルを削除するなどして,空き容量を増やして<br>ください。<br>旧バージョンのバックアップに必要な空き<br>ディスク領域については,「1.2.1」を参照し<br>てください。 |
|             | <ティレクトリバス>にバックアップに必要な十分な空き容量がありません。                                                                                                    |                                                                                                    |
|             | してください。                                                                                                    |                                                                                                    |
| KATN00319-E | The installation status of an internal component is abnormal.                                                                                                    | hcmds64getlogs コマンドを実行して、メン<br>テナンス情報を収集したあと、顧客問い合わ<br>せ窓口に連絡してください。                                              |
|             | Execute the hcmds64getlogs command<br>to collect maintenance information, and<br>then contact the Customer Support<br>Center. If the hcmds64getlogs command<br>does not exist or its execution results in<br>an error, obtain the installation log and<br>then contact the Customer Support<br>Center.<br>内部コンポーネントのインストール状態<br>が異常な状態です                                              | hcmds64getlogs コマンドが存在しない場<br>合,または実行エラーとなった場合はインス<br>トールログを採取して顧客問い合わせ窓口に<br>連絡してください。                           |
|             | hcmds64getlogs コマンドを実行して、メ<br>ンテナンス情報を収集したあと、顧客問合<br>せ窓口に連絡してください。<br>hcmds64getlogs コマンドが存在しない場<br>合、または実行エラーとなった場合はイン                                                                                                    |                                                                                                    |

| メッセージID     | メッセージ                                                                                                    | 説明                                                                                      |
|-------------|----------------------------------------------------------------------------------------------------|-----------------------------------------------------------------------------------------|
|             | ストールログを採取して顧客問合せ窓口<br>に連絡してください。                                                                                                    |                                                                                         |
| KATN00320-E | The Device Manager installation status<br>is abnormal.                                                                                                    | hcmds64getlogs コマンドを実行して、メン<br>テナンス情報を収集したあと、顧客問い合わ<br>せ窓口に連絡してください。                    |
|             | to collect maintenance information, and<br>then contact the Customer Support<br>Center. If the hcmds64getlogs command<br>does not exist or its execution results in<br>an error, obtain the installation log and                                 | ncmas64get10gsコマントが存在しない場合,または実行エラーとなった場合はインストールログを採取して顧客問い合わせ窓口に連絡してください。              |
|             | then contact the Customer Support<br>Center.<br>インストールされている Device Manager<br>のインストール状態が異常な状態です。                                                                                                    |                                                                                         |
|             | hcmds64getlogs コマンドを実行して、メ<br>ンテナンス情報を収集したあと、顧客問合<br>せ窓口に連絡してください。<br>hcmds64getlogs コマンドが存在しない場<br>合、または実行エラーとなった場合はイン<br>ストールログを採取して顧客問合せ窓口<br>に連絡してください。                                                                                      |                                                                                         |
| KATN00321-E | An internal error occurred. The<br>installation will stop.<br>To determine the cause and resolve the<br>problem, detailed investigation is<br>required.<br>Contact Support Center, who may ask<br>you to collect troubleshooting<br>information. | 原因究明と問題の解決には,詳細な調査が必<br>要です。障害情報を収集し,障害対応窓口に<br>連絡してください。                               |
|             | いいエン が完全しなした。オンスト<br>ルを中止します。<br>原因究明と問題の解決には,詳細な調査が<br>必要です。障害情報を収集し,障害対応窓<br>口に連絡してください。                                                                                                    |                                                                                         |
| KATN00322-E | The host name of the destination server<br>is not valid for the Tuning Manager<br>server.<br>Use a host name that contains 32 or<br>fewer alphanumeric characters.                                                                               | Tuning Manager server をインストールする<br>サーバマシンのホスト名を 32 バイト以内の<br>半角英数字を使用したものに変更してくださ<br>い。 |
|             | インストール先のサーバマシンのホスト<br>名は, Tuning Manager server に設定でき<br>ないホスト名です。<br>ホスト名を 32 バイト以内の半角英数字を<br>使用したものに変更してください。                                                                                                    |                                                                                         |
| KATN00323-E | The following kernel parameters are<br>smaller than the minimum value.<br><設定情報><br><対処方法>                                                                                                    | カーネルパラメーターの値を設定し直してく<br>ださい。カーネルパラメーターの値について<br>は、「A.5」を参照してください。                       |
|             | 以下に示すカーネルパラメーターは,下限<br>値より小さいです。<br><i>&lt;設定情報&gt;</i>                                                                                                    |                                                                                         |

| メッセージロ      | メッセージ                                                                                                    | 説明                                                                                                    |
|-------------|----------------------------------------------------------------------------------------------------|----------------------------------------------------------------------------------------------------|
|             | <対処方法>                                                                                                    |                                                                                                    |
| KATN00324-E | The following shell limits are smaller<br>than the minimum value.<br>< <i>設定情報&gt;</i><br>< <i>対処方法&gt;</i><br>以下に示すシェル制限は、下限値より小さ                                                                                                    | シェル制限の値を設定し直してください。<br>シェル制限の値については,「A.5 」を参照し<br>てください。                                                                                                    |
|             | いです。<br><i>&lt;設定情報&gt;</i><br><i>&lt;対処方法&gt;</i>                                                                                                    |                                                                                                    |
| KATN00325-W | The JDK currently being used by<br>Hitachi Command Suite is not supported<br>after an upgrade. The JDK bundled with<br>Hitachi Command Suite will be used<br>instead.<br>After the upgrade installation is<br>complete, you can change the JDK to<br>another version. Install the JDK you<br>want to use, and then execute the<br>hcmds64chgjdk command and specify<br>the JDK you installed.<br>Hitachi Command Suite 製品が使用中の<br>JDK は, アップグレード後にサポートして<br>いないバージョンとなるため, Hitachi<br>Command Suite 製品に同梱されている<br>JDK に切り替えます。<br>Hitachi Command Suite 製品に同梱され<br>ていない JDK を使用する場合は, JDK を<br>別途インストールしたあと,<br>hcmds64chgjdk コマンドを実行してくだ | Hitachi Command Suite 製品に同梱されて<br>いない JDK を使用する場合は、JDK を別途<br>インストールしたあと、hcmds64chgjdk コ<br>マンドを実行してください。                                                            |
| KATN00327-E | <ul> <li>Installation cannot be performed<br/>because the Application Experience<br/>service is disabled. Installation will now<br/>end.</li> <li>Change the Application Experience<br/>service start type to "Automatic", reboot<br/>the server, and then perform the<br/>installation again.</li> <li>Application Experience サービスが無効<br/>になっているためインストールできませ<br/>ん。インストールを中止します。</li> <li>Application Experience サービスのス<br/>タートアップの種類を自動にし、サーバを<br/>再起動してからインストールし直してく<br/>ださい。</li> </ul>                                                                                                    | Application Experience サービスのスタート<br>アップの種類を自動にし、サーバを再起動し<br>てからインストールし直してください。                                                                                       |
| KATN00328-E | An internal command terminated<br>abnormally. (<詳細コード>, <コマンドラ<br>イン>)<br>Check the common message log of PFM -<br>Manager, and then take the action<br>indicated in the error message. If you<br>cannot resolve the problem, collect the<br>detail code and the command line,                                                                                                    | PFM・Managerの共通メッセージログを確認し、エラーメッセージの示す対策を実施してください。<br>問題が解決しない場合、詳細コードとコマンドラインを採取し、hcmds64getlogsコマンドを実行して、メンテナンス情報を収集したあと、顧客問い合わせ窓口に連絡してください。hcmds64getlogsコマンドが存在しな |

| メッセージ ID    | メッセージ                                                                                                    | 説明                                                                                                    |
|-------------|----------------------------------------------------------------------------------------------------|----------------------------------------------------------------------------------------------------|
|             | execute the hcmds64getlogs command to<br>collect maintenance information, and<br>then contact the Customer Support<br>Center. If the hcmds64getlogs command<br>does not exist or its execution results in<br>an error, obtain the installation log and<br>then contact the Customer Support<br>Center.                                                                                                    | い場合,または実行エラーとなった場合はイ<br>ンストールログを採取して顧客問い合わせ窓<br>ロに連絡してください。                                               |
|             | 内部コマンドが異常終了しました。(<詳<br>細コード>, <コマンドライン>)<br>PFM - Manager の共通メッセージログを<br>確認し,エラーメッセージの示す対策を実<br>施してください。<br>問題が解決しない場合,詳細コードとコマ<br>ンドラインを採取し,hcmds64getlogsコ<br>マンドを実行して,メンテナンス情報を収<br>集したあと,顧客問合せ窓口に連絡してく<br>ださい。hcmds64getlogsコマンドが存在<br>しない場合,または実行エラーとなった場<br>合はインストールログを採取して顧客問<br>合せ窓口に連絡してください。                                                                                                    |                                                                                                    |
| KATN00329-W | Tuning Manager server is not supported<br>on this OS.<br>Verify which OSs are supported for the<br>Tuning Manager server.<br>Tuning Manager server はこの OS をサ<br>ポートしていません。<br>Tuning Manager server がサポートする<br>OS を確認してください。                                                                                                    | インストール先の OS が Tuning Manager<br>server でサポートされているかどうかを確認<br>してください。                                       |
| KATN00330-W | After the upgrade, the 64-bit version of<br>the JDK that is currently in use by<br>Hitachi Command Suite will be<br>required. Therefore, the JDK that is<br>bundled with Hitachi Command Suite<br>will be used instead.<br>To use a different JDK, install the JDK<br>separately, and then execute the<br>hcmds64chgjdk command.<br>Hitachi Command Suite 製品が使用中の<br>JDK は, アップグレード後に 64 ビット版<br>が必要となるため, Hitachi Command<br>Suite 製品に同梱されている JDK に切り<br>替えます。<br>Hitachi Command Suite 製品に同梱され<br>ていない JDK を使用する場合は, JDK を<br>別途インストールしたあと,<br>hcmds64chgjdk コマンドを実行してく<br>ださい。 | Hitachi Command Suite 製品に同梱されて<br>いない JDK を使用する場合は、JDK を別途<br>インストールしたあと、hcmds64chgjdk コ<br>マンドを実行してください。 |
| KATN00331-E | Installation will stop because the<br>evaluation version of Tuning Manager<br>server is already installed.<br>You cannot use the full version of<br>Tuning Manager server together with                                                                                                    | 限定評価版の Tuning Manager server をア<br>ンインストールしたあと,再度 Tuning<br>Manager server インストールしてください。                  |

| メッセージID     | メッセージ                                                                                                    | 説明                                                                                      |
|-------------|----------------------------------------------------------------------------------------------------|-----------------------------------------------------------------------------------------|
|             | the evaluation version. Remove the                                                                                                    |                                                                                         |
|             | evaluation version, and then retry installation.                                                                                                    |                                                                                         |
|             | 限定評価版の Tuning Manager server が<br>インストールされているため、インストー<br>ルを中止します。<br>限定評価版と一緒に使用することはでき<br>ません。Tuning Manager server 限定評<br>価版をアンインストールしたあと、再度イ<br>ンストールしてください。                                                                                                    |                                                                                         |
| KATN00333-E | Migration of program data during<br>installation has failed. Migrate the<br>program data manually. Data required<br>for migration is in the following<br>locations.<br><移行データ格納先><br>For details on the procedure, see the<br>documents concerning migration from<br>version 7 and earlier. | 手動でデータを移行してください。<br>手動でデータを移行する手順については, v7<br>以前からの移行について記載しているドキュ<br>メントを参照してください。     |
|             | インストーラによるデータ移行ができま<br>せんでした。手動によるデータ移行をし<br>てください。移行に必要なデータは次の<br>場所にあります。<br><移行データ格納先><br>手順の詳細については、バージョン7以前<br>からの移行に関するドキュメントを参照<br>してください。                                                                                                    |                                                                                         |
| KATN00337-W | Failed to restore the file. <i><tuning< i=""><br/>Manager server のインストール先ディレ<br/>クトリ&gt;/PerformanceReporter/conf/<br/>config.xml<br/>The file will be set to the default.</tuning<></i>                                                                                                    | バックアップディレクトリ下のファイルの内<br>容を確認して, Tuning Manager server のイ<br>ンストール先のファイルを再度設定してくだ<br>さい。 |
|             | ファイルのリストアに失敗しました。<br><i><tuning i="" manager="" server="" のインストール<=""><br/><i>先ディレクトリ&gt;</i>/PerformanceReporter/<br/>conf/config.xml<br/>ファイルはデフォルトの状態になります。</tuning></i>                                                                                                    |                                                                                         |
| KATN00338-I | The processing of <製品名> was                                                                                                    | -                                                                                       |
|             | <<br><i>&lt;製品名</i> >の処理は、成功しました。                                                                                                    |                                                                                         |
| KATN00339-E | The processing of <製品名> failed.                                                                                                    | 原因究明と問題の解決には、詳細な調査が必                                                                    |
|             | <i>&lt;製品名&gt;</i> の処理は,失敗しました。                                                                                                    | 要です。障害情報を収集し、障害対応窓口に<br>連絡してください。                                                       |
| KATN00340-E | You cannot perform the installation. The<br>HiRDB/EmbeddedEdition _HD0 service<br>is not running. The installation will<br>stop.                                                                                                    | HiRDB/EmbeddedEdition _HD0 のサービス<br>を起動してからインストールしてください。                                |
|             | HiRDB/EmbeddedEdition_HD0のサー<br>ビスが起動していないため,インストール<br>できません。インストールを中止します。                                                                                                    |                                                                                         |

| メッセージID     | メッセージ                                                                                                    | 説明                                                              |
|-------------|----------------------------------------------------------------------------------------------------|-----------------------------------------------------------------|
| KATN00341-E | You cannot perform the removal because<br>the HiRDB/EmbeddedEdition _HD0<br>service is not running.<br>Start the HiRDB/EmbeddedEdition<br>_HD0 service and try again.<br>HiRDB/EmbeddedEdition _HD0 のサー                                                                              | HiRDB/EmbeddedEdition_HD0 サービスを<br>起動してから再度アンインストールしてくだ<br>さい。  |
|             | ビスが起動していないため,アンインス<br>トールできません。アンインストールを<br>中止します。<br>HiRDB/EmbeddedEdition_HD0サービ<br>スを起動してから再度アンインストール<br>してください。                                                                                                    |                                                                 |
| KATN00342-E | You cannot perform the installation<br>because the HiRDB/ClusterService<br>_HD0 service is running.<br>Stop the HiRDB/ClusterService _HD0<br>service and try again.<br>HiRDB/ClusterService _HD0 のサービス<br>が起動しているため、インストールできま<br>せん。インストールを中止します。<br>HiRDB/ClusterService _HD0 サービスを | HiRDB/ClusterService _HD0 サービスを停<br>止してから再度インストールしてください。        |
|             | 停止してから再度インストールしてくだ<br>さい。                                                                                                    |                                                                 |
| KATN00343-E | You cannot perform the removal because<br>the HiRDB/ClusterService _HD0 service<br>is running.<br>Stop the HiRDB/ClusterService _HD0<br>service and try again.                                                                                                    | HiRDB/ClusterService _HD0 サービスを停<br>止してから再度アンインストールしてくださ<br>い。  |
|             | HiRDB/ClusterService_HD0のサービス<br>が起動しているため、アンインストールで<br>きません。アンインストールを中止しま<br>す。<br>HiRDB/ClusterService_HD0サービスを<br>停止してから再度アンインストールして<br>ください。                                                                                                    |                                                                 |
| KATN00344-E | You cannot perform the installation. The<br>HiRDB/EmbeddedEdition _HD1 service<br>is not running. The installation will<br>stop.<br>Start the HiRDB/EmbeddedEdition<br>_HD1 service and try again.                                                                                   | HiRDB/EmbeddedEdition _HD1 のサービス<br>を起動してからインストールしてください。        |
|             | HiRDB/EmbeddedEdition_HD1のサー<br>ビスが起動していないため、インストール<br>できません。インストールを中止します。<br>HiRDB/EmbeddedEdition_HD1サービ<br>スを起動してから再度インストールして<br>ください。                                                                                                    |                                                                 |
| KATN00345-E | You cannot perform the removal because<br>the HiRDB/EmbeddedEdition _HD1<br>service is not running.<br>Start the HiRDB/EmbeddedEdition<br>_HD1 service and try again.                                                                                                    | HiRDB/EmbeddedEdition _HD1 サービスを<br>起動してから再度アンインストールしてくだ<br>さい。 |

| メッセージID     | メッセージ                                                                                                    | 説明                                                                                                 |
|-------------|----------------------------------------------------------------------------------------------------|----------------------------------------------------------------------------------------------------|
|             | HiRDB/EmbeddedEdition_HD1のサー<br>ビスが起動していないため,アンインス<br>トールできません。アンインストールを<br>中止します。<br>HiRDB/EmbeddedEdition_HD1サービ<br>スを起動してから再度アンインストール<br>してください。                                        |                                                                                                    |
| KATN00346-E | You cannot perform the installation<br>because the HiRDB/ClusterService<br>_HD1 service is running.<br>Stop the HiRDB/ClusterService _HD1<br>service and try again.                        | HiRDB/ClusterService _HD1 サービスを停<br>止してから再度インストールしてください。                                           |
|             | が起動しているため、インストールできま<br>せん。インストールを中止します。<br>HiRDB/ClusterService_HD1サービスを<br>停止してから再度インストールしてくだ<br>さい。                                                                                      |                                                                                                    |
| KATN00347-E | You cannot perform the removal because<br>the HiRDB/ClusterService _HD1 service<br>is running.<br>Stop the HiRDB/ClusterService _HD1<br>service and try again.                             | HiRDB/ClusterService _HD1 サービスを停<br>止してから再度アンインストールしてくださ<br>い。                                     |
|             | HiRDB/ClusterService_HD1のサービス<br>が起動しているため、アンインストールで<br>きません。アンインストールを中止しま<br>す。<br>HiRDB/ClusterService_HD1サービスを<br>停止してから再度アンインストールして<br>ください。                                           |                                                                                                    |
| KATN00357-E | A file was not found. Install any<br>packages that have not been installed:<br>< ファイル情報及びチェック結果><br>Note: For library packages marked with<br>an asterisk (*), install the 32-bit version. | 必要なパッケージがインストールされていま<br>せん。不足しているパッケージをインストー<br>ルしてください。                                           |
|             | ファイルがありません。不足している<br>パッケージをインストールしてください。<br><i>&lt;ファイル情報及びチェック結果&gt;</i><br>注意:(*)が付いているライブラリの場合,<br>32ビット用のライブラリパッケージをイ<br>ンストールしてください。                                                  |                                                                                                    |
| KATN00361-E | The path of the installer location<br>includes an incorrect character. Only the<br>following characters are permitted:<br>A-Z a-z 0-9<br>インストーラーを配置しているフォルダ                                | インストーラーを配置しているフォルダのパ<br>スに,使用できない文字が含まれています。<br>インストーラーを配置するパスには,次の文<br>字を使用してください。<br>A~Z a~z 0~9 |
|             | のパスに,使用できない文字が含まれてい<br>ます。インストーラーを配置するパスに<br>は,次の文字を使用してください。<br>A~Z a~z 0~9                                                                                                    |                                                                                                    |

| メッセージID     | メッセージ                                                                                                    | 説明                                                                                                    |
|-------------|----------------------------------------------------------------------------------------------------|----------------------------------------------------------------------------------------------------|
| KATN00363-E | The procedure stopped because the file<br>listed below exists. Either rename the<br>file and then try again; or, move or<br>delete the file, and then try again.<br>$< 7 \tau A NA>$                                                                                                    | 同名のファイル,ハードリンクまたはシンボ<br>リックリンクが存在していないか確認してく<br>ださい。存在している場合は,削除するかリ<br>ネームして再実行してください。                                                                                                    |
|             | 次のファイルがあるため,処理が続行でき<br>ません。ファイル名を変更するか,ファイ<br>ルを移動または削除してから再実行して<br>ください。<br><ファイル名>                                                                                                    |                                                                                                    |
| KATN00364-E | The path of the directory to be used for<br>the installation contains a symbolic link,<br>which is not allowed. Please change the<br>path of the installation directory.<br>Directory to be used for the installation:<br><シンボリックリンクを含むパス>                                                                                                    | インストールで使用するディレクトリのパス<br>に,シンボリックリンクが含まれています。<br>インストール先のパスを変更してください。                                                                                                    |
|             | インストールで使用するディレクトリの<br>パスに、シンボリックリンクが含まれてい<br>ます。インストール先のパスを変更して<br>ください。<br>インストールで使用するディレクトリ:<br><i>&lt;シンボリックリンクを含むパス&gt;</i>                                                                                                    |                                                                                                    |
| KATN00365-E | At least one Hitachi Command Suite<br>program is running.<br>Wait until the program has finished,<br>and then try the operation again.                                                                                                    | Hitachi Command Suite 製品のプログラム<br>が実行中です。プログラムの終了を確認した<br>あと,再度実行してください。                                                                                                    |
|             | Hitachi Command Suite 製品のプログラ<br>ムが実行中てす。<br>プログラムの終了を確認したあと,再度実<br>行してください。                                                                                                    |                                                                                                    |
| KATN00366-E | Processing cannot continue because the following required value is not specified in the PATH system environment variable. Add the following value to the PATH system environment variable, and then try again.<br>$<\!\!<\!\!\cdot\!\!s\!\!<\!\!>$ If you performed the operation from the command prompt or PowerShell, add the value to the PATH system environment variable, and then restart the command prompt or PowerShell. Afterward, try performing the operation again. | システム環境変数 PATH に必要な値が設定<br>されていないため、処理を続行できません。<br>システム環境変数 PATH にメッセージで表<br>示されたパスを追加してから再実行してくだ<br>さい。コマンドプロンプトまたは<br>PowerShell から実行した場合は、システム環<br>境変数 PATH にパスを追加したあと、コマン<br>ドプロンプトまたは PowerShell を再起動し<br>てから、再実行してください。 |
|             | システム環境変数 PATH に必要な値が設<br>定されていないため,処理を続行できませ<br>ん。システム環境変数 PATH に次の値を<br>追加してから再実行してください。<br><パス><br>コマンドプロンプトまたは PowerShell か<br>ら実行した場合は,システム環境変数<br>PATH に必要な値を追加したあと,コマン                                                                                                    |                                                                                                    |

| メッセージロ      | メッセージ                                                                                                    | 説明                                                                                                    |
|-------------|----------------------------------------------------------------------------------------------------|----------------------------------------------------------------------------------------------------|
|             | ドプロンプトまたは PowerShell を再起動<br>してから,再実行してください。                                                                                                    |                                                                                                    |
| KATN00367-W | Processing cannot continue because at<br>least one file at the installation<br>destination is currently in use.<br>Check whether any Hitachi Command<br>Suite programs are running. If a<br>program is running, wait until it<br>finishes. If a program is waiting for user<br>input, exit the program.<br>If there are not any Hitachi Command<br>Suite programs running, another<br>program might be using a file<br>temporarily. Check whether anti-virus<br>software or a program that regularly<br>accesses installed files is being used. If<br>such a program is being used, prevent<br>the program from running during the<br>installation.<br>Note: To view a list of the files in use,<br>see the following:<br><ファイル名><br>インストール先にあるファイルが使用中<br>のため, 処理できません。<br>実行中の Hitachi Command Suite 製品の<br>プログラムがないかどうか確認してくだ<br>さい。 Hitachi Command Suite 製品の<br>プログラムが実行中の場合は、プログラムが<br>終了するまで待ってください。応答待ち<br>の場合は、プログラムかない場合, 一時的に<br>ほかのプログラムからファイルが使用さ<br>れているおそれがあります。アンチウィ<br>ルスソフトや、定期的にインストールファ<br>イルアクセスするようなプログラムを使<br>用していないか確認してください。使用<br>している場合は、インストール中に動作し<br>ないようにしてください。 | インストール先にあるファイルが使用中のた<br>め、処理できません。実行中の Hitachi<br>Command Suite 製品のプログラムがないか<br>どうか確認してください。Hitachi<br>Command Suite 製品のプログラムが実行中<br>の場合は、プログラムが終了するまで待って<br>ください。応答待ちの場合は、プログラムを<br>終了させてください。実行中のプログラムが<br>ない場合、一時的にほかのプログラムから<br>ファイルが使用されているおそれがありま<br>す。アンチウィルスソフトや、定期的にイン<br>ストールファイルアクセスするようなプログ<br>ラムを使用していないか確認してください。<br>使用している場合は、インストール中に動作<br>しないようにしてください。 |
|             | <ファイル名>                                                                                                    |                                                                                                    |
| KATN00368-W | Processing cannot continue because at<br>least one file at the installation<br>destination is currently in use.<br>Check whether any Hitachi Command<br>Suite programs are running. If a<br>program is running, wait until it<br>finishes. If a program is waiting for user<br>input, exit the program.<br>If there are not any Hitachi Command<br>Suite programs running, another<br>program might be using a file<br>temporarily. Check whether anti-virus                                                                                                    | インストール先にあるファイルが使用中のた<br>め、処理できません。実行中の Hitachi<br>Command Suite 製品のプログラムがないか<br>どうか確認してください。Hitachi<br>Command Suite 製品のプログラムが実行中<br>の場合は、プログラムが終了するまで待って<br>ください。応答待ちの場合は、プログラムを<br>終了させてください。実行中のプログラムが<br>ない場合、一時的にほかのプログラムから<br>ファイルが使用されているおそれがありま<br>す。アンチウィルスソフトや、定期的にイン<br>ストールファイルアクセスするようなプログ<br>ラムを使用していないか確認してください。                                          |
| メッセージID     | メッセージ                                                                                                    | 説明                                                                       |  |  |
|-------------|----------------------------------------------------------------------------------------------------|--------------------------------------------------------------------------|--|--|
| メッセージ ID    | メッセージ<br>software or a program that regularly<br>accesses installed files is being used. If<br>such a program is being used, prevent<br>the program from running during the<br>removal.<br>Note: To view a list of the files in use,<br>see the following:<br><ファイル名><br>インストール先にあるファイルが使用中<br>のため、処理できません。<br>実行中の Hitachi Command Suite 製品の<br>プログラムがないかどうか確認してくだ<br>さい。Hitachi Command Suite 製品のプ | <b>説明</b><br>使用している場合は, アンインストール中に<br>動作しないようにしてください。                    |  |  |
|             | ロクラムが美行中の場合は、クロクラムが<br>終了するまで待ってください。応答待ち<br>の場合は、プログラムを終了させてくださ<br>い。<br>実行中のプログラムがない場合、一時的に<br>ほかのプログラムからファイルが使用さ<br>れているおそれがあります。アンチウィ<br>ルスソフトや、定期的にインストールファ<br>イルアクセスするようなプログラムを使<br>用していないか確認してください。使用<br>している場合は、アンインストール中に動<br>作しないようにしてください。<br>参考:使用中のファイルの一覧は次のファ<br>イルを参照してください。<br><ファイル名>                                                                                              |                                                                          |  |  |
| KATN00369-E | The drive "< <i>ドライブ名&gt;</i> " does not have<br>enough free space. At least <i>&lt;必要空き容</i><br><i>量サイズ&gt;</i> GB of free space is required.<br>Allocate enough free space on the disk,<br>and then retry the operation.<br>ドライブ <i>&lt;ドライブ名&gt;</i> の空き容量が不十<br>分です。少なくとも <i>&lt;必要空き容量サイズ</i><br>>GB の空き容量が必要です。<br>十分なディスクの空き容量を確保して再<br>度実行してください。                                            | ディスクサイズが不足しています。ディスク<br>の空き容量を確保して,処理を続行してくだ<br>さい。                      |  |  |
| KATN00370-E | The volume <ボリューム名> does not<br>have enough free space. At least <必要空<br>き容量サイズ> GB of free space is<br>required.<br>Allocate enough free space on the disk,<br>and then retry the operation.<br>ボリューム<ボリューム名>の空き容量が<br>不十分です。少なくとも<必要空き容量サ<br>イズ>GB の空き容量が必要です。<br>十分なディスクの空き容量を確保して再<br>度実行してください。                                                                                                 | ディスクサイズが不足しています。ディスク<br>の空き容量を確保して,処理を続行してくだ<br>さい。                      |  |  |
| KATN00371-E | The installation cannot continue because<br>a previous installation for a clustering<br>environment did not finish.                                                                                                    | 以前実行したクラスタ構成のセットアップ作<br>業が完了していないため,インストールが続<br>行できません。バージョン8以降の Hitachi |  |  |

| メッセージID     | メッセージ                                                                                          | 説明                                          |  |  |
|-------------|------------------------------------------------------------------------------------------------|---------------------------------------------|--|--|
|             | Use the procedure to migrate Hitachi                                                           | Command Suite 製品をクラスタ構成に移行                  |  |  |
|             | Command Suite products version 8 or                                                            | してください。                                     |  |  |
|             | later to a clustering environment by                                                           |                                             |  |  |
|             | referring to the manual.                                                                       |                                             |  |  |
|             | 以前実行したクラスタ構成のセットアッ                                                                             |                                             |  |  |
|             | プ作業が完了していないため、インストー                                                                            |                                             |  |  |
|             | ルが続行できません。<br>バージュン 8 以降の Hitaghi Command                                                      |                                             |  |  |
|             | Suite 製品をクラスタ構成に移行してくだ                                                                         |                                             |  |  |
|             | さい。                                                                                            |                                             |  |  |
| KATN00372-E | The specified resource group is not                                                            | 指定したリソースグループが見つかりませ                         |  |  |
|             | found.                                                                                         | ん。クラスタ管理アプリケーションで、リ                         |  |  |
|             | Use the clustering management                                                                  | ソースグループが登録されているか確認して<br>ノギャい                |  |  |
|             | resource group is registered.                                                                  |                                             |  |  |
|             | 9F9                                                                                            |                                             |  |  |
|             | 指定したリソースグループが見つかりま                                                                             |                                             |  |  |
|             | せん。                                                                                            |                                             |  |  |
|             | クラベク管理フラックーションで、リラー<br>スグループが登録されているか確認して                                                      |                                             |  |  |
|             | ください。                                                                                          |                                             |  |  |
| KATN00373-E | The "<入力項目名>" character string                                                                 | <入力項目名>の文字列長が<入力項目の文字                       |  |  |
|             | length exceeds <入力項目の文字制限長>                                                                    | 制限長>バイトを超えました。<入力項目名>                       |  |  |
|             | bytes.                                                                                         | に<入力項目の文字制限長>バイト以内の文字<br>別を指定して更確定行してください。  |  |  |
|             | than <入力項目の文字制限長> bytes, and                                                                   |                                             |  |  |
|             | then retry the operation.                                                                      |                                             |  |  |
|             |                                                                                                |                                             |  |  |
|             | <人力項目名>の文字列長か<人力項目の文<br>字制限長>バイトを超うました                                                         |                                             |  |  |
|             | <入力項目の文字制限長>バイト以内の文                                                                            |                                             |  |  |
|             | 字列を指定して再度実行してください。                                                                             |                                             |  |  |
| KATN00374-E | Hitachi Command Suite products do not                                                          | Hitachi Command Suite 製品は, 3 台以上の           |  |  |
|             | support a clustering environment with                                                          | サーバを使用したクラスタ構成をサポートし                        |  |  |
|             | more than three nodes.                                                                         | ていません。                                      |  |  |
|             | Hitachi Command Suite 製品は, 3 台以上                                                               |                                             |  |  |
|             | のサーバを使用したクラスタ構成をサ                                                                              |                                             |  |  |
|             | ポートしていません。                                                                                     |                                             |  |  |
| KATN00375-E | The specified directory path is invalid.                                                       | 指定したディレクトリパスが不正です。クラ                        |  |  |
|             | Directory: $\langle \mathcal{T} \land \mathcal{V} \land \mathcal{V} \land \mathcal{V} \rangle$ | スタ官理アフリケーションで設定を確認し<br>て リソースグループに登録されている共有 |  |  |
|             | application to verify configuration and                                                        | ディスク上のパスを指定してください。                          |  |  |
|             | ensure you specify a path on a shared                                                          |                                             |  |  |
|             | disk in a resource group.                                                                      |                                             |  |  |
|             | 指定したディレクトリパスが不正です。                                                                             |                                             |  |  |
|             | ディレクトリ:<ディレクトリパス>                                                                              |                                             |  |  |
|             | クラスタ管理アプリケーションで設定を                                                                             |                                             |  |  |
|             | 確認して、リソースグループに登録されて                                                                            |                                             |  |  |
|             | いる大有フィスクエのハスを指定してください。                                                                         |                                             |  |  |
|             |                                                                                                |                                             |  |  |

| メッセージID     | メッセージ                                                                                                    | 説明                                                                                                    |  |  |
|-------------|----------------------------------------------------------------------------------------------------|----------------------------------------------------------------------------------------------------|--|--|
| KATN00376-E | <ul> <li>The clustering configurations of existing<br/>Hitachi Command Suite products</li> <li>version 7 and version 8 products do not<br/>match.</li> <li>Uninstall the existing version 8 or later</li> <li>versions of Hitachi Command Suite</li> <li>products, and then install them again.</li> <li>Hitachi Command Suite 製品のクラスタ</li> <li>構成が不正です。Hitachi Command</li> <li>Suite 製品のバージョン7とバージョン8</li> <li>でクラスタの動作モードが異なります。</li> <li>バージョン8以降の Hitachi Command</li> <li>Suite 製品をすべてアンインストールして<br/>から、再度インストールしてください。</li> </ul> | Hitachi Command Suite 製品のクラスタ構<br>成が不正です。Hitachi Command Suite 製<br>品のバージョン7とバージョン8でクラスタ<br>の動作モードが異なります。バージョン8以<br>降の Hitachi Command Suite 製品をすべて<br>アンインストールしてから,再度インストー<br>ルしてください。                         |  |  |
| KATN00377-W | An internal command terminated<br>abnormally. (<詳細コード>, <コマンドラ<br>イン>)<br>After installation processing finishes,<br>collect the detail code and the command<br>line, execute the hcmds64getlogs<br>command to collect maintenance<br>information, and then contact the<br>Customer Support Center. If the<br>hcmds64getlogs command does not exist<br>or its execution results in an error,<br>obtain the installation log and then<br>contact the Customer Support Center.                                                             | 内部コマンドが異常終了しました。インス<br>トール処理完了後,詳細コードとコマンドラ<br>インを採取し,hcmds64getlogsコマンドを<br>実行して,メンテナンス情報を収集したあと,<br>顧客問合せ窓口に連絡してください。<br>hcmds64getlogsコマンドが存在しない場<br>合,または実行エラーとなった場合はインス<br>トールログを採取して顧客問合せ窓口に連絡<br>してください。 |  |  |
| KATN00378-E | <ul> <li>A file that is required for setup as a standby node does not exist. The installation will stop.</li> <li>Execute the hcmds64getlogs command to collect maintenance information, and then contact customer support. If the hcmds64getlogs command does not exist or its execution results in an error, obtain the installation log and then contact customer support.</li> <li>符機系ノードとしてセットアップするために必要なファイルがありません。インストールを中止します。</li> <li>hcmds64getlogs コマンドを実行して、メンテナンス情報を収集したあと、顧客問合</li> </ul>                                 | 待機系ノードとしてセットアップするために<br>必要なファイルがありません。<br>hcmds64getlogs コマンドを実行して、メン<br>テナンス情報を収集したあと、顧客問合せ窓<br>ロに連絡してください。hcmds64getlogs<br>コマンドが存在しない場合、または実行エ<br>ラーとなった場合はインストールログを採取<br>して顧客問合せ窓口に連絡してください。                |  |  |

| メッセージロ      | メッセージ                                                                                                    | 説明                                                                                                    |  |  |
|-------------|----------------------------------------------------------------------------------------------------|----------------------------------------------------------------------------------------------------|--|--|
|             | せ窓口に連絡してください。<br>hcmds64getlogs コマンドが存在しない場<br>合,または実行エラーとなった場合はイン<br>ストールログを採取して顧客問合せ窓口<br>に連絡してください。                                                                                                    |                                                                                                    |  |  |
| KATN00379-E | The file " $< 774$ MA>" was not found.<br>Execute the hcmds64getlogs command<br>to collect maintenance information, and<br>then contact customer support. If the<br>hcmds64getlogs command does not exist<br>or its execution results in an error,<br>obtain the installation log and then<br>contact customer support.                                                                                                    | ファイル<ファイル名> が見つかりません。<br>hcmds64getlogs コマンドを実行して、メン<br>テナンス情報を収集したあと、顧客問合せ窓<br>ロに連絡してください。hcmds64getlogs<br>コマンドが存在しない場合、または実行エ<br>ラーとなった場合はインストールログを採取<br>して顧客問合せ窓口に連絡してください。                                                                            |  |  |
|             | ファイル <i>&lt;ファイル名&gt;</i> が見つかりません。<br>hcmds64getlogs コマンドを実行して、メ<br>ンテナンス情報を収集したあと、顧客問合<br>せ窓口に連絡してください。<br>hcmds64getlogs コマンドが存在しない場<br>合、または実行エラーとなった場合はイン<br>ストールログを採取して顧客問合せ窓口<br>に連絡してください。                                                                                                    |                                                                                                    |  |  |
| KATN00380-W | The type of startup services could not be<br>changed.<br>Execute the hcmds64getlogs command<br>to collect maintenance information, and<br>then contact customer support. If the<br>hcmds64getlogs command does not exist<br>or its execution results in an error,<br>obtain the installation log and then<br>contact customer support.                                                                                                    | サービスの手動起動設定に失敗しました。<br>hcmds64getlogs コマンドを実行して、メン<br>テナンス情報を収集したあと、顧客問合せ窓<br>ロに連絡してください。hcmds64getlogs<br>コマンドが存在しない場合、または実行エ<br>ラーとなった場合はインストールログを採取<br>して顧客問合せ窓口に連絡してください。                                                                              |  |  |
|             | サービスの手動起動設定に失敗しました。<br>hcmds64getlogs コマンドを実行して、メ<br>ンテナンス情報を収集したあと、顧客問合<br>せ窓口に連絡してください。<br>hcmds64getlogs コマンドが存在しない場<br>合、または実行エラーとなった場合はイン<br>ストールログを採取して顧客問合せ窓口<br>に連絡してください。                                                                                                    |                                                                                                    |  |  |
| KATN00381-E | Failed to take the services of Hitachi<br>Command Suite offline.<br>Wait a while, and then retry<br>installation. If you cannot resolve the<br>problem, execute the hcmds64getlogs<br>command to collect maintenance<br>information, and then contact customer<br>support. If the hcmds64getlogs<br>command does not exist or its execution<br>results in an error, obtain the<br>installation log and then contact<br>customer support.<br>Hitachi Command Suite 製品のサードス | Hitachi Command Suite 製品のサービスの<br>オフラインに失敗しました。しばらく時間を<br>おいてから再度インストールを実行してくだ<br>さい。問題が解消しない場合,<br>hcmds64getlogs コマンドを実行して,メン<br>テナンス情報を収集したあと,顧客問合せ窓<br>ロに連絡してください。hcmds64getlogs<br>コマンドが存在しない場合,または実行エ<br>ラーとなった場合はインストールログを採取<br>して顧客問合せ窓口に連絡してください。 |  |  |
|             | のオフラインに失敗しました。                                                                                                    |                                                                                                    |  |  |

| メッセージID     | メッセージ                                                                                                    | 説明                                                                                                    |  |  |
|-------------|----------------------------------------------------------------------------------------------------|----------------------------------------------------------------------------------------------------|--|--|
|             | しばらく時間をおいてから再度インス<br>トールを実行してください。問題が解消<br>しない場合,hcmds64getlogsコマンドを<br>実行して、メンテナンス情報を収集したあ<br>と、顧客問合せ窓口に連絡してください。<br>hcmds64getlogsコマンドが存在しない場<br>合、または実行エラーとなった場合はイン<br>ストールログを採取して顧客問合せ窓口<br>に連絡してください。                                                                                                    |                                                                                                    |  |  |
| KATN00382-W | A cluster environment could not be<br>created.<br>After installation processing finishes,<br>manually set up the cluster<br>environment.<br>クラスタ構成のセットアップに失敗しま<br>した。<br>インストール完了後に手動でクラスタ構<br>成をセットアップしてください。                                                                                                    | クラスタ構成のセットアップに失敗しまし<br>た。インストール完了後に手動でクラスタ構<br>成をセットアップしてください。                                                                                                    |  |  |
| KATN00383-E | A file that is required for setup as a standby node does not exist.<br>If you cannot resolve the problem, then the active node might not have been installed. Check whether the installation of the active node finished successfully.<br>待機系ノードとしてセットアップするために必要なファイルがありません。<br>指定したディレクトリパスが正しいか確認し,再度実行してください。問題が解決しない場合,実行系ノードのインストールが成功していないおそれがあります。実行系ノードのインストールが正常に終了しているか確認してください。                                                                                                    | 待機系ノードとしてセットアップするために<br>必要なファイルがありません。指定したディ<br>レクトリパスが正しいか確認し,再度実行し<br>てください。問題が解決しない場合,実行系<br>ノードのインストールが成功していないおそ<br>れがあります。実行系ノードのインストール<br>が正常に終了しているか確認してください。                                                                                                    |  |  |
| KATN00384-E | Hitachi Command Suite services cannot<br>be deleted from the cluster management<br>resource group.<br>Wait a while, and then retry<br>installation. If you cannot resolve the<br>problem, execute the hcmds64getlogs<br>command to collect maintenance<br>information, and then contact customer<br>support. If the hcmds64getlogs<br>command does not exist or its execution<br>results in an error, obtain the<br>installation log and then contact<br>customer support.<br>クラスタ管理アプリケーションのリソースグループから Hitachi Command Suite製品のサービスを削除できません。しばらく時間をおいてから再度インストールを実行してください。問題が解消しない場合, hcmds64getlogs コマンドを実行して, メンテナンス情報を収集したあ | クラスタ管理アプリケーションのリソースグ<br>ループから Hitachi Command Suite 製品の<br>サービスを削除できません。しばらく時間を<br>おいてから再度インストールを実行してくだ<br>さい。問題が解消しない場合,<br>hcmds64getlogs コマンドを実行して、メン<br>テナンス情報を収集したあと,顧客問合せ窓<br>口に連絡してください。hcmds64getlogs<br>コマンドが存在しない場合,または実行エ<br>ラーとなった場合はインストールログを採取<br>して顧客問合せ窓口に連絡してください。 |  |  |

| メッセージID     | メッセージ                                                                                                    | 説明                                                                                                    |  |  |
|-------------|----------------------------------------------------------------------------------------------------|----------------------------------------------------------------------------------------------------|--|--|
|             | と, 顧客問合せ窓口に連絡してください。<br>hcmds64getlogs コマンドが存在しない場<br>合, または実行エラーとなった場合はイン<br>ストールログを採取して顧客問合せ窓口<br>に連絡してください。                                                                                                    |                                                                                                    |  |  |
| KATN00385-W | Hitachi Command Suite services cannot<br>be registered cluster management<br>application resource group.<br>Complete the installation, and then run<br>the hcmds64clustersrvupdate command<br>to register Hitachi Command Suite<br>services.<br>クラスタ管理アプリケーションのリソー<br>スグループに Hitachi Command Suite 製<br>品のサービスを登録できません。<br>インストール完了後,<br>hcmds64clustersrvupdate コマンドを実<br>行して, Hitachi Command Suite 製品の<br>サービスを登録してください。                                                                                                    | クラスタ管理アプリケーションのリソースグ<br>ループに Hitachi Command Suite 製品の<br>サービスを登録できません。インストール完<br>了後, hcmds64clustersrvupdate コマン<br>ドを実行して, Hitachi Command Suite 製品<br>のサービスを登録してください。                                                                                                    |  |  |
| KATN00386-E | Hitachi Command Suite services cannot<br>be deleted from the cluster management<br>resource group.<br>Wait a while, and then retry removal. If<br>you cannot resolve the problem, execute<br>the hemds64getlogs command to collect<br>maintenance information, and then<br>contact customer support. If the<br>hemds64getlogs command does not exist<br>or its execution results in an error,<br>obtain the removal log and then contact<br>customer support.<br>クラスタ管理アプリケーションのリソースグループから Hitachi Command Suite製品のサービスを削除できません。しばらく時間をおいてから再度アンインストールを実行してください。問題が解消しない場合, hemds64getlogs コマンドを実行して, メンテナンス情報を収集したあと, 顧客問合せ窓口に連絡してください。hemds64getlogs コマンドが存在しない場合, または実行エラーとなった場合はアンインストールログを採取して顧客問合せ窓口に連絡してください。 | クラスタ管理アプリケーションのリソースグ<br>ループから Hitachi Command Suite 製品の<br>サービスを削除できません。しばらく時間を<br>おいてから再度アンインストールを実行して<br>ください。問題が解消しない場合,<br>hcmds64getlogs コマンドを実行して、メン<br>テナンス情報を収集したあと,顧客問合せ窓<br>口に連絡してください。hcmds64getlogs<br>コマンドが存在しない場合,または実行エ<br>ラーとなった場合はアンインストールログを<br>採取して顧客問合せ窓口に連絡してくださ<br>い。 |  |  |
| KATN00387-W | Hitachi Command Suite services cannot<br>be registered cluster management<br>application resource group.<br>Complete the removal, and then run the<br>hcmds64clustersrvupdate command to<br>register Hitachi Command Suite<br>services.<br>$\rho$ ラスタ管理アプリケーションのリソー<br>スグループに Hitachi Command Suite 製                                                                                                    | クラスタ管理アプリケーションのリソースグ<br>ループに Hitachi Command Suite 製品の<br>サービスを登録できません。アンインストー<br>ル完了後, hcmds64clustersrvupdate コ<br>マンドを実行して, Hitachi Command Suite<br>製品のサービスを登録してください。                                                                                                    |  |  |

| メッセージ ID    | メッセージ                                                                                                    | 説明                                                                                                    |  |  |
|-------------|----------------------------------------------------------------------------------------------------|----------------------------------------------------------------------------------------------------|--|--|
|             | <ul> <li>アンインストール完了後,</li> <li>hcmds64clustersrvupdate コマンドを実行して, Hitachi Command Suite 製品のサービスを登録してください。</li> </ul>                                                                                                    |                                                                                                    |  |  |
| KATN00388-E | A database file created on the active<br>node already exists in the specified<br>database file storage destination. This<br>means that the current installation as<br>the active node is not possible.<br>Complete one of the following options:<br>- Install as the standby node.<br>- Install as the active node by (1)<br>deleting the database storage<br>destination on the shared disk, then (2)<br>installing as the active node. | 指定したデータベースファイルの格納先に実<br>行系ノードで作成されたデータベースファイ<br>ルがすでにあります。待機系ノードとしてイ<br>ンストールしてください。実行系ノードでイ<br>ンストールする場合,共有ディスク上のデー<br>タベース格納先を削除したあと,実行系ノー<br>ドとしてインストールしてください。          |  |  |
|             | 指定したデータベースファイルの格納先<br>に実行系ノードで作成されたデータベー<br>スファイルがすでにあります。実行系<br>ノードとしてインストールできません。<br>待機系ノードとしてインストールしてく<br>ださい。<br>実行系ノードでインストールする場合,共<br>有ディスク上のデータベース格納先を削<br>除したあと,実行系ノードとしてインス<br>トールしてください。                                                                                                    |                                                                                                    |  |  |
| KATN00389-W | An unexpected error occurred. The<br>installation will stop.<br>Execute the hcmds64getlogs command<br>to collect maintenance information, and<br>then contact customer support. If the<br>hcmds64getlogs command does not exist<br>or its execution results in an error,<br>obtain the installation log and then<br>contact customer support.<br>予期しないエラーが発生しました。イン<br>ストールを中止します。<br>hcmds64getlogs コマンドを実行して,メ                         | 予期しないエラーが発生しました。<br>hcmds64getlogs コマンドを実行して、メン<br>テナンス情報を収集したあと、顧客問合せ窓<br>ロに連絡してください。hcmds64getlogs<br>コマンドが存在しない場合、または実行エ<br>ラーとなった場合はインストールログを採取<br>して顧客問合せ窓口に連絡してください。 |  |  |
|             | ンテナンス情報を収集したあと、顧客問合<br>せ窓口に連絡してください。<br>hcmds64getlogs コマンドが存在しない場<br>合,または実行エラーとなった場合はイン<br>ストールログを採取して顧客問合せ窓口<br>に連絡してください。                                                                                                    |                                                                                                    |  |  |
| KATN00390-E | The specified logical host name (client<br>access point) is not a member of a<br>resource group.<br>Use the clustering management<br>application to verify configuration and<br>ensure that you specify a logical host<br>name (client access point) in a resource<br>group.                                                                                                    | 指定した論理ホスト名(クライアントアクセ<br>スポイント)が、リソースグループに登録さ<br>れていません。クラスタ管理アプリケーショ<br>ンで設定を確認して、リソースグループに登<br>録されている論理ホスト名(クライアントア<br>クセスポイント)を指定してください。                                 |  |  |

| メッセージロ      | メッセージ                                                                                                    | 説明                                                                                                    |  |  |
|-------------|----------------------------------------------------------------------------------------------------|----------------------------------------------------------------------------------------------------|--|--|
|             | 指定した論理ホスト名(クライアントアク<br>セスポイント)が、リソースグループに登<br>録されていません。<br>クラスタ管理アプリケーションで設定を<br>確認して、リソースグループに登録されて<br>いる論理ホスト名(クライアントアクセス<br>ポイント)を指定してください。                                                                                                    |                                                                                                    |  |  |
| KATN00391-E | If a product is to be installed as a cluster<br>configuration, a local user cannot install<br>the product.<br>Install the product as a domain user.<br>クラスタ構成としてインストールする場<br>合, ローカルユーザーでインストールする<br>ことはできません。<br>ドメインユーザーでインストールしてく<br>ださい。                                                                                                    | クラスタ構成としてインストールする場合,<br>ローカルユーザーでインストールすることは<br>できません。ドメインユーザーでインストー<br>ルしてください。                                                                                                    |  |  |
| KATN00392-W | <ul> <li>An attempt to edit the Performance<br/>Reporter initialization settings file "&lt;<br/>ファイルパス&gt;" failed.</li> <li>After the installation is complete, edit<br/>the Performance Reporter initialization<br/>settings file.</li> <li>Performance Reporter の初期設定ファイ<br/>ル&lt;ファイルパス&gt;の編集に失敗しました。<br/>インストールが完了したあと,</li> <li>Performance Reporter の初期設定ファイ<br/>ルを編集してください。</li> </ul>                                                                                                    | Performance Reporter の初期設定ファイル<<br>ファイルパス>の編集に失敗しました。イン<br>ストールが完了したあと, Performance<br>Reporter の初期設定ファイルを編集してくだ<br>さい。クラスタ環境へのインストール時の初<br>期設定ファイルの編集については,「7.2.4」<br>を参照してください。                                                           |  |  |
| KATN00393-E | <ul> <li>No database file created on the active node exists in the specified database file storage destination. Installation as the standby node is not possible.</li> <li>The following are possible causes:</li> <li>The database file storage destination that was specified on the active node, was not specified.</li> <li>Installation has not been performed on the active node.</li> <li>To continue, specify the database file storage destination occurred on the active node, then complete the installation now.</li> <li>指定したデータベースファイルの格納先に実行系ノードで作成されたデータベースファイルがありません。待機系ノードとしてインストールできません。</li> <li>次の要因が考えられます。</li> <li>実行系ノードで指定したデータベースファイルの格納先を指定していない。</li> <li>実行系ノードで指定したデータベースファイルの格納先を指定していない。</li> </ul> | 指定したデータベースファイルの格納先に実<br>行系ノードで作成されたデータベースファイ<br>ルがありません。待機系ノードとしてインス<br>トールできません。<br>次の要因が考えられます。<br>・ 実行系ノードで指定したデータベース<br>ファイルの格納先を指定していない。<br>実行系ノードで指定したデータベースファイ<br>ルの格納先を指定してください。実行系ノー<br>ドでインストールしていない場合,実行系<br>ノードを先にインストールしてください。 |  |  |

トラブルへの対処方法

| メッセージ ID    | メッセージ                                                                                                    | 説明                                                                                                    |  |  |  |
|-------------|----------------------------------------------------------------------------------------------------|----------------------------------------------------------------------------------------------------|--|--|--|
|             | 実行系ノードでインストールしていない<br>場合,実行系ノードを先にインストールし<br>てください。                                                                                                    |                                                                                                    |  |  |  |
| KATN00394-E | The Hitachi Command Suite products on<br>the management server are in a cluster<br>configuration.<br>Remove the product as a domain user.                                                                                                    | 管理サーバにインストールされている<br>Hitachi Command Suite 製品は,クラスタ構<br>成で構築されています。ドメインユーザーで<br>アンインストールしてください。                                                                                                    |  |  |  |
|             | 管理サーバにインストールされている<br>Hitachi Command Suite 製品は,クラスタ<br>構成で構築されています。<br>ドメインユーザーでアンインストールし<br>てください。                                                                                                    |                                                                                                    |  |  |  |
| KATN00395-E | Failed to take the services of HitachiCommand Suite offline.Wait a while, and then retry removal. Ifyou cannot resolve the problem, executethe hemds64getlogs command to collectmaintenance information, and thencontact customer support. If thehemds64getlogs command does not existor its execution results in an error,obtain the removal log and then contactcustomer support.Hitachi Command Suite 製品のサービスのオフラインに失敗しました。しばらく時間をおいてから再度アンインストールを実行してください。問題が解消しない場合, hemds64getlogs コマンドを実行して、メンテナンス情報を収集したあと, 顧客問合せ窓口に連絡してください。い出合、またけまたエコートなった出合け | Hitachi Command Suite 製品のサービスの<br>オフラインに失敗しました。しばらく時間を<br>おいてから再度アンインストールを実行して<br>ください。問題が解消しない場合,<br>hcmds64getlogs コマンドを実行して,メン<br>テナンス情報を収集したあと,顧客問合せ窓<br>口に連絡してください。hcmds64getlogs<br>コマンドが存在しない場合,または実行エ<br>ラーとなった場合はアンインストールログを<br>採取して顧客問合せ窓口に連絡してくださ<br>い。 |  |  |  |
|             | アンインストールログを採取して顧客問<br>合せ窓口に連絡してください。                                                                                                    |                                                                                                    |  |  |  |
| KATN00396-W | A service failed to stop.<br>After installation processing finishes,<br>use the hcmds64srv command to stop<br>the service manually.<br>サービスの停止に失敗しました。<br>インストール処理完了後, hcmds64srv コ<br>マンドを用いて手動でサービスを停止し<br>てください。                                                                                                    | インストール処理完了後,hcmds64srvコマ<br>ンドを用いて手動でサービスを停止してくだ<br>さい。問題が解消しない場合,<br>hcmds64getlogsコマンドを実行して,メン<br>テナンス情報を収集したあと,顧客問合せ窓<br>ロに連絡してください。hcmds64getlogs<br>コマンドが存在しない場合,または実行エ<br>ラーとなった場合はインストールログを採取<br>して顧客問合せ窓口に連絡してください。                                        |  |  |  |
| KATN00397-W | A service failed to stop.<br>After removal processing finishes, use<br>the hcmds64srv command to stop the<br>service manually.<br>サービスの停止に失敗しました。<br>アンインストール処理完了後,<br>hcmds64srv コマンドを用いて手動でサー<br>ビスを停止してください。                                                                                                    | アンインストール処理完了後,hcmds64srv<br>コマンドを用いて手動でサービスを停止して<br>ください。問題が解消しない場合,<br>hcmds64getlogsコマンドを実行して,メン<br>テナンス情報を収集したあと,顧客問合せ窓<br>口に連絡してください。hcmds64getlogs<br>コマンドが存在しない場合,または実行エ<br>ラーとなった場合はアンインストールログを<br>採取して顧客問合せ窓口に連絡してくださ<br>い。                                |  |  |  |

| メッセージID     | メッセージ                                                                                                    | 説明                                                                                       |
|-------------|----------------------------------------------------------------------------------------------------|------------------------------------------------------------------------------------------|
| KATN00409-W | An attempt to modify the PFM -<br>Manager settings was failed.                                                                                                    | <b>PFM - Manager</b> を引き続き使用する場合,<br>hcmds64getlogs コマンドを実行して,メン<br>テナンス情報を収集したあと,顧客問合せ窓 |
|             | PFM - Manager 設定値の変更に天敗しま<br>した。                                                                                                    | ロに連絡してください。<br>PFM - Manager を使用しない場合, PFM -<br>Manager をアンインストールしてください。                 |
| KATN00410-W | If you are using any of the following<br>products on this host, you need to<br>upgrade each product to version 8 or<br>later:<br><製品名>                                                           | _                                                                                        |
|             | 次の製品をこの装置内でご使用の場合,す<br>べて v8 以降にする必要があります。<br>< <i>製品名</i> >                                                                                                    |                                                                                          |
| KATN00411-W | If you are using any of the following<br>products, you need to upgrade each<br>product, including any product used via<br>remote connection, to version 8.5 or<br>later:<br><製品名>                |                                                                                          |
|             | 次の製品をご使用の場合,リモート接続の<br>ものも含め,すべて v8.5 以降にする必要が<br>あります。<br>< <i>製品名</i> >                                                                                                    |                                                                                          |
| KATN00412-W | You need to upgrade all HTM - Agents<br>on this host to version 8.5 or later.                                                                                                    | _                                                                                        |
|             | この装置内のすべての HTM - Agents を<br>v8.5 以降にする必要があります。                                                                                                    |                                                                                          |
| KATN00413-I | If you are using any of the following<br>products on this host, upgrade each<br>product to version 8 or later, before<br>starting operation:<br><製品名>                                            | _                                                                                        |
|             | 次の製品をこの装置内でご使用の場合,す<br>べて v8 以降にしてから運用を開始してく<br>ださい。<br><i>&lt;製品名</i> >                                                                                                    |                                                                                          |
| KATN00414-I | If you are using any of the following<br>products, upgrade each product,<br>including any product used via remote<br>connection, to version 8.5 or later, before<br>starting operation:<br><製品名> | _                                                                                        |
|             | 次の製品をご使用の場合,リモート接続の<br>ものも含め,すべて v8.5 以降にしてから運<br>用を開始してください。<br><i>&lt;製品名&gt;</i>                                                                                                    |                                                                                          |
| KATN00415-I | Upgrade all HTM - Agents on this host<br>to version 8.5 or later, before starting<br>operation.                                                                                                  | _                                                                                        |

| メッセージID     | メッセージ                                                                                                    | 説明                                                                                                    |
|-------------|----------------------------------------------------------------------------------------------------|----------------------------------------------------------------------------------------------------|
|             | この装置内のすべての HTM - Agents を<br>v8.5 以降にしてから運用を開始してくだ<br>さい。                                                                                                    |                                                                                                    |
| KATN00416-E | The installation destination for Common<br>Component includes an unexpected<br>directory, which prevents the creation of<br>a symbolic link.<br>To determine the cause and resolve the<br>problem, detailed investigation is<br>required. Contact customer support, who<br>may ask you to collect troubleshooting<br>information.<br>共通コンポーネントのインストール先に,<br>不正なディレクトリを検出しました。シ<br>ンボリックリンクの作成先にディレクト<br>リがあります。 | 共通コンポーネントのインストール先に,不<br>正なディレクトリを検出しました。シンボ<br>リックリンクの作成先にディレクトリがあり<br>ます。<br>原因究明と問題の解決には,詳細な調査が必<br>要です。障害情報を収集し,障害対応窓口に<br>連絡してください。 |
|             | 原因究明と問題の解決には,詳細な調査が<br>必要です。障害情報を収集し,障害対応窓<br>口に連絡してください。                                                                                                    |                                                                                                    |

トラブルへの対処方法

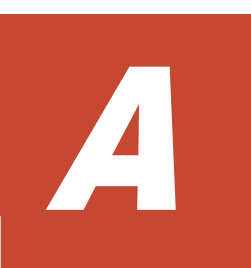

# インストール時の補足情報

ここでは, Tuning Manager server をインストールする場合に参考となる補足情報について説明します。

- □ A.1 Tuning Manager server を Device Manager と同じホストから別ホストに移行する手順
- □ A.2 インストール方法(統合インストールメディアをコピーした場合,およびネットワーク経由の場合)
- □ A.3 デフォルトインストール先ディレクトリ
- □ A.4 ポート番号の使用状況の確認
- □ A.5 カーネルパラメーターおよびシェル制限の設定方法(Linux の場合)
- □ A.6 インストール済みの Tuning Manager server のバージョンを確認する方法
- □ A.7 アップグレードインストールでの変更項目の対応

## A.1 Tuning Manager server を Device Manager と同じ ホストから別ホストに移行する手順

ここでは, Tuning Manager server を Device Manager と同じホストから別ホストに移行する手順 について説明します。

補足

PFM - Agent を別ホストに移行する手順については、マニュアル「Hitachi Command Suite Tuning Manager - Agents」および各エージェントのマニュアルを参照してください。

#### 前提条件

「移行元ホスト」,「移行先ホスト」および「Agent ホスト」は、それぞれお互いにホスト名の名前解決(IPアドレス解決)ができていること。

図 A-1 Tuning Manager server を Device Manager と同じホストから別ホストに移行する作業の 流れ図

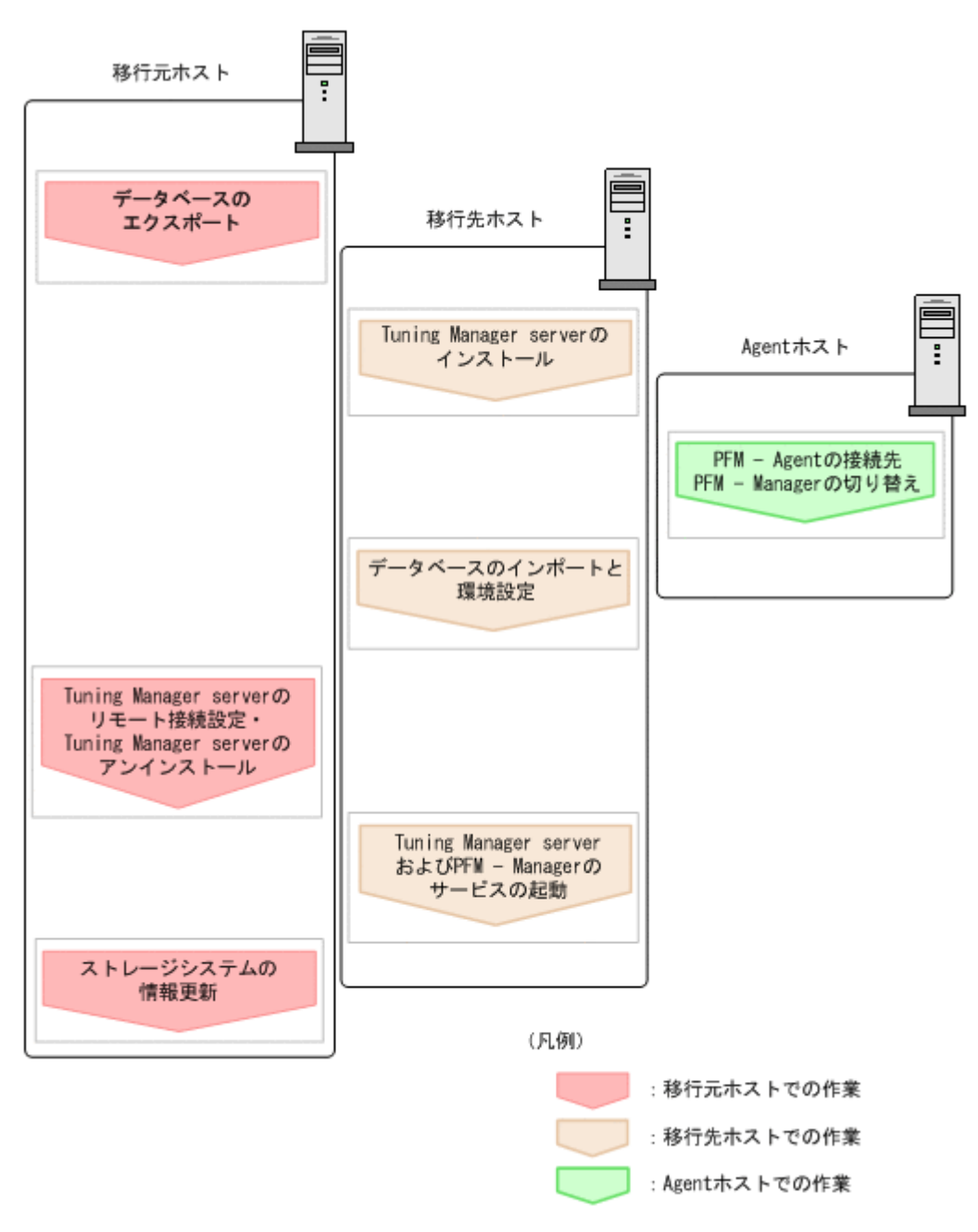

| 表 A-1 | Tuning | Manager | server ? | E Device | Manager | と同じホス | トから別ホス | トに移行する | っ作業の |
|-------|--------|---------|----------|----------|---------|-------|--------|--------|------|
| 流れ    |        |         |          |          |         |       |        |        |      |

| 手順 |                                  |        |                                                              |          |
|----|----------------------------------|--------|--------------------------------------------------------------|----------|
| 項番 | 概要                               | 作業ホスト  | 詳細                                                           | 少服元      |
| 1  | データベースのエクス<br>ポート                | 移行元ホスト | hcmds64dbtrans コマンドを使用し<br>て,移行元ホストからデータベースをエ<br>クスポートする。    | 「A.1.1 」 |
| 2  | Tuning Manager server<br>のインストール | 移行先ホスト | 移行先ホストに移行元と同一バージョ<br>ンの Tuning Manager server をインス<br>トールする。 | 「A.1.2 」 |

|    |                                                                                   | 手順        |                                                                                              | 会四片         |
|----|-----------------------------------------------------------------------------------|-----------|----------------------------------------------------------------------------------------------|-------------|
| 項番 | 概要                                                                                | 作業ホスト     | 詳細                                                                                           | <b>沙</b> 照兀 |
| 3  | PFM - Agent の接続先<br>PFM - Manager の切り<br>替え                                       | Agent ホスト | 移行元の PFM - Manager に接続して<br>いた PFM - Agent のインスタンスにつ<br>いて,接続先を移行先の PFM -<br>Manager に切り替える。 | 「A.1.3 」    |
| 4  | データベースのインポー<br>トと環境設定                                                             | 移行先ホスト    | エクスポートしたデータベースを移行<br>先ホストにインポートして, Device<br>Manager の接続設定をする。                               | 「A.1.4 」    |
| 5  | Tuning Manager server<br>のリモート接続設定,お<br>よび Tuning Manager<br>server のアンインストー<br>ル | 移行元ホスト    | Tuning Manager server のリモート接<br>続設定をして,移行元ホストから<br>Tuning Manager server をアンインス<br>トールする。    | 「A.1.5 」    |
| 6  | <b>Tuning Manager server</b><br>および PFM - Manager<br>のサービスの起動                     | 移行先ホスト    | 移行先ホストの Tuning Manager<br>server および PFM - Manager のサー<br>ビスを起動する。                           | 「A.1.6 」    |
| 7  | ストレージシステムの情<br>報更新                                                                | 移行元ホスト    | ディスカバリをしているすべてのスト<br>レージシステムの情報を更新する。                                                        | 「A.1.7 」    |

# A.1.1 Device Manager と Tuning Manager server のデータベースのエク スポート(移行元ホストでの作業)

移行先ホストにデータベースをインポートするために、hcmds64dbtrans コマンドを使用して、移 行元ホストからデータベースをエクスポートしてください。

エクスポートについての手順の詳細については、マニュアル「Hitachi Command Suite Tuning Manager 運用管理ガイド」のデータベースの移行について説明している個所を参照してください。

## A.1.2 Tuning Manager server のインストール(移行先ホストでの作業)

移行先ホストに移行元と同一バージョンの Tuning Manager server をインストールしてください。

この場合,移行先ホストにインストールする場合の注意点を次に示します。

- ・ インストール後にサービスが起動しないよう、インストール時に選択してください。
- Tuning Manager server をバージョンアップしたい場合でも、はじめからバージョンアップしたいバージョンの Tuning Manager server をインストールしないでください。
   移行がすべて完了し、正常に運用できることが確認できてから、Tuning Manager server をバージョンアップしてください。
- Tuning Manager server の前提製品である PFM Manager も、移行元ホストと同一バージョンの PFM Manager をインストールしてください。

## A.1.3 PFM - Agent の接続先 PFM - Manager の切り替え

移行元の PFM - Manager に接続していた PFM - Agent のインスタンスについて,接続先を移行先の PFM - Manager に切り替えてください。

手順を次に示します。

 jpcconf mgrhost define (jpcnshostname) コマンドを使用して, 接続先 PFM - Manager の切り替えを実施してください。 切り替え手順の詳細については、マニュアル「Hitachi Command Suite Tuning Manager - Agents」の接続先 PFM - Manager の設定について説明している個所を参照してください。

2. jpcspm start (jpcstart) のコマンドを実行して, PFM - Agent のサービスを起動してく ださい。

## A.1.4 データベースのインポートと環境設定(移行先ホストでの作業)

エクスポートしたデータベースを移行先ホストにインポートして, Device Manager の接続設定を してください。

手順を次に示します。

1. HiRDBのサービスを起動する。

Windows の場合:

<共通コンポーネントのインストール先フォルダ>¥bin¥hcmds64dbsrv/start

Linux の場合:

<共通コンポーネントのインストール先ディレクトリ>/bin/hcmds64dbsrv -start

2. hcmds64prmset コマンドを使用して,一時的に移行先ホストの Tuning Manager server をプ ライマリーサーバ設定に変更する。

移行先ホストをプライマリーサーバ設定にしないと、データベースをインポートできないため、 Tuning Manager server をプライマリーサーバ設定に変更してください。

コマンドの詳細については、マニュアル「Hitachi Command Suite Tuning Manager 運用管理 ガイド」を参照してください。

 移行元ホストの Tuning Manager server のデータベースの総容量と移行先ホストの Tuning Manager server のデータベースの総容量が同じになるように、移行先ホストのデータベースを 拡張する。

移行元ホストでデータベースを拡張していた場合だけ実施してください。

データベースの拡張手順の詳細については、マニュアル「Hitachi Command Suite Tuning Manager 運用管理ガイド」のデータベースの総容量の変更について説明している個所を参照してください。

hcmds64dbtrans コマンドを使用して、エクスポートした移行元ホストのデータベースのうち、Tuning Manager server のデータベースだけを移行先ホストにインポートする。

type オプションに TuningManager を指定して, Tuning Manager server のデータベースだ けを移行してください。

データベースのインポート手順の詳細については、マニュアル「Hitachi Command Suite Tuning Manager 運用管理ガイド」のデータベースの移行について説明している個所を参照してください。

5. Device Manager の接続設定をする。

Tuning Manager server の接続先 Device Manager の設定をしてください。この設定を実施すると、Device Manager がプライマリーサーバに設定されます。

Device Manager の接続設定の詳細については、マニュアル「Hitachi Command Suite Tuning Manager 運用管理ガイド」を参照してください。

# A.1.5 Tuning Manager server のリモート接続設定,および Tuning Manager server のアンインストール(移行元ホストでの作業)

移行元ホストの Device Manager で Tuning Manager server のリモート接続設定をして,移行元ホ ストから Tuning Manager server をアンインストールしてください。

1. 移行元ホストの Device Manager 側で, htmsetup コマンドを使用して, Tuning Manager server のリモート接続設定をします。

Tuning Manager server のリモート接続設定の詳細については、マニュアル「Hitachi Command Suite Tuning Manager 運用管理ガイド」の Device Manager の接続設定を参照して ください。

- 2. 移行元ホストから Tuning Manager server と PFM Manager をアンインストールしてください。
- 3. Tuning Manager server との連携ファイル (tuningmanager.properties) を修正する。 tuningmanager.properties ファイルの詳細については、マニュアル「Hitachi Command Suite システム構成ガイド」を参照してください。
- 4. hcmds64srv コマンドを使用して, Device Manager のサービスを起動する。

## A.1.6 Tuning Manager server および PFM - Manager のサービスの起動 (移行先ホストでの作業)

移行先ホストで hcmds64srv コマンドを使用して, Tuning Manager server および PFM - Manager のサービスを起動してください。

## A.1.7 ストレージシステムの情報更新(移行元ホストでの作業)

移行元ホストの Device Manager にログインして、ディスカバリをしているすべてのストレージシ ステムの [ストレージシステム更新] を実施して、ストレージシステムの情報を更新してください。

## A.2 インストール方法(統合インストールメディアをコ ピーした場合,およびネットワーク経由の場合)

ローカルディスクに統合インストールメディアのデータをコピーしてインストールする場合

- Windows版の統合インストールメディアからのコピー,かつ、同じホスト内にコピーした データだけがサポート対象となります。
- ローカルディスクにコピーする場合、Administrators 権限を持つユーザーでコピーを実施 してください。
- ローカルディスクのコピー先デバイスは、ハードディスクドライブだけがサポート対象となります。
- コピー先のディレクトリパスは半角英数字で指定します。なお、円記号(¥)およびコロン
   (:)はパスの区切り文字として指定できます。
- 統合インストールメディアのデータをすべてコピーしてください。コピーしたデータと、
   統合インストールメディアのデータでファイルサイズに差異がないことを確認してください。

ネットワークを利用してインストールする場合

- ネットワークを利用してインストールする場合,統合インストールメディアのデータまた
   はコピーしたデータすべてが使用できる状態にしてください。
- ネットワーク上のディレクトリパスは半角英数字で指定します。なお、円記号(¥)および コロン(:)はパスの区切り文字として指定できます。
- 。 ネットワークドライブを割り当ててからインストールを実施してください。

 統合インストールメディア、または統合インストールメディアからコピーしたデータを ネットワークを利用してインストールする場合、データの配置先としてサポートしている のは OS が Windows のマシンだけです。

## A.3 デフォルトインストール先ディレクトリ

Tuning Manager シリーズを構成する各プログラムのデフォルトのインストール先ディレクトリについて説明します。

#### Hitachi Command Suite 製品のインストール先ディレクトリ

- ・ Windows の場合 %SystemDrive%¥Program Files¥HiCommand
- ・ Linux の場合 /opt/HiCommand

#### Tuning Manager server のインストール先ディレクトリ

- ・ Windows の場合 %SystemDrive%¥Program Files¥HiCommand¥TuningManager
- Linuxの場合 /opt/HiCommand/TuningManager

#### 共通コンポーネントのインストール先ディレクトリ

- ・ Windows の場合 %SystemDrive%¥Program Files¥HiCommand¥Base64
- ・ Linux の場合 /opt/HiCommand/Base64

#### Performance Reporter のインストール先ディレクトリ

- Windowsの場合
   *Tuning Manager server のインストール先フォルダ*>¥PerformanceReporter
- ・ Linux の場合 /opt/HiCommand/TuningManager/PerformanceReporter

#### エージェントのインストール先ディレクトリ

- Windows Server 2008 および Windows Server 2012 の場合
   %SystemDrive%¥Program Files (x86)¥Hitachi¥jp1pc
- UNIXの場合 /opt/jp1pc

#### 注意

Tuning Manager server, 共通コンポーネント,および Performance Reporter のインストー ル先ディレクトリのうち, Windows または Linux では次のパスを任意に指定できます。

。 Windows の場合

%SystemDrive%¥Program Files¥HiCommand

。 Linux の場合

/opt/HiCommand

## A.4 ポート番号の使用状況の確認

Tuning Manager server をインストールする前に,次に示すポート番号の使用状況を確認してください。

Tuning Manager server で使用されるポート番号が,管理サーバに共存するほかのプログラムと重 複しないように調整する必要があります。重複する場合は,そのプログラムの設定を変更するか, Tuning Manager server の設定を変更してください。

#### 表 A-2 使用状況確認が必要なポート番号一覧

| ポート番号                 | 使用する製品/コン<br>ポーネント                     | 説明                                                                                       | 設<br>変<br>変<br>可<br>否 |
|-----------------------|----------------------------------------|------------------------------------------------------------------------------------------|-----------------------|
| 22286                 | Tuning Manager<br>server               | このポート番号をデフォルトで使用します。                                                                     | 0                     |
| 22900-22999           | Tuning Manager<br>server               | これらのポート番号を必ず使用します。                                                                       | ×                     |
| 22015, 22016          | 共通コンポーネント<br>※1                        | これらのポート番号をデフォルトで使用します。                                                                   | 0                     |
| 22031                 | 共通コンポーネント<br>※1                        | Tuning Manager server を Device Manager と同一ホスト<br>にインストールする場合, このポート番号をデフォルトで使<br>用します。   | 0                     |
| 22032,<br>22035-22038 | 共通コンポーネント<br>※1                        | このポート番号をデフォルトで使用します。                                                                     | 0                     |
| 22121-22124           | Device Manager                         | Tuning Manager server を Device Manager と同一ホスト<br>にインストールする場合, これらのポート番号をデフォルト<br>で使用します。 | 0                     |
| 24221, 24222          | Tuning Manager<br>server <sup>※2</sup> | これらのポート番号をデフォルトで使用します。                                                                   | 0                     |
| 24230                 | Device Manager                         | Tuning Manager server を Device Manager と別のホスト<br>にインストールする場合, このポート番号をデフォルトで使<br>用します。   | 0                     |
| 24231-24242           | Tuning Manager<br>server               | これらのポート番号をデフォルトで使用します。                                                                   | 0                     |

注※1

すでにほかの Hitachi Command Suite 製品がインストールされた環境で、これらのポートを 変更して運用している場合, Tuning Manager server インストール時にデフォルトのポートに 戻す必要はありません。

#### 注※2

アラート機能を使用していて、かつ Tuning Manager server と Device Manager を別ホストに インストールしている場合, Device Manager もこのポートを使用します。

参照

各ポートの用途およびポート番号の変更方法については,次のマニュアルを参照してください。

- 22121~22124 以外:マニュアル「Hitachi Command Suite Tuning Manager 運用管理ガ イド」の Tuning Manager server の使用ポートについて説明している個所を参照してくだ さい。
- 22121~22124:マニュアル「Hitachi Command Suite システム構成ガイド」のポートの 設定について説明している個所を参照してください。

## A.5 カーネルパラメーターおよびシェル制限の設定方法 (Linux の場合)

Tuning Manager server をインストールする前に,Linux のカーネルパラメーターおよびシェル制限に適切な値を設定する必要があります。カーネルパラメーターおよびシェル制限の値は,次のファイルに設定してください。

#### Linux 6 の場合

カーネルパラメーターの値

/etc/sysctl.conf ファイル

シェル制限の値

- ・/etc/security/limits.confファイル
- ・/etc/security/limits.d/90-nproc.confファイル

#### Linux 7の場合

カーネルパラメーターの値

/etc/sysctl.conf ファイル

シェル制限の値

・/etc/security/limits.confファイル

・/etc/security/limits.d/20-nproc.conf ファイル

カーネルパラメーターおよびシェル制限の値が適切に設定されていないと、インストールに失敗し ます。

次の手順に従って、カーネルパラメーターおよびシェル制限の値を設定してください。なお、カー ネルパラメーターおよびシェル制限の値の確認および設定は、root ユーザーで実施します。

1. カーネルパラメーターおよびシェル制限の値のバックアップを取得します。

カーネルパラメーターおよびシェル制限を設定する前に,次のファイルのバックアップを取得してください。

#### Linux 6 の場合

- ・/etc/sysctl.confファイル
- ・/etc/security/limits.confファイル
- ・/etc/security/limits.d/90-nproc.confファイル

#### Linux 7 の場合

- ・/etc/sysctl.confファイル
- ・/etc/security/limits.confファイル
- ・/etc/security/limits.d/20-nproc.confファイル
- 2. /etc/sysctl.conf ファイルに設定する各カーネルパラメーターの値を算出します。

カーネルパラメーターの値は、「表 A-3 Linux の/etc/sysctl.conf ファイルに設定するカーネルパ ラメーターの推奨値」を参照して、次の計算式に従い算出してください。計算式の"Max {x, y, z}"は、x, y, zの中で最も大きい値を選択するという意味です。

#### kernel.shmmax の場合:

カーネルパラメーターの設定値 = Max { Max { <システムで有効になっている値>, <OS の初期値> } , <共通コンポーネントの推奨値> + <Tuning Manager server の推 奨値> + <Device Manager の推奨値> + <Tiered Storage Manager の推奨値> + <Replication Manager の推奨値>, <HiRDB の推奨値> }

#### kernel.shmallの場合:

カーネルパラメーターの設定値 = Max { <システムで有効になっている値>, <OSの初 期値> } + <共通コンポーネントの推奨値> + <Tuning Manager server の推奨値> + < Device Manager の推奨値> + <Tiered Storage Manager の推奨値> + <Replication Manager の推奨値> + <HiRDB の推奨値>

#### 上記以外の場合:

カーネルパラメーターの設定値 = Max { Max { <システムで有効になっている値>, <OS の初期値> } + <共通コンポーネントの推奨値> + <Tuning Manager server の推 奨値> + <Device Manager の推奨値> + <Tiered Storage Manager の推奨値> + <Replication Manager の推奨値>, <HiRDB の推奨値> }

#### 注意

各カーネルパラメーターの最大値は、OS が規定する最大値を超えないようにしてください。

3. 次のファイルに設定する各シェル制限の値を算出します。

#### Linux 6 の場合

- ・/etc/security/limits.confファイル
- ・/etc/security/limits.d/90-nproc.confファイル

#### Linux 7 の場合

- ・/etc/security/limits.confファイル
- ・/etc/security/limits.d/20-nproc.confファイル

シェル制限は, soft と hard の両方に値を設定してください。このとき, soft の値は, hard の値以下に設定する必要があります。

シェル制限の値は、「表 A-4 Linux 6 の/etc/security/limits.conf ファイルに設定するシェル制限 の推奨値」、「表 A-5 Linux 6 の/etc/security/limits.d/90-nproc.conf ファイルに設定するシェル 制限の推奨値」、「表 A-6 Linux 7 の/etc/security/limits.conf ファイルに設定するシェル制限の推 奨値」および「表 A-7 Linux 7 の/etc/security/limits.d/20-nproc.conf ファイルに設定するシェ ル制限の推奨値」を参照して、次の計算式に従い算出してください。計算式の"Max {x, y}" は、x, y の中で最も大きい値を選択するという意味です。

シェル制限の設定値 = Max { Max { <システムで有効になっている値>, <OS の初期値> } + <共通コンポーネントの推奨値> + <Tuning Manager server の推奨値> + <Device Manager の推奨値> + <Tiered Storage Manager の推奨値> + <Replication Manager の推 奨値>, <HiRDB の推奨値> }

4. 算出したカーネルパラメーターの値およびシェル制限の値を設定します。

/etc/sysctl.confファイル, /etc/security/limits.confファイルおよび/etc/ security/limits.d/90-nproc.confファイルに設定します。

5. OS を再起動します。

カーネルパラメーターの値およびシェル制限の値を算出するために必要な値を次に示します。

| 表 A-3 Linux の/etc/sysctl.conf ファ | イルに設定するカ | ーネルパラメ- | -ターの推奨値 |
|----------------------------------|----------|---------|---------|
|----------------------------------|----------|---------|---------|

| カーネルパラ<br>メーター<br>(Tuning<br>Manager<br>server v8.5 の<br>インストー<br>ラーチェック<br>値) | OS の初<br>期値    | HiRDB の<br>推奨値 | 共通コン<br>ポーネン<br>トの推奨<br>値 | Tuning<br>Manager<br>server v8.5<br>の推奨値 | Device<br>Manager<br>v8.5 の推奨<br>値 | Tiered<br>Storage<br>Manager<br>v8.5の推<br>奨値 | Replication<br>Manager<br>v8.5 の推奨<br>値 |
|--------------------------------------------------------------------------------|----------------|----------------|---------------------------|------------------------------------------|------------------------------------|----------------------------------------------|-----------------------------------------|
| fs.file-max<br>(183113)                                                        | 99483          | 42276          | 42276                     | 41354                                    | 155161                             | 512                                          | 512                                     |
| kernel.thre<br>ads-max<br>(16558)                                              | 16384          | 576            | 142                       | 32                                       | 162                                | 30                                           | 30                                      |
| kernel.msgm<br>ni (2034)                                                       | 1978           | 44             | 44                        | 12                                       | 44                                 | 0                                            | 0                                       |
| kernel.sem<br>の第4パラ<br>メーター<br>(1024)                                          | 128            | 1024           | 9                         | 12                                       | 10                                 | 1                                            | 1                                       |
| kernel.sem<br>の第2パラ<br>メーター<br>(32080)                                         | 32000          | 7200           | 80                        | 0                                        | 128                                | 50                                           | 50                                      |
| kernel.shmm<br>ax<br>(4294967295<br>)                                          | 4294967<br>295 | 200000000      | 24372224                  | 966656000                                | 613392384                          | 10074521<br>6                                | 150000000                               |
| kernel.shmm<br>ni (4096)                                                       | 4096           | 2000           | 0                         | 0                                        | 995                                | 0                                            | 0                                       |
| kernel.shma<br>ll<br>(1283257344<br>)                                          | 2684354<br>56  | 24372224       | 23793664                  | 966656000                                | 745348096                          | 14748672<br>0                                | 150000000                               |

#### 表 A-4 Linux 6 の/etc/security/limits.conf ファイルに設定するシェル制限の推奨値

| シェル制限<br>(Tuning<br>Manager<br>server v8.5の<br>インストー<br>ラーチェック<br>値) | OS の初<br>期値 | HiRDB の<br>推奨値 | 共通コン<br>ポーネン<br>トの推奨<br>値 | Tuning<br>Manager<br>server v8.5<br>の推奨値 | Device<br>Manager<br>v8.5 の推奨<br>値 | Tiered<br>Storage<br>Manager<br>v8.5の推<br>奨値 | Replication<br>Manager<br>v8.5 の推奨<br>値 |
|----------------------------------------------------------------------|-------------|----------------|---------------------------|------------------------------------------|------------------------------------|----------------------------------------------|-----------------------------------------|
| nofile<br>(soft/hard)<br>(8192)                                      | 4096        | 8192           | 1346                      | 1024                                     | 0                                  | 0                                            | 0                                       |

表 A-5 Linux 6 の/etc/security/limits.d/90-nproc.conf ファイルに設定するシェル制限の推奨値

| シェル制限<br>(Tuning<br>Manager<br>server v8.5の<br>インストー<br>ラーチェック<br>値) | OS の初<br>期値 | HiRDB の<br>推奨値 | 共通コン<br>ポーネン<br>トの推奨<br>値 | Tuning<br>Manager<br>server v8.5<br>の推奨値 | Device<br>Manager<br>v8.5 の推奨<br>値 | Tiered<br>Storage<br>Manager<br>v8.5の推<br>奨値 | Replication<br>Manager<br>v8.5 の推奨<br>値 |
|----------------------------------------------------------------------|-------------|----------------|---------------------------|------------------------------------------|------------------------------------|----------------------------------------------|-----------------------------------------|
| nproc (soft/<br>hard)<br>(8422)                                      | 8192        | 512            | 198                       | 32                                       | 1                                  | 0                                            | 0                                       |

表 A-6 Linux 7 の/etc/security/limits.conf ファイルに設定するシェル制限の推奨値

| シェル制限<br>(Tuning<br>Manager<br>server v8.5の<br>インストー<br>ラーチェック<br>値) | OS の初<br>期値 | HiRDB の<br>推奨値 | 共通コン<br>ポーネン<br>トの推奨<br>値 | Tuning<br>Manager<br>server v8.5<br>の推奨値 | Device<br>Manager<br>v8.5 の推奨<br>値 | Tiered<br>Storage<br>Manager<br>v8.5 の推<br>奨値 | Replication<br>Manager<br>v8.5 の推奨<br>値 |
|----------------------------------------------------------------------|-------------|----------------|---------------------------|------------------------------------------|------------------------------------|-----------------------------------------------|-----------------------------------------|
| nofile<br>(soft/hard)<br>(8192)                                      | 4096        | 8192           | 1346                      | 1024                                     | 0                                  | 0                                             | 0                                       |

表 A-7 Linux 7 の/etc/security/limits.d/20-nproc.conf ファイルに設定するシェル制限の推奨値

| シェル制限<br>(Tuning<br>Manager<br>server v8.5の<br>インストー<br>ラーチェック<br>値) | OS の初<br>期値 | HiRDB の<br>推奨値 | 共通コン<br>ポーネン<br>トの推奨<br>値 | Tuning<br>Manager<br>server v8.5<br>の推奨値 | Device<br>Manager<br>v8.5 の推奨<br>値 | Tiered<br>Storage<br>Manager<br>v8.5 の推<br>奨値 | Replication<br>Manager<br>v8.5 の推奨<br>値 |
|----------------------------------------------------------------------|-------------|----------------|---------------------------|------------------------------------------|------------------------------------|-----------------------------------------------|-----------------------------------------|
| nproc (soft/<br>hard)<br>(8422)                                      | 8192        | 512            | 198                       | 32                                       | 1                                  | 0                                             | 0                                       |

## A.6 インストール済みの Tuning Manager server のバー ジョンを確認する方法

ホストにインストール済みの Tuning Manager server のバージョンを確認する方法を OS ごとに 次に示します。

#### Windows の場合

[プログラムの追加と削除] または [プログラムと機能] で Hitachi Tuning Manager のサポー ト情報を表示してください。

#### Linux の場合

```
rpm コマンドを実行してください。コマンドの実行例を次に示します。 rpm -q HTNM
```

## A.7 アップグレードインストールでの変更項目の対応

アップグレードインストールで変更される項目の変更前と変更後の対応を次に説明します。

## A.7.1 Hitachi Command Suite 製品が使用するデフォルトのポート番号

表 A-8 アップグレードインストールでの変更前と変更後の対応 (Hitachi Command Suite 製品が使 用するデフォルトのポート番号)

| v7 以前 | v8.0~v8.4.1 | 本バージョン          |
|-------|-------------|-----------------|
| 23015 | 22015       | v8.0~v8.4.1 と同じ |
| 23016 | 22016       | v8.0~v8.4.1 と同じ |
| 23017 | 22017       | v8.4.1 以降使用しない  |
| 23018 | 22018       | v8.4.1 以降使用しない  |
| 23019 | 22019       | v8.4.1 以降使用しない  |
| 23020 | 22020       | v8.4.1 以降使用しない  |
| 23023 | 22023       | v8.4.1 以降使用しない  |
| 23024 | 22024       | v8.4.1 以降使用しない  |
| 23025 | 22025       | v8.4.1 以降使用しない  |
| 23026 | 22026       | v8.4.1 以降使用しない  |
| 23031 | 22031       | v8.0~v8.4.1 と同じ |
| 23032 | 22032       | v8.0~v8.4.1 と同じ |
| 使用しない | 22033       | v8.5 以降使用しない    |
| 使用しない | 22034       | v8.5 以降使用しない    |
| 24220 | 24230       | v8.0~v8.4.1 と同じ |

v8 以降で Tuning Manager server が使用するポートについては、「A.4 ポート番号の使用状況の確認」を参照してください。

# A.7.2 Hitachi Command Suite 製品および共通コンポーネントのインストール先(v7 以前からのアップグレードインストールの場合)

Windows の場合, v7 以前から v8 以降へアップグレードすると, Hitachi Command Suite 製品お よび共通コンポーネントのインストール先が 次のように変更されます。なお, PFM - Manager お よび Agent のインストール先ディレクトリは変更されません。

v8 以降の Tuning Manager server および関連製品のデフォルトインストール先ディレクトリについては、「A.3 デフォルトインストール先ディレクトリ」を参照してください。

• Hitachi Command Suite 製品のデフォルトインストール先のとき

表 A-9 アップグレードインストールでの変更前と変更後の対応(Hitachi Command Suite 製品 のデフォルトインストール先)

| OS      | v7 以前                                         | v8 以降                                     |  |
|---------|-----------------------------------------------|-------------------------------------------|--|
| Windows | %SystemDrive%¥Program File<br>(x86)¥HiCommand | %SystemDrive%¥Program Files<br>¥HiCommand |  |
| Linux   | /opt/HiCommand                                |                                           |  |

• v7 以前の Hitachi Command Suite 製品のインストール先が次のディレクトリ配下のとき

#### 表 A-10 アップグレードインストールでの変更前と変更後の対応(Hitachi Command Suite 製 品のインストール先)

| OS      | v7 以前                            | v8 以降                       |
|---------|----------------------------------|-----------------------------|
| Windows | %SystemDrive%¥Program File (x86) | %SystemDrive%¥Program Files |
|         | %SystemRoot%¥SysWOW64            |                             |

| OS | v7 以前                     | v8 以降                |
|----|---------------------------|----------------------|
|    | %CommonProgramFiles(x86)% | %CommonProgramFiles% |

共通コンポーネントのインストール先

#### 表 A-11 アップグレードインストールでの変更前と変更後の対応(共通コンポーネントのインス トール先)

| OS      | v7 以前                                                             | v8 以降                                                               |
|---------|-------------------------------------------------------------------|---------------------------------------------------------------------|
| Windows | <hitachi command="" suite="" 製品のインストー<br="">ル先&gt;¥Base</hitachi> | <hitachi command="" suite="" 製品のインストー<br="">ル先&gt;¥Base64</hitachi> |
| Linux   | <hitachi command="" suite="" 製品のインストー<br="">ル先&gt;/Base</hitachi> | <hitachi command="" suite="" 製品のインストー<br="">ル先&gt;/Base64</hitachi> |

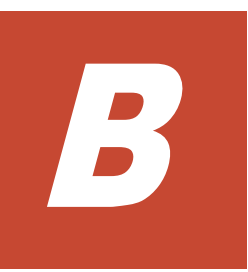

# このマニュアルの参考情報

このマニュアルを読むに当たっての参考情報を示します。

- □ B.1 関連マニュアル
- □ B.2 このマニュアルでの表記
- □ B.3 このマニュアルで使用している略語
- □ B.4 KB (キロバイト) などの単位表記について

## B.1 関連マニュアル

このマニュアルの関連マニュアルを次に示します。必要に応じてお読みください。

#### Hitachi Tuning Manager 関連

- ・ Hitachi Command Suite Tuning Manager 運用管理ガイド (3021-9-037)
- ・ Hitachi Command Suite Tuning Manager ユーザーズガイド (3021-9-039)
- Hitachi Command Suite Tuning Manager Agents (3021-9-040)
- ・ Hitachi Command Suite Tuning Manager API リファレンスガイド (3021-9-042)

#### Hitachi Device Manager, および Hitachi Tiered Storage Manager 関連

- ・ Hitachi Command Suite インストールガイド (3021-9-006)
- Hitachi Command Suite システム構成ガイド (3021-9-008)

#### Hitachi Replication Manager 関連

• Hitachi Command Suite Replication Manager システム構成ガイド (3021-9-065)

#### JP1/Performance Management 関連

- ・ JP1 Version 11 JP1/Performance Management 設計・構築ガイド (3021-3-A37)
- ・ JP1 Version 11 JP1/Performance Management 運用ガイド (3021-3-A38)
- JP1 Version 11 JP1/Performance Management Agent Option for Platform(Windows(R)用) (3021-3-A51)
- JP1 Version 11 JP1/Performance Management Agent Option for Platform(UNIX(R)用) (3021-3-A52)
- JP1 Version 11 JP1/Performance Management Agent Option for Oracle (3021-3-A54)

## B.2 このマニュアルでの表記

このマニュアルでは、製品名を次のように表記しています。

| このマニュアルでの表記                      | 製品名称または意味                                                                                                    |
|----------------------------------|----------------------------------------------------------------------------------------------------|
| AIX                              | Tuning Manager シリーズがサポートしている AIX の総称<br>です。                                                                                                    |
| Compute Systems Manager          | Hitachi Compute Systems Manager                                                                                                    |
| Device Manager                   | Hitachi Device Manager Software                                                                                                    |
| Dynamic Link Manager             | Hitachi Dynamic Link Manager Software                                                                                                    |
| Dynamic Provisioning             | 次の製品を区別する必要がない場合の表記です。<br>・ Hitachi Dynamic Provisioning<br>・ Thin Provisioning                                                                                                    |
| File Services Manager            | Hitachi File Services Manager                                                                                                    |
| Global Link Manager              | Hitachi Global Link Manager Software                                                                                                    |
| Hitachi AMS2000/AMS/WMS/SMS シリーズ | <ul> <li>次の製品を区別する必要がない場合の表記です。</li> <li>Hitachi Adaptable Modular Storage 2000 シリーズ</li> <li>Hitachi Adaptable Modular Storage シリーズ</li> <li>Hitachi Workgroup Modular Storage シリーズ</li> <li>Hitachi Simple Modular Storage シリーズ</li> </ul> |
| Hitachi USP                      | <ul><li>次の製品を区別する必要がない場合の表記です。</li><li>Hitachi Universal Storage Platform</li></ul>                                                                                                    |

| このマニュアルでの表記                          | 製品名称または意味                                                                                                    |
|--------------------------------------|----------------------------------------------------------------------------------------------------|
|                                      | <ul> <li>Hitachi Network Storage Controller</li> <li>Hitachi Universal Storage Platform H12000</li> <li>Hitachi Universal Storage Platform H10000</li> </ul>                                                                                                    |
| HP-UX                                | Tuning Manager シリーズがサポートしている HP-UX の総<br>称です。                                                                                                    |
| HTM - Agent for NAS                  | Hitachi Tuning Manager - Agent for Network Attached<br>Storage                                                                                                    |
| HTM - Agent for RAID                 | Hitachi Tuning Manager - Agent for RAID                                                                                                    |
| HTM - Agents                         | 次の製品を区別する必要がない場合の表記です。<br>・ HTM - Agent for NAS<br>・ HTM - Agent for RAID<br>・ HTM - Storage Mapping Agent                                                                                                    |
| HTM - Storage Mapping Agent          | Hitachi Tuning Manager - Storage Mapping Agent                                                                                                    |
| HUS100 シリーズ                          | 次の製品を区別する必要がない場合の表記です。<br>・ Hitachi Unified Storage 150<br>・ Hitachi Unified Storage 130<br>・ Hitachi Unified Storage 110                                                                                                    |
| HUS VM                               | Hitachi Unified Storage VM                                                                                                    |
| InstallShield                        | InstallShield(R)                                                                                                    |
| JDK                                  | 次の製品を区別する必要がない場合の表記です。<br>・ JDK<br>・ Java Development Kit                                                                                                    |
| Linux                                | 次の製品を区別する必要がない場合の表記です。<br>・ Linux 6<br>・ Linux 7                                                                                                    |
| Linux 6                              | Tuning Manager server がサポートしている Red Hat<br>Enterprise Linux(R) 6 の総称です。                                                                                                    |
| Linux 7                              | Tuning Manager server がサポートしている Red Hat<br>Enterprise Linux(R) 7 および Oracle Linux(R) 7 の総称で<br>す。                                                                                                    |
| Oracle                               | PFM - Agent for Oracle がサポートしている Oracle の総称<br>です。エディションは問いません。                                                                                                    |
| Performance Management               | JP1/Performance Management                                                                                                    |
| PFM - Agent                          | 次の製品を区別する必要がない場合の表記です。<br>・ HTM - Agent for NAS<br>・ HTM - Agent for RAID<br>・ HTM - Storage Mapping Agent<br>・ PFM - Agent for DB2<br>・ PFM - Agent for HiRDB<br>・ PFM - Agent for Microsoft SQL Server<br>・ PFM - Agent for Oracle<br>・ PFM - Agent for Platform |
| PFM - Agent for DB2                  | 次の製品を区別する必要がない場合の表記です。<br>・ JP1/Performance Management - Agent Option for<br>IBM(R) DB2(R) Universal Database(TM)<br>・ JP1/Performance Management - Agent Option for IBM<br>DB2                                                                                    |
| PFM - Agent for HiRDB                | JP1/Performance Management - Agent Option for HiRDB                                                                                                    |
| PFM - Agent for Microsoft SQL Server | JP1/Performance Management - Agent Option for<br>Microsoft(R) SQL Server                                                                                                    |
| PFM - Agent for Oracle               | JP1/Performance Management - Agent Option for Oracle                                                                                                    |

| このマニュアルでの表記                          | 製品名称または意味                                                                                                    |
|--------------------------------------|----------------------------------------------------------------------------------------------------|
| PFM - Agent for Platform             | <ul> <li>次の製品を区別する必要がない場合の表記です。</li> <li>JP1/Performance Management - Agent Option for<br/>Platform (UNIX 用)</li> <li>JP1/Performance Management - Agent Option for<br/>Platform (Windows 用)</li> </ul>                                                                                                    |
| PFM - Base                           | JP1/Performance Management - Base                                                                                                    |
| PFM - Manager                        | JP1/Performance Management - Manager                                                                                                    |
| PFM - Manager Web Option             | JP1/Performance Management - Manager Web Option                                                                                                    |
| Replication Manager                  | Hitachi Replication Manager Software                                                                                                    |
| Storage Navigator Modular 2          | Hitachi Storage Navigator Modular 2                                                                                                    |
| Tiered Storage Manager               | Hitachi Tiered Storage Manager Software                                                                                                    |
| Tuning Manager server                | Hitachi Tuning Manager Software                                                                                                    |
| Universal Storage Platform V/VM シリーズ | 次の製品を区別する必要がない場合の表記です。<br>・ Hitachi Universal Storage Platform V<br>・ Hitachi Universal Storage Platform VM<br>・ Hitachi Universal Storage Platform H24000<br>・ Hitachi Universal Storage Platform H20000                                                                                                    |
| Virtual Storage Platform シリーズ        | <ul> <li>次の製品を区別する必要がない場合の表記です。</li> <li>Hitachi Virtual Storage Platform</li> <li>Hitachi Virtual Storage Platform VP9500</li> </ul>                                                                                                    |
| VSP 5000 シリーズ                        | 次の製品を区別する必要がない場合の表記です。<br>・ Hitachi Virtual Storage Platform 5100<br>・ Hitachi Virtual Storage Platform 5500<br>・ Hitachi Virtual Storage Platform 5100H<br>・ Hitachi Virtual Storage Platform 5500H                                                                                                    |
| VSP E990                             | Hitachi Virtual Storage Platform E990                                                                                                    |
| VSP Fx00 モデル                         | 次の製品を区別する必要がない場合の表記です。<br>・ Hitachi Virtual Storage Platform F350<br>・ Hitachi Virtual Storage Platform F370<br>・ Hitachi Virtual Storage Platform F400<br>・ Hitachi Virtual Storage Platform F600<br>・ Hitachi Virtual Storage Platform F700<br>・ Hitachi Virtual Storage Platform F800<br>・ Hitachi Virtual Storage Platform F800                                                                                                    |
| VSP F1500                            | Hitachi Virtual Storage Platform F1500                                                                                                    |
| VSP Gx00 モデル                         | 次の製品を区別する必要がない場合の表記です。<br>・ Hitachi Virtual Storage Platform G100<br>・ Hitachi Virtual Storage Platform G130<br>・ Hitachi Virtual Storage Platform G150<br>・ Hitachi Virtual Storage Platform G200<br>・ Hitachi Virtual Storage Platform G350<br>・ Hitachi Virtual Storage Platform G370<br>・ Hitachi Virtual Storage Platform G400<br>・ Hitachi Virtual Storage Platform G600<br>・ Hitachi Virtual Storage Platform G700<br>・ Hitachi Virtual Storage Platform G800<br>・ Hitachi Virtual Storage Platform G800<br>・ Hitachi Virtual Storage Platform G900 |
| VSP G1000                            | 次の製品を区別する必要がない場合の表記です。<br>・ Hitachi Virtual Storage Platform G1000<br>・ Hitachi Virtual Storage Platform VX7                                                                                                    |
| VSP G1500                            | Hitachi Virtual Storage Platform G1500                                                                                                    |

- PFM Manager, PFM Agent および PFM Base を総称して, Performance Management と 表記することがあります。
- Tuning Manager server および PFM Agent を総称して, Tuning Manager シリーズと表記す ることがあります。
- ・ HP-UX, Solaris, Linux および AIX を総称して, UNIX と表記することがあります。
- Tuning Manager server を稼働するサーバの OS と、Tuning Manager server が監視対象としているホストの OS とはサポート範囲が異なる場合があります。監視対象としている OS の詳細については、各エージェントのマニュアルを参照してください。

## B.3 このマニュアルで使用している略語

このマニュアルで使用している略語を次の表に示します。

| 略語    | 正式名称                                               |
|-------|----------------------------------------------------|
| ASCII | American Standard Code for Information Interchange |
| CLI   | Command Line Interface                             |
| CLPR  | Cache Logical PaRtition                            |
| CPU   | Central Processing Unit                            |
| DBMS  | DataBase Management System                         |
| DKA   | DisK Adapter                                       |
| DNS   | Domain Name System                                 |
| FQDN  | Fully Qualified Domain Name                        |
| FTP   | File Transfer Protocol                             |
| GUI   | Graphical User Interface                           |
| ID    | IDentifier                                         |
| IP    | Internet Protocol                                  |
| JSP   | JavaServer Pages                                   |
| LAN   | Local Area Network                                 |
| LU    | Logical Unit                                       |
| MP    | Micro Processor                                    |
| MPIO  | MultiPath I/O                                      |
| NAS   | Network Attached Storage                           |
| NTP   | Network Time Protocol                              |
| OS    | Operating System                                   |
| SAN   | Storage Area Network                               |
| SCM   | Service Control Manager                            |
| SCSI  | Small Computer System Interface                    |
| SLPR  | Storage Logical PaRtition                          |
| SSL   | Secure Sockets Layer                               |
| TCP   | Transmission Control Protocol                      |
| UNC   | Universal Naming Convention                        |
| URL   | Uniform Resource Locator                           |
| WOW64 | Windows On Windows 64                              |
| WRP   | Windows Resource Protection                        |
| WWN   | World Wide Name                                    |

| 略語  | 正式名称                  |
|-----|-----------------------|
| ZFS | Zettabyte File System |

## B.4 KB(キロバイト)などの単位表記について

1KB (キロバイト), 1MB (メガバイト), 1GB (ギガバイト), 1TB (テラバイト) は, それぞれ 1KiB (キビバイト), 1MiB (メビバイト), 1GiB (ギビバイト), 1TiB (テビバイト) と読み替え てください。

1KiB, 1MiB, 1GiB, 1TiBは, それぞれ 1,024 バイト, 1,024KiB, 1,024MiB, 1,024GiBです。

# 索引

### D

Device Manager 20 接続先 Device Manager の設定 54 接続先 Device Manager の変更〔クラスタ環境〕 97 Device Manager と Tuning Manager server を別ホス トにインストールする場合の注意事項 42 Device Manager ホスト 39 DNS サーバへの Tuning Manager server の登録 39

### Η

hcmds64backupss  $\exists \forall \vee ee 37$ hcmds64db コマンド 37 hcmds64getlogs  $\exists \forall \lor \lor \vdash 108$ hcmds64intg コマンド (Linux) 70hcmds64intg コマンド (Windows) 68 HiRDB 30 Hitachi Command Suite 製品のインストール先ディレ クトリ 163hosts ファイルの編集 39 htm-db-setup コマンド 40 htm-dvm-setup コマンド 97 htmsetup コマンド 99

## J

jpchosts ファイル 39 jpchosts ファイルの編集 39 jpcpragtsetup コマンド 56

## 0

OS をアップグレードする場合の注意事項 37

### Ρ

Performance Management が提供するエージェント 20 Performance Reporter 32 Performance Reporter のインストール先ディレクトリ 163 Performance Reporter へのエージェントの登録 54 PFM - Manager 20

## Т

TCP/IP の設定の確認(Windows の場合)について 40 Tuning Manager server 20Tuning Manager server がサポートする Oracle JDK30 Tuning Manager server が使用するデータベース - 30 Tuning Manager server が使用するデータベースの総 容量 25 Tuning Manager server のインストール先ディレクト 163IJ Tuning Manager server のインストールとデータベー スについて 36 Tuning Manager server のサポート情報 21 Tuning Manager server の要件 19 Tuning Manager server ホスト 38 Tuning Manager server ホストのホスト名の登録 38 Tuning Manager server をインストールする環境の状 態について 35Tuning Manager server をインストールするマシンの 言語について 42 Tuning Manager server をインストールするマシンの ほかのプログラムについて 36 Tuning Manager シリーズが提供するエージェント 20

### U

UAC 40

### V

v7以前からのアップグレードインストールの手順 (Linux) 80

#### W

Windows Server 2008 を利用する場合について 40 Windows Server 2012 を利用する場合について 40 Windows ファイアウォール 49 Tuning Manager server の例外登録 49 共通コンポーネントの例外登録 51 Windows リソース保護 42 WRP 42

### あ

アクティブ・スタンバイ構成 84 アップグレードインストール 32,73 アップグレードインストールの準備 76 アップグレードインストールの手順 (Linux) 79アップグレードインストールの手順 (Windows) クラスタ環境の場合 86 非クラスタ環境で v7 以前からの場合 77 非クラスタ環境の場合 77 アップグレードインストールの前に 74 アンインストール 65 アンインストール時の注意事項(Linux) 68 アンインストール時の注意事項 (Windows) 66 アンインストールの手順 (Linux) 69 アンインストールの手順 (Windows) クラスタ環境の場合 104 非クラスタ環境の場合 67 アンインストールの前に 66 アンインストールログ 108

### い

インストール先ディレクトリ[デフォルト] 163 インストール時の確認事項[クラスタ環境] 84 インストール時のシステム要件 21 インストールの種別 32 インストールの前にお読みください 31 インストール方法(統合インストールメディアをコピー した場合) 162 インストール方法(ネットワーク経由の場合) 162 インストール前に必ずお読みください 34 インストールログ 108

## う

ウィルス検出プログラムを使用する場合に必要な設定 57 上書きインストール 32,59 上書きインストールの手順(Linux) 62 上書きインストールの手順(Windows) クラスタ環境の場合 86 非クラスタ環境の場合 60 上書きインストールの前に 60 運用方式を変更する場合の注意事項[クラスタ環境] 86

## え

エイリアス名 38 エージェント 20 エージェントのインストール先ディレクトリ 163 エージェントの削除〔クラスタ環境〕 100 エージェントのサポート情報 30 エージェントの追加〔クラスタ環境〕 99 エージェントホスト 39

### か

カーネルパラメーターおよびシェル制限の設定方法
(Linux の場合) 165
仮想アプライアンス 32
仮想メモリー容量 21
環境変数〔Windows〕 40
環境変数の定義の確認(Windows の場合)について 40
監視ホスト名設定機能 38
管理者コンソール 41
管理者特権 40

## き

共通コンポーネント 32 共通コンポーネントのインストール先ディレクトリ 163 共有ディスク 85

## <

クラスタ環境で運用するための環境設定 (Windows) 95
 クラスタ環境での設定の変更 97
 クラスタ環境の前提条件 85
 クラスタコマンドの対象サービス 106
 クラスタシステムでの Performance Reporter の運用 103
 クラスタシステムでのインストールの前に 84
 クラスタシステムでの運用 83

### さ

サービス起動に時間が掛かる 76
サービスの設定変更 101
最大数 28
監視するリソース数 28
接続するプログラム数 29
同時にログインするユーザー数 29
作業用ディレクトリの容量の見積もり 76

## し

実行系ノードでのインストール(Windows) 86
 新規インストール 32
 新規インストールとセットアップ 45
 新規インストールの手順(Linux) 51
 新規インストールの手順(Windows)
 クラスタ環境の場合 86
 非クラスタ環境の場合 46
 新規インストールの前に 46

## す

推奨値 28 監視するリソース数 28 システム要件 29

## せ

前提プログラム 37

## た

待機系ノードでのインストール(Windows) 91 ダウングレードインストールについて 34

## τ

ディスク占有量 23 Tuning Manager server のインストール時のディス ク占有量 23 Tuning Manager server のバックアップ時のディス ク占有量 24 データベースがバージョンアップされる 76 データベースの総容量の見積もり 76

## لح

統合インストールメディア 32 特権昇格 40 トラブルへの対処方法 107 採取が必要な資料 108 対処の手順 108

## に

認証データの削除(Linux) 70 認証データの削除(Windows) 68

## ふ

物理メモリー容量 21

### ほ

ポート番号 164

## め

メッセージ[インストール時またはアンインストール時] 109
メッセージー覧 [インストール時またはアンインストール時] 110
メッセージの出力形式 [インストール時またはアンインストール時] 109
メッセージの出力先一覧 [インストール時またはアンインストール時] 110

## り

リモートデスクトップ機能を使用する場合(Windowsの 場合)について 40

## ろ

論理 IP アドレス 85 論理ホスト名 85
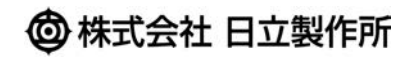

〒100-8280 東京都千代田区丸の内一丁目6番6号